## **IP** Telephony Software Solution

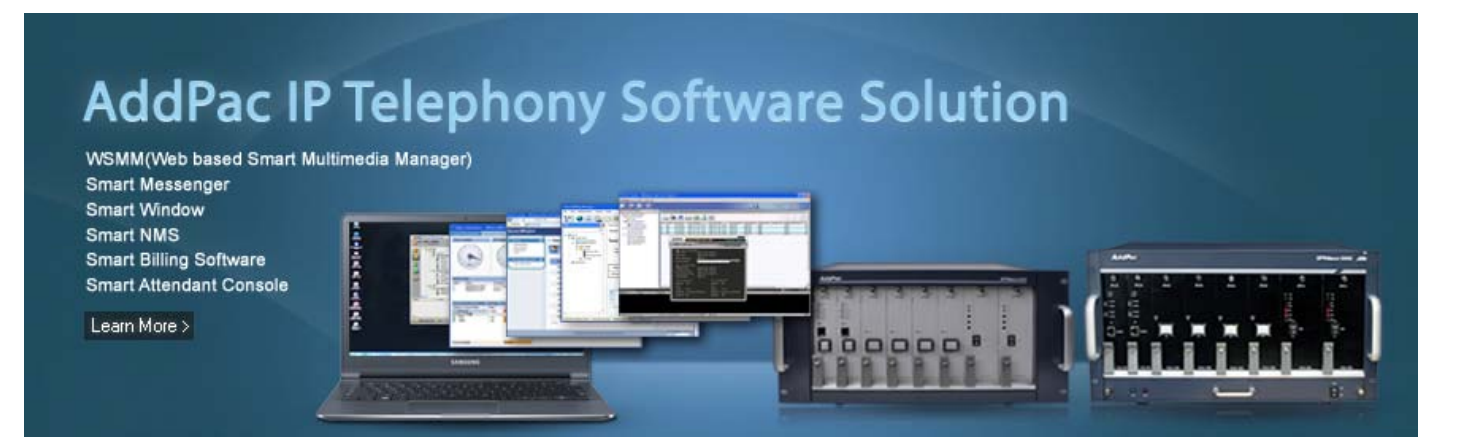

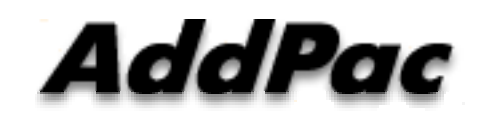

#### AddPac Technology

Sales and Marketing

www.addpac.com

### Contents

- IP Telephony Service Diagram
- Dual Redundancy IP-PBX Products (example)
- IP Telephony Hardware Terminals
- IP Telephony Software Solution
  - Web based SMM (Smart Multimedia Manager)
  - Smart NMS (Network Management System)
  - Smart Messenger for Click-to-Dial
  - Smart Window for Personal Web Manager
  - Smart Billing Software for Enterprise
  - Smart Attendant Console
  - Smart Communicator (IP Soft Video Phone AP-SMP100)

#### **IPNext IP-PBX Service Diagram**

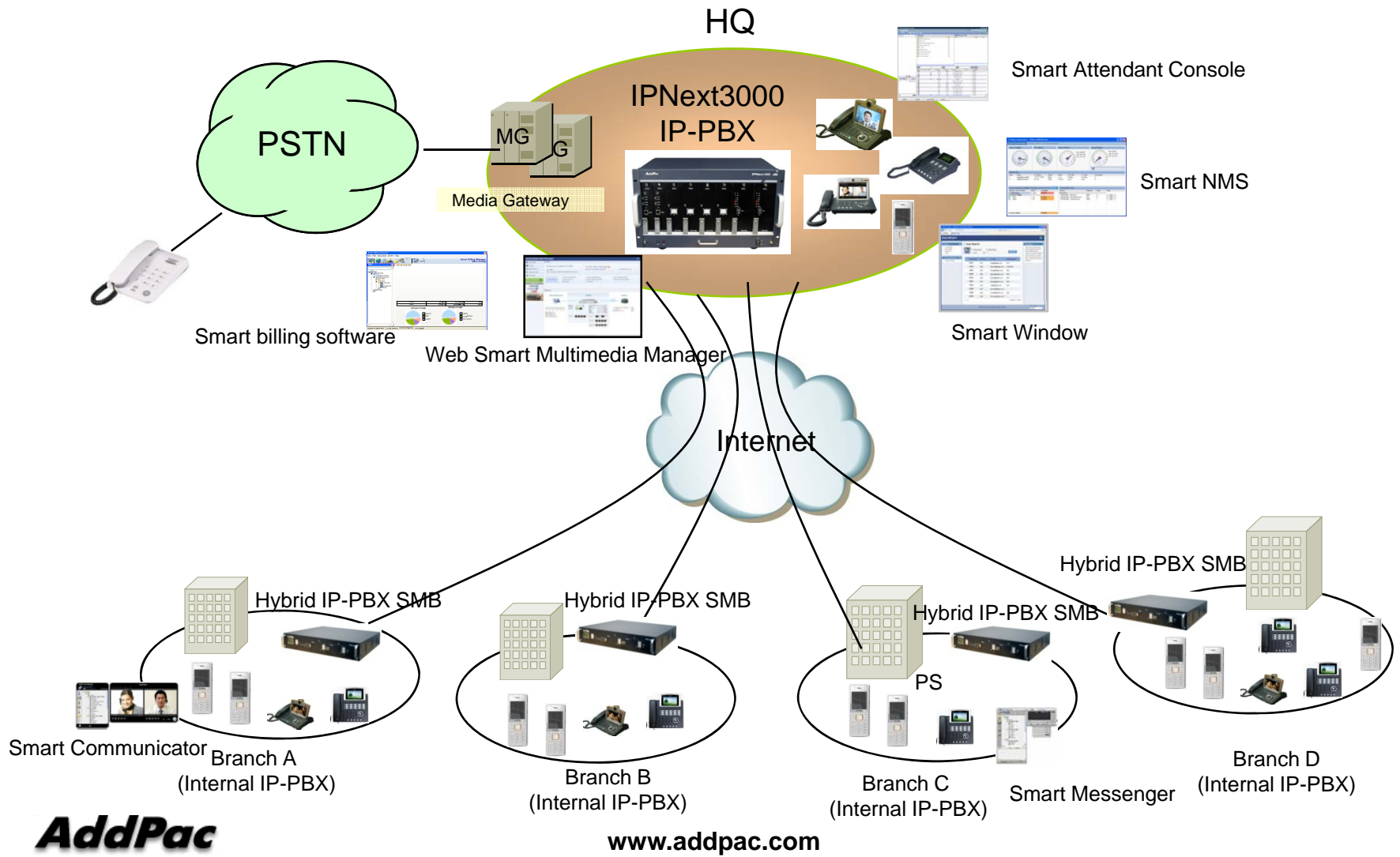

### **IPNext IP-PBX Comparison Table**

|                                          | Model                    | IPNext5000                            | IPNext3000                            | IPNext2000                            | IPNext600                             |
|------------------------------------------|--------------------------|---------------------------------------|---------------------------------------|---------------------------------------|---------------------------------------|
| Service Feat                             | ures                     |                                       |                                       |                                       |                                       |
| Registration L                           | Jser Number              | 5000                                  | 3000                                  | 2000                                  | 500                                   |
| Concurrent C<br>Number                   | all User                 | 1000                                  | 800                                   | 500                                   | 100                                   |
| IPv4/IPv6 Dua<br>Stack Suppor            | al<br>t                  | Support                               | Support                               | Support                               | Support                               |
| VoIP                                     | Internal                 | SIP                                   | SIP                                   | SIP                                   | SIP                                   |
| Signaling                                | External                 | H.323/SIP                             | H.323/SIP                             | H.323/SIP                             | H.323/SIP                             |
| Powerful IVR<br>Service, User<br>Service | , UMS, Media<br>Presence | Support                               | Support                               | Support                               | Support                               |
| RTP Proxy Se<br>(IPv6, Private           | ervice<br>IP)            | Support                               | Support                               | Support                               | Support                               |
| LAN Port                                 |                          | 2                                     | 2                                     | 2                                     | 2                                     |
| System Dupli                             | cation                   | Support(built-in)                     | Support(built-in)                     | Support(built-in)                     | Support(Built-In)                     |
| Power Supply                             | /                        | Dual Redundancy<br>Power(Module Type) | Dual Redundancy<br>Power(Module Type) | Dual Redundancy<br>Power(Module Type) | Dual Redundancy<br>Power(Module Type) |

\_\_\_\_\_

## IP Video Phones for AddPac IP-PBX

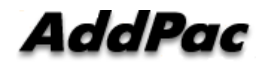

### IP Video Phones for AddPac IP-PBX

|                | AP-VP500                     | AP-VP350                 | AP-VP300N                | AP-VP280                 | AP-VP250                   | AP-VP230                 | AP-VP150                   | AP-VP120                |
|----------------|------------------------------|--------------------------|--------------------------|--------------------------|----------------------------|--------------------------|----------------------------|-------------------------|
|                |                              |                          |                          |                          |                            |                          |                            |                         |
| LCD Size       | 12.1 Inch<br>Touch<br>Screen | 7Inch<br>Touch<br>Screen | 7Inch<br>Touch<br>Screen | 7Inch<br>Touch<br>Screen | 4.3Inch<br>Touch<br>Screen | 5Inch<br>Touch<br>Screen | 4.3Inch<br>Touch<br>Screen | 4.3Inch                 |
| Camera         | CCD                          | CCD                      | CCD                      | CMOS                     | CMOS                       | CMOS                     | CCD                        | CMOS                    |
| Video<br>Codec | H.263<br>MPEG4<br>H.264      | H.263<br>MPEG4<br>H.264  | H.263<br>MPEG4<br>H.264  | H.263<br>MPEG4<br>H.264  | H.263<br>MPEG4<br>H.264    | H.263<br>MPEG4<br>H.264  | H.263<br>MPEG4<br>H.264    | H.263<br>MPEG4<br>H.264 |
| Signaling      | H.323/SIP                    | H.323/SIP                | H.323/SIP                | H.323/SIP                | H.323/SIP                  | H.323/SIP                | H.323/SIP                  | H.323/SIP               |
| Video<br>MCU   | N/A                          | 4-Party<br>Video         | N/A                      | N/A                      | N/A                        | N/A                      | N/A                        | N/A                     |
| Voice<br>MCU   | 3-Party                      | 3-Party                  | 3-Party                  | 3-Party                  | 3-Party                    | 3-Party                  | 3-Party                    | 3-Party                 |
| LAN Port       | 2                            | 2                        | 2                        | 2                        | 2                          | 2                        | 2                          | 2                       |
| PoE            | N/A                          | N/A                      | Support                  | Support                  | Support                    | Support                  | Support                    | Support                 |
| Ad             | dPac                         |                          |                          |                          |                            |                          |                            | 6                       |

## IP Phones for AddPac IP-PBX

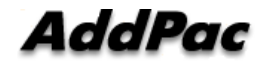

#### IP Phones for AddPac IP-PBX

|                         | AP-IP300                    | AP-IP250                      | AP-IP230                      | AP-IP160                    | AP-IP120                    | AP-IP90                     |
|-------------------------|-----------------------------|-------------------------------|-------------------------------|-----------------------------|-----------------------------|-----------------------------|
|                         |                             |                               |                               |                             |                             |                             |
| LCD Size                | 4.3 Inch Color<br>LCD       | 4.3 Inch Color<br>LCD         | 5 Inch<br>Color LCD           | 4 Text Line<br>Graphic LCD  | 4 Text Line<br>Graphic LCD  | 4 Text Line<br>Graphic LCD  |
| Touch Screen            | N/A                         | Support                       | Support                       | N/A                         | N/A                         | N/A                         |
| Speed-Dial<br>Keys      | 25 Key with<br>Presence LED | Touch Screen<br>based 25 Keys | Touch Screen<br>based 25 Keys | 16 Key with<br>Presence LED | 12 Key with<br>Presence LED | N/A                         |
| Voice<br>Codec          | G.711/G.726/<br>G.729/G.723 | G.711/G.726/<br>G.729/G.723   | G.711/G.726/<br>G.729/G.723   | G.711/G.726/<br>G.729/G.723 | G.711/G.726/<br>G.729/G.723 | G.711/G.726/<br>G.729/G.723 |
| Signaling               | H.323/SIP                   | H.323/SIP                     | H.323/SIP                     | H.323/SIP                   | H.323/SIP                   | H.323/SIP                   |
| 3-Party<br>Conversation | Support                     | Support                       | Support                       | Support                     | Support                     | Support                     |
| LAN Port                | 2                           | 2                             | 2                             | 2                           | 2                           | 2                           |
| PoE(Option)             | Support                     | Support                       | Support                       | Support                     | Support                     | Support                     |
| FXO(Option)             | Support                     | Support                       | Support                       | Support                     | Support                     | Support                     |
| Add                     | -                           |                               |                               |                             |                             | 0                           |

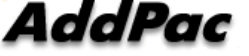

## IP Extend Key Pack for AddPac IP-PBX

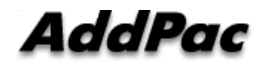

### IP Extend Key Pack Comparison Table

| Model                       | AP-PT100                                   | AP-PT50                                      | AP-PT20                                      |
|-----------------------------|--------------------------------------------|----------------------------------------------|----------------------------------------------|
| Service Features            |                                            |                                              |                                              |
| Кеу Туре                    | 7 inch LCD Touch Screen                    | Push Button with User<br>Presence Indication | Push Button with<br>User Presence Indication |
|                             |                                            | LAMP                                         | LAMP                                         |
| Key Number                  | Default : 9(row) x<br>4(column) = 36       | 60 Key                                       | 40 Key                                       |
| User Presence<br>Indication | Support                                    | LED on,<br>LED off,<br>LED Blink             | LED on,<br>LED off,<br>LED Blink             |
| Multiple Cascading          | Support                                    | Support                                      | Support                                      |
| Speaker                     | Support                                    | Support                                      | Support                                      |
| LAN Port                    | 2                                          | 2                                            | 2                                            |
| PoE(Option)                 | Support                                    | Support                                      | Support                                      |
| Application                 | IP Phone or Video Phone<br>Extend Key Pack | IP Phone or Video<br>Phone Extend Key Pack   | IP Phone or Video Phone<br>Extend Key Pack   |

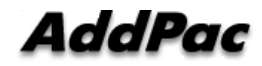

#### IP Wifi Phone AP-WP100 IP Wifi Phone

- Wi-Fi IP Phone Solution
- Various Call Scenario Support (IP-PBX)
- State-of-art SIP Signaling
- IEEE802.11b/g up to 54Mbps

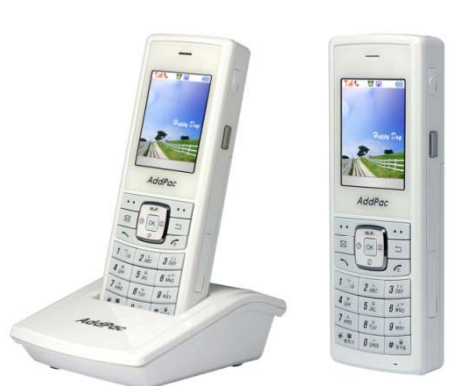

- WPA(Wifi Protected Access), 802.11i Security Standard
- Wi-Fi IP Audio Broadcasting Terminal Solution
- External Audio In/Out Port for Headset
- Firmware Upgradeable Architecture
- VoIP Solution with Outstanding Network Service Capability
- Audio Privacy Protection

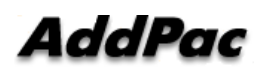

# **IP Telephony Software Solution**

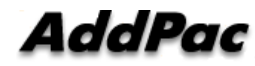

#### AddPac IP Telephony Software Product Lists

|        | WSMM                    | Web based SMM (Smart<br>Multimedia Manager) for IP-PBX |
|--------|-------------------------|--------------------------------------------------------|
|        | Smart NMS               | Smart NMS (Network<br>Management System)               |
|        | Smart Messenger         | Smart Messenger for Click-to-<br>Dial                  |
|        | Smart Window            | Smart Window for Personal Web Manager                  |
|        | Smart Billing Software  | Smart Billing Software for<br>Enterprise               |
|        | Smart Attendant Console | Attendant Console Software for<br>Large Company        |
|        | Smart Communicator      | IP Soft Video Phone AP-<br>SMP100                      |
| AddPac | www.addpac.com          | 13                                                     |

## Web based Smart Multimedia Manager for IP-PBX

| Extensions                                | @ Otert      |                                              |                            |                                                                                            |                                    |                                                                              |                         |
|-------------------------------------------|--------------|----------------------------------------------|----------------------------|--------------------------------------------------------------------------------------------|------------------------------------|------------------------------------------------------------------------------|-------------------------|
| PBX Services                              | Welcome to A | AddPac IP-I                                  | PBX<br>(172.16.30.41)      | Unread Alarm I                                                                             | Vessage 🥹<br>ation tailed          | 2012-06-01 07:61                                                             | 12                      |
| Summary<br>Netting Started @<br>Follow Us | . Quick Menu | + Add an Use<br>+ Add a VolP<br>+ Extensions | ir Edenaion<br>Trunk       | <ul> <li>Add an Analog Extensi</li> <li>Add an Outpoing Call</li> <li>Terminals</li> </ul> | wn<br>Rufe                         | <ul> <li>Add a Contenence Room</li> <li>Add an incoming Call Rule</li> </ul> |                         |
| facebook C                                | E Status     |                                              |                            | -                                                                                          |                                    |                                                                              |                         |
| and the                                   | User Extens  | 40ms                                         | emory<br>totage<br>ataurit | System                                                                                     | 0150<br>02<br>0100<br>0100<br>0100 | Trunks                                                                       | (0/0)<br>(0/0)<br>(0/0) |
|                                           |              |                                              |                            | RtpProxy                                                                                   | 0/100                              |                                                                              |                         |

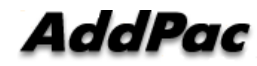

### Contents

- Overview
- System Requirement
- WSMM Login
- Extension Management
- Trunks Management
- PBX Services Management
- System Admin Management
- Summary
- User Portal web page

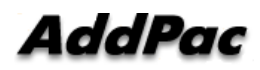

### Overview

What's New in WSMM (Web based Smart Multimedia Manager)

- Simple Menu and Easy Configuration
- Provides Built-In IVR Scenario Editor and Service Configuration
- Provides easy-to-user IP-PBX System API Services and ways to integration with 3<sup>rd</sup> party systems
- Integrated voice line management such as FXS, FXO, E1, GSM, 3G
- User portal to configure personal information, call forwarding
- Diagnostic tool to analyze SIP Call flow, current status and problems for terminal and trunk

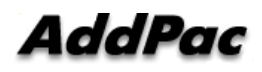

### System Requirement

**WSMM** (Web based Smart Multimedia Manager)

- Windows XP, Vista, Windows 7, Windows Server 2000/2003
- Linux / Unix Platform
- Microsoft Internet Explorer 7.0 / 8.0 / 9.0
- Google Chrome / Mozilla Firefox / Safari / Opera
- Javascript + HTML supported browser (Android, iPhone, iPad,...)

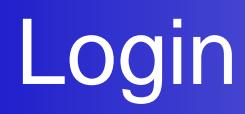

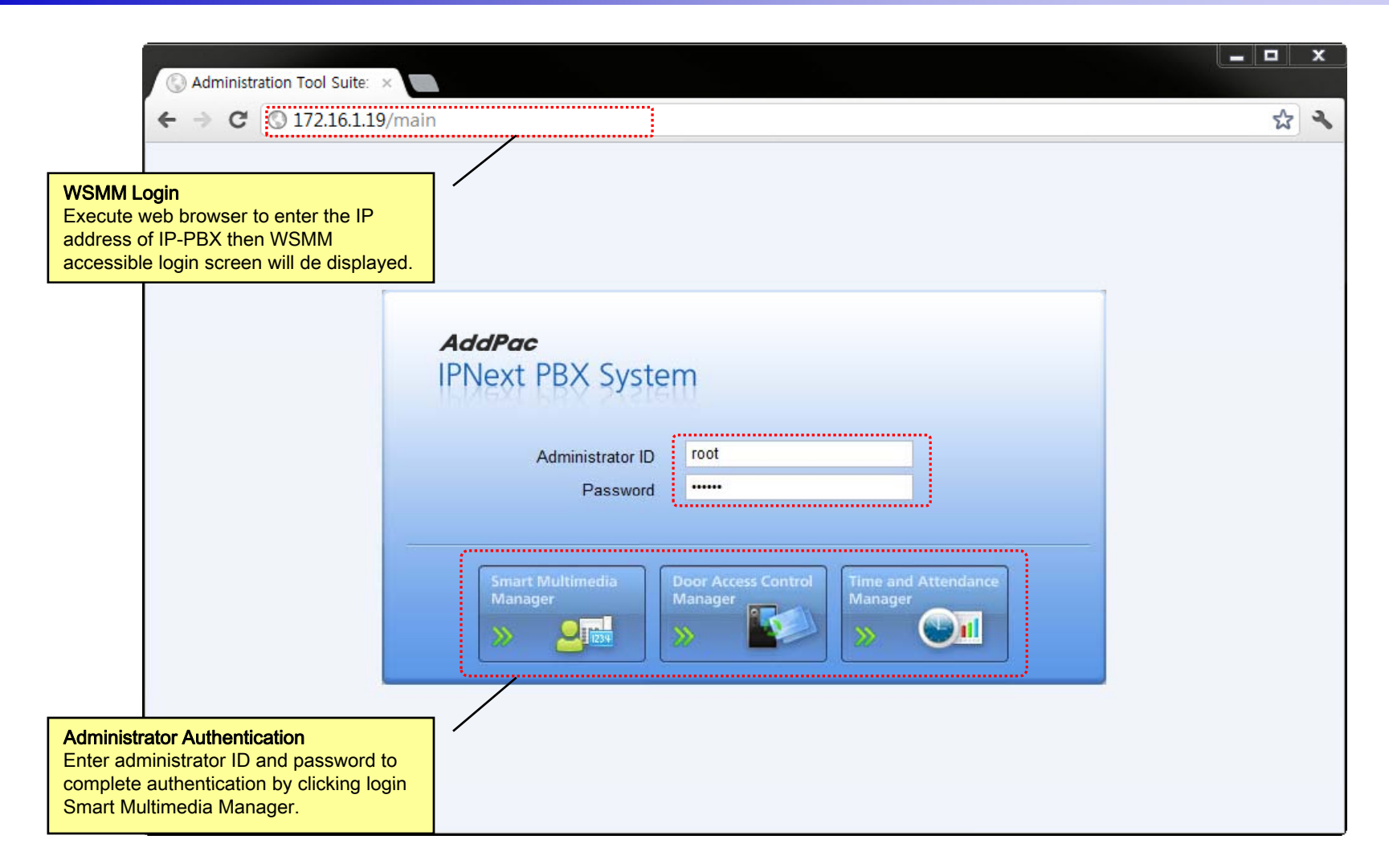

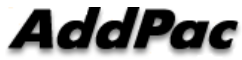

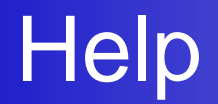

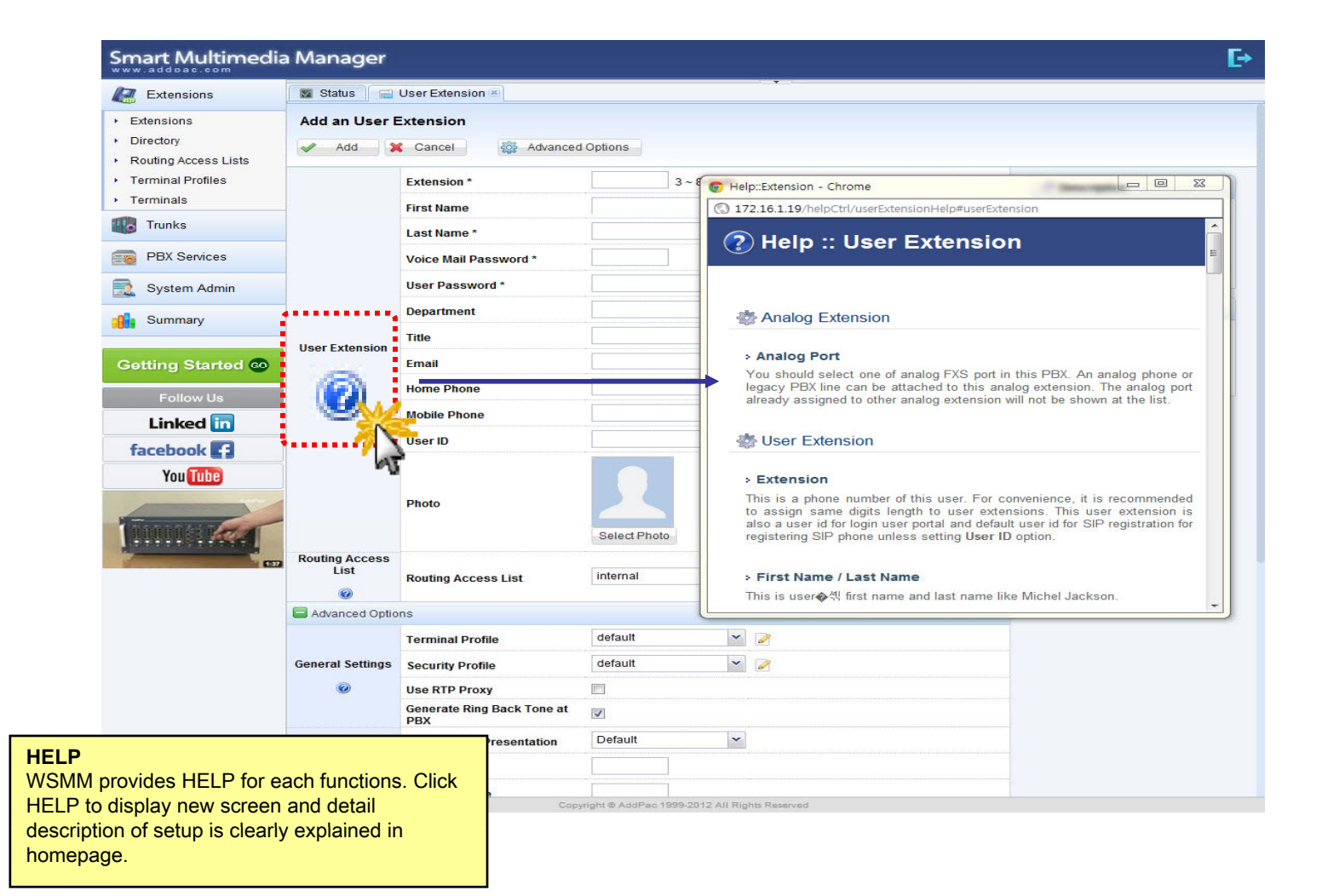

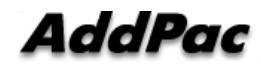

### **Related Links**

| Extensions                                                  | 🖾 Status 🔒             | User Extension 🖲      |             |                       |                                                                                                    |                                        |                                               |
|-------------------------------------------------------------|------------------------|-----------------------|-------------|-----------------------|----------------------------------------------------------------------------------------------------|----------------------------------------|-----------------------------------------------|
| <ul> <li>Extensions</li> </ul>                              | Modify the Us          | er Extension          |             |                       |                                                                                                    |                                        |                                               |
| <ul> <li>Directory</li> <li>Routing Access Lists</li> </ul> | Apply                  | Cancel 🎡 Advance      | d Options   |                       |                                                                                                    |                                        |                                               |
| <ul> <li>Terminal Profiles</li> </ul>                       |                        | Extension *           | 1009        | 3 ~ 8 digits          |                                                                                                    |                                        | Description                                   |
| Terminals                                                   |                        | First Name            | ByoungGoo   |                       |                                                                                                    |                                        | A user extension is a                         |
| Trunks                                                      |                        | Last Name *           | Choi        |                       |                                                                                                    |                                        | Phone (SIP / SSCP pl<br>soft phone for end us |
| PBX Services                                                |                        | Voice Mail Password * |             |                       | 4digits and user potal login                                                                                                    |                                        | composed of user pro                          |
| System Admin                                                |                        | User Password *       | 1111        |                       | For SIP registration                                                                                                    |                                        | belongs to the user.                          |
|                                                             |                        | Department            | root        |                       | Search                                                                                                    |                                        | Related Links                                 |
| Summary                                                     | _                      | Title                 |             |                       | ex) manager                                                                                                    |                                        | • WSMM User Portal                            |
| Getting Started 60                                          | User Extension         | Email                 |             |                       | ex) admin@addpac.com                                                                                                    |                                        | Routing Access List     Terminal Profiles     |
|                                                             |                        | Home Phone            |             |                       | ex) 123-456-7890                                                                                                    |                                        | Security Profiles     Pickup Group            |
| Follow Us                                                   |                        | Mobile Phone          |             |                       | ex) 123-456-7890                                                                                                    | @                                      | enickup Group                                 |
|                                                             |                        | User ID               |             |                       | SIP registration ID                                                                                                    | A Related Links                        |                                               |
| facebook E                                                  |                        |                       |             |                       |                                                                                                    |                                        |                                               |
| YOU TUDE                                                    |                        |                       |             |                       |                                                                                                    | WSMM User Portal                       | <i>u</i>                                      |
| -                                                           |                        | Photo                 |             | (Maximum File Size: 1 |                                                                                                    | <ul> <li>Routing Access Lis</li> </ul> | N                                             |
| ALL ROLL                                                    |                        |                       | Select Phot | to                    |                                                                                                    | Terminal Profiles                      | 10                                            |
|                                                             | Routing Access<br>List | 2                     | Internet    |                       | -                                                                                                    | Security Profiles                      |                                               |
|                                                             | 0                      | Routing Access List   | Internal    |                       | <ul> <li>Image: A start of the start of the start of</li></ul> | Dickup Croup                           |                                               |
|                                                             | Advanced Optic         | ons                   |             |                       |                                                                                                    | • Fickup Group                         |                                               |
|                                                             |                        | Terminal Profile      | default     | *                     |                                                                                                    | ••••••                                 | ****                                          |
|                                                             | General Settings       | Security Profile      | default     | ~                     | 2                                                                                                    |                                        |                                               |
|                                                             | 0                      | Use RTP Proxy         |             |                       |                                                                                                    |                                        |                                               |
| Links                                                       |                        | Back Tone at          |             |                       |                                                                                                    |                                        |                                               |
| LIIIKƏ                                                      |                        | recontation           | Default     | ~                     |                                                                                                    |                                        |                                               |

IP-PBX by providing link.

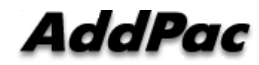

### Diagnostic

| Smart Multimedia                                  | a Manag    | ler                                                                                                    |                                                                                                    | E+                                                            |
|---------------------------------------------------|------------|----------------------------------------------------------------------------------------------------|----------------------------------------------------------------------------------------------------|---------------------------------------------------------------|
| Extensions                                        | M Status   | 🔍 Terminal Diagnostic 🖹                                                                                                    |                                                                                                    |                                                               |
| Extensions     Directory     Routing Access Lists | Terminal   | Diagnostic 🔳 1009 (                                                                                                    | 172.16.18.100)                                                                                                    |                                                               |
| Terminal Profiles     Terminals                   |            | You can check network connect<br>from the terminal by SIP Awar                                                                                                    | ctivity from PBX to the terminal by Network Connectivity Test and also you can check SIP awarenes                                                                                                    | s of the terminal by checking response message                |
| Trunks                                            | Step 1.    |                                                                                                    | Page fully pinged 172 16 18 100 which is just provisioned to phone                                                                                                    |                                                               |
| PBX Services                                      |            | 1. Network Connectivity Test                                                                                                    | Repy from 172.16.18.100: time=100ms loss=0%                                                                                                    | Succeeded                                                     |
| System Admin                                      |            | 2. SIP Aware Test                                                                                                    | This phone '172.16.18.100' is successfully responding SIP OPTIONS.                                                                                                    | Succeeded                                                     |
| Summary                                           |            | At this step, you can make a te<br>otherwise the destination coul<br>This test call can be traced on                                                                | st call on the diagnostic terminal to some destination number. If this terminal has problem on local<br>d be mobile or PSTN number. The call trace shows information whether the call is properly handled<br>ly one administrator at same time and simultaneous test call will not be allowed | call, the destination could be a local extension<br>d or not. |
| Getting Started 💿                                 |            | 1005                                                                                                    | Start Outbound Te                                                                                                    |                                                               |
| Follow Us                                         |            | Outbound Call Test                                                                                                    | Make a test call '1000 ucceeded.                                                                                                    | Succeeded                                                     |
| Linked in                                         |            | 2012-06-12 20:15:36 dev<br>From 1009 (172.16                                                                                                    | riceId: 70 caller: 1009 callee: 1005 Call Test Start.<br>.18.100:5060)                                                                                                    |                                                               |
| facebook                                          |            | SIP/2.0 200 OK<br>Via: SIP/2.0/UDP 172.16                                                                                                    | .17.30:5060:branch=z9hG4bKd84f0b0fa411                                                                                                    |                                                               |
| You Tube                                          |            | From: <sip:dial-service<br>To: <sip:1009@172.16.18<br>Call-ID: dca3d74f-519d-</sip:1009@172.16.18<br></sip:dial-service<br>                                         | @172.16.17.30>;tag=d84f0b0fa4<br>.100>;tag=dc4fa2c5a4<br>a2e8=80c5-0002a4038e2c@172.16.18.100                                                                                                    |                                                               |
| 1                                                 |            | CSeq: 11 INVITE<br>Session-Expires: 1800;r<br>User-Agent: AddPac SIP<br>Contact: sip:10090172.1<br>Require: timer<br>Content-Type: applicati<br>Content-Length: 179 | efresher=uac<br>Gateway<br>6.18.100<br>on/sdp                                                                                                    |                                                               |
|                                                   | Step 2.    | v=0<br>o=1009 1339532254 13395<br>s=AddPac Gateway SDP<br>c=IN IP4 172.16.18.100<br>t=1339532254 0                                                                  | 32254 IN IP4 172.16.18.100                                                                                                    |                                                               |
| Diagnostic                                        |            | 8000/1                                                                                                    |                                                                                                    |                                                               |
| It provides to display termina                    | al and tru | nk status (172.16                                                                                                    | 5.18.100:5060)                                                                                                    |                                                               |
| Inspection in IP-PBX<br>Step 1.                   |            | 172.16<br>service<br>2.16.18<br>F-519d-                                                                                                    | i.17.30:5060;branch=z9hG4bKd84f0b0fa411<br>x8172.16.17.30;tag=d84f0b0fa4<br>i.100>;tag=dc4fa2c5a4<br>a2e8=80c5-0002a4038e2c@172.16.18.100                                                                                                    |                                                               |
| - Network Connection Test                         |            | 1800;r<br>ac SIP<br>9@172.1                                                                                                    | efresher=uac<br>Gateway<br>6.18.100                                                                                                    |                                                               |
| Step 2.<br>- Outgoing Call Test                   |            | Dicati<br>179                                                                                                    | on/sdp                                                                                                    |                                                               |

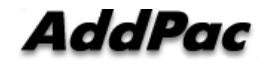

### **Built-in IVR Scenario Editor**

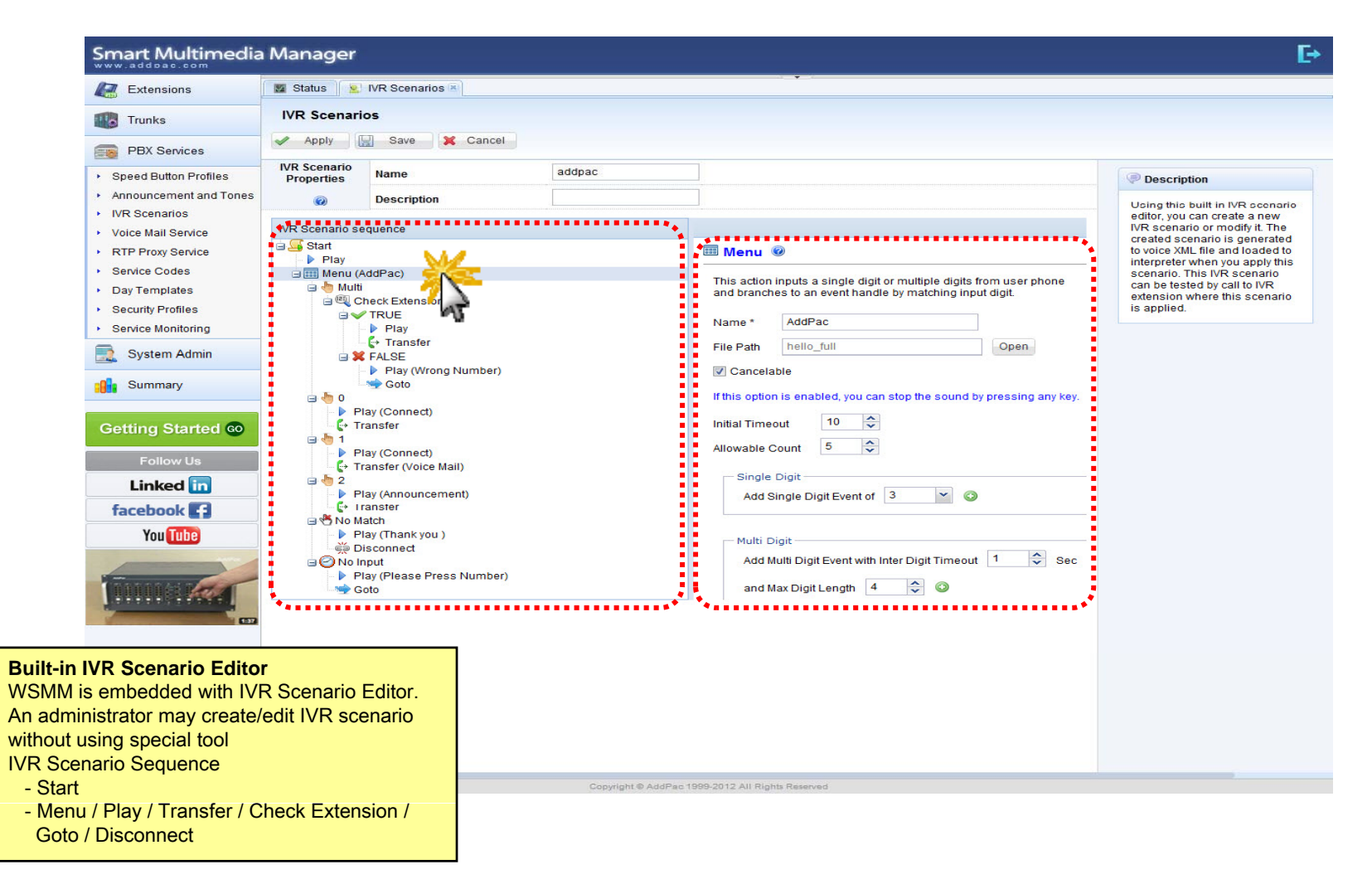

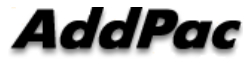

### Main

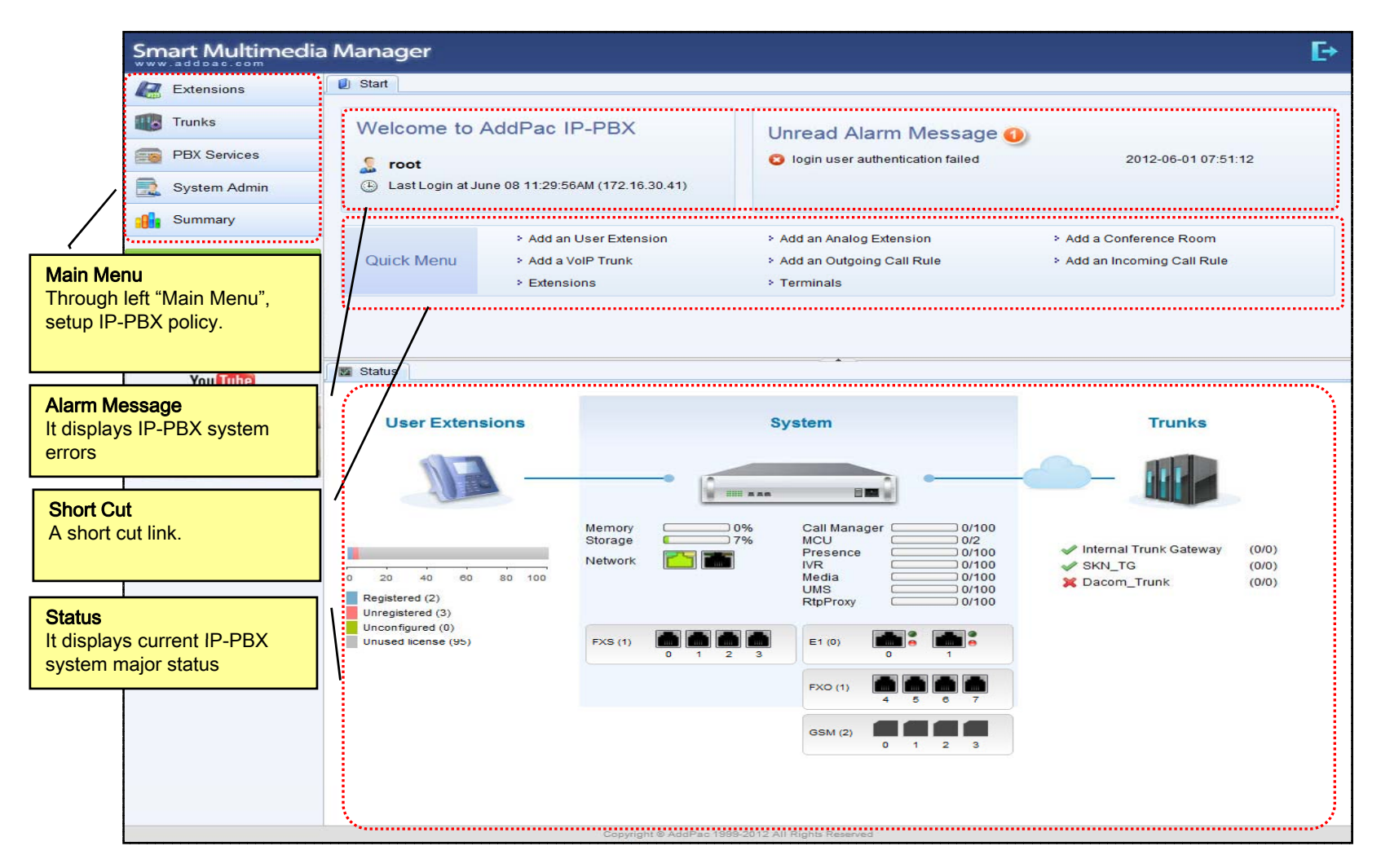

### Main - Alarm History

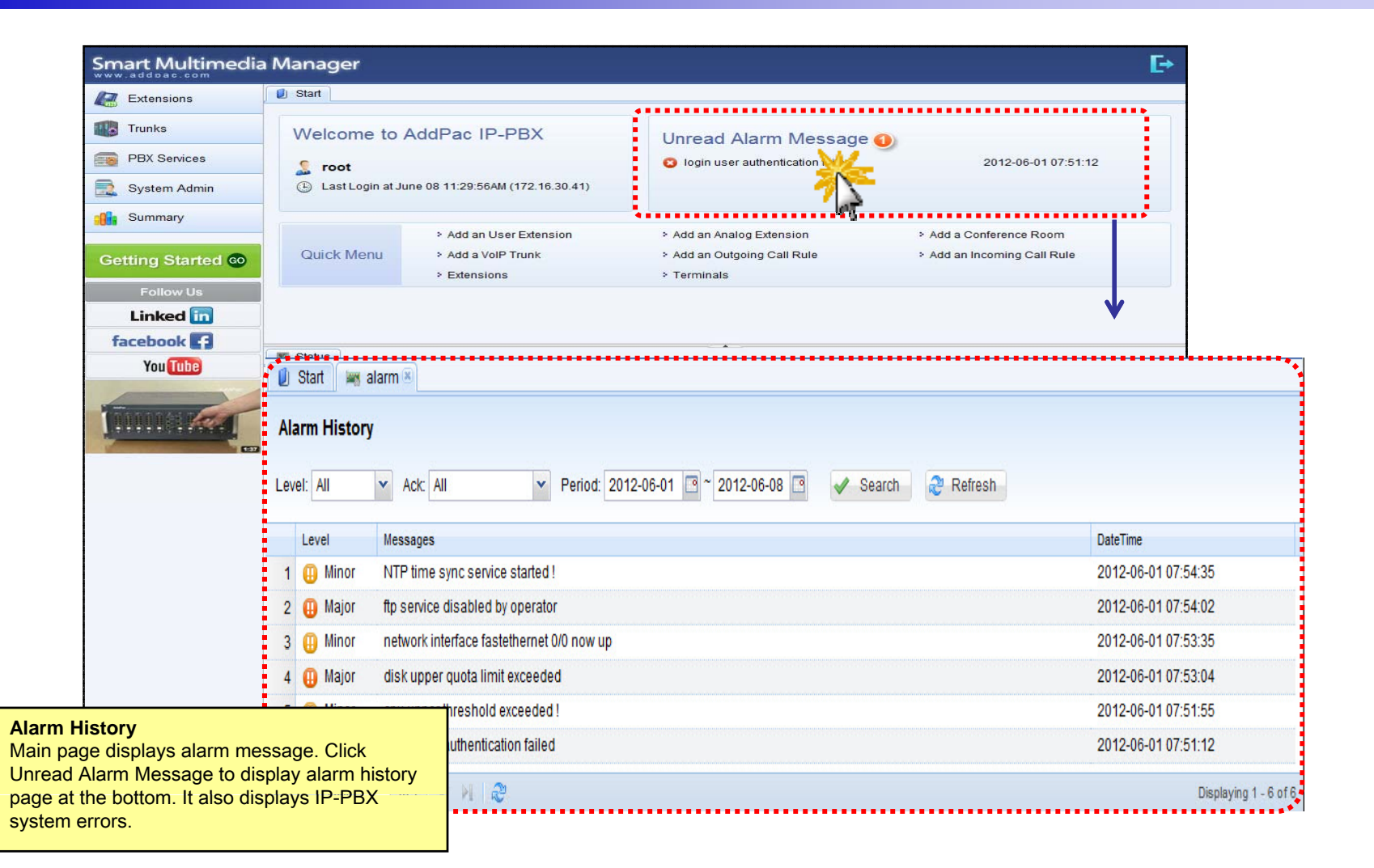

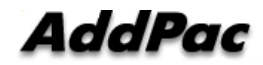

### Main – Quick Menu

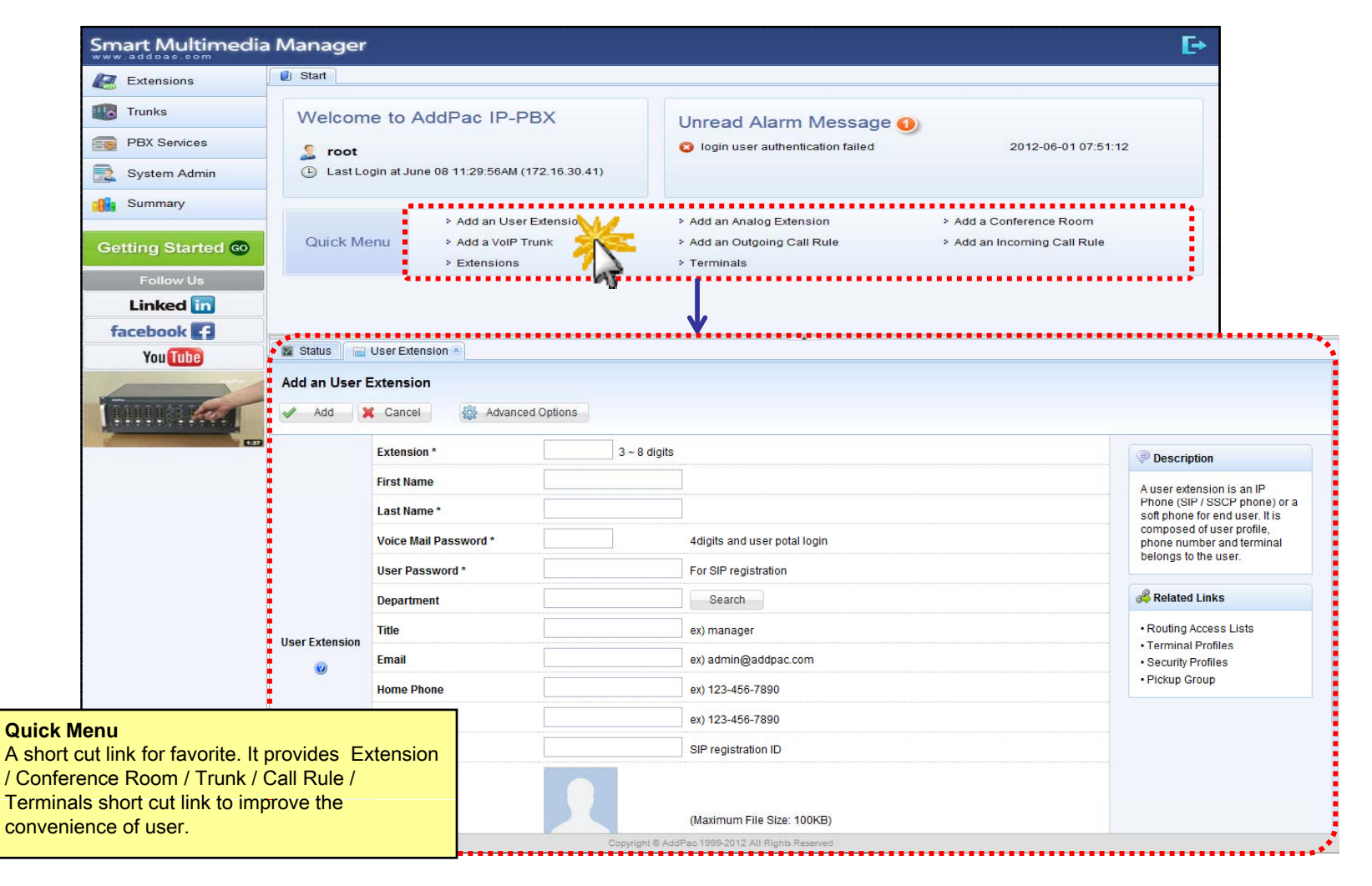

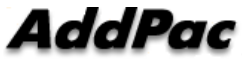

### Main – Follow Us

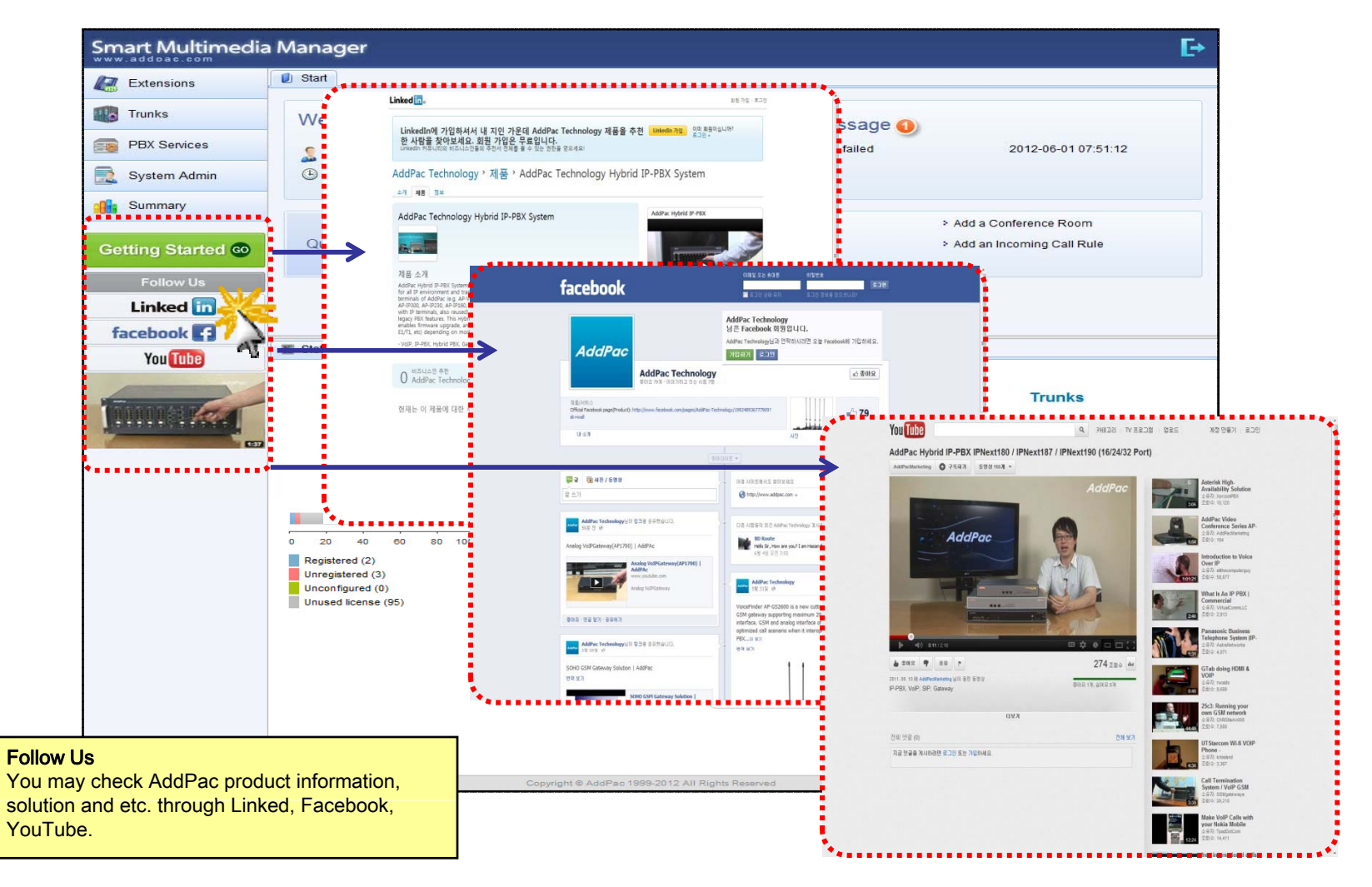

### Main – Status Monitoring

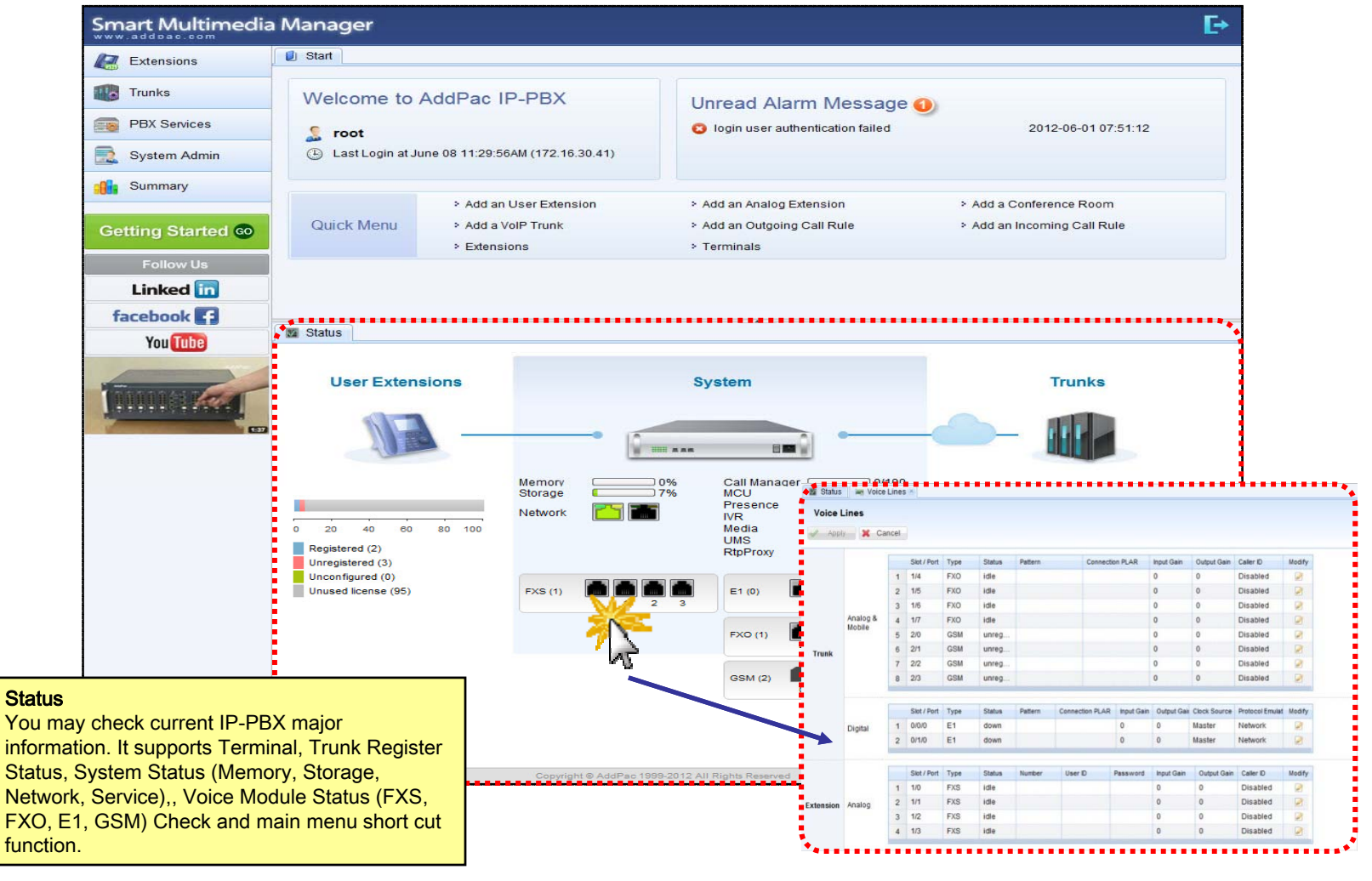

#### **Extension -** Extensions

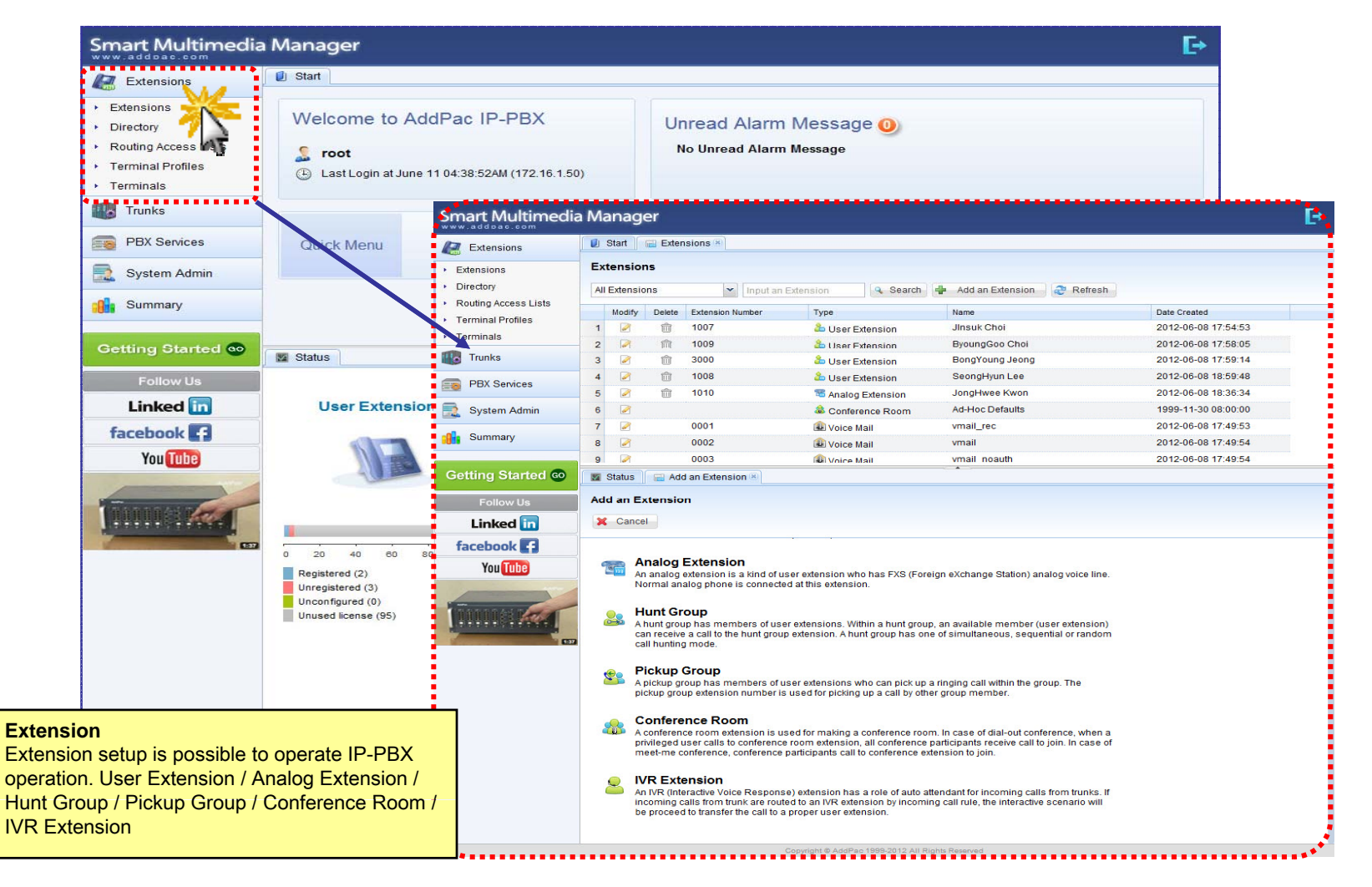

### **Extension -** Directory

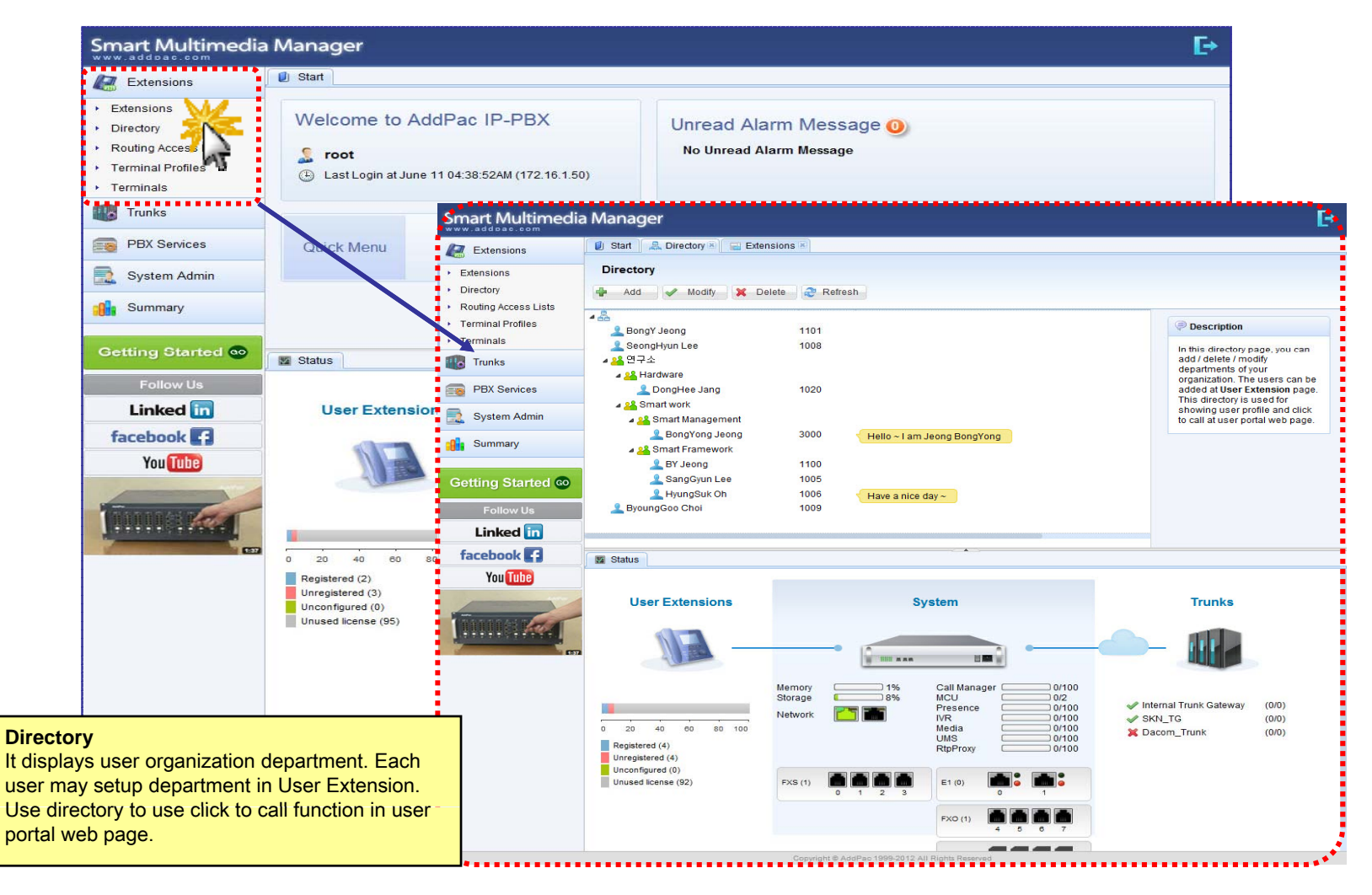

### Extension - Routing Access List

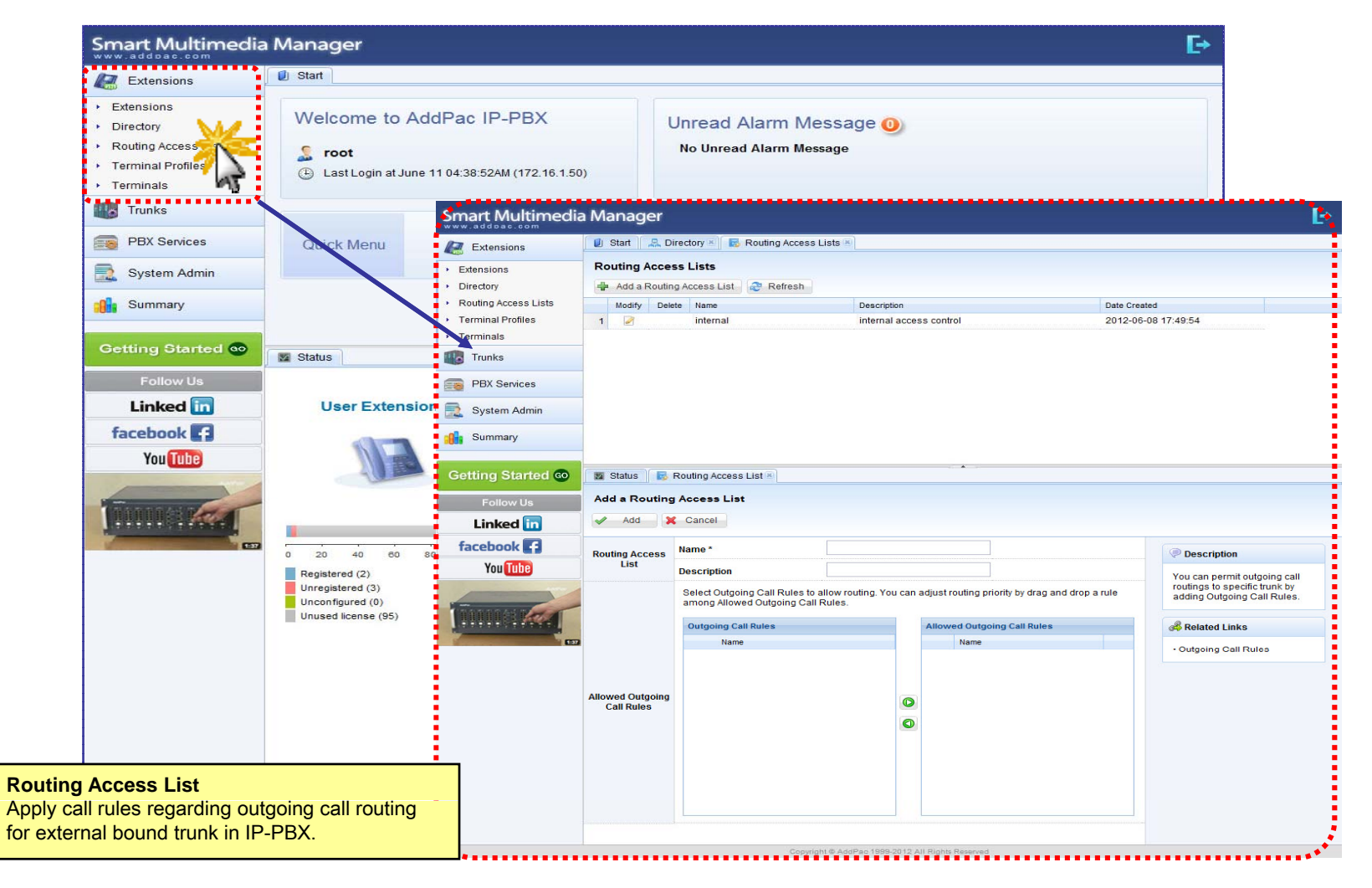

#### **Extension -** Terminal Profile

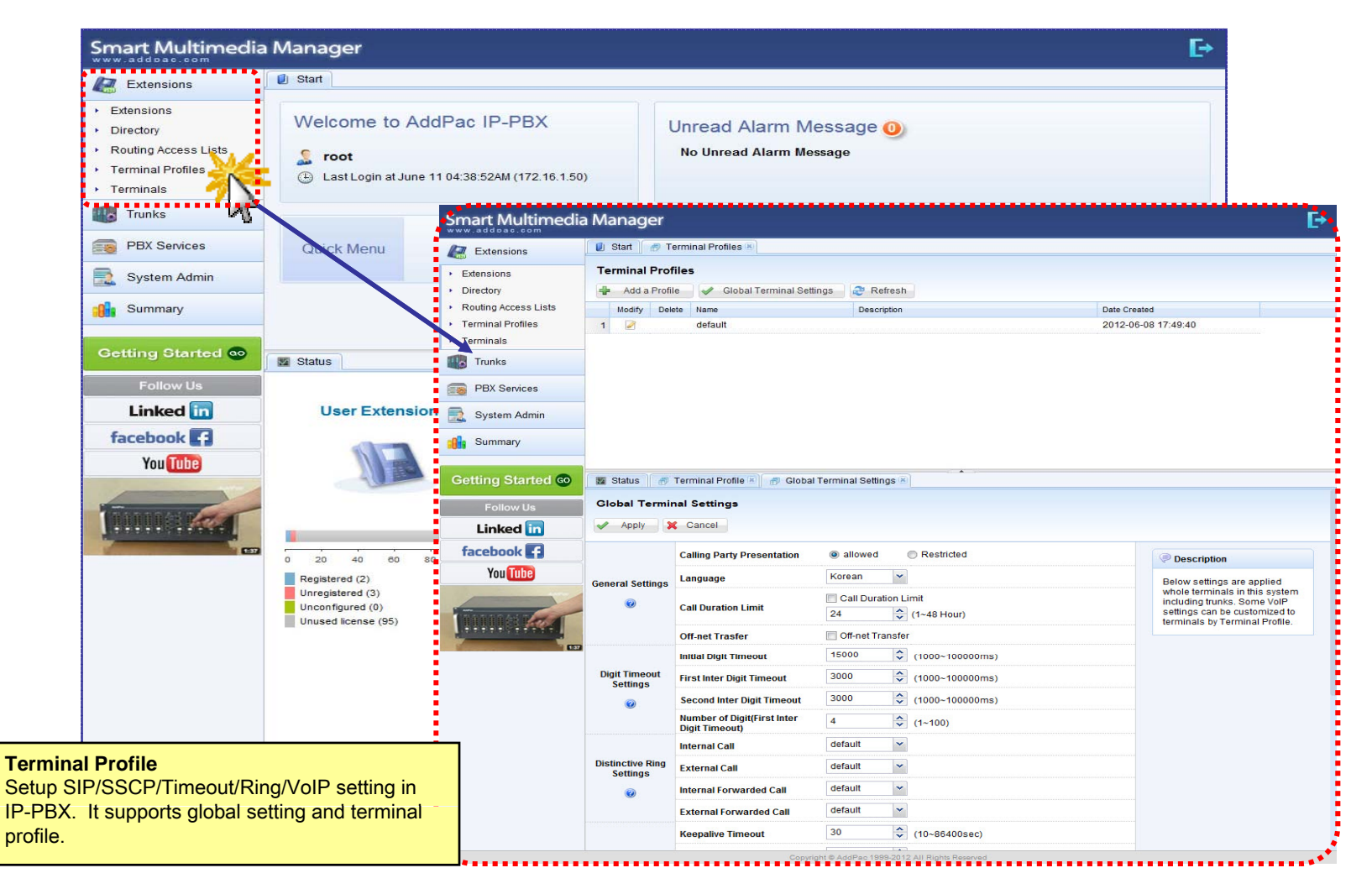

### **Extension -** Terminals

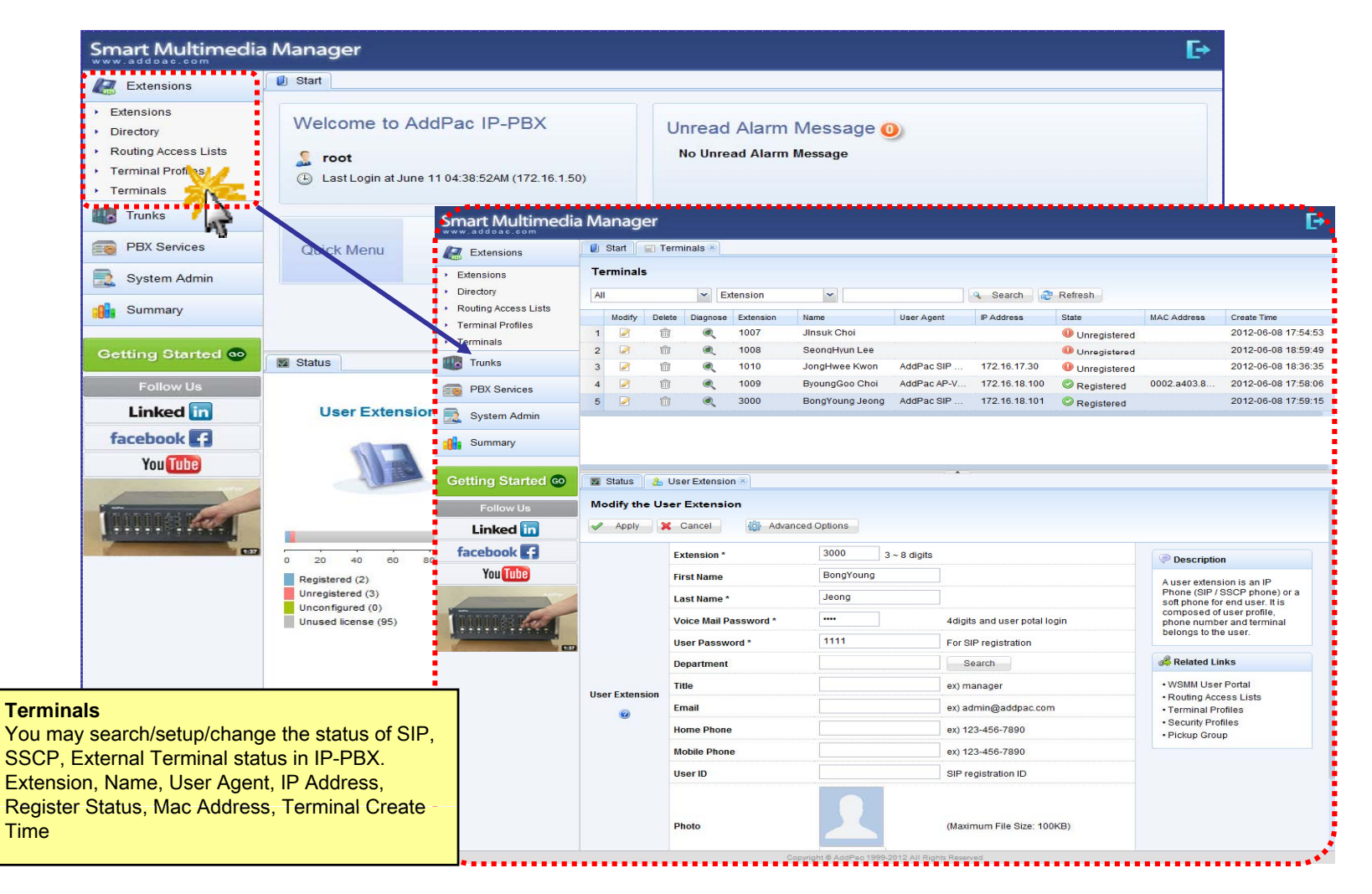

### Trunk - Trunks

| Extensions        | 1 Start        |                                                                        |                               |                                                                                                    |                                                                                                    |                                                                                                    |                                                                                                    |                                                                                                    |                                                                                                    |                                                                                                    |                                                                               |
|-------------------|----------------|------------------------------------------------------------------------|-------------------------------|----------------------------------------------------------------------------------------------------|----------------------------------------------------------------------------------------------------|----------------------------------------------------------------------------------------------------|----------------------------------------------------------------------------------------------------|----------------------------------------------------------------------------------------------------|----------------------------------------------------------------------------------------------------|----------------------------------------------------------------------------------------------------|-------------------------------------------------------------------------------|
| Trunks            | Welcome to Ac  | 11 04:38:52AM (172.16.1.50                                             | ))                            | Un                                                                                                    | nread<br>Io Unre                                                                                                    | Alarm Messag<br>ad Alarm Message                                                                                                    | ge 🕕                                                                                                    |                                                                                                    |                                                                                                    |                                                                                                    |                                                                               |
| PBX Services      |                | Smart Multimedia                                                       | a Mana                        | ler                                                                                                    | ••••                                                                                                    |                                                                                                    |                                                                                                    |                                                                                                    |                                                                                                    |                                                                                                    | F3.                                                                           |
| 🔜 System Admin    | Oursk Menu     | www.addoas.com                                                         | 🗾 Start                       | Trunks                                                                                                    | s (H)                                                                                                    |                                                                                                    |                                                                                                    |                                                                                                    |                                                                                                    |                                                                                                    | L.,                                                                           |
| Summary           | Guille Micha   | Trunks                                                                 | Trunks                        | _                                                                                                    |                                                                                                    | w the Add a Trupk                                                                                                    | Pafrach                                                                                                    |                                                                                                    |                                                                                                    |                                                                                                    |                                                                               |
| Getting Started 🚳 |                | Trunks     Outgoing Call Rules                                         | Modify                        | y Delete                                                                                                    | Diagnose                                                                                                    | Name                                                                                                    | Type                                                                                                    | IP Address                                                                                                    | State                                                                                                    | Description                                                                                                    | Date Created                                                                  |
| Follow Us         | R Status       | Incoming Call Rules                                                    | 1 2                           | <b>1</b>                                                                                                    |                                                                                                    | Dacom_Trunk<br>SKN_TG                                                                                                    | SIP Proxy Server                                                                                                    | 127.0.0.1<br>172.16.19.201<br>172.16.19.200                                                                                                    | <ul> <li>With the second second s</li></ul> |                                                                                                    | 2012-06-08 17:<br>2012-06-08 18:<br>2012-06-08 18:                            |
| Linked in         | Ca Status      | System Admin                                                           |                               |                                                                                                    | ~                                                                                                    |                                                                                                    |                                                                                                    |                                                                                                    |                                                                                                    |                                                                                                    |                                                                               |
| TACEDOOK -        |                | - Cummany                                                              |                               |                                                                                                    |                                                                                                    |                                                                                                    |                                                                                                    |                                                                                                    |                                                                                                    |                                                                                                    |                                                                               |
| You Tube          | User Extensio  | on summary                                                             |                               |                                                                                                    |                                                                                                    |                                                                                                    |                                                                                                    |                                                                                                    |                                                                                                    |                                                                                                    |                                                                               |
| You Tube          | User Extensio  | Getting Started CO                                                     | Status                        | Add                                                                                                    | a Trunk 🖲                                                                                                    | a)                                                                                                    |                                                                                                    | •                                                                                                    |                                                                                                    |                                                                                                    |                                                                               |
| You               | User Extensio  | Getting Started Co<br>Follow Us<br>Linked in                           | Magazarian Status<br>Add a T  | Add runk                                                                                                    | a Trunk 🤅                                                                                                    | <u>0</u>                                                                                                    |                                                                                                    |                                                                                                    |                                                                                                    |                                                                                                    |                                                                               |
| You Tabe          | User Extensio  | Getting Started ©<br>Follow Us<br>Linked in<br>facebook f<br>You Tube  | Add a T                       | runk<br>cel                                                                                                    | a Trunk 🤉                                                                                                    | 8]                                                                                                    |                                                                                                    | <b>1</b>                                                                                                    |                                                                                                    |                                                                                                    |                                                                               |
| You               | User Extension | Getting Started @<br>Follow Us<br>Linked in<br>facebook f<br>You Tube  | Ma Status<br>Add a T<br>X Can | Cel<br>VolP Tru<br>This is a get<br>Trunk could<br>IP-PBX or ot                                                                                                    | Ink<br>Ineric VolF g<br>ther SIP / I                                                                                                    | P Trunk which can register to<br>lateway which has analog FX<br>4.323 Trunk.                                                                                                    | his PBX or communicat                                                                                                    | te without registration<br>I E1, T1 line or mobile                                                                                                    | 1. The VoIP<br>e GSM line, or                                                                                                    | Description           Using the trunks extensions in this communicate work                                                                       | , user<br>s PBX can<br>th remote                                              |
| You               | User Extension | Getting Started @<br>Follow Us<br>Linked in<br>facebook ?<br>You Tube  | Add a T                       | Add<br>runk<br>cel<br>VolP Tru<br>Trunk could<br>IP-PBX or ot<br>SIP Prox<br>This could b<br>telephone n<br>server feature<br>outgoing cal                            | Ink<br>Ineric VolF<br>be VolP c<br>ther SIP / I<br>ky Serve<br>be VolP serve<br>be VolP serve<br>inter SIP / I<br>ther SIP / I<br>ther S | P Trunk which can register to<br>lateway which has analog FX<br>1323 Trunk.<br>BF<br>Privice provider who operates :<br>mobile network or other YolfP<br>PBX should register to the SII                                                                          | his PBX or communica<br>S, FXO, E&M line, digita<br>SIP Proxy Server and pro<br>Proxy Server for receiv                                                                             | te without registration<br>IE1, T1 line or mobile<br>ovides VoIP service to<br>Id be an IP-PBX who,<br>ing incoming calls ar                                             | n. The YolP<br>e GSM line, or<br>provides SIP<br>nd sending                                                                                                    | Description<br>Using the trunks<br>extensions in this<br>communicate w<br>users in public to<br>other VolP netwo<br>branches.                    | , user<br>PBX can<br>th remote<br>Jephone<br>e network or<br>rk including     |
| You               | Vser Extension | Getting Started Co<br>Follow Us<br>Linked In<br>facebook 1<br>You Iubo | Add a T<br>Can                | VoIP Trut<br>Trunk ceil<br>VoIP Trut<br>Trunk could be<br>P-PBX or of the server featur<br>outgoing cail<br>H-323 Ga<br>This could be<br>telephone n<br>Server featur | a Trunk<br>ink<br>meric VolF<br>be VolP c<br>ther SIP / I<br>cy Serv<br>be VolP serv<br>be VolP serv<br>ines. This<br>ills.<br>atekeep<br>be VolP sete<br>be VolP sete<br>be VolP sete<br>tes to for a for a for a for a for<br>the for a for a for a for a for a for<br>the for a for a for a for a for a for a for<br>the for a for a for a for a for a for a for<br>the for a for a for a for a for a for a for<br>the for a for a for a for a for a for a for<br>the for a for a for a for a for a for a for a for<br>the for a for a for a for a for a for a for a for<br>the for a for a for a for a for a for a for a for<br>the for a for a for a for a for a for a for a for a for<br>the format for a for a for a for a for a for a for a for<br>the format for a for a for a for a for a for a for a for a for<br>the format for a for a for a for a for a for a for a for a for<br>the format for a for a for a for a for a for a for a for a for a for a for<br>the format for a for a for a for a for a for a for a for a for a for a for a for a for a for a for<br>the format for a for a for                                                                                                    | P Trunk which can register to i<br>lateway which has analog FX<br>1.323 Trunk.<br>er<br>mobile network or other VOIP<br>FEX should register to the Sil<br>horice provider who operates i<br>mobile network or other VOIP<br>This PEX should register to the VOIP | his PBX or communica<br>SIP Proxy Server and pri<br>network. Also, this cou<br>Proxy Server for receive<br>4.323 Gatekeeper for<br>et J323 Gatekeeper for<br>et J323 Gatekeeper for | te without registration<br>I E1, T1 line or mobili<br>Id be an IP-PBX who<br>Ing Incoming calls ar<br>provides VoIP service<br>Id be an IP-PBX who<br>TreceVing Incoming | 1. The VoIP<br>e GSM line, or<br>provides SIP<br>rovides SIP<br>rovides H.323<br>calls and                                                                                                    | Description<br>Using the trunks<br>extensions in thi<br>communicate w<br>users in publict<br>network or mobil<br>other Kolo network<br>branches. | , user I<br>BRX can I<br>I hremote<br>Jephone<br>e network or<br>rk including |

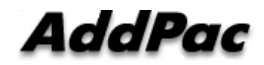

### Trunk - Outgoing Call Rules

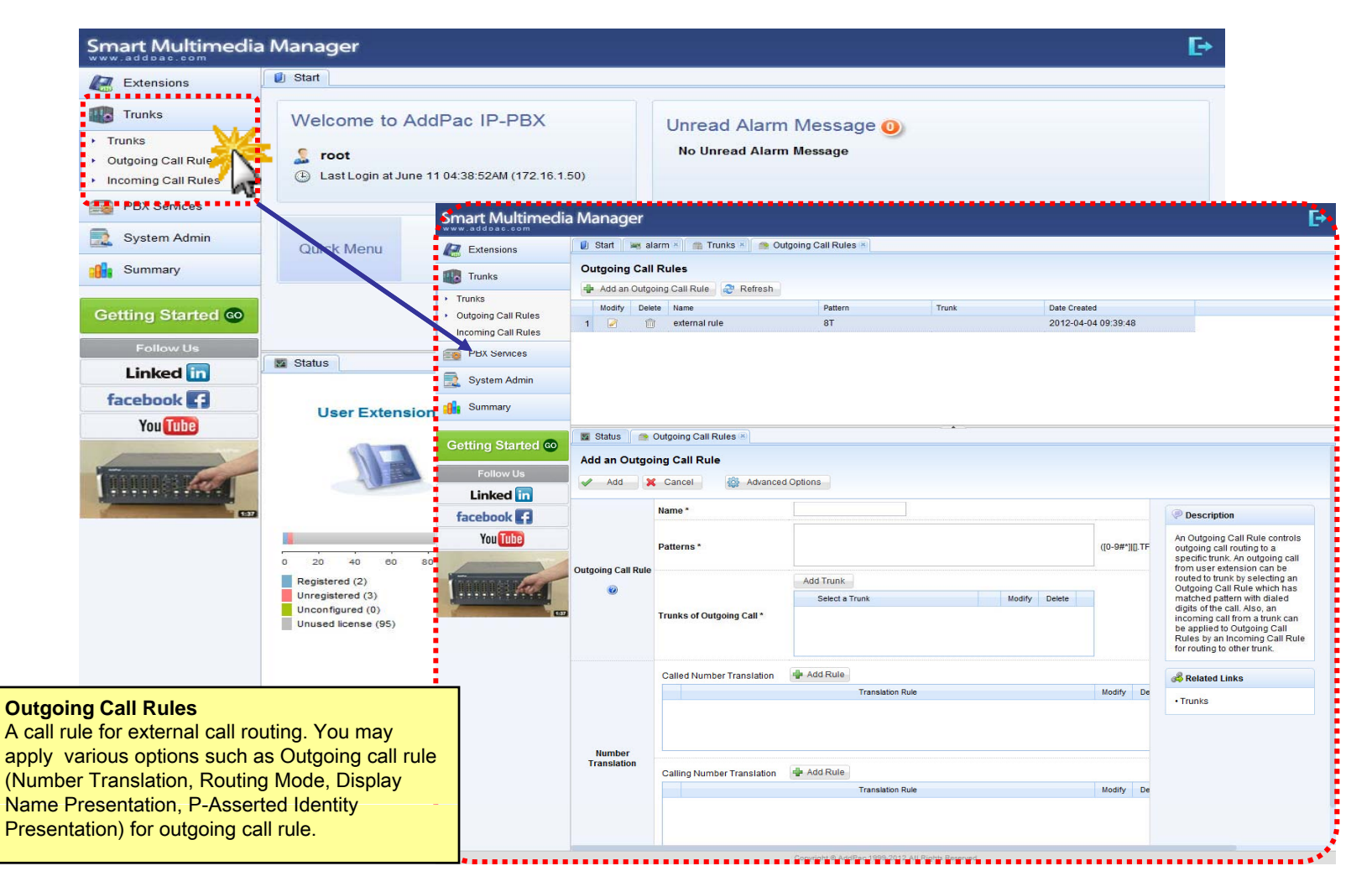

#### Trunk - Incoming Call Rules

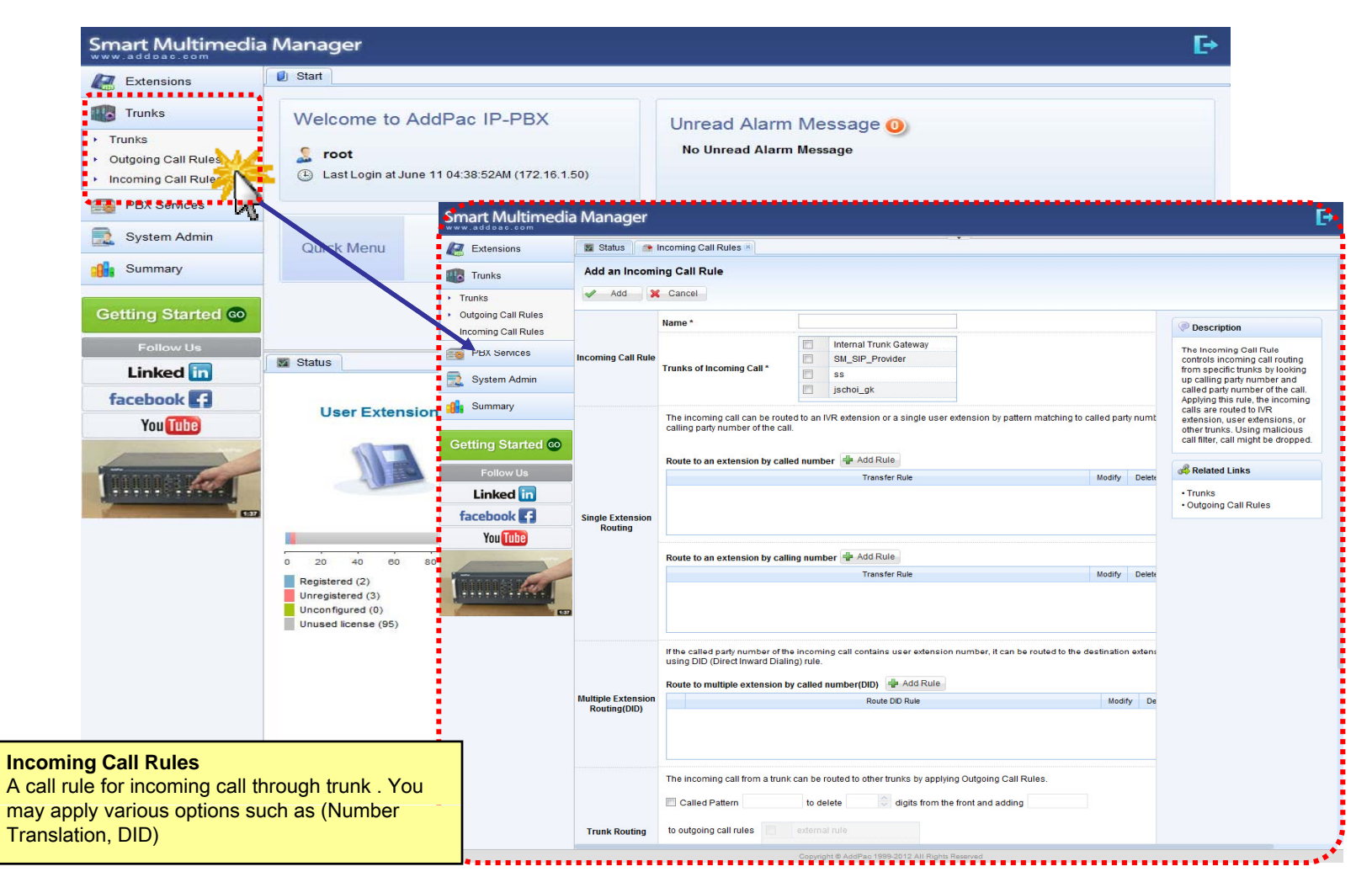

### **PBX Service -** Speed Button Profiles

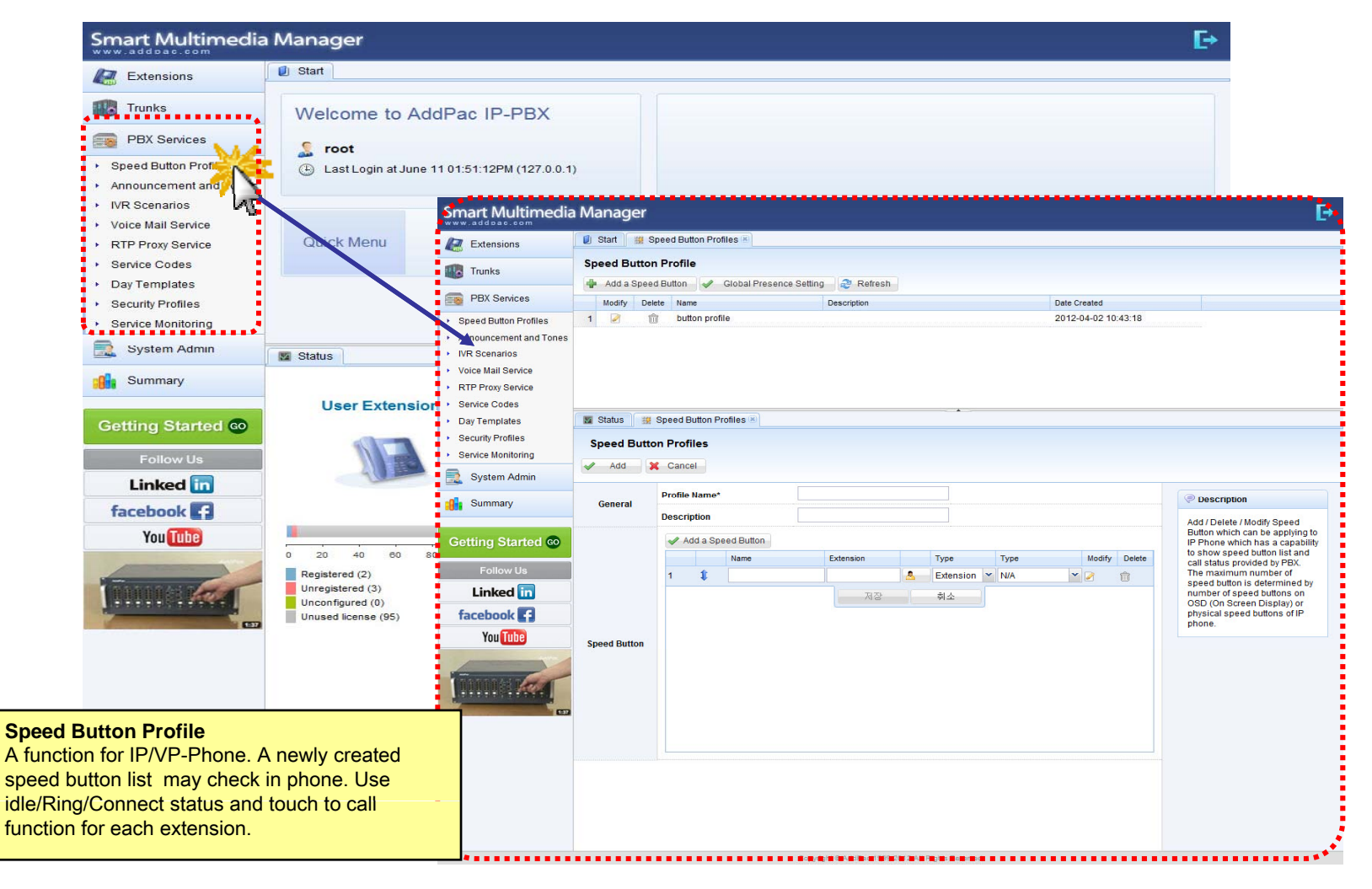

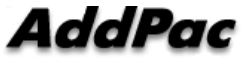
## **PBX Service -** Announcement and Tones

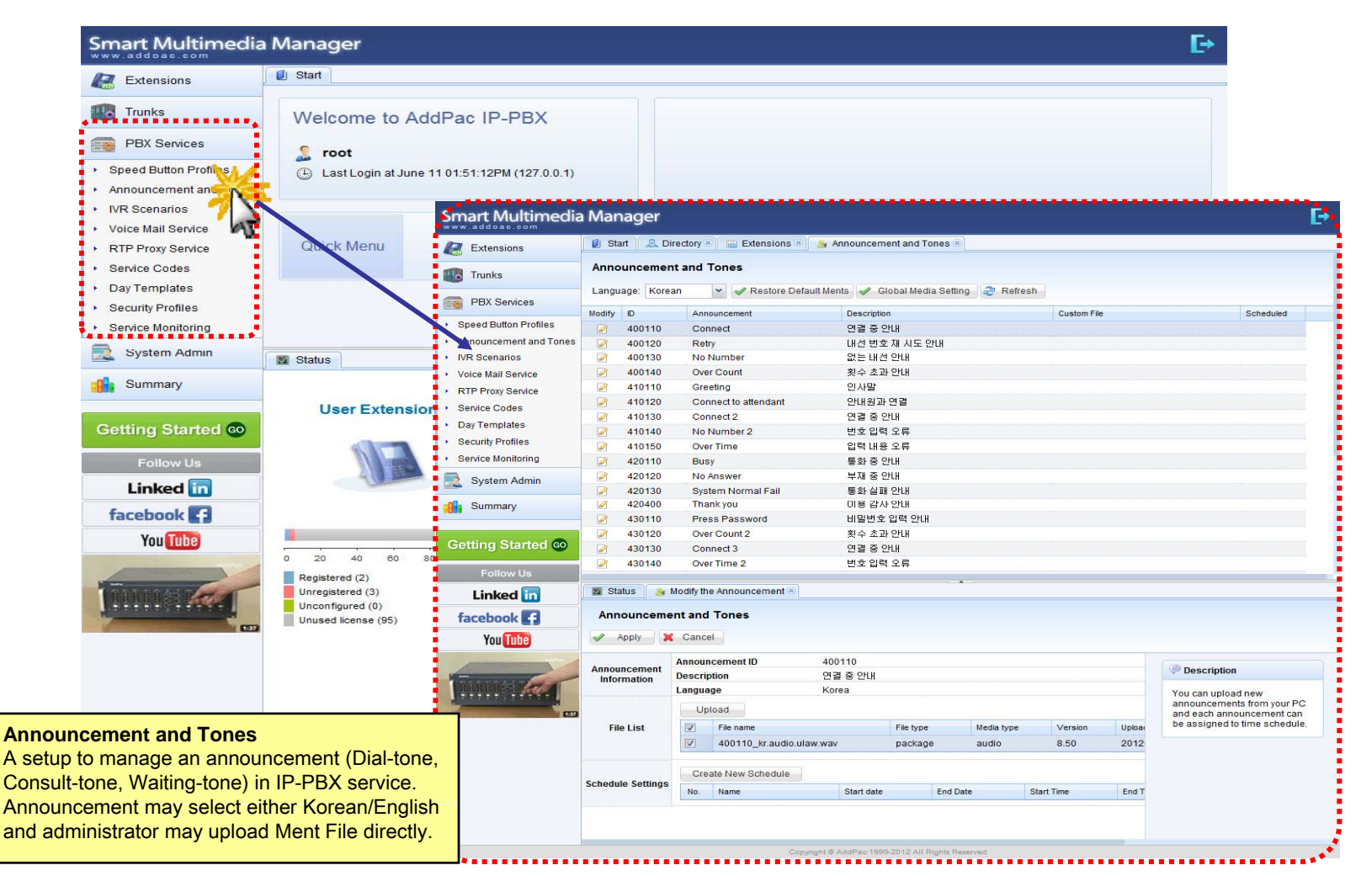

### **PBX Service -** IVR Scenarios

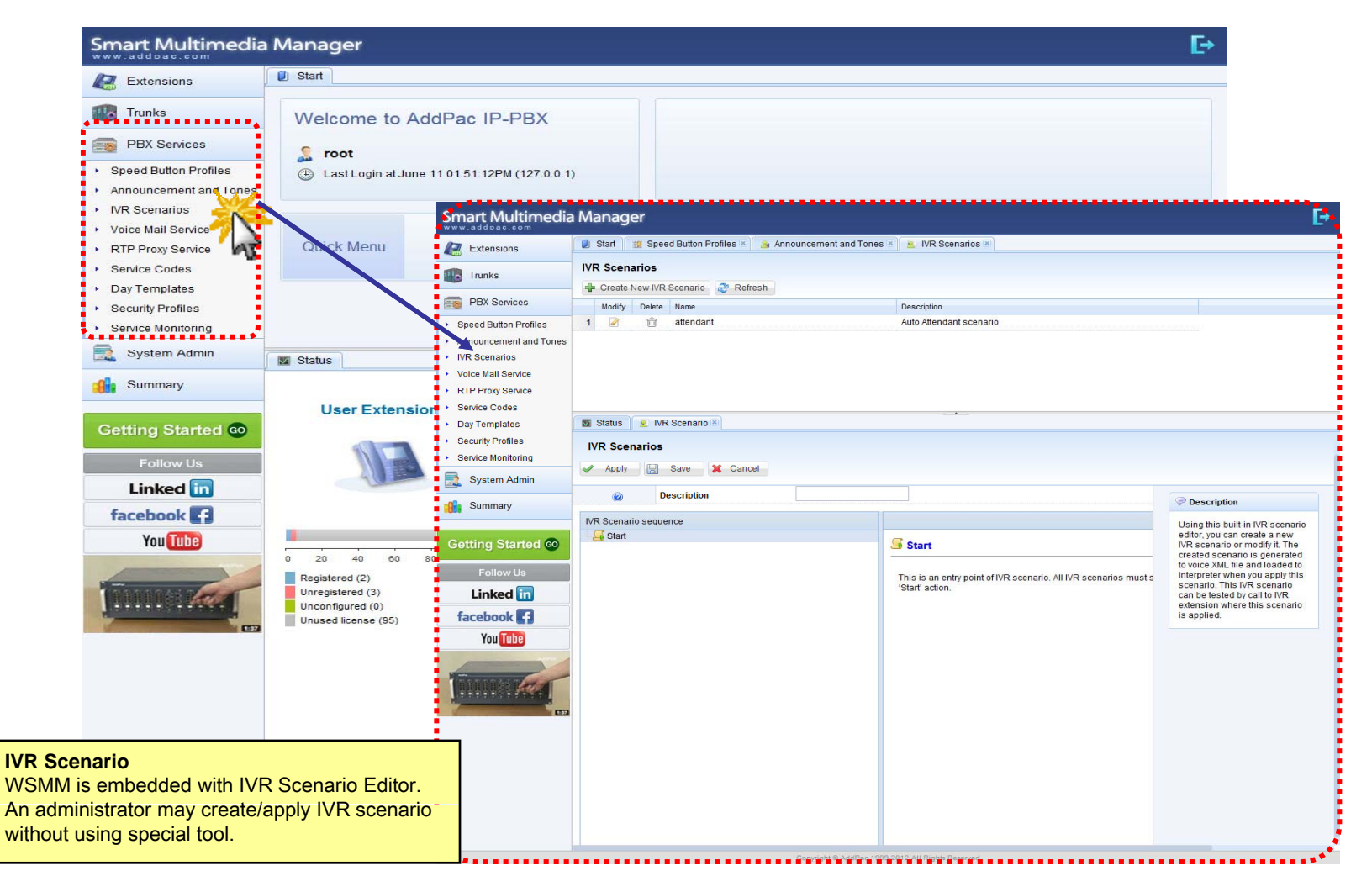

### **PBX Service -** Voice Mail Services

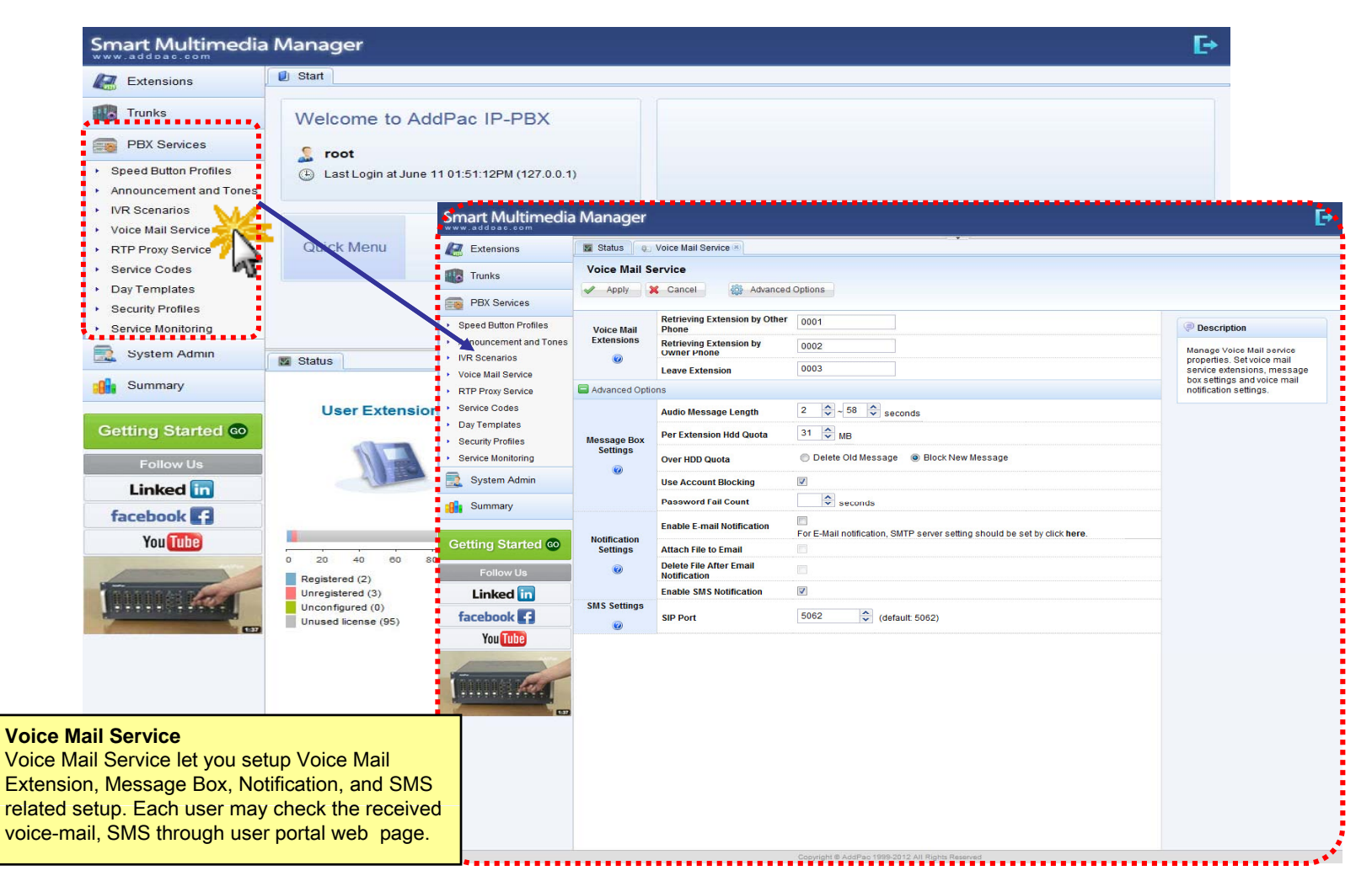

### **PBX Service -** RTP Proxy Service

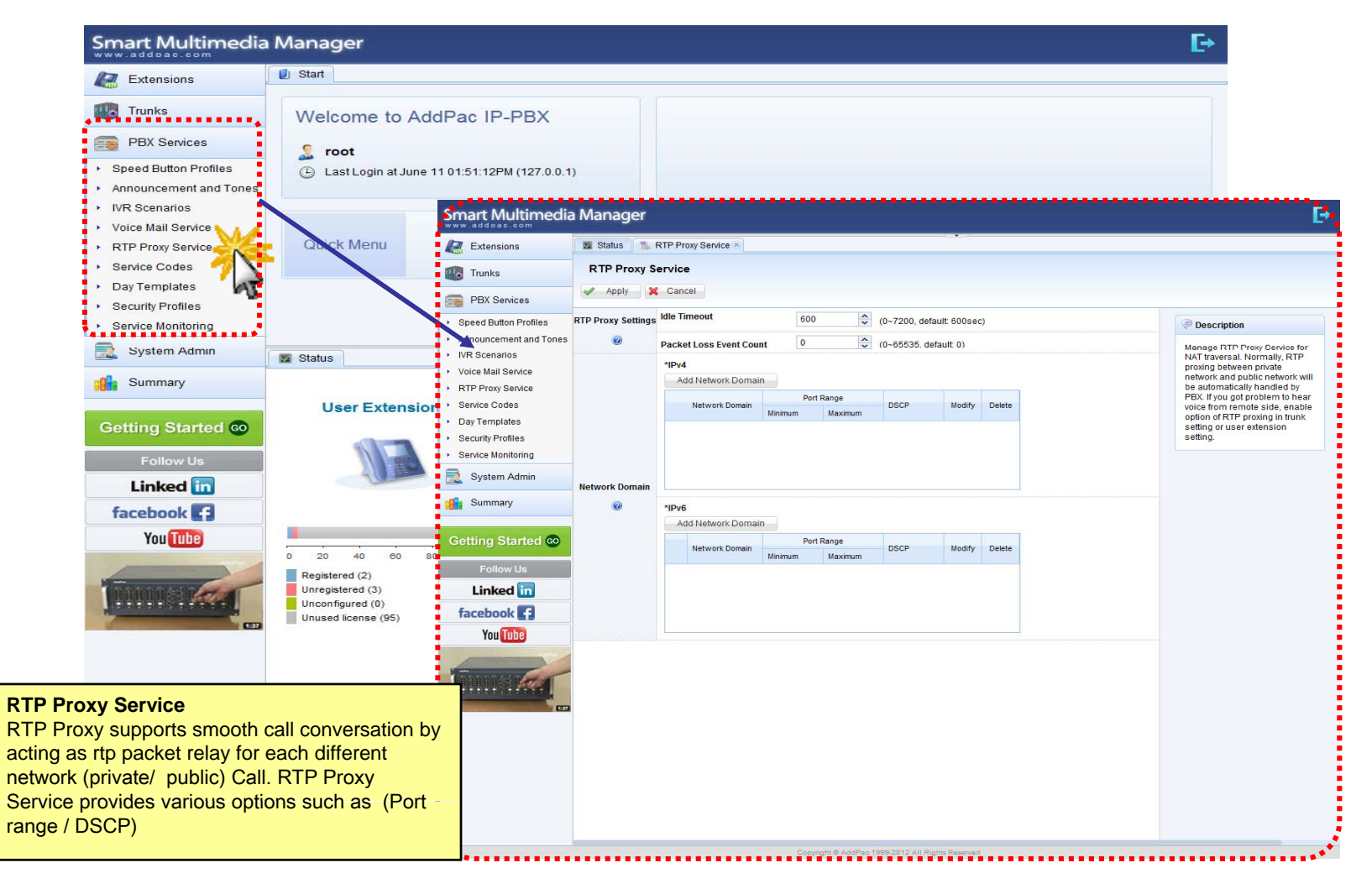

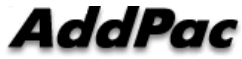

## **PBX Service -** Service Codes

| www.addbac.com                                                            |                                                     |                    |                                                   |                 |                                                                            |  |  |
|---------------------------------------------------------------------------|-----------------------------------------------------|--------------------|---------------------------------------------------|-----------------|----------------------------------------------------------------------------|--|--|
| Extensions                                                                | U Start                                             |                    |                                                   |                 |                                                                            |  |  |
| Trunks                                                                    | Welcome to AddPac IF                                | -PBX               |                                                   |                 |                                                                            |  |  |
| PBX Services                                                              | 🦻 root                                              |                    |                                                   |                 |                                                                            |  |  |
| <ul> <li>Speed Button Profiles</li> <li>Announcement and Tones</li> </ul> | <ul> <li>Last Login at June 11 01:51:12F</li> </ul> | PM (127.0.0.1)     |                                                   |                 |                                                                            |  |  |
| IVR Scenarios     Voice Mail Service                                      | Smart N                                             | lultimedia Manager |                                                   |                 |                                                                            |  |  |
| <ul> <li>RTP Proxy Service</li> </ul>                                     | Quick Menu 🛛 🖉 Extens                               | ions 🛛 🕅 Status    | Status Status RTP Proxy Service R Service Codes R |                 |                                                                            |  |  |
| <ul> <li>Service Codes</li> </ul>                                         | Trunks                                              | Service Co         | Service Codes                                     |                 |                                                                            |  |  |
| Day Templates 7                                                           | PBX S                                               | ervices            | Apply 🗶 Cancel 🎆 Advanced Options                 |                 |                                                                            |  |  |
| Security Profiles     Security Manitoring                                 | · Speed Bu                                          | ton Profiles       | Call Park                                         | * 🗸 9 🛟         | Description                                                                |  |  |
| Service wormoning                                                         | nounce                                              | ment and Tones     | Call Pickup                                       | * * * *         | The Service code or Fe                                                     |  |  |
| System Admin                                                              | Status Voice Mail                                   | rios General Code  | Call Forwarding All Register                      | * 👻 3 🗘 2 🗘     | code is a special digit(<br>starting digits for activa                     |  |  |
| Summary                                                                   | RTP Proxy                                           | Service            | Call Forwarding All Activation                    | * 🕶 3 🗘 4 🗘     | PBX service. Since the<br>services can be activat<br>keynad the most of an |  |  |
|                                                                           | User Extension * Service Co                         | odes               | Call Forwarding All Deactivation                  | * 🗸 3 🗘 5 🗘     | phone or IP phone can<br>code. You can change                              |  |  |
| Getting Started CO                                                        | Bay Temp     Security P                             | rofiles            | ons                                               |                 | service code to your fair code.                                            |  |  |
| Follow Us                                                                 | Service Ma                                          | onitoring          | Call Reject(Absence) Activation                   |                 |                                                                            |  |  |
| Linked in                                                                 | Syster                                              | n Admin            | Call Reject(Do Not Disturb) Activation            |                 |                                                                            |  |  |
| facebook C                                                                | Summ                                                | ary                | Call Waiting Activation                           | * * 2 ^ 0 ^     |                                                                            |  |  |
| Vou Tubo                                                                  |                                                     |                    | Call Waiting Deactivation                         | * • 2 0 1 0     |                                                                            |  |  |
| Tou Tube                                                                  | 0 20 40 60 80                                       | Started Co         | Call Forwarding All to Voicemail Register         | * ¥ 5 🗘 1 🗘     |                                                                            |  |  |
|                                                                           | Registered (2)                                      | ow Us              | Call Forwarding Busy Register                     | • • 3 💠 2 🗘     |                                                                            |  |  |
|                                                                           | Unregistered (3) Linko<br>Unconfigured (0)          | ed in              | Call Forwarding NoAnswer Register                 | * 🗸 3 🗘 3 🗘     |                                                                            |  |  |
|                                                                           | Unused license (95)                                 | ok <b>E 3</b>      | Call Forwarding NotReachable Register             | * * 6 🗘 1 🗘     |                                                                            |  |  |
|                                                                           | 100                                                 |                    | Call Frowarding Cancel                            | * 👻 3 🌲 0 🌲     |                                                                            |  |  |
|                                                                           |                                                     |                    | Call Forwarding Busy Activation                   | * ¥ 3 🗢 6 🗢     |                                                                            |  |  |
|                                                                           |                                                     | Advanced Option    | Call Forwarding Busy Deactivation                 | * * 3 \$\$ 7 \$ |                                                                            |  |  |
| e Codes                                                                   |                                                     | 637                | Call Forwarding NoAnswer Activation               | * * 3 🗢 8 🗢     |                                                                            |  |  |
| ion to setup additiona                                                    | service phone                                       |                    | Call Forwarding NoAnswer Deactivation             | * 🗳 3 🗘 9 🗘     |                                                                            |  |  |
| in IP-PBX. It is a se                                                     | ervice code to use                                  |                    | Call Forwarding NotReachable Activation           |                 |                                                                            |  |  |
| al service in SIP tern                                                    | ninal and start with                                |                    | Deactivation                                      |                 |                                                                            |  |  |
| and may assign maxin                                                      | num of two phone                                    |                    | CCBS Register                                     |                 |                                                                            |  |  |
| accigit maxin                                                             |                                                     |                    | CCBS Cancel                                       | 4 1 4           |                                                                            |  |  |

### **PBX Service -** Day Templates

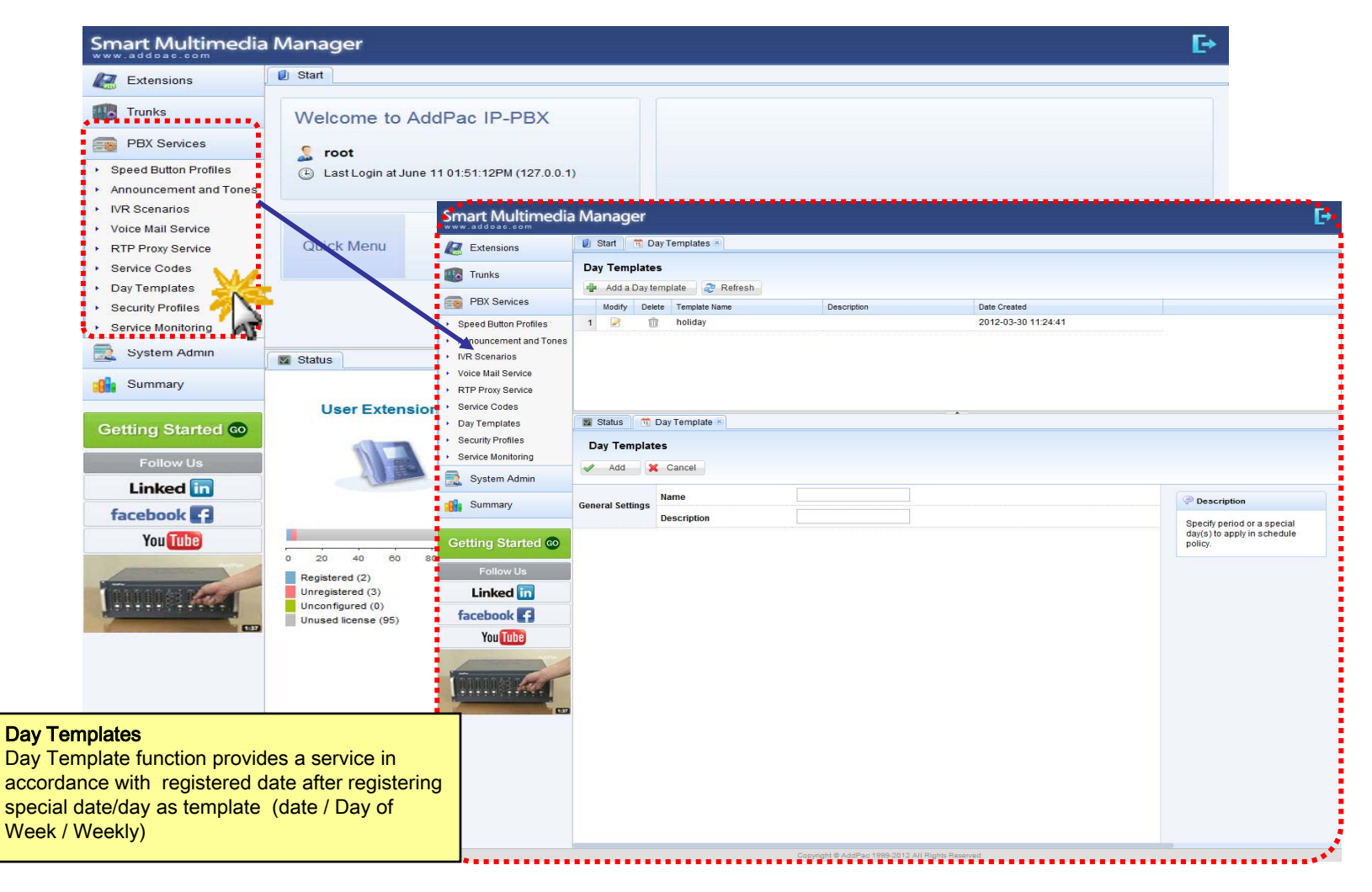

### **PBX Service -** Security Profiles

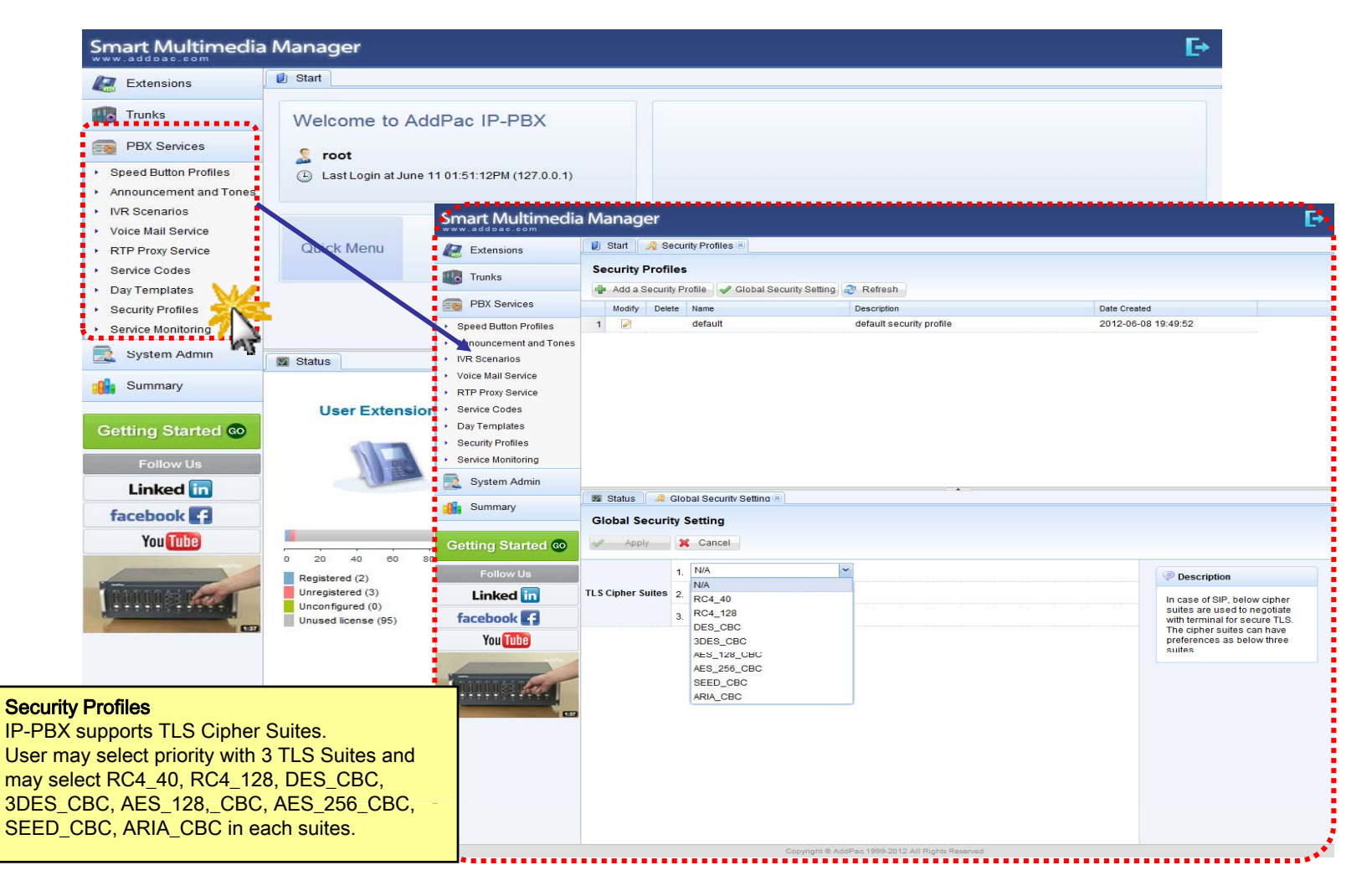

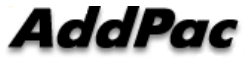

## **PBX Service -** Service Monitoring

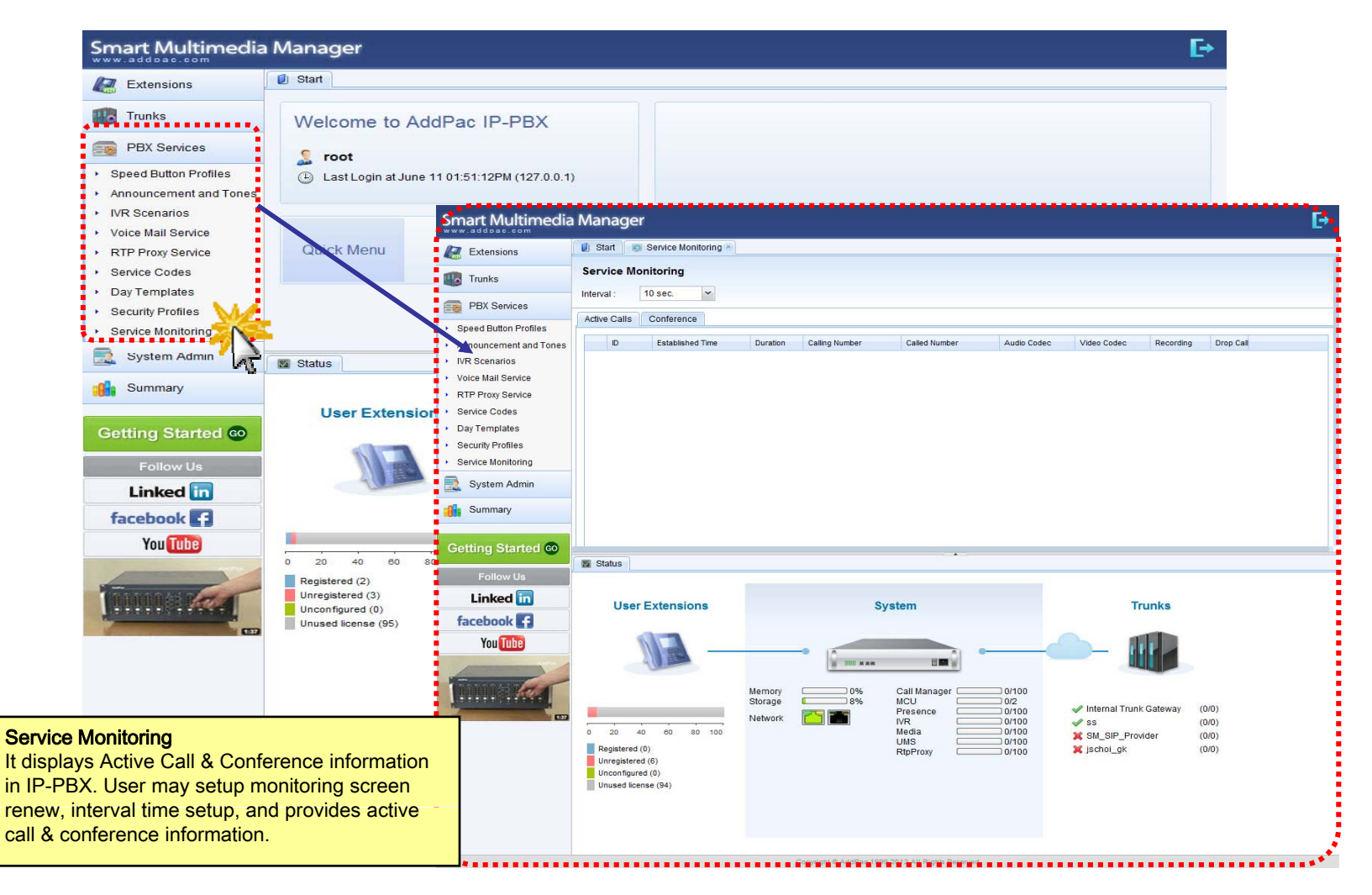

## System Admin - Network Interface

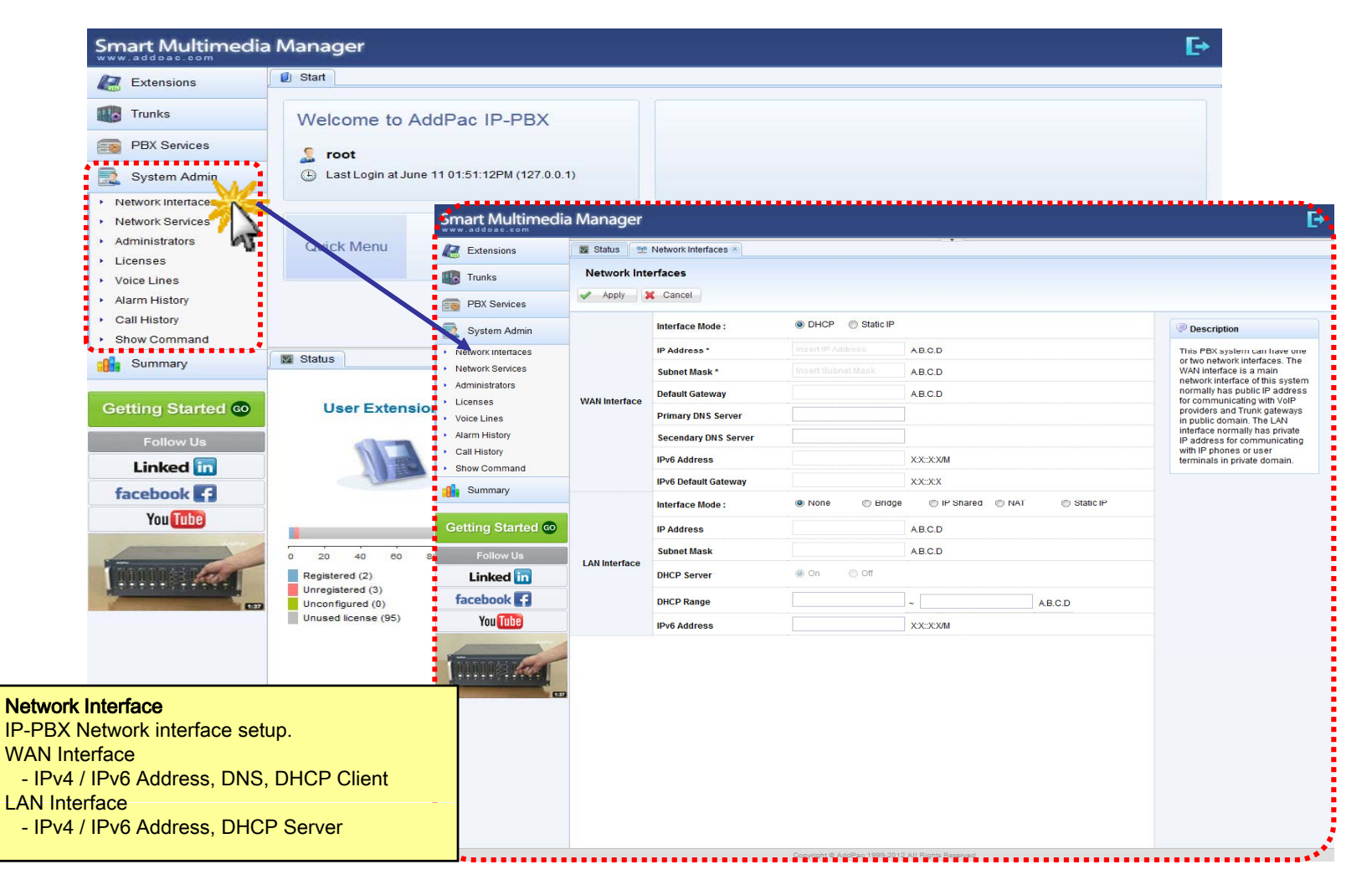

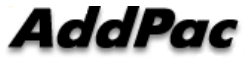

## System Admin - Network Services

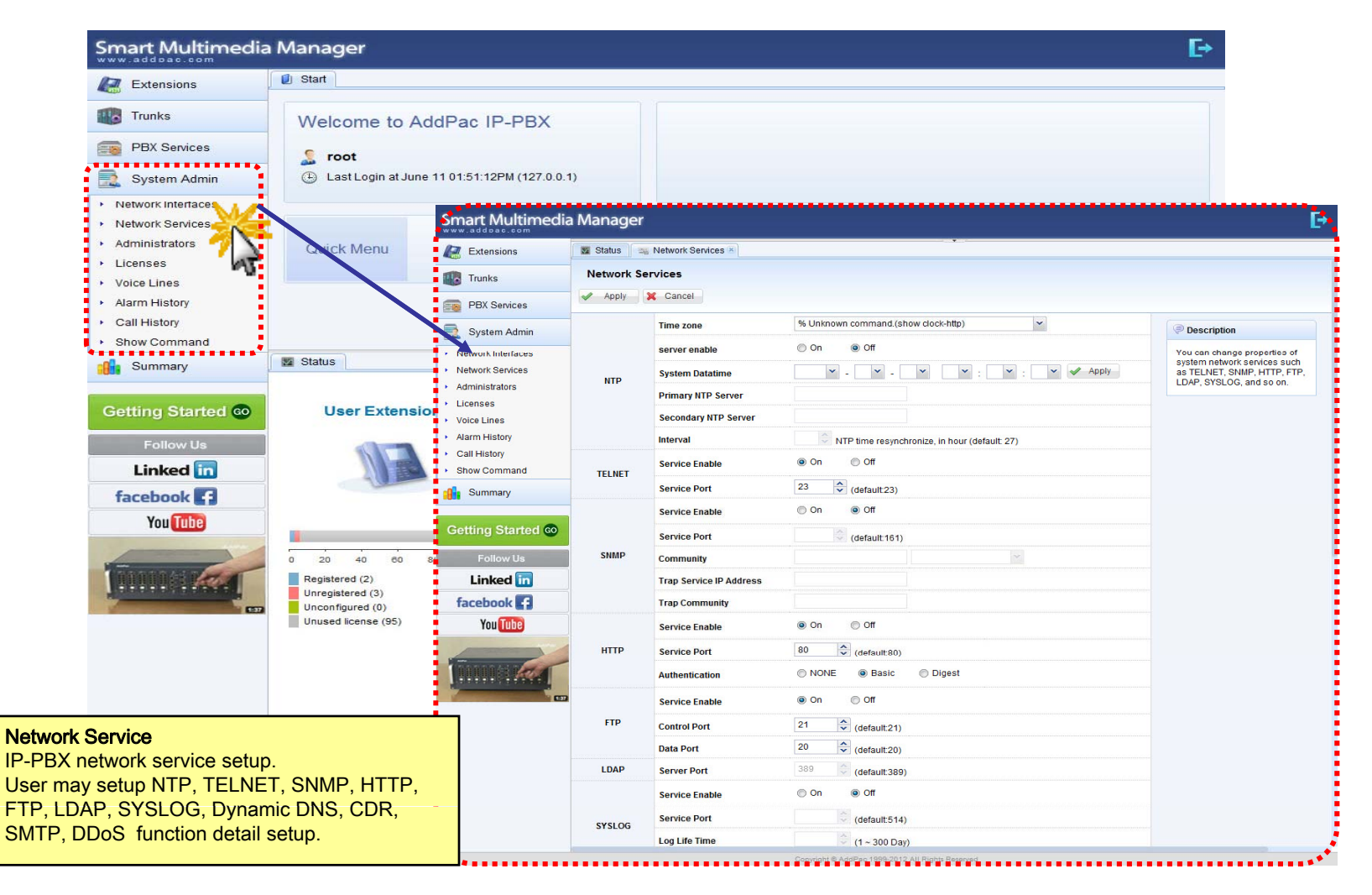

# System Admin - Administrators

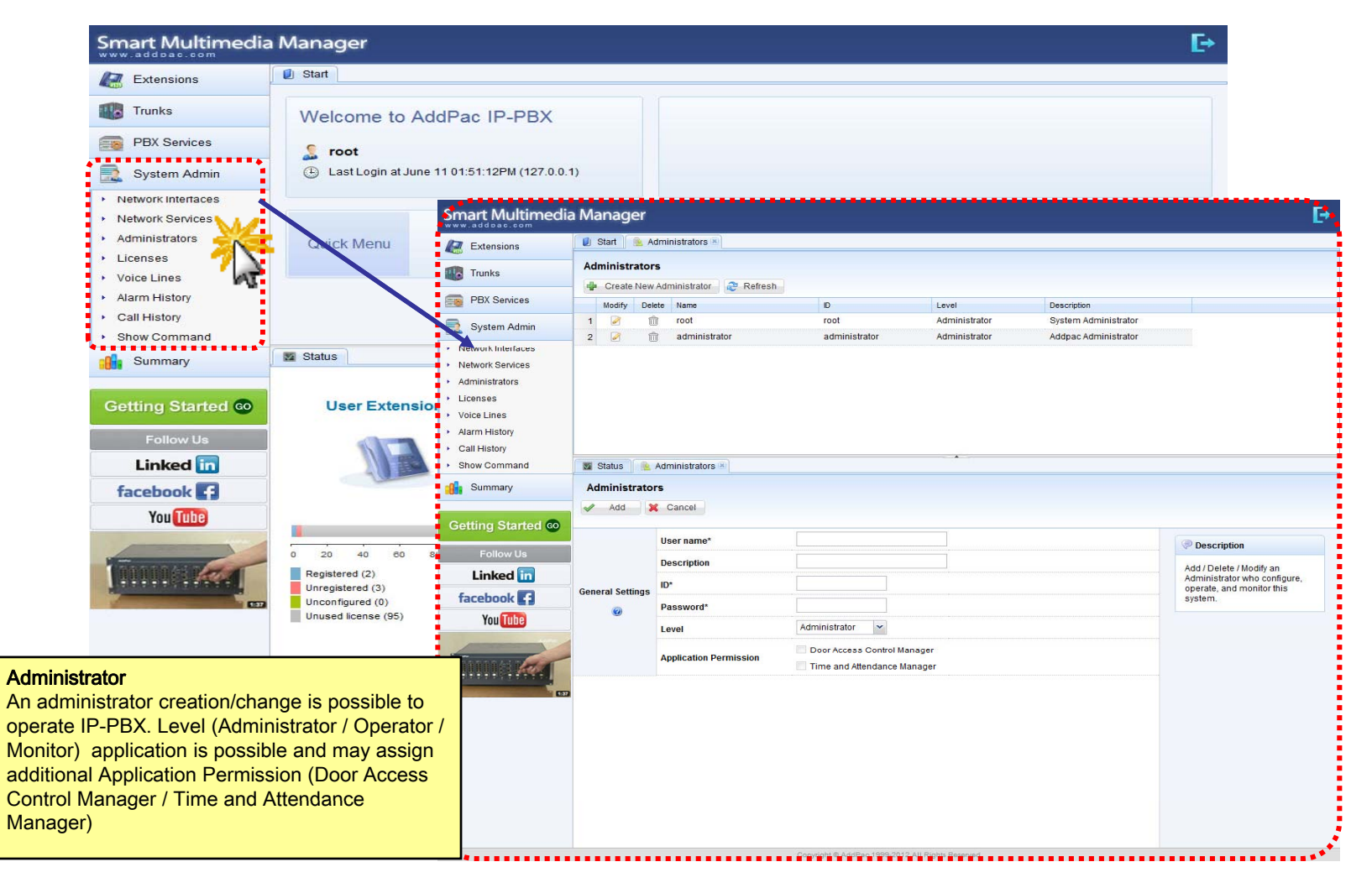

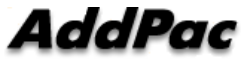

# System Admin - Licenses

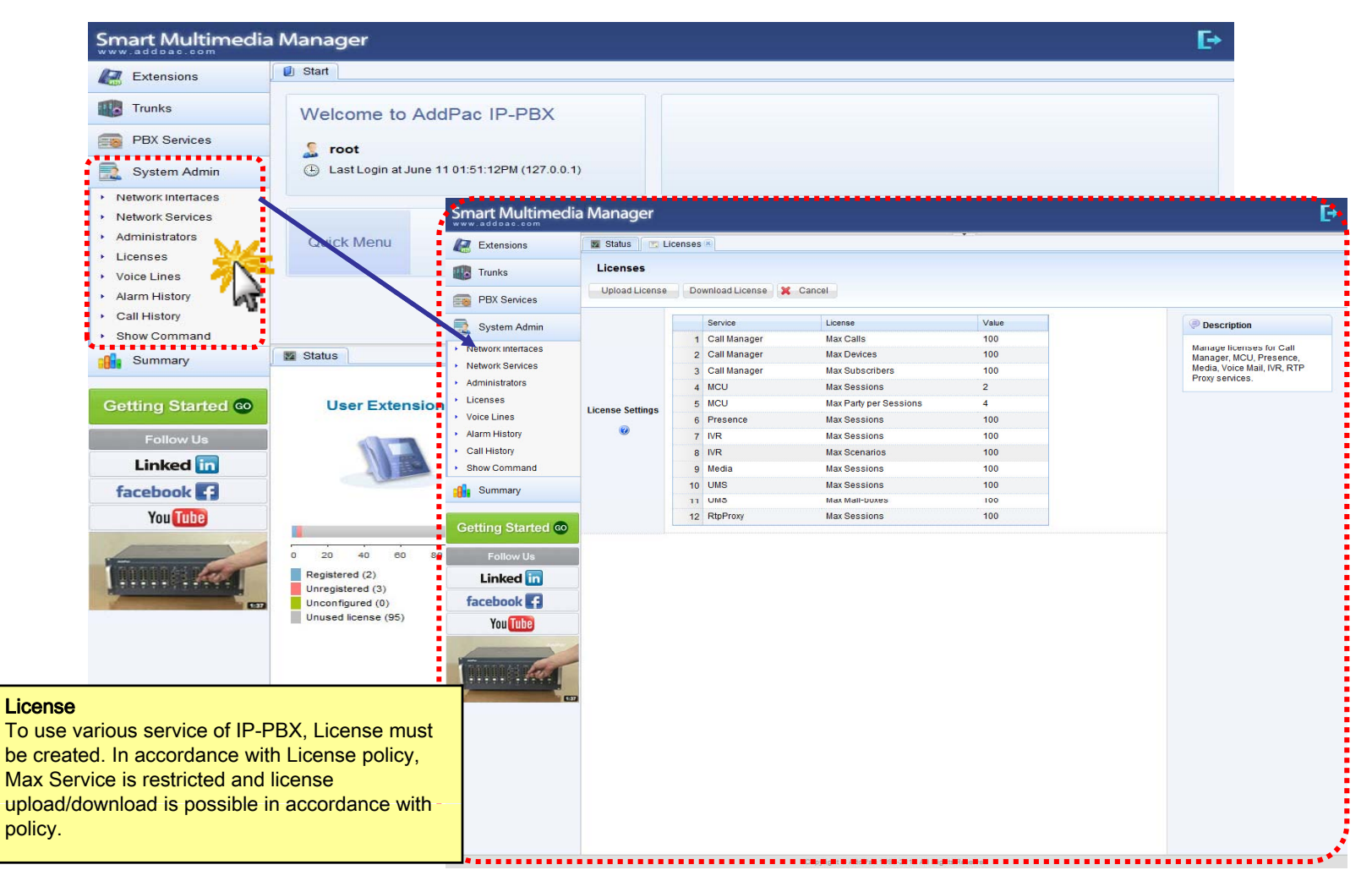

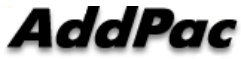

# System Admin - Voice Lines

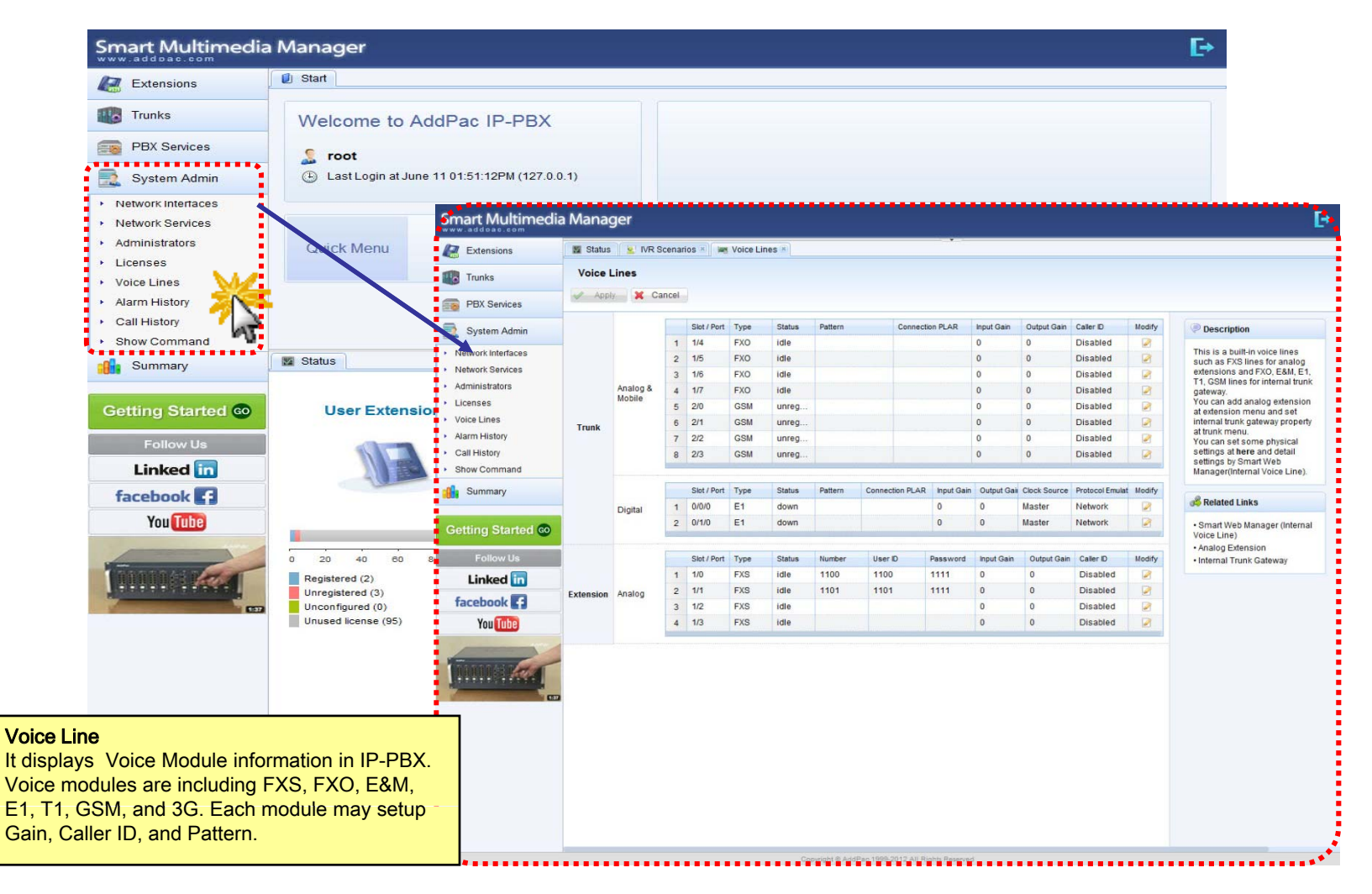

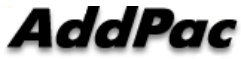

# System Admin - Alarm History

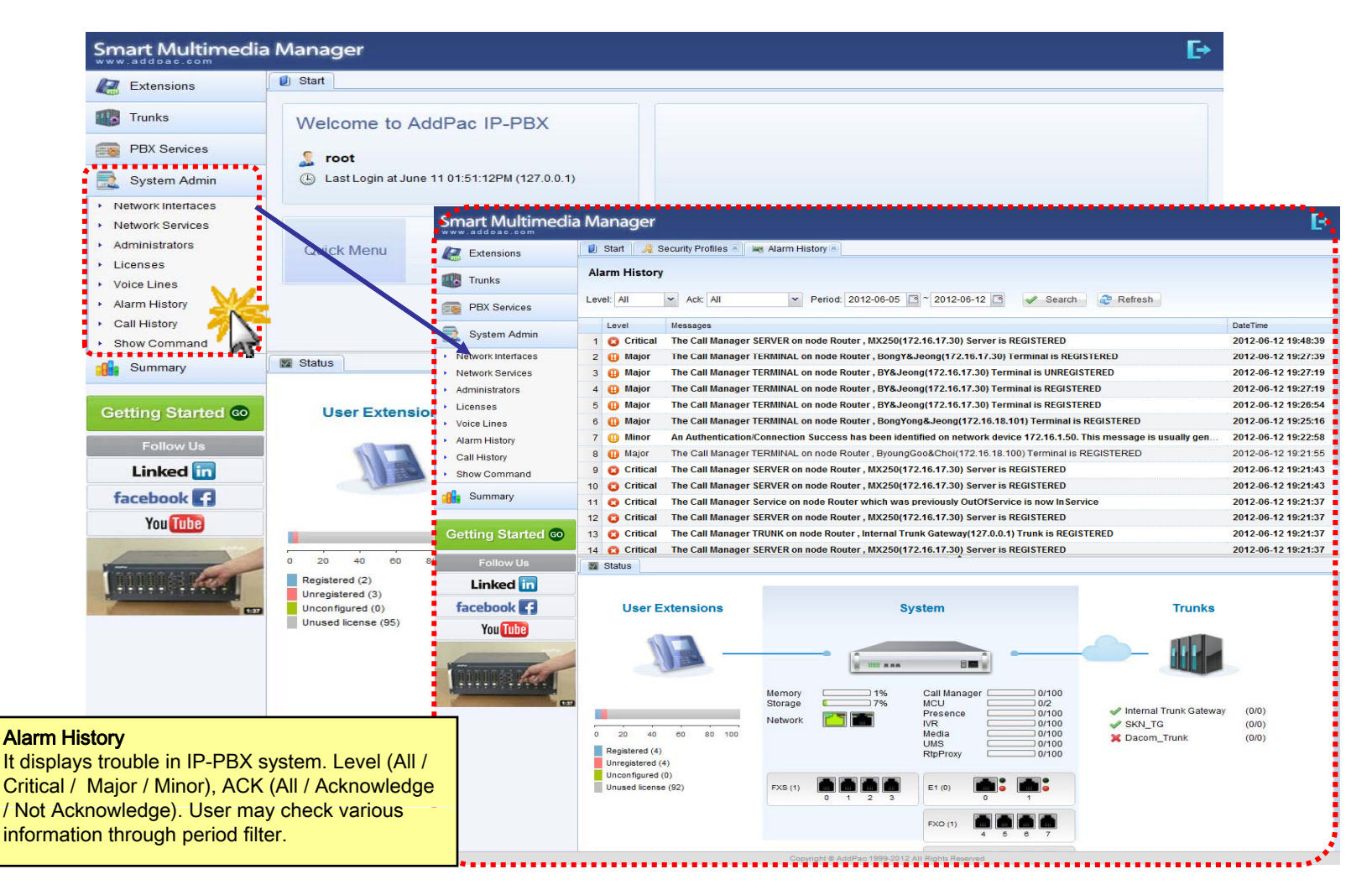

# System Admin - Call History

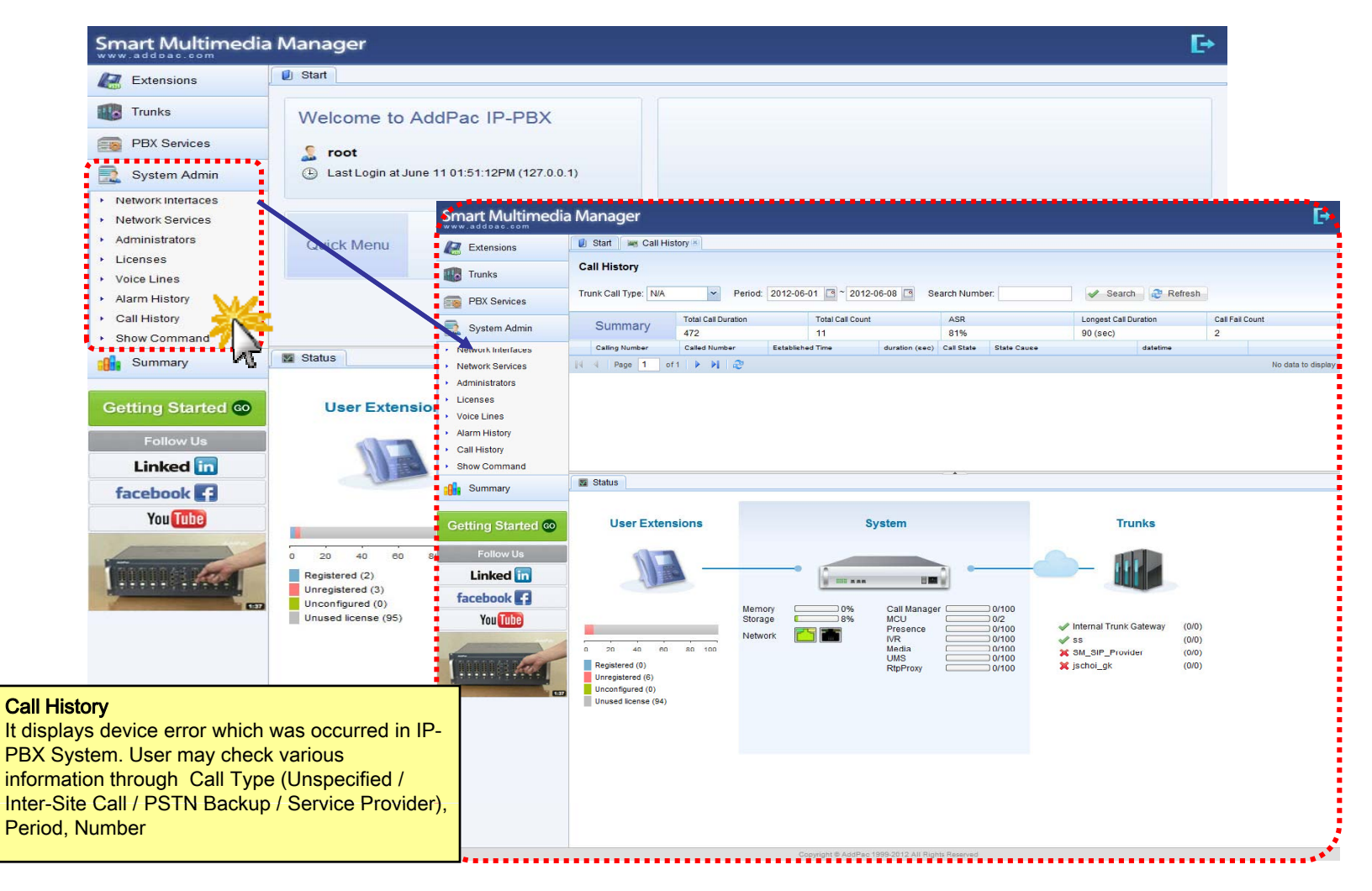

## System Admin - Show Command

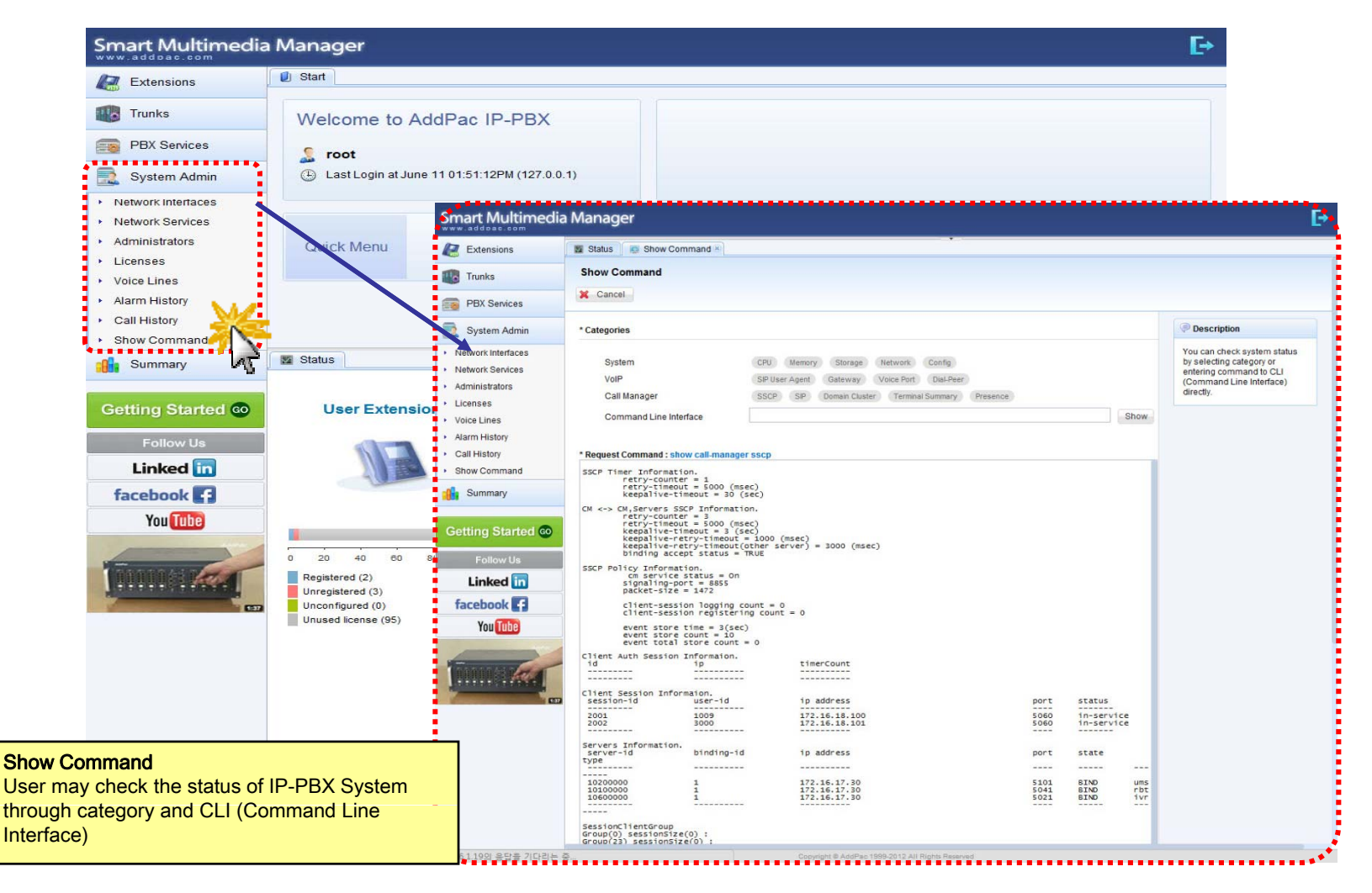

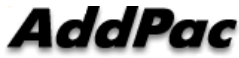

# Smart NMS Smart Network Management System

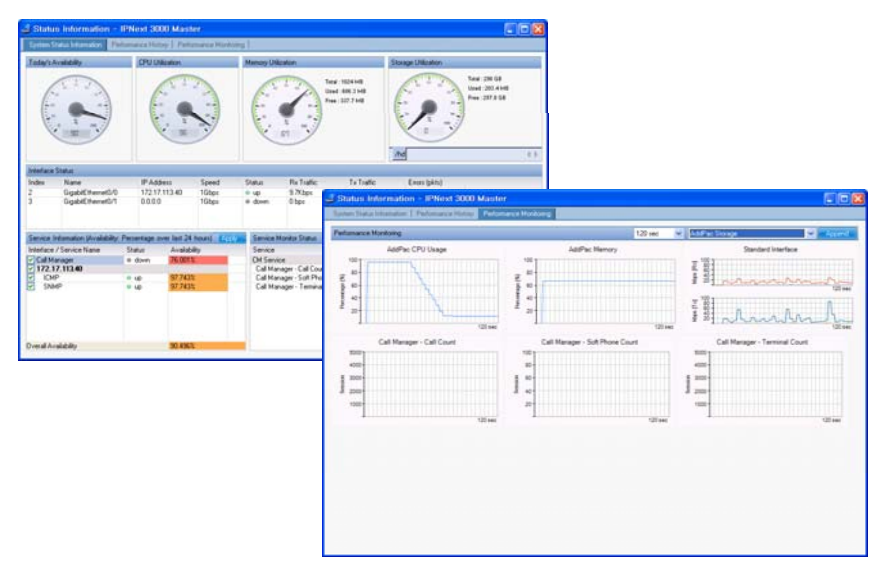

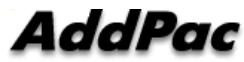

# Contents

- System Requirement
- Smart NMS Networking Diagram
- Web-based Management
- Network Resource Management
- Device Fault Management
- Device Fault History Management
- Device Status Information
- Notification Management
- Fault Statistics
- Model & Service Management

# System Requirement

#### **NMS Server**

- OS : RHEL (Redhat Enterprise Linux) 5.0 or higher
- CPU: Quad-Core 2.0 GHz / 1333MHz FSB 2x4 MB cache
- Physical Memory : 4 GB
- HDD : 300 G
- JRE (Java Runtime Environment) 1.5.1 or Higher
- Database : PostgreSQL 8.1.11

#### **NMS Client**

- Windows XP, Vista, Windows Server 2000/2003
- Microsoft Internet Explorer 6.0 or higher

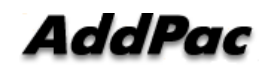

# NMS Networking Diagram

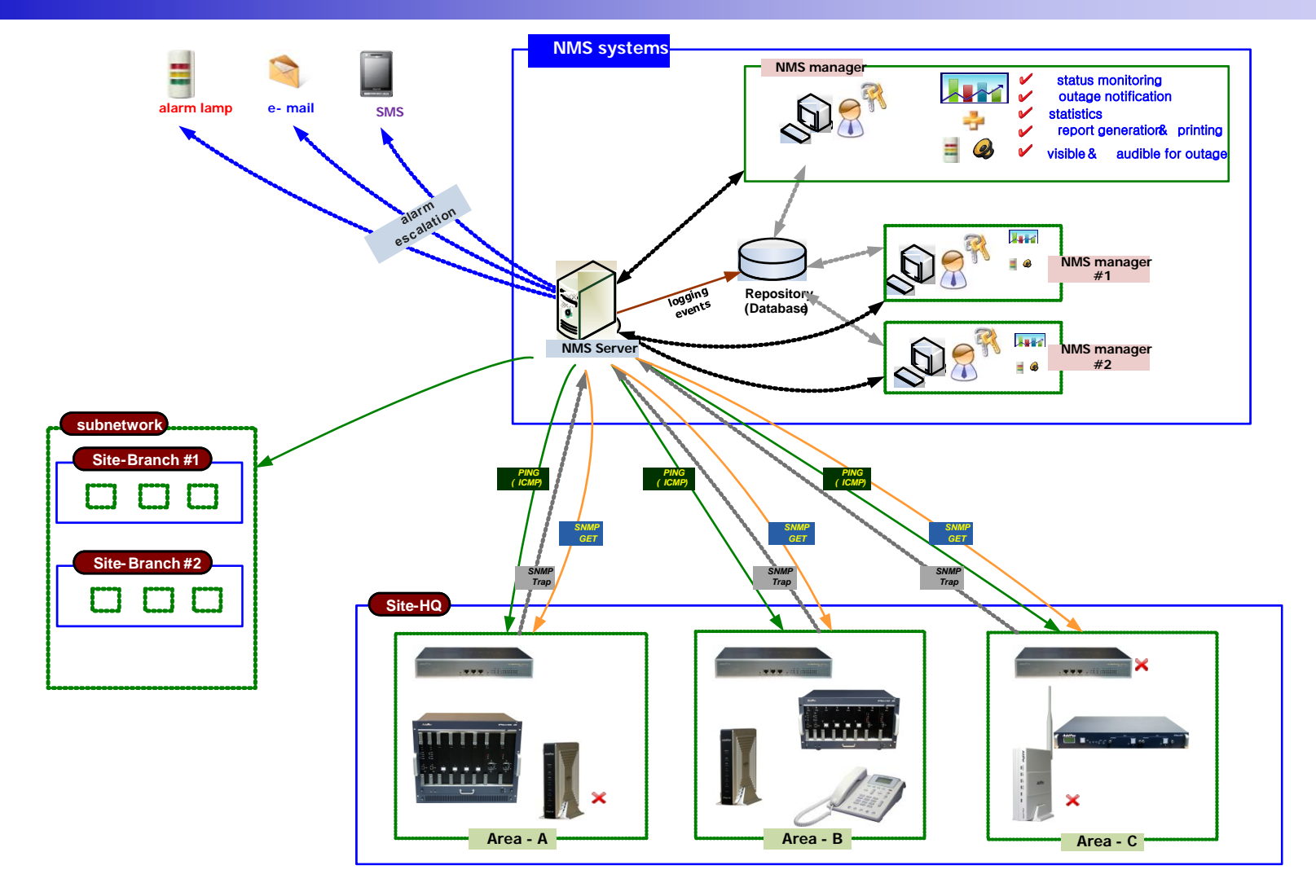

AddPac

www.addpac.com

## Web-based Management

- Easy Access via Web browser
  - Microsoft Internet Explorer 6.0 or higher compatible
- Version Control
  - Automatic version check
  - New version software download feature
- UI control
  - User friendly GUI management

## **Version Control**

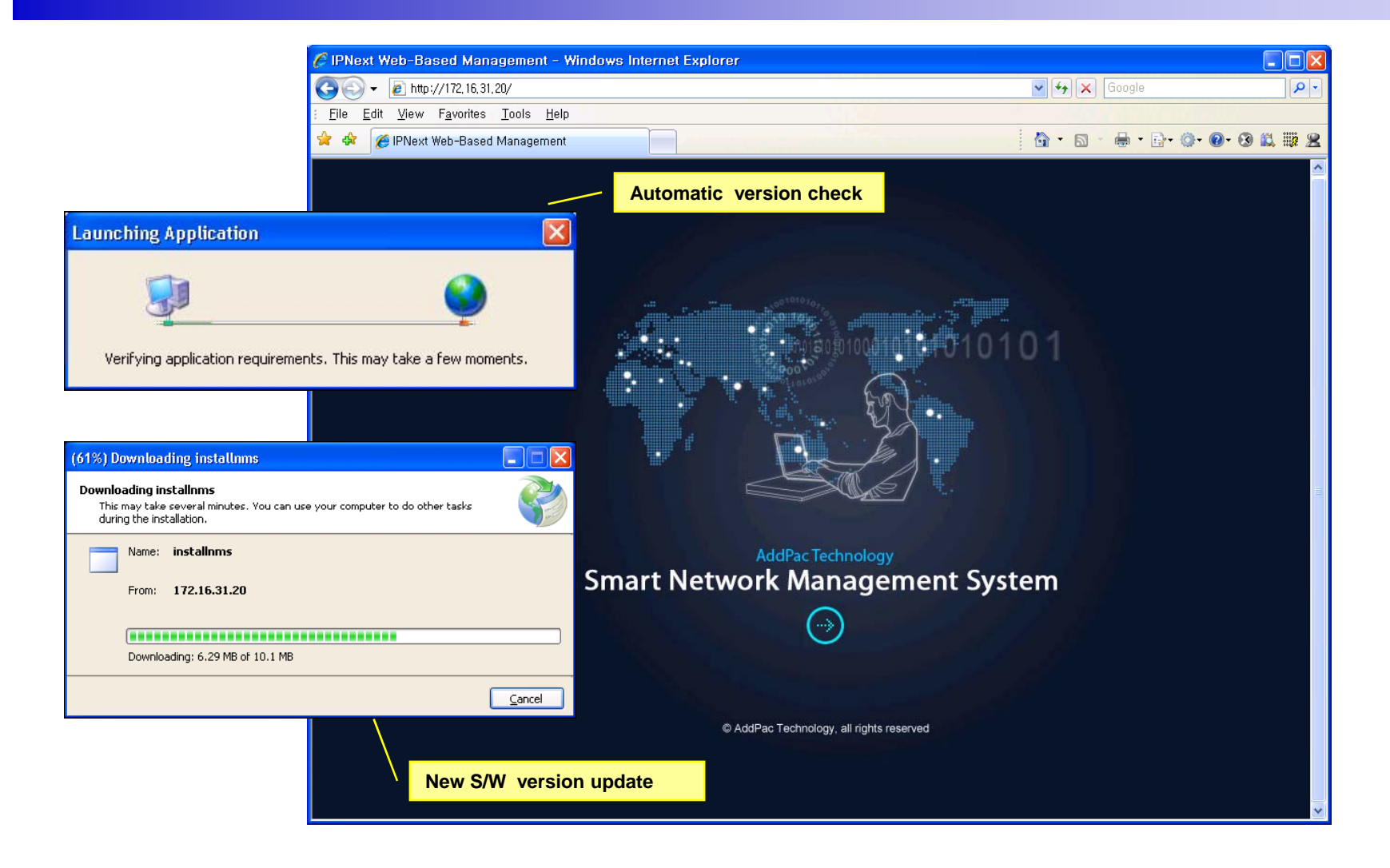

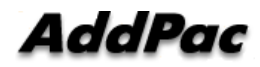

# Web-based Login

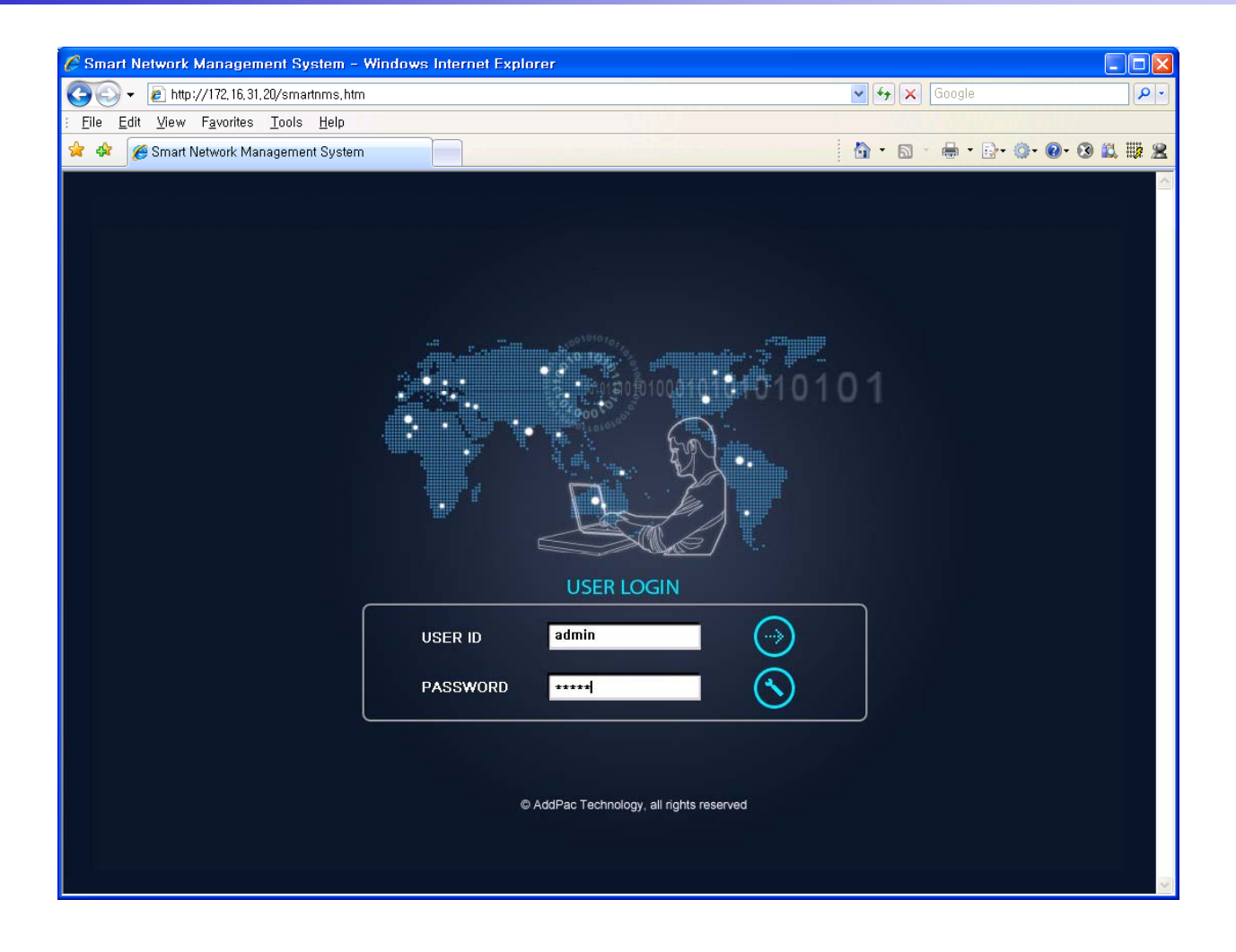

# Network Resource Management

- Network resource management with hierarchical structure
- Role-based resource management for each administrator

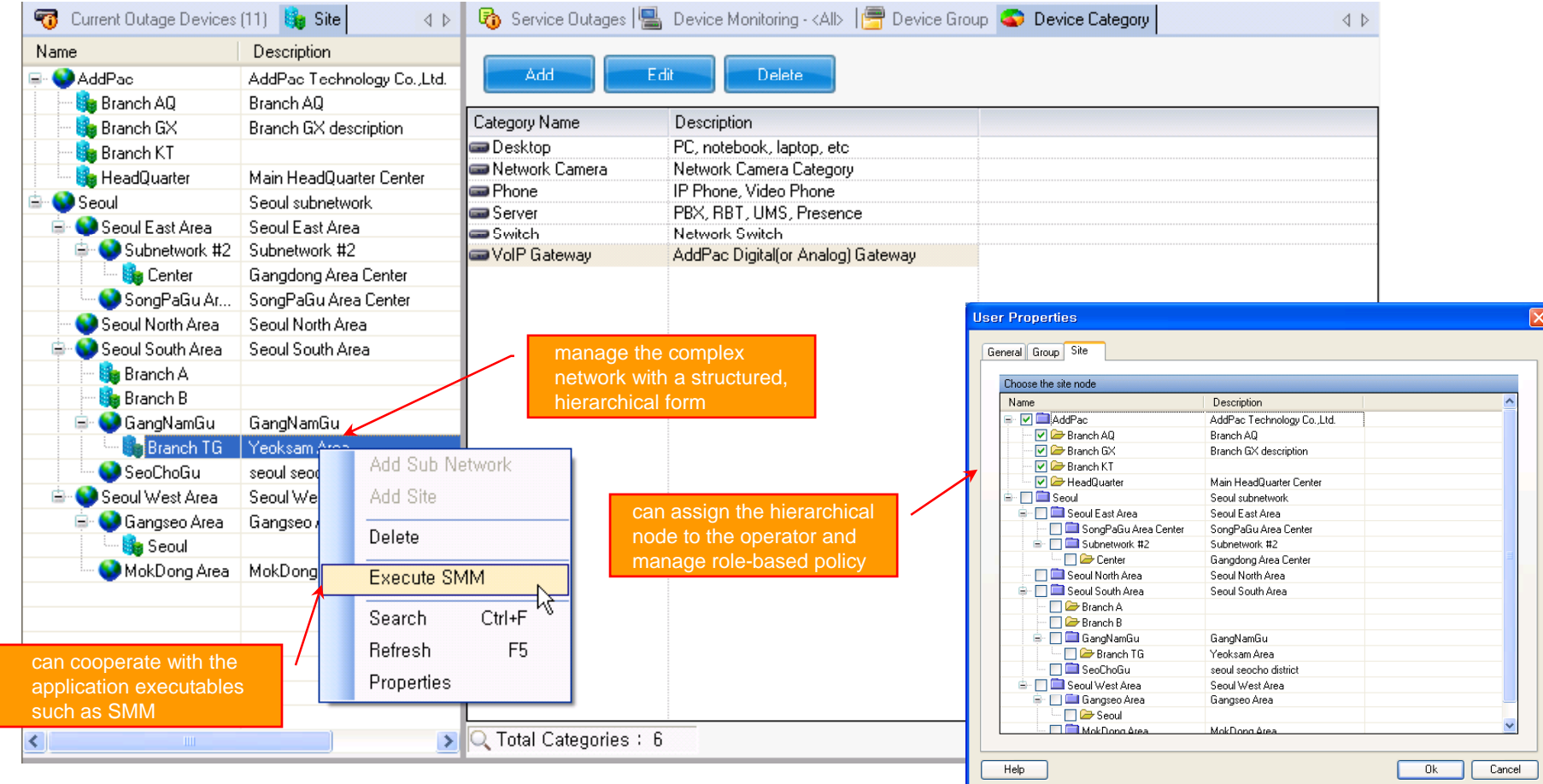

- Centralized fault summary information in main window
- Display current fault device through tree view
- Notify administrator with detailed fault information
- Provide device availability information for 24hrs

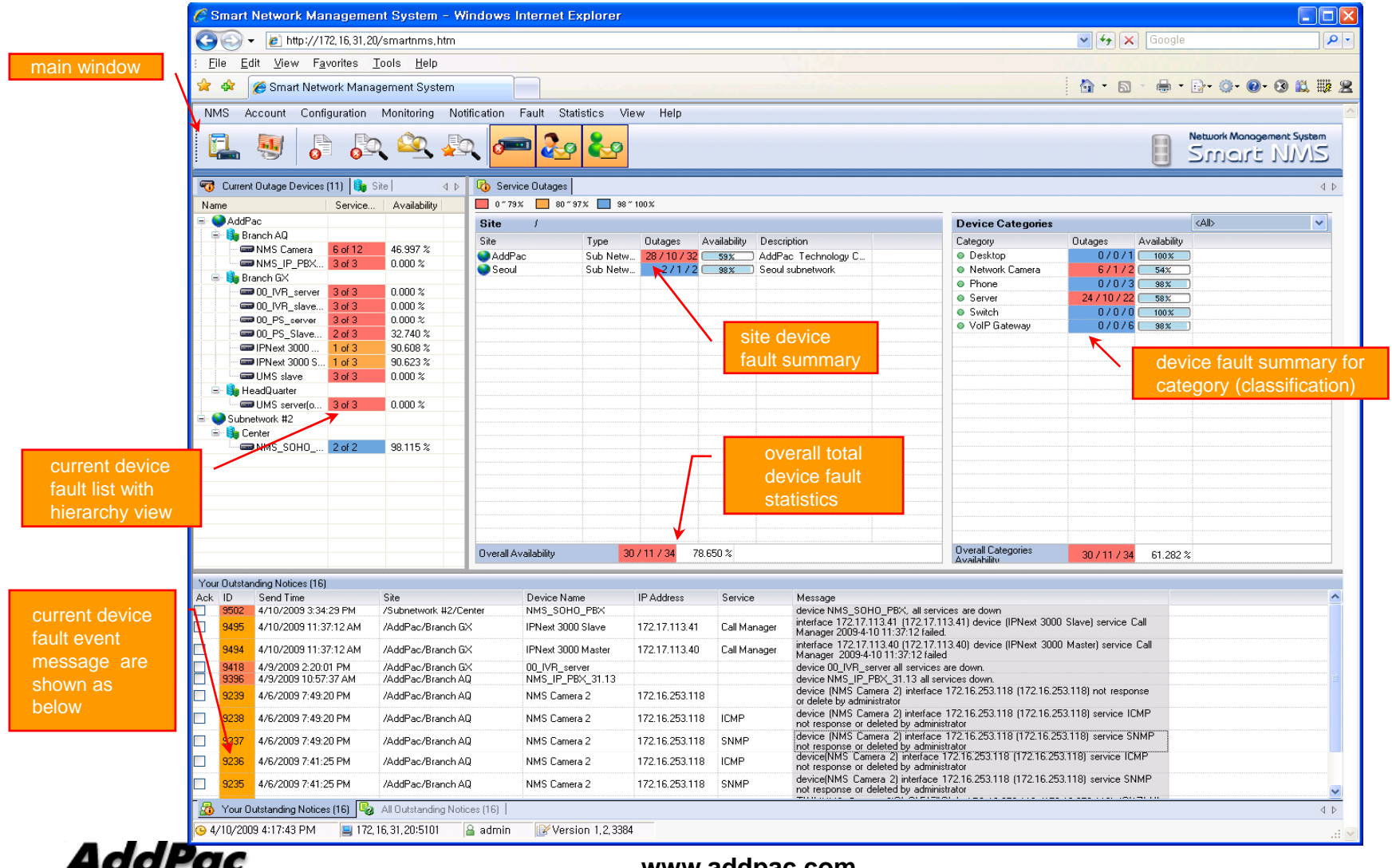

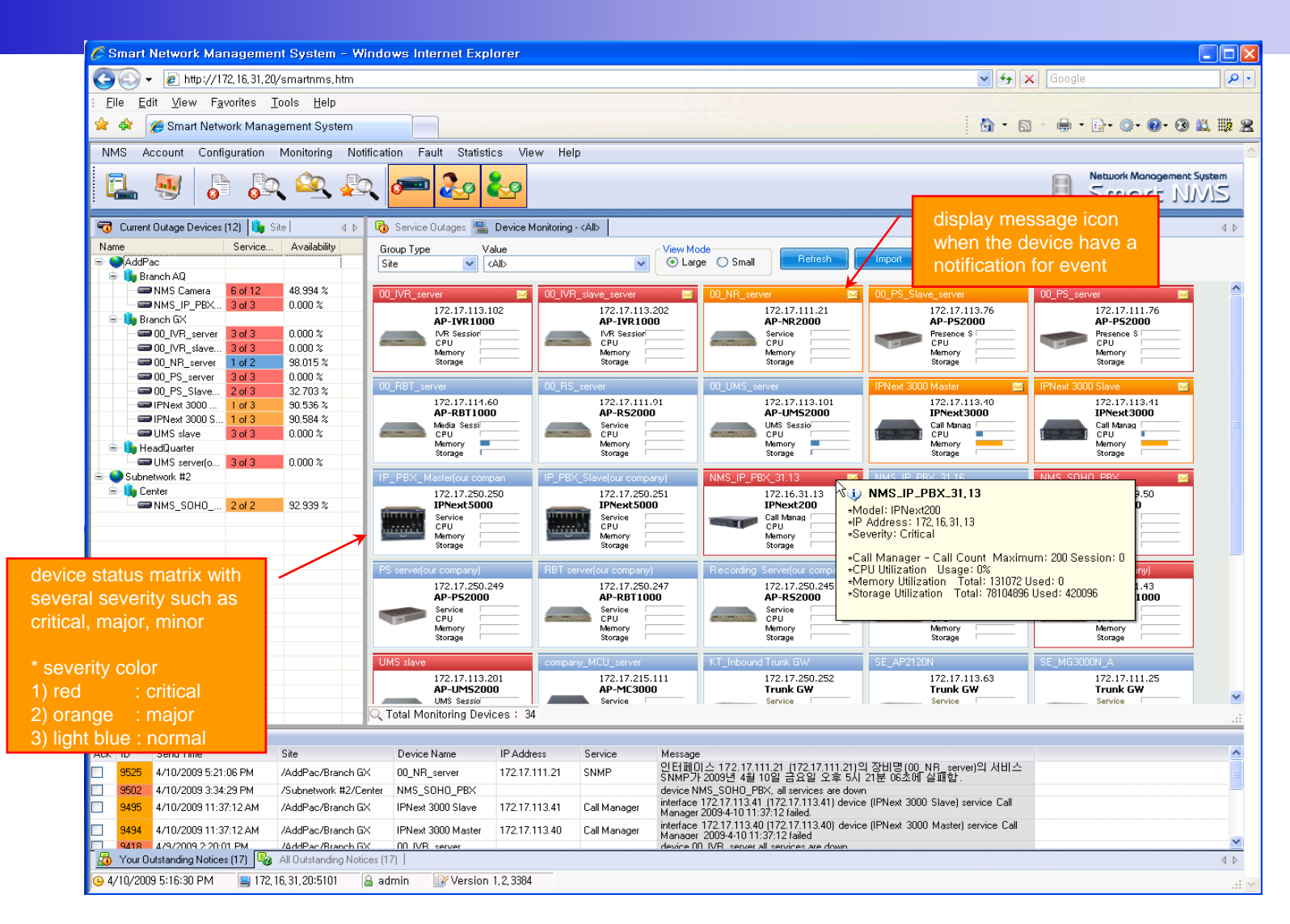

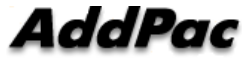

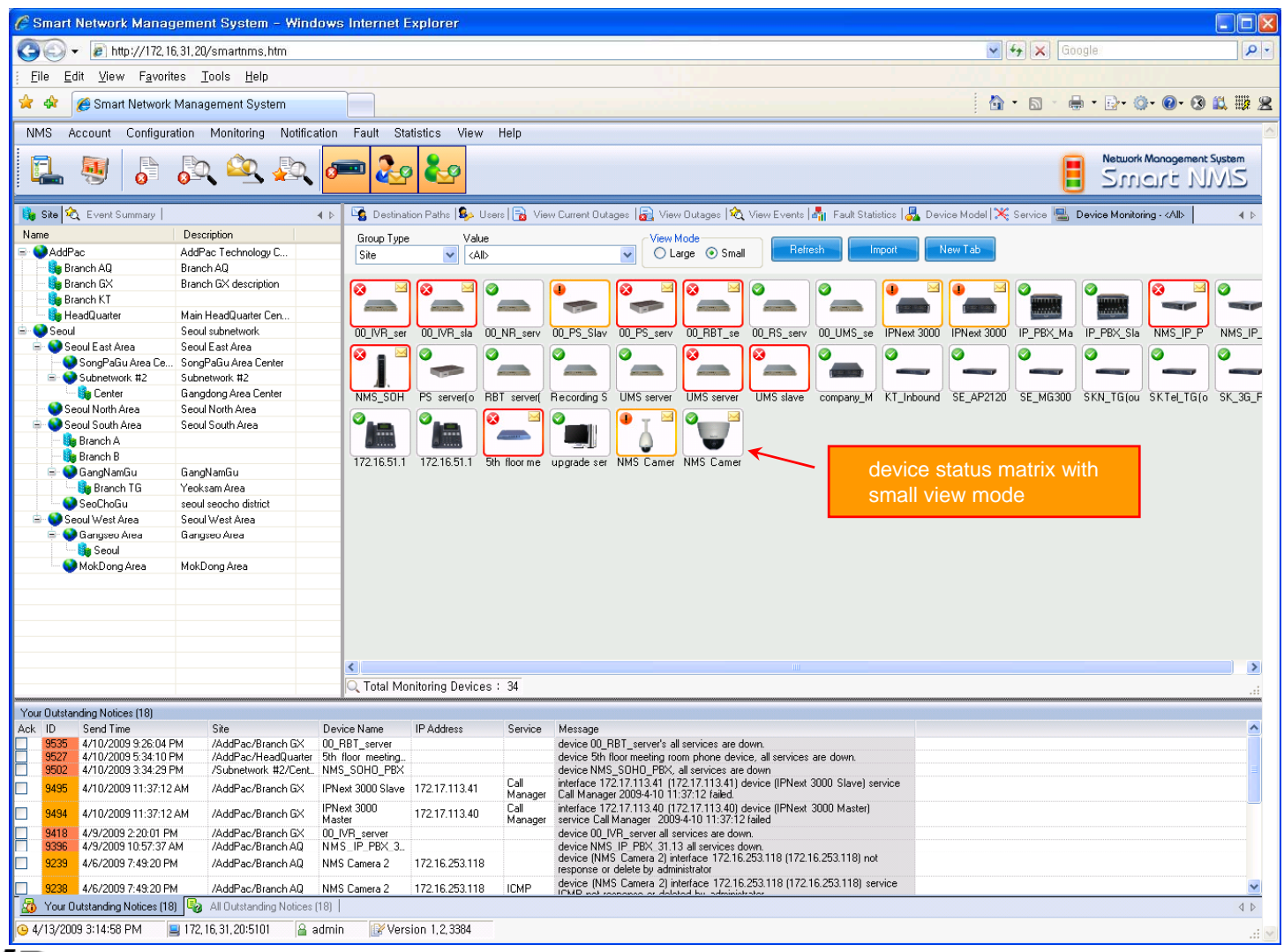

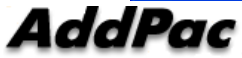

www.addpac.com

# **Device Fault History Management**

- Provide both summary view and detailed event message
- Can Write troubleshooting job note for each event manually
- Administrator can query for a history fault with search condition
- Each fault is related to the several raw events

### **Device Fault History Management**

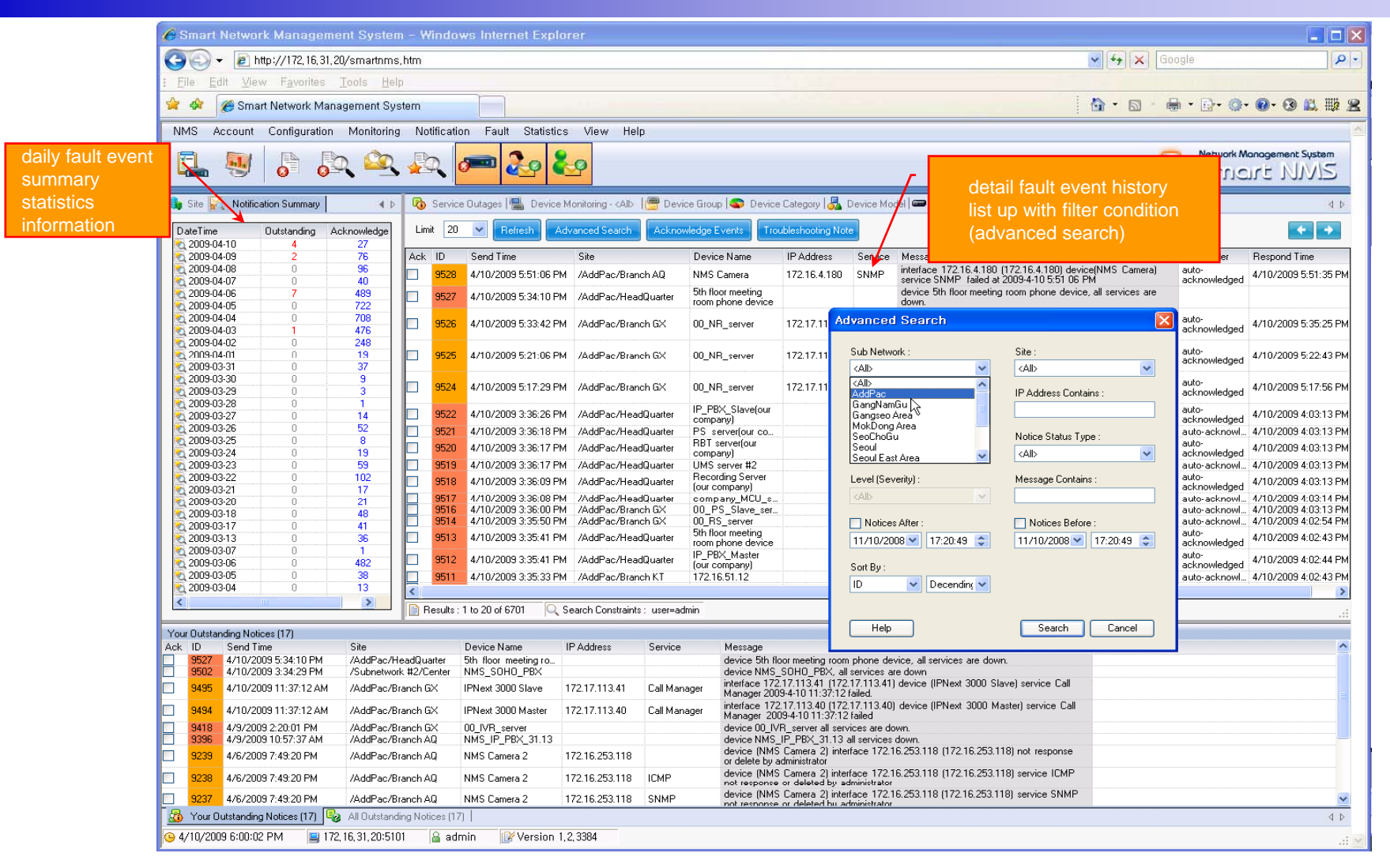

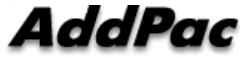

### **Device Fault History Management**

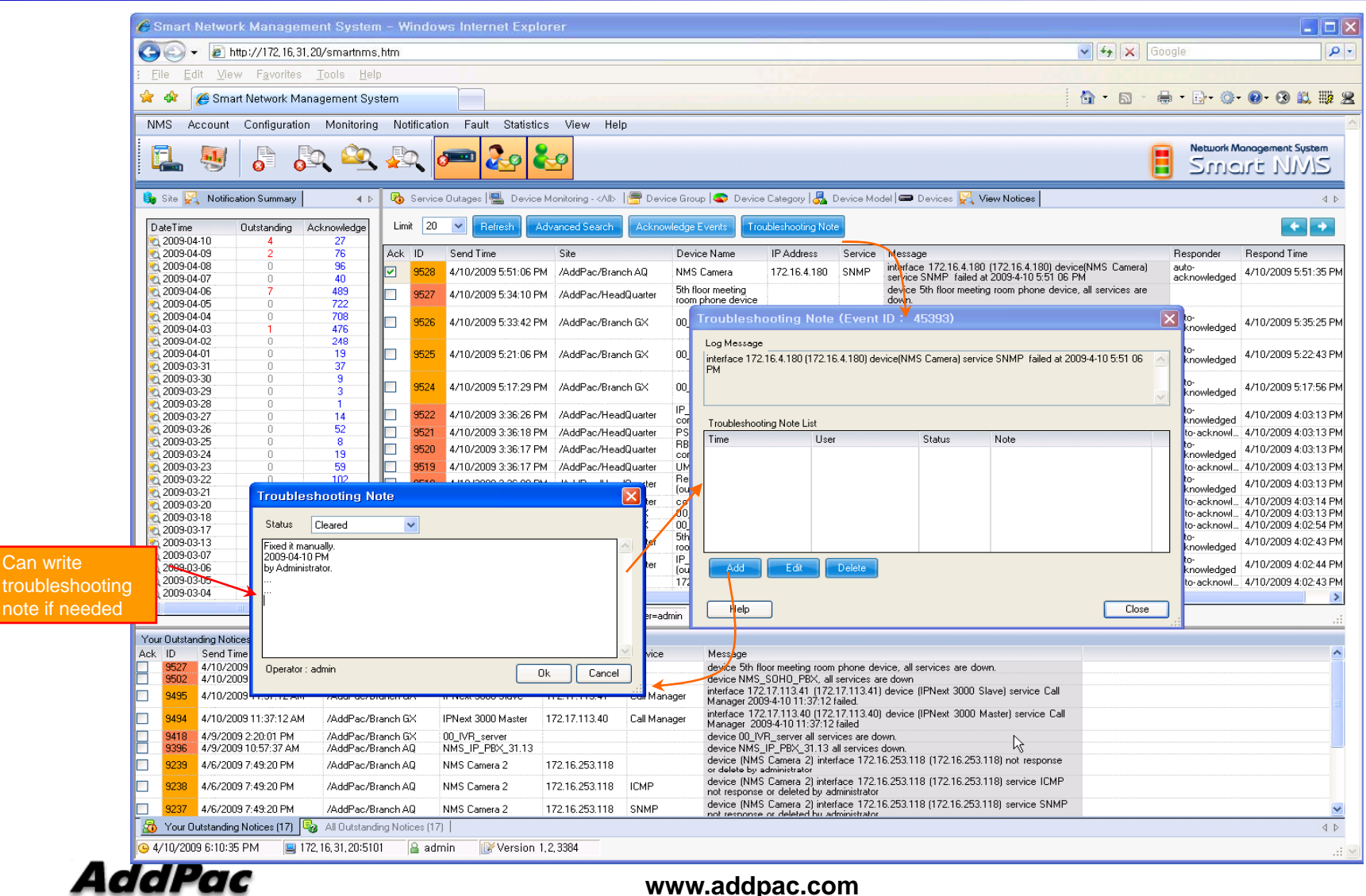

67

## **Current Device Fault (Outage)**

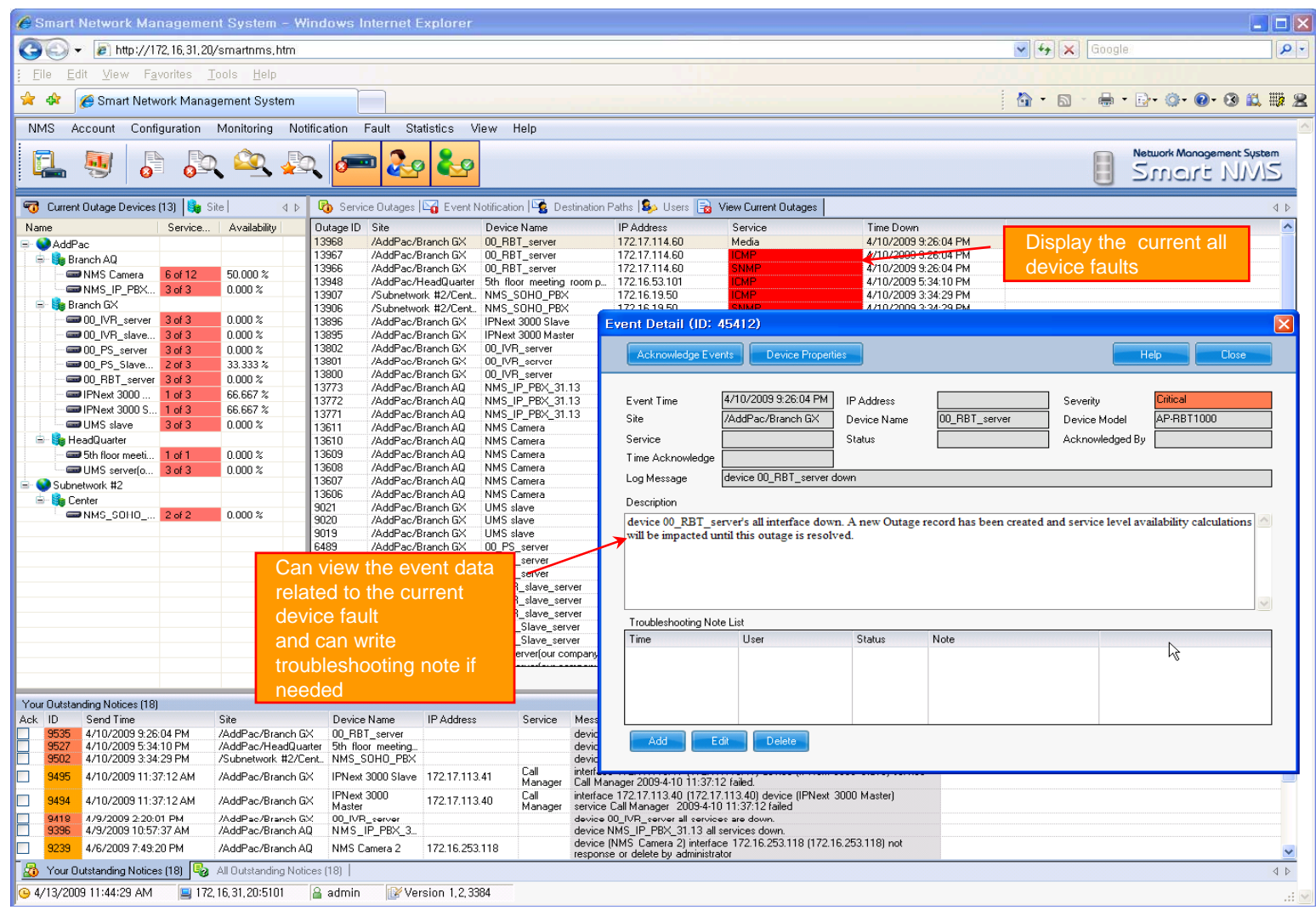

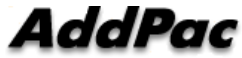

# **Device Event History**

| K    | <b>9</b> 0 • 🖻             | nttp://172,16,3       | 31,20/smartnms,htm              |                       |                              |                            |                                                                  |                                        |                    | ×                                    |                                                                                                    |     |
|------|----------------------------|-----------------------|---------------------------------|-----------------------|------------------------------|----------------------------|------------------------------------------------------------------|----------------------------------------|--------------------|--------------------------------------|----------------------------------------------------------------------------------------------------|-----|
| ÷.   | <u>File E</u> dit <u>V</u> | ew F <u>a</u> vorites | s <u>T</u> ools <u>H</u> elp    |                       |                              |                            |                                                                  |                                        |                    |                                      |                                                                                                    |     |
| 5    | 🊖 🎄 🏾 褑 Sr                 | nart Network M        | lanagement System               |                       |                              |                            |                                                                  |                                        |                    |                                      | - · 🗟 · 🖶 · 🗗 · 🎯 · 🚱 · 🕄 🛍                                                                                    |     |
|      | NMS Accourt                | t Configuratio        | on Monitoring Notific           | ation Fault           | Statistics Viev              | w Help                     |                                                                  |                                        |                    |                                      |                                                                                                    |     |
|      | -                          |                       |                                 |                       |                              |                            |                                                                  |                                        |                    |                                      | Network Monopement Sust                                                                                        | tem |
|      | L 🛃                        | 0 0                   | jo 😐 🛵                          |                       |                              |                            |                                                                  |                                        |                    |                                      | Smart NM                                                                                                    | 15  |
| ÷    |                            |                       |                                 |                       |                              |                            |                                                                  |                                        |                    |                                      |                                                                                                    | 1   |
|      | 😘 Site 🗞 Ever              | nt Summary            |                                 | 🔹 þ 🛛 🖓 Si            | ervice Outages 🔤 E           | Event Notification 🔤       | Destination Paths   🎭 Users                                      | 😼 View Current Out                     | ages   🚮 View C    | lutages 🔌 View Even                  | ts in the second second second second second second second second second second second second second second se |     |
|      | Event Time                 | Outsta Ackn           | o Not Clea Cleared In           | Pre Limit             | 20 💌 Refresh                 | Advanced Search            | Acknowledge Events                                               | Troubleshooting Note                   |                    |                                      | Can view all events                                                                                            | for |
|      | 2009-04-13                 | 40 0                  | 40 0                            | 0                     |                              |                            |                                                                  | 5                                      | 15.1.11            |                                      | with search condition                                                                                          | n   |
|      | 2009-04-12                 | 314 0                 | 314 0                           | 0 Ack I               | D Seventy                    | Event I me                 | Site                                                             | Device Name                            | IP Address         | Servi Message<br>Agent Lin with      | h                                                                                                    |     |
|      | 2009-04-10                 | 182 0                 | 182 0                           | 0 7 4                 | 5786 Critical                | 4/13/2009 11:24:42         | AM /AddPac/Branch GX                                             | SE MG3000N A                           | 172.17.111.25      | enterprise: 1.3                      | 3.6.1.4.1.4855.3.2.255                                                                                         |     |
|      | 2009-04-09                 | 290 U<br>412 0        | 412 0                           | ő E                   |                              |                            |                                                                  |                                        |                    | (1):.1.3.6.1.6.                      | a31.1.4.3.0="1.3.6.1.4.1.4855.3.2.255"                                                                         |     |
|      | 2009-04-07                 | 448 0                 | 448 0                           | 0 🔲 4                 | 5785 Cleared                 | 4/13/2009 11:15:59         | AM /AddPac/Branch GX                                             | 00_NR_server                           | 172.17.111.21      | SNMP SNMP data concerning SNMP       | ollection on interface 172.17.111.21<br>ad and has been restored                                               |     |
|      | 2009-04-06                 | 1453 0                | 1453 0                          | 0 1 4                 | 5784 Cleared                 | 4/13/2009 11:15:52         | AM /AddPac/Branch GX                                             | 00_NR_server                           |                    | Node 00_NR                           | _server is up.                                                                                                 |     |
|      | 2009-04-04                 | 1712 0                | 1712 0                          | Ö                     | E702 College                 | 4/10/2000 11/15-51         | AM JANDAR David CV                                               | 00 ND                                  | 170 17 111 01      | Agent Up with<br>enterprise: 1.3     | h Possible Changes (coldStart Trap)<br>3.6.1.4.1.4855.3.2.10                                                   |     |
|      | 2009-04-03                 | 1276 0<br>799 0       | 799 0                           |                       | 5765 Chucar                  | 47137200311.15.51          | AM 7AddFac7bianch dA                                             | 00_Nh_server                           | 172.17.111.21      | (.1.3.6.1.4.1.4                      | 1855.3.2.10) args<br>3.1.1.4.3.0=''1.3.6.1.4.1.4855.3.2.10''                                                   |     |
|      | 2009-04-02                 | 271 0                 | 271 0                           | 0 🗖 4                 | 5782 Critical                | 4/13/2009 11:15:13         | AM /AddPac/Branch GX                                             | 00_NR_server                           |                    | Node 00_NR                           | _server is down.                                                                                               |     |
|      | 2009-03-31                 | 277 0                 | 277 0                           | 0 🗖 4                 | 5781 Warning                 | 4/13/2009 11:14:57         | 'AM /AddPac/Branch GX                                            | 00_NR_server                           | 172.17.111.21      | SNMP SNMP data c<br>failed.          | ollection on interface 172.17.111.21                                                                           |     |
|      | 2009-03-29                 | 17 0                  | 17 0                            | 0 4                   | 5780 Warning                 | 4/13/2009 10:00:15         | AM /AddPac/Branch AQ                                             | NMS_IP_PBX_31                          | 172.16.31.13       | SNMP SNMP thresh                     | olding on interface 172.16.31.13 failed.                                                                       |     |
|      | 2009-03-28                 | 2 0                   | 2 0                             |                       | 5779 Warning                 | 4/13/2009 10:00:15         | AM /Subnetwork #2/Lenter                                         | IMS_IP_PBX_31                          | 172.15.31.15       | SNMP SNMP thresh                     | olding on interface 172.16.31.16 failed.<br>ollection on interface 172.17.113.201                              |     |
|      | 2009-03-27                 | 292 0                 | 292 0                           |                       | 3776 Waining                 | 471372003 3.53.511         | AM 7Auurac/bianchuA                                              | OWD SIGVE                              | 172.17.113.201     | SNMP failed.                         | ellection on interface 172 17 113 201                                                                          |     |
|      | 2009-03-25                 | 46 0                  | 46 0                            |                       | 5777 Warning                 | 4/13/2009 9:59:46          | AM /AddPac/Branch GX                                             | UMS slave                              | 172.17.113.201     | SNMP failed.                         |                                                                                                    |     |
|      | 2009-03-24                 | 121 0                 | 121 0                           |                       | 5775 Warning<br>5775 Warning | 4/13/2009 9:59:42          | AM /AddPac/HeadQuarter<br>AM /AddPac/HeadQuarter                 | UMS server[our co<br>UMS server[our co | . 61.33.161.43     | SNMP SNMP data c<br>SNMP SNMP data c | ollection on interface 61.33.161.43 failed.                                                                    |     |
|      | 2009-03-22                 | 2643 0                | 2643 0                          | 0 4                   | 5774 Warning                 | 4/13/2009 9:59:36          | AM /Subnetwork #2/Center                                         | NMS_SOHO_PBX                           | 172.16.19.50       | SNMP SNMP data c                     | ollection on interface 172.16.19.50 failed.                                                                    |     |
|      | 2009-03-21                 | 354 0                 | 354 0                           |                       | 5773 Warning<br>5772 Warning | 4/13/2009 9:59:33          | AM /Subnetwork #2/Center                                         | NMS_SOHO_PBX                           | 172.16.19.50       | SNMP SNMP data c                     | ollection on interface 172.16.19.50 failed.                                                                    |     |
|      | 2009-03-19                 | 1 0                   | 1 0                             | 0 4                   | 5771 Warning                 | 4/13/2009 9:59:27          | AM /Subnetwork #2/Center                                         | NMS_SOHO_PBX                           | 172.16.19.50       | SNMP SNMP data c                     | ollection on interface 172.16.19.50 failed.                                                                    |     |
|      | 2009-03-18                 | 1294 0                | 1294 0                          | 0 4                   | 5770 Warning<br>5769 Warning | 4/13/2009 9:59:24          | AM /Subnetwork #2/Center                                         | NMS_SOHO_PBX                           | 172.16.19.50       | SNMP SYMP data c                     | ollection on interface 172.16.19.50 failed.                                                                    |     |
|      | 2009-03-16                 | 14 0                  | 14 0                            | 0 4                   | 5768 Warning                 | 4/13/2009 9:59:18          | AM /AddPac/Branch AQ                                             | NMS_IP_PBX_31                          | 172.16.31.13       | SNMP SNMP data c                     | ollection on interface 172.16.31.13 failed.                                                                    |     |
|      | 2009-03-15                 | 3 0                   | 3 0                             | 0 4                   | 5767 Warning                 | 4/13/2003 3:53:151         | AM 7AddFac7branchAQ                                              | NM5_IF_F6A_31                          | 172.16.31.13       | SINME SINME Data C                   | ollection on Interface 172, 16, 31, 13 railed.                                                                 |     |
|      |                            |                       |                                 | <                     |                              |                            |                                                                  |                                        |                    |                                      |                                                                                                    | >   |
|      | <                          |                       |                                 | Res                   | ults : 1 to 20 of 25346      | 🔍 Search Constr            | aints : user=admin                                               |                                        |                    |                                      |                                                                                                    |     |
| dail | v event s                  | atistics              | /                               |                       |                              |                            |                                                                  |                                        |                    |                                      |                                                                                                    | _   |
| c.c  |                            |                       | Site                            | Device Name           | e IP Address                 | Service Mes                | sage                                                             |                                        |                    |                                      |                                                                                                    |     |
|      |                            |                       | /AddPac/Branch GX               | 00_RBT_serv           | /er                          | devi                       | ce 00_RBT_server's all services                                  | are down.                              |                    |                                      |                                                                                                    |     |
|      | 9502 4/10/                 | 2009 3:34:29 PM       | /Subnetwork #2/Cent.            | NMS_SOHO              | _PBX                         | devi                       | ce NMS_SOHO_PBX, all service                                     | es are down                            | sie down.          |                                      |                                                                                                    |     |
|      | ] <mark>9495 </mark> 4/10/ | 2009 11:37:12 Ał      | M /AddPac/Branch GX             | IPNext 3000           | Slave 172.17.113.41          | Call inter<br>Manager Call | face 172.17.113.41 (172.17.11)<br>Manager 2009-4-10 11:37:12 fa  | 3.41) device (IPNext 3<br>iled         | 000 Slave) service | 3                                    |                                                                                                    |     |
|      | 9494 4/10/                 | 2009 11:37:12 6       | M /AddPac/Branch GX             | IPNext 3000           | 172 17 113 40                | Call inter                 | face 172.17.113.40 (172.17.11)                                   | 3.40) device (IPNext 3                 | 1000 Master)       |                                      |                                                                                                    |     |
|      | 9418 4/9/2                 | 009 2:20:01 PM        | /AddPac/Branch GX               | Master<br>00 IVR serv | er                           | Manager servi<br>devi      | ice Call Manager 2009-4-10-11<br>ce 00 IVR serverall services a  | :37:12 failed<br>re down.              |                    |                                      |                                                                                                    |     |
|      | 9396 4/9/2                 | 009 10:57:37 AM       | /AddPac/Branch AQ               | NMS_IP_PB             | X_3                          | devi                       | ce NMS_IP_PBX_31.13 all serv                                     | ices down.<br>70.10.050.110.(170.10    | 050 110)           |                                      |                                                                                                    |     |
|      | <mark>9239</mark> 4/6/2    | 009 7:49:20 PM        | /AddPac/Branch AQ               | NMS Camera            | 2 172.16.253.11              | 8 devi<br>resp             | ce (NMS Lamera 2) interface 1<br>onse or delete by administrator | 72.16.253.118 (172.16                  | 5.293.118j not     |                                      |                                                                                                    | •   |
| L S  | 둸 Your Outstand            | ing Notices (18)      | Notices All Outstanding Notices | (18)                  |                              |                            |                                                                  |                                        |                    |                                      |                                                                                                    | 4 1 |
| a    | 4/13/2009 11:4             | 5:45 AM               | 172 16 31 20:5101               | admin                 | Version 1.2 3384             |                            |                                                                  |                                        |                    |                                      |                                                                                                    |     |

# **Device Status Information**

- System Performance Information (CPU, HDD, Memory,...)
- Provide device current service status (up/down)
- Provide device main status (max value vs current value)
- Display Graph Series with System Performance Information
- Monitor Main Status Flow with System Monitoring View

# **Device Status Information**

| 🚄 Status Information - IPNext 3000 Master                            |                                                    |               |                                         |                                              |                                                       |                     |            |       |                                                      |    |  |  |  |
|----------------------------------------------------------------------|----------------------------------------------------|---------------|-----------------------------------------|----------------------------------------------|-------------------------------------------------------|---------------------|------------|-------|------------------------------------------------------|----|--|--|--|
| System Status Information Reiformance History Performance Monitoring |                                                    |               |                                         |                                              |                                                       |                     |            |       |                                                      |    |  |  |  |
| Today's Availability CPU Util                                        |                                                    |               | ization                                 |                                              | Memory Utilization                                    |                     |            |       | Storage Utilization                                  |    |  |  |  |
|                                                                      |                                                    |               | 2<br>55                                 | 20 70 10 10 10 10 10 10 10 10 10 10 10 10 10 | Total : 1024 MB<br>Used : 696.3 MB<br>Free : 337.7 MB |                     |            | /hd   | Total : 298 GB<br>Used : 203.4 MB<br>Free : 297.8 GB |    |  |  |  |
| Interface 9                                                          | Interface Status                                   |               |                                         |                                              |                                                       |                     |            |       |                                                      |    |  |  |  |
| Index                                                                | Index Name IP Addr<br>2 GigabitEthernet0/0 172.17. |               | IP Address Speed<br>172.17.113.40 1Gbps |                                              | Status                                                | Rx Traffic          | Tx Traffic | •     | Errors (pkts)                                        |    |  |  |  |
| 2                                                                    |                                                    |               |                                         |                                              | ⊜ up                                                  | 9.7Kbps             | 10.1Kbps   |       | 0                                                    |    |  |  |  |
| 3                                                                    | GigabitEthernetU/1                                 | 0.0.0         |                                         | lupps                                        | ● down                                                | U bps               | U bps      |       | U                                                    |    |  |  |  |
| Service In                                                           | formation (Availability:                           | Persentage ov | er last 24 l                            | hours) Apply                                 | Service M                                             | lonitor Status      |            |       |                                                      | 1  |  |  |  |
| Interface / Service Name Status Availabi                             |                                                    |               | tu                                      | Service                                      |                                                       | N                   | 1aximum    | Value | Used                                                 |    |  |  |  |
| 🗹 Call Ma                                                            | nager                                              | down          | 76.001%                                 |                                              | CM Servic                                             | e                   |            |       |                                                      |    |  |  |  |
| 172.17                                                               | 7.113.40                                           |               |                                         |                                              | Call Man                                              | ager - Call Count   | 5          | 000   | 0                                                    | 0% |  |  |  |
|                                                                      | )<br>                                              | ) up          | 97.743%                                 |                                              | Call Man                                              | ager - Soft Phone C | Count 1    | 00    | 0                                                    | 0% |  |  |  |
|                                                                      |                                                    | ♥ up          | uμ <u>37.743%</u>                       |                                              | Cail Mahager - Lerminal Count 500                     |                     | 000        | 1     | <u> </u>                                             |    |  |  |  |
| Overall Ava                                                          | ailability                                         |               | 90.496%                                 |                                              |                                                       |                     |            |       |                                                      |    |  |  |  |

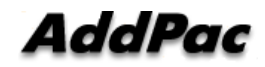

## **Device Status Information**

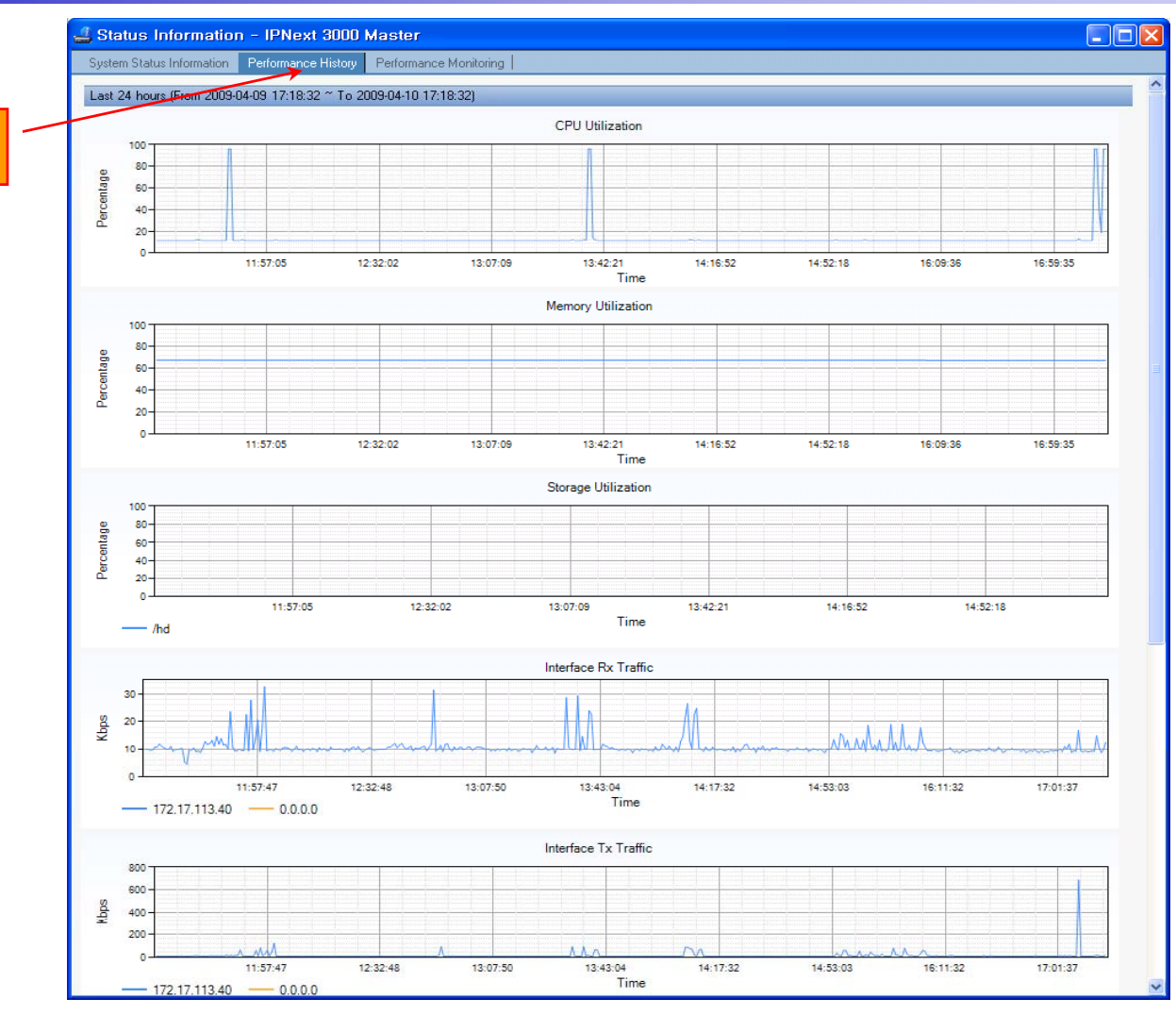

performance analysis graph for last 24 hours

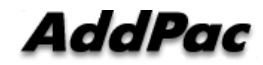

www.addpac.com
#### **Device Status Information**

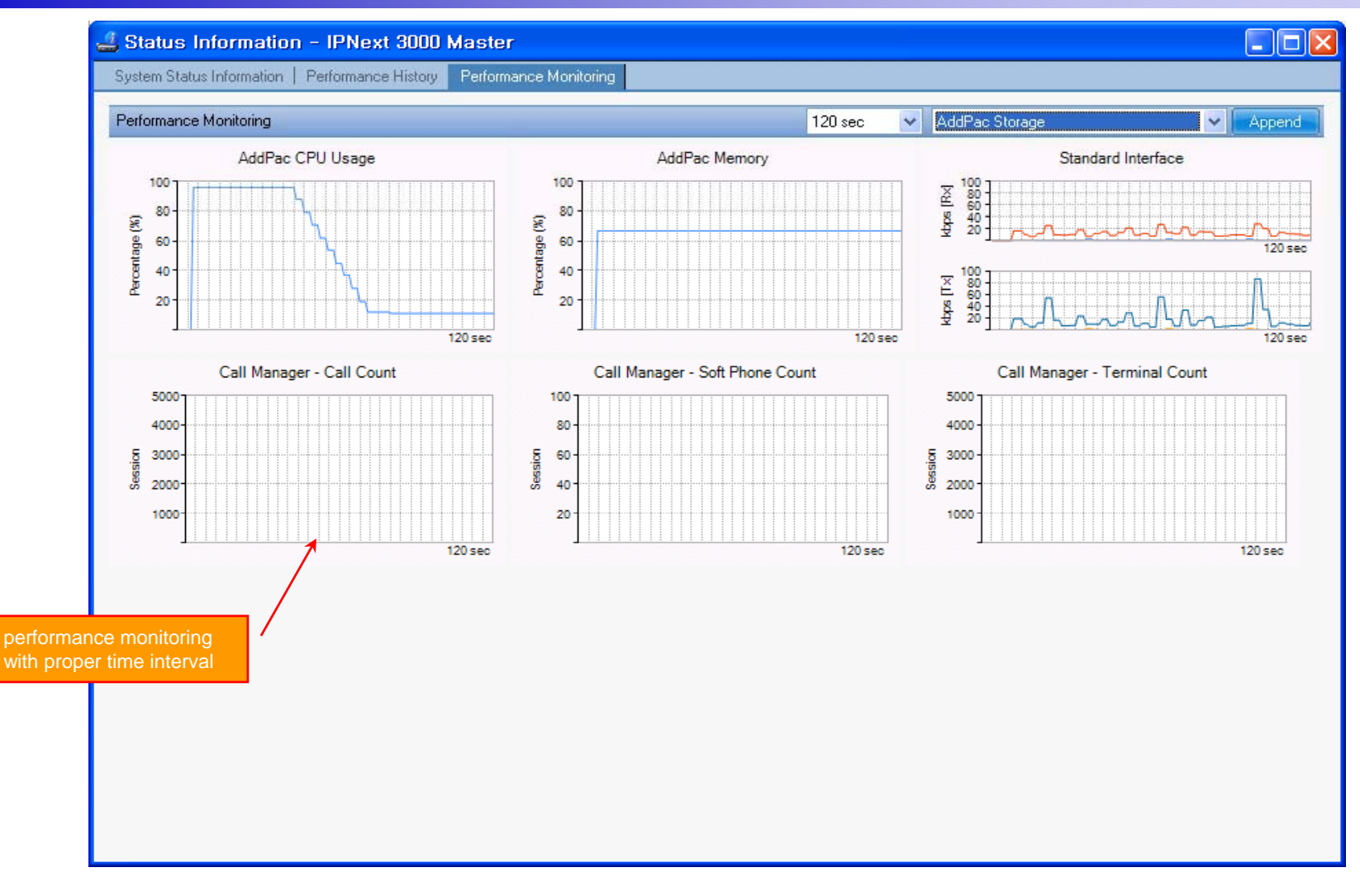

AddPac

#### Notification Management

- Notify administrator for important event such as critical device fault when proper action needs
- Provide several notification channel such as SMS, e-mail, alarm lamp
- Notification channel configuration for each event
- Manage notification with device category such as Server, Terminal, PC, etc
- Provide Alarm with audible (play sound), visible (alarm lamp) form

#### **Event Notification Management**

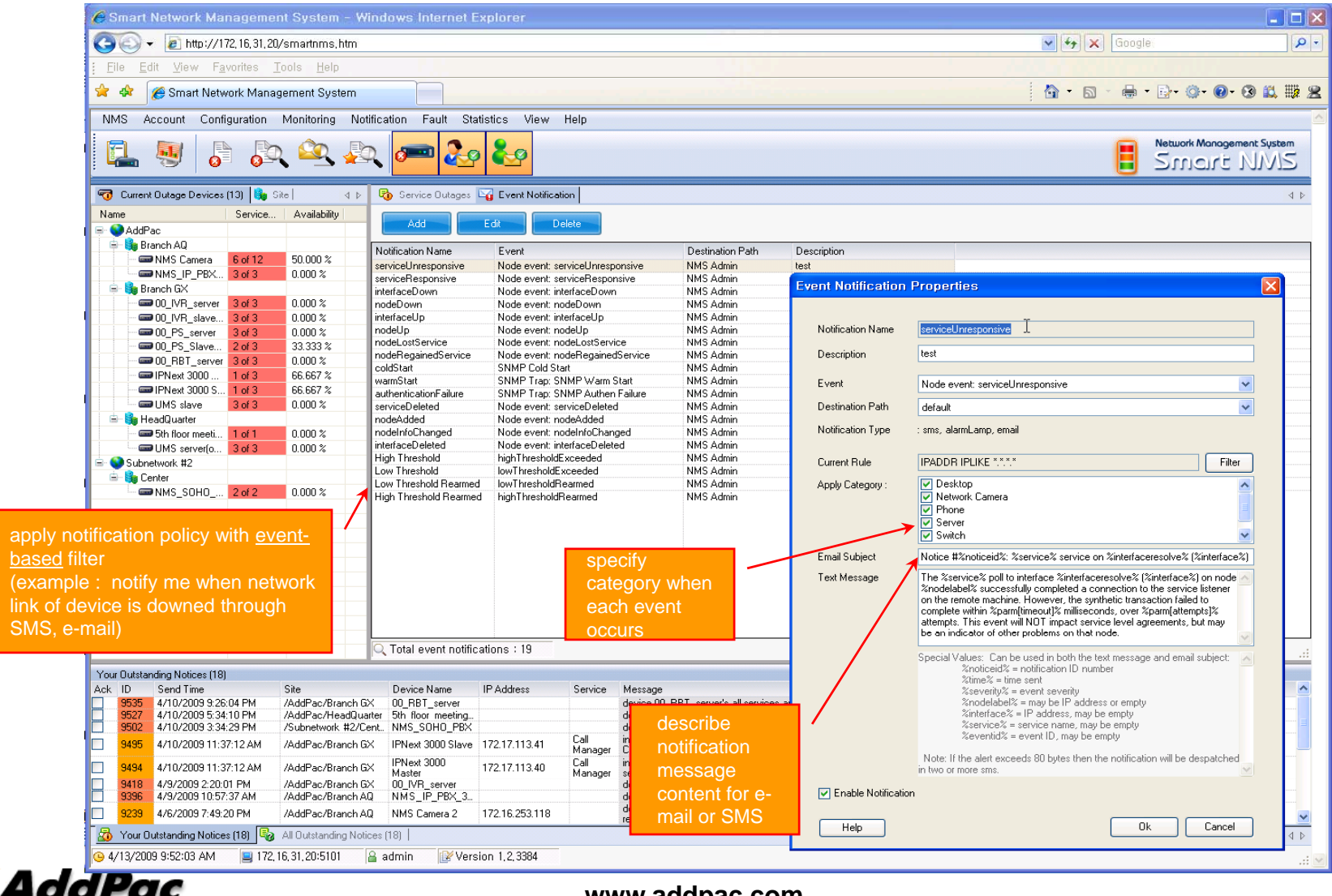

#### **Event Notification Management**

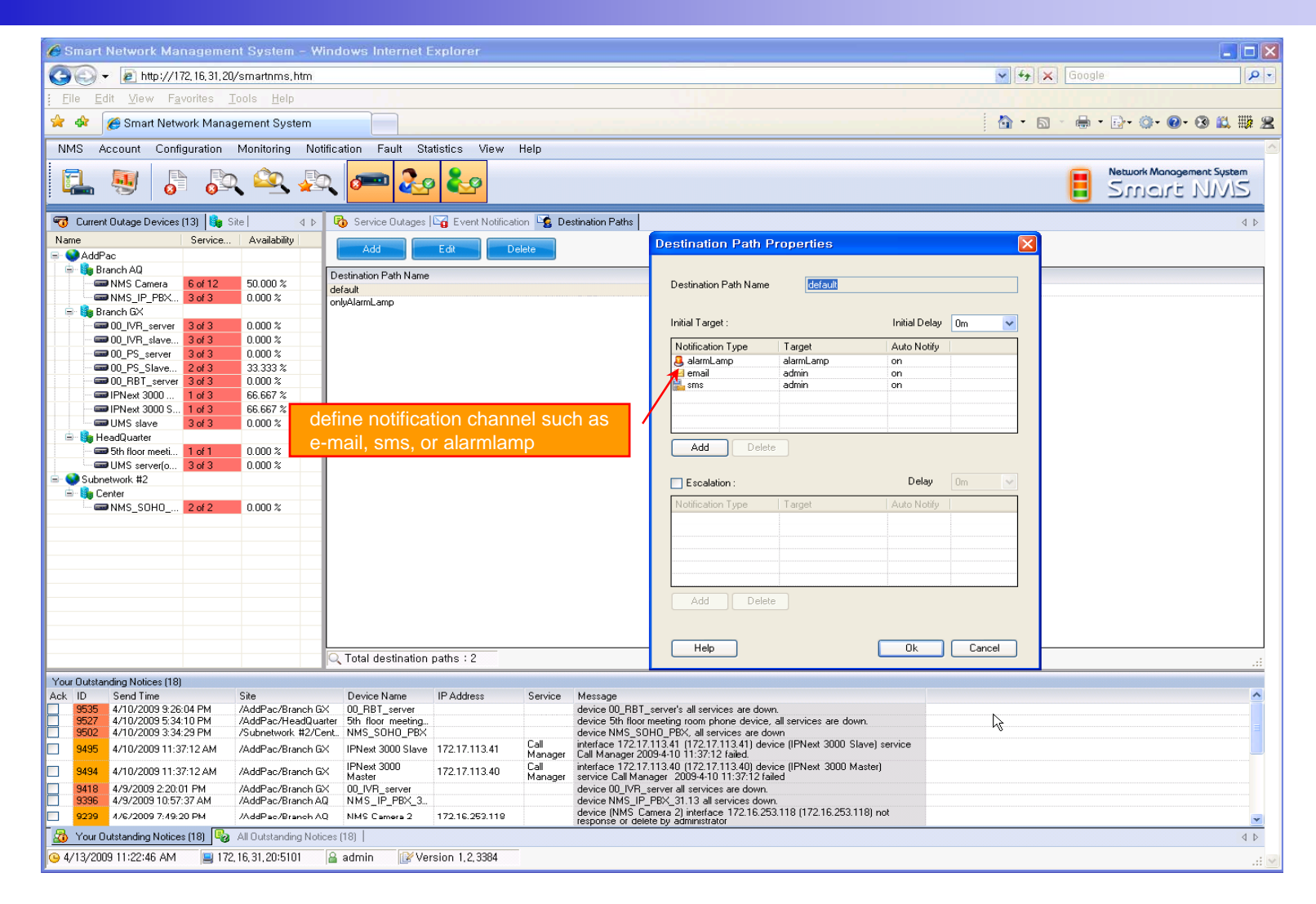

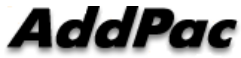

#### **Event Notification Management**

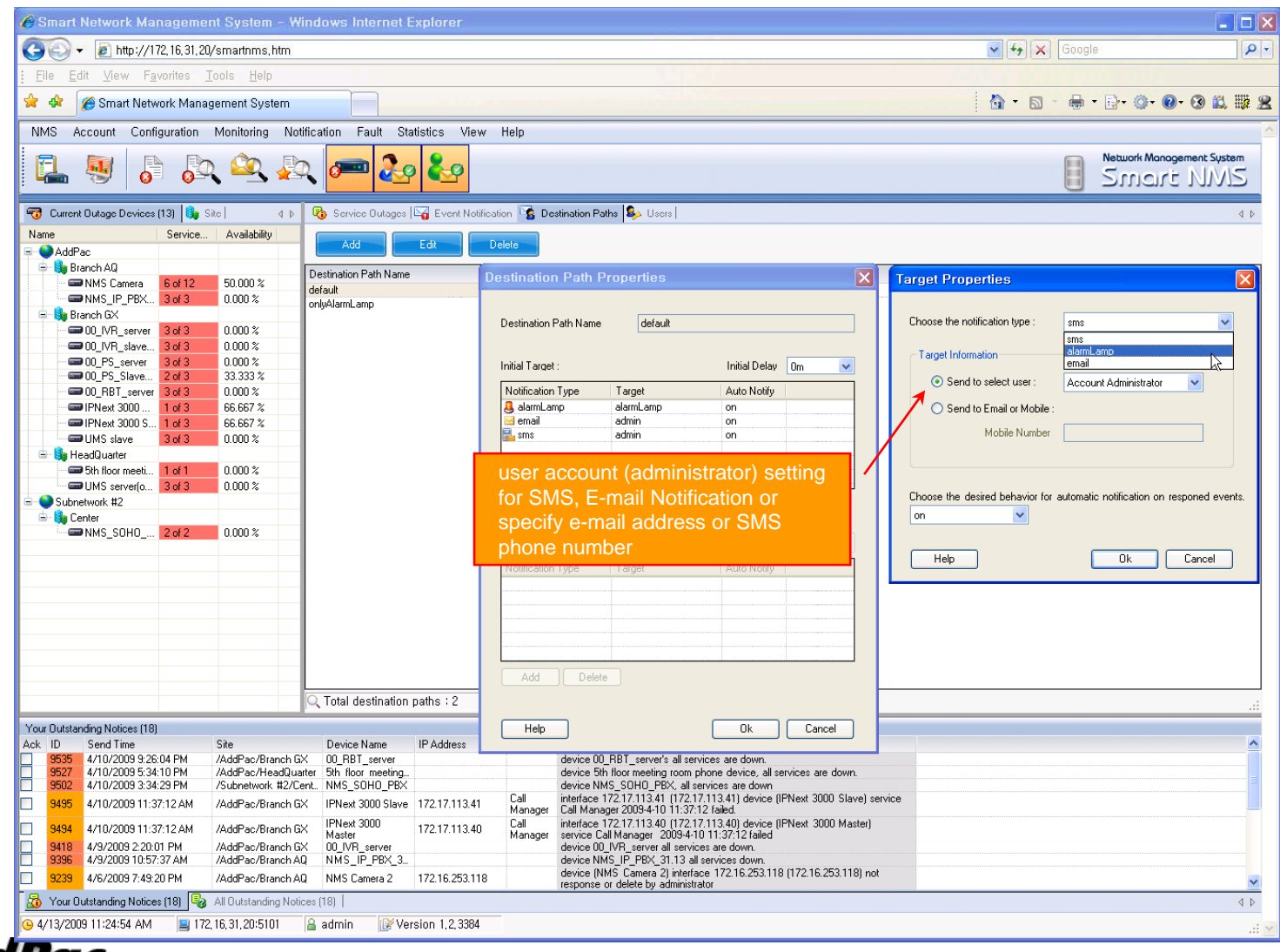

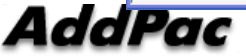

#### Configuration

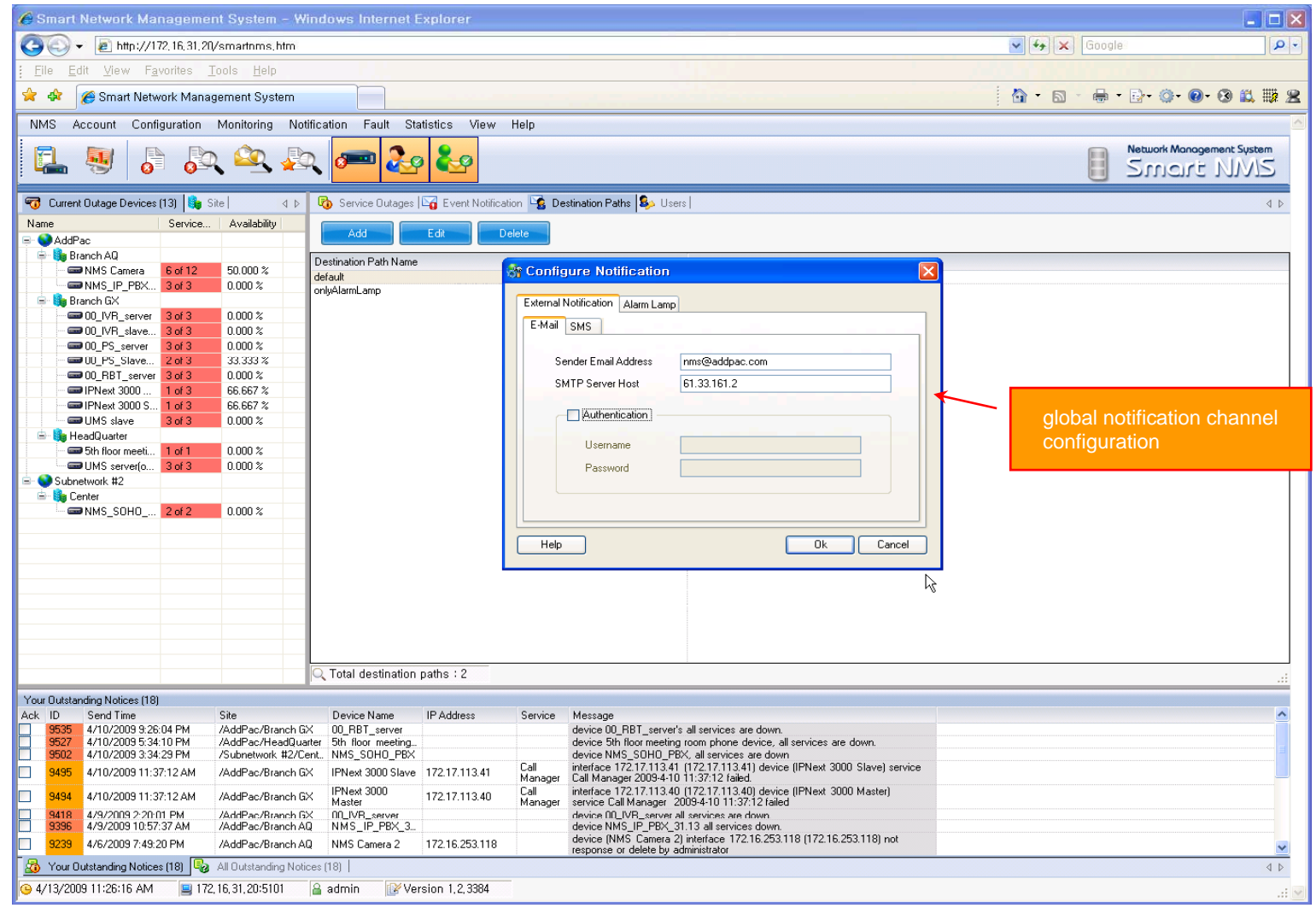

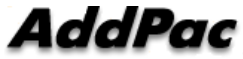

#### Audible & Visible Alarm

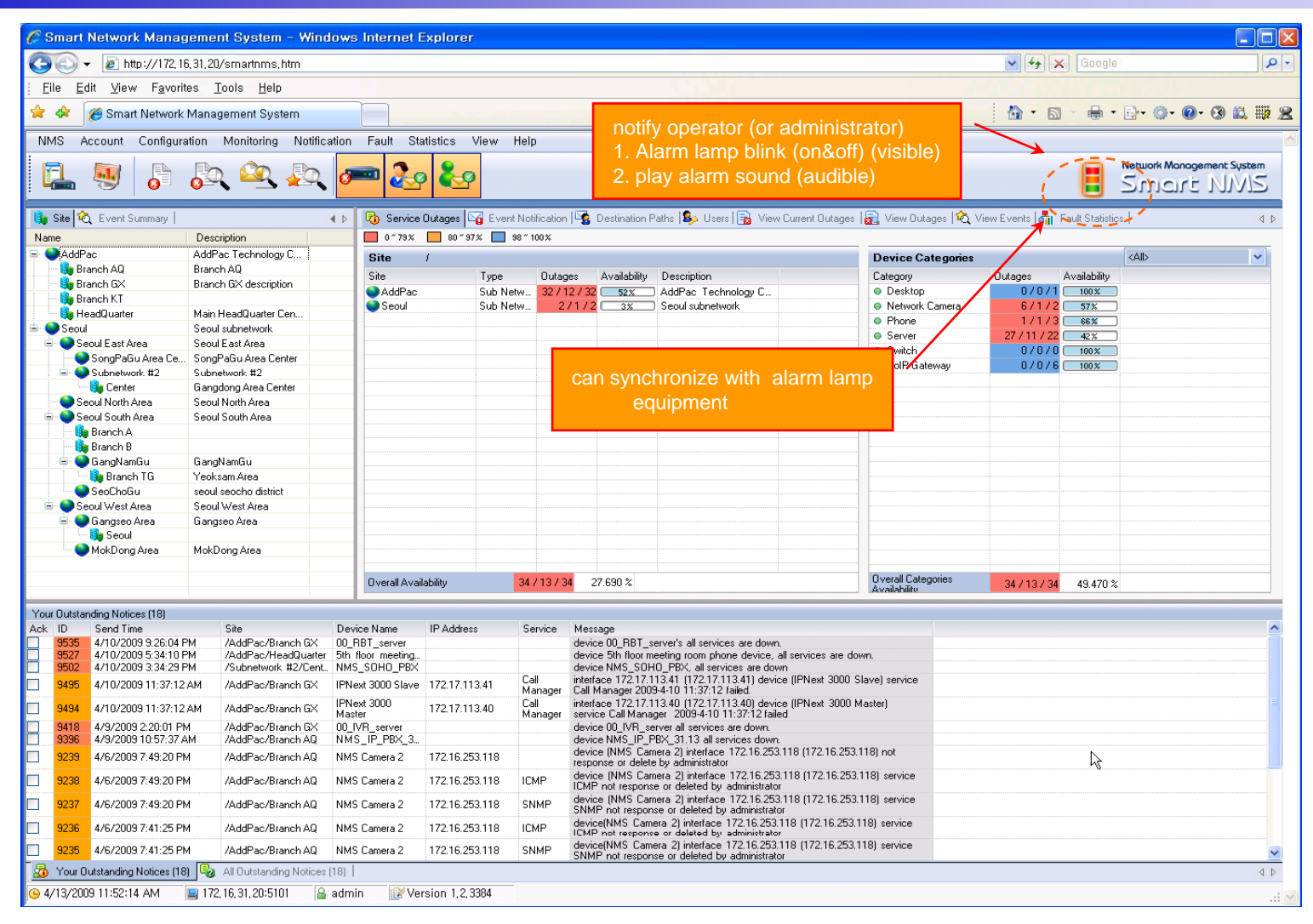

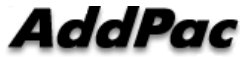

www.addpac.com

#### **Fault Statistics**

- analyze for a fault event with graph and detailed list data
- Report form generation and print out for statistics result

#### **Fault Statistics**

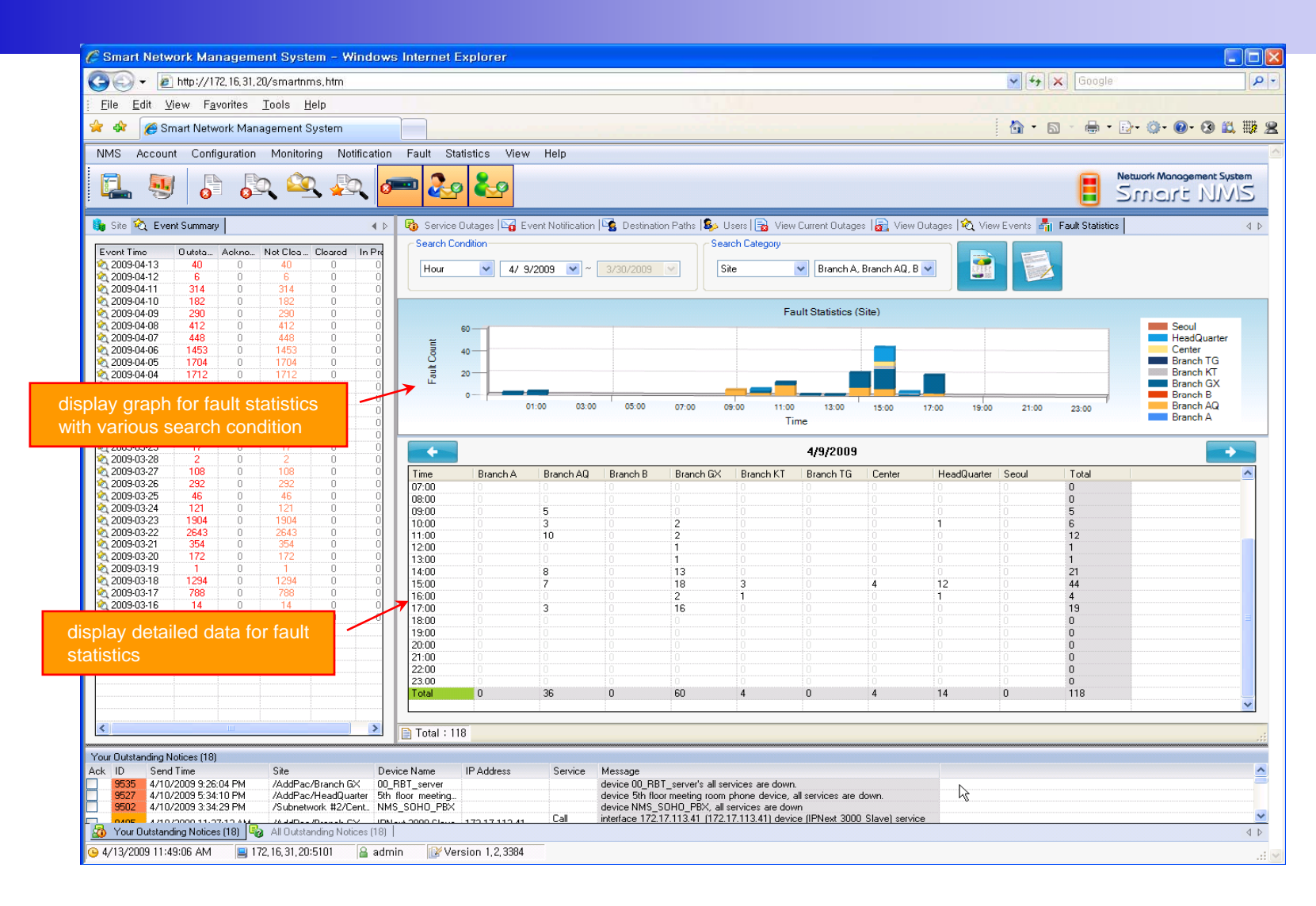

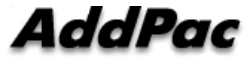

#### Fault Statistics – Report Generation

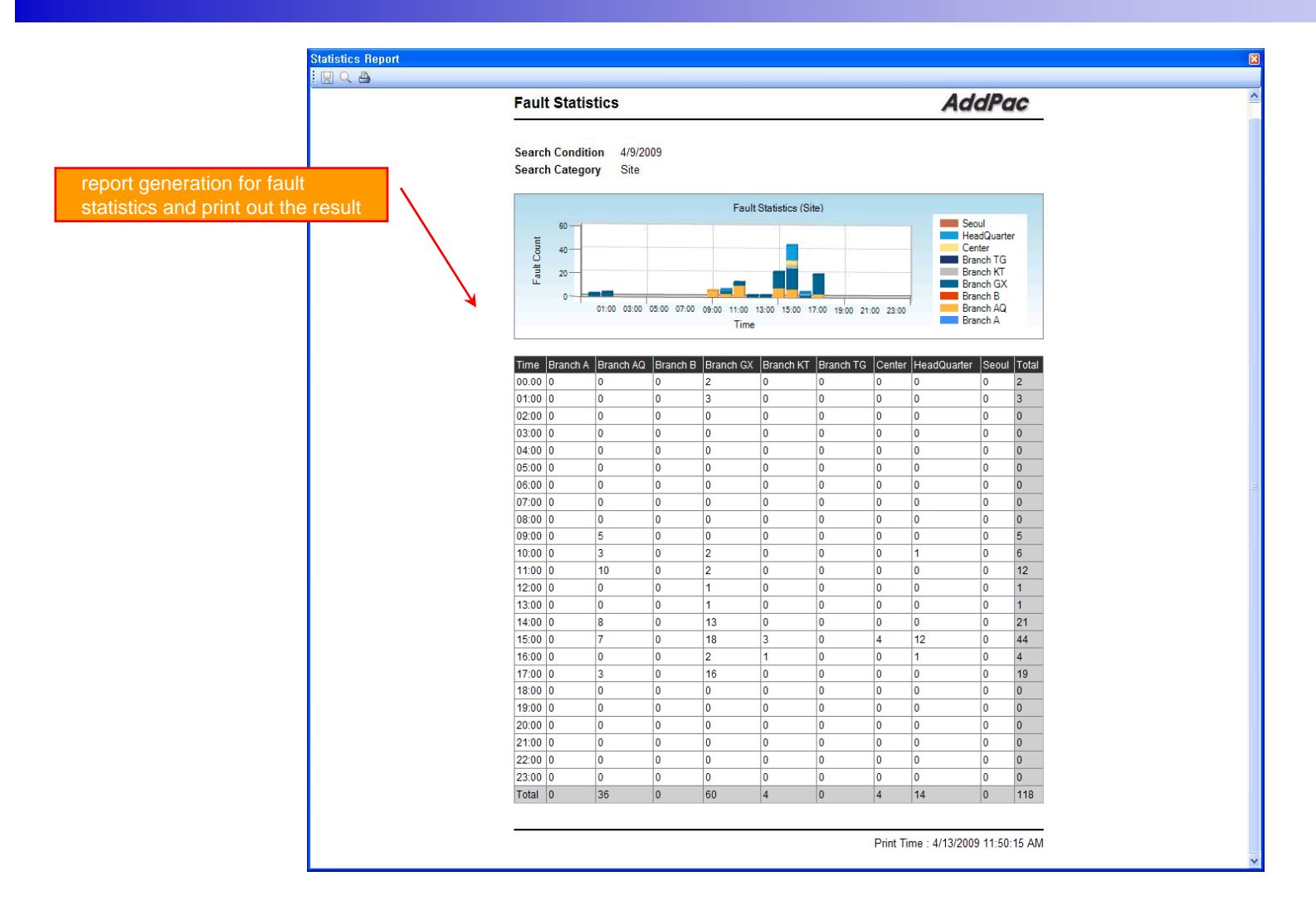

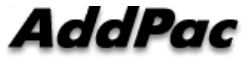

#### Model & Service Management

- Define new model with provided template image & properties
- Customize data collection with standard protocol such as TCP, SNMP

#### **Device Model Management**

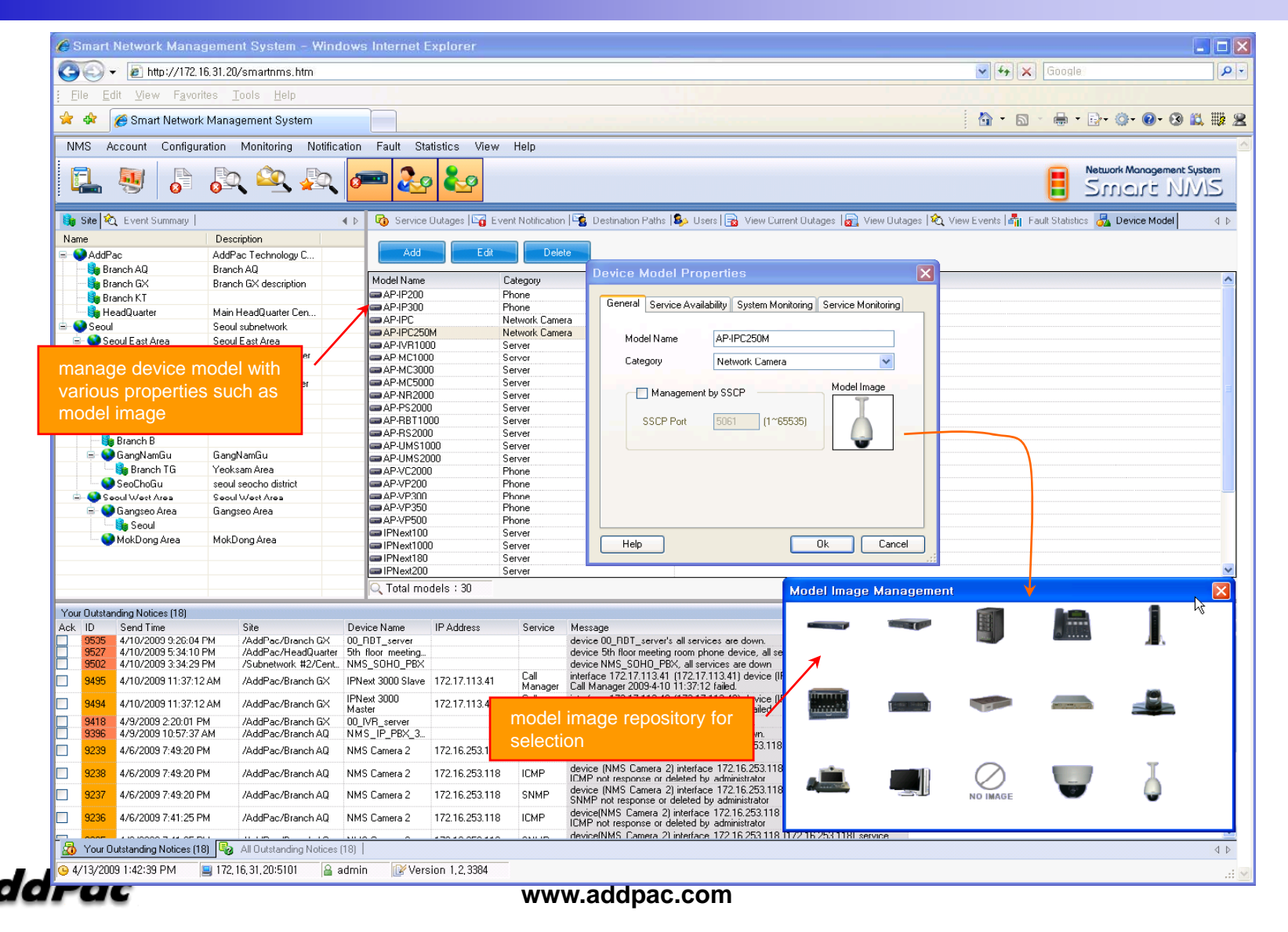

#### **Service** Definition

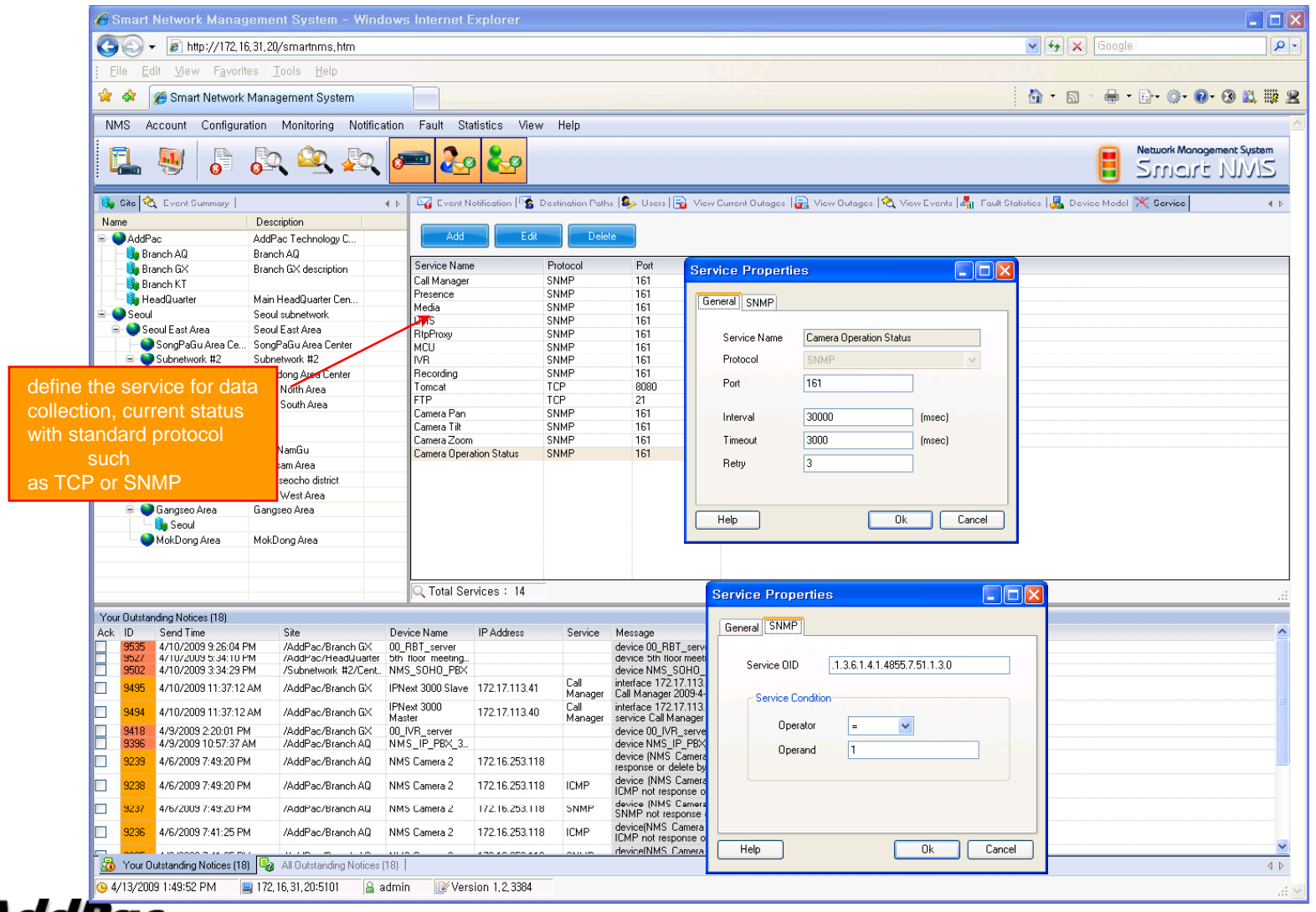

AddPac

# Smart Messenger for Click-to-Dial (version 2.3)

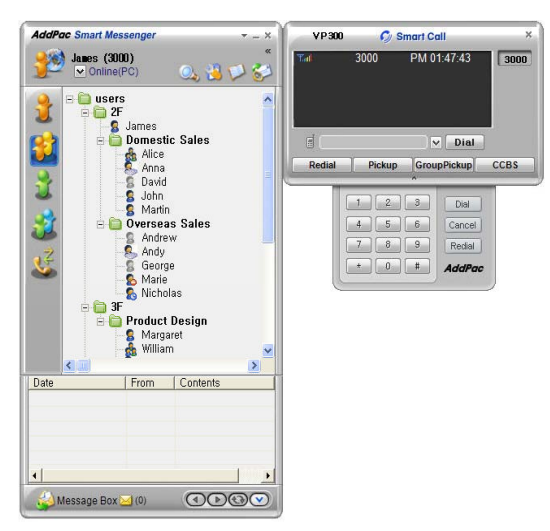

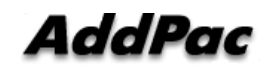

## Contents

- Overview
- Smart Messenger Structure
- Smart Messenger System Diagram
- Smart Messenger Feature
- Smart Messenger UI
  - Login
  - Main Screen Feature
  - Call Window Screen and Feature
  - Environment Configuration

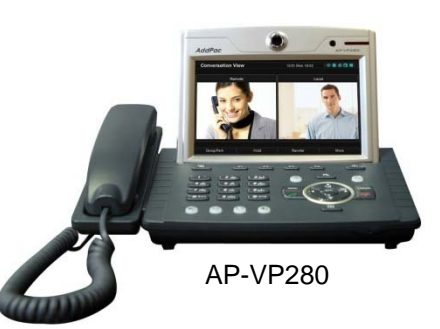

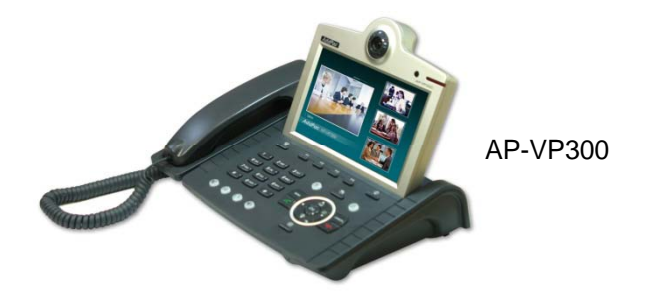

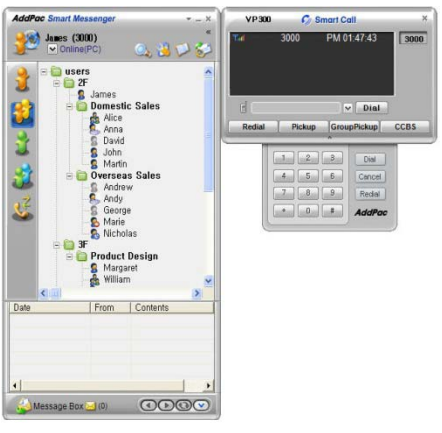

Smart Messenger

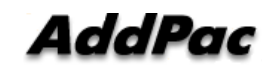

#### Overview

Support Smart Phone and User Presence Service MS Window based Application

- Smart Messenger Function
  - Support Messenger Service
  - Support Various Address Book
  - Support User Presence Information
  - Support User Search Feature
  - Interoperation with Address Book and Smart Phone
  - Support Smart Phone Control and Setup
    - Call Control and Forward Setup
  - Support Unified Message Box
    - Voice Mail Box
    - Short Message Box

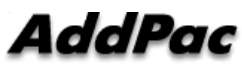

#### Smart Messenger Structure

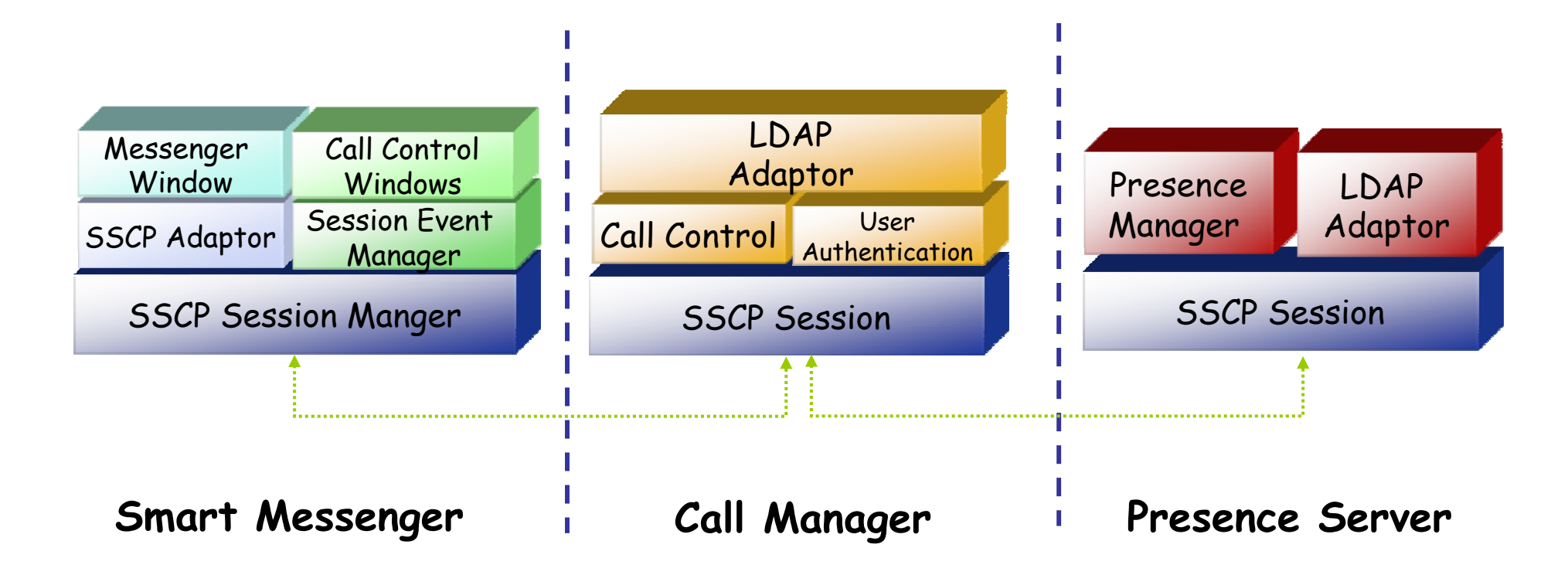

## Smart Messenger System Diagram

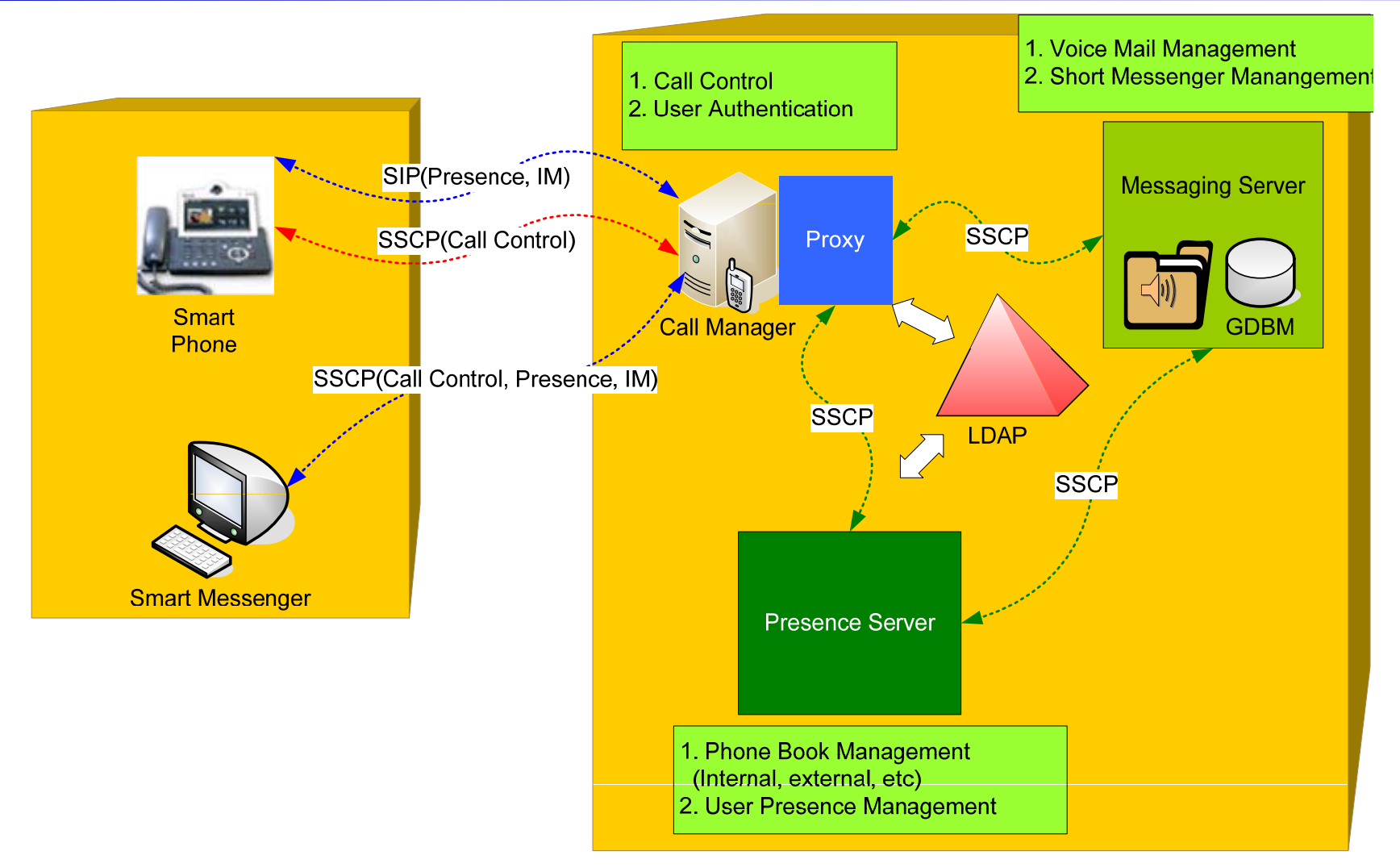

- Messenger Service
  - User Login / Logout Feature
  - Address Book Feature
    - Presence Support Address Book
      - Intra Private Contacts (New)
        - » Group Create, Modify, Delete
        - » User Add, Delete
        - » Add User from Intra Public Contacts
      - Intra Public Contacts
      - Common Feature
        - » Dial, Send Short Message
        - » Conference (New)
        - » View User Profile
        - » Send e-mail
        - » Display User Status
    - Dial, Send Short Message, Send e-mail, Conference Using Address Book
    - Private Contacts Managing Feature (New)
    - User Profile Information View (New)

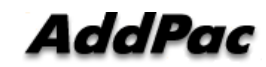

- Messenger Service
  - Address Book Feature
    - Presence not Support Address Book
      - External Private Contacts (New)
        - » Address Group Create, Modify, Delete
        - » Address Item Create, Add, Delete
        - » Add Address Item from External Public Contacts
      - External Public Contacts (New)
      - Common Feature
        - » Dial to Home, Office, Mobile
        - » Send e-mail
    - Dial, Send e-mail, Using Address Book
    - Private Contacts Managing Feature(New)
    - User Search Feature(New)

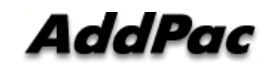

- Messenger Service
  - Presence Service Feature
    - My Status Setting
    - User Presence Status View and Update
      - Online, Working, Away, Absence
      - Be In Conference
  - User Profile Setting Feature (New)
  - Unified Message Box Feature
    - Voice Mail Box
      - Play, Save, Delete
    - Short Message Box
      - New Message, Open, Reply, Forward, Save, Delete
    - New Message Notify
    - Message Store In User PC

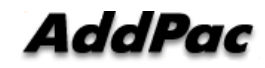

- Messenger Service
  - Recent Call Log Feature
    - Call Log Store In User PC
    - Call Log View
    - Call Log Remove and Clear
  - Privacy Information Setup (New)
    - Display Name Setup
    - Login Password
    - Voice Mail Box Password
    - Etc
  - Forward Setup (New)
    - Multi Address Forward Setting
  - Auto Upgrade Feature (New)

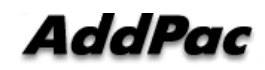

#### Smart Messenger Feature

- Call Control Service
  - Call Information Display
  - Support Soft-Key
  - Support Smart Phone Feature
  - Support Multi-Terminal User (New)
  - Support Multi-Address User (New)

## Smart Messenger Login

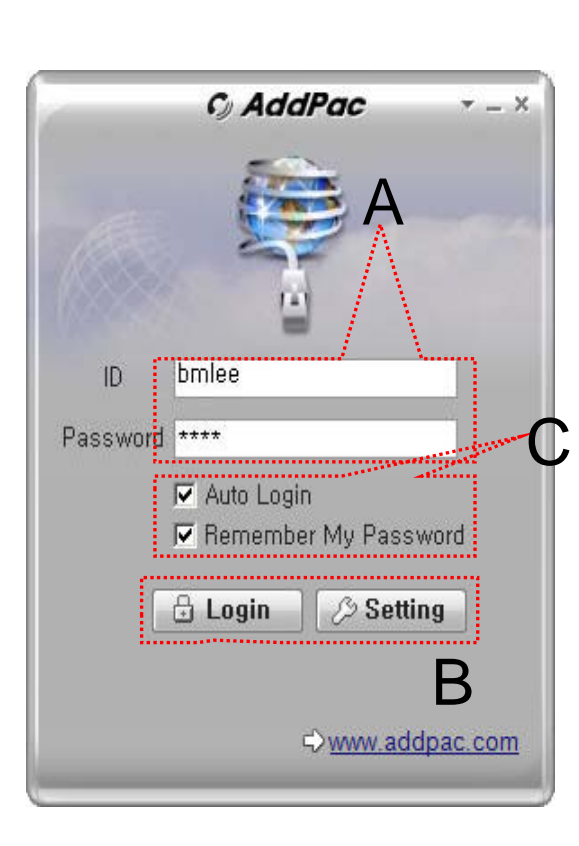

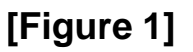

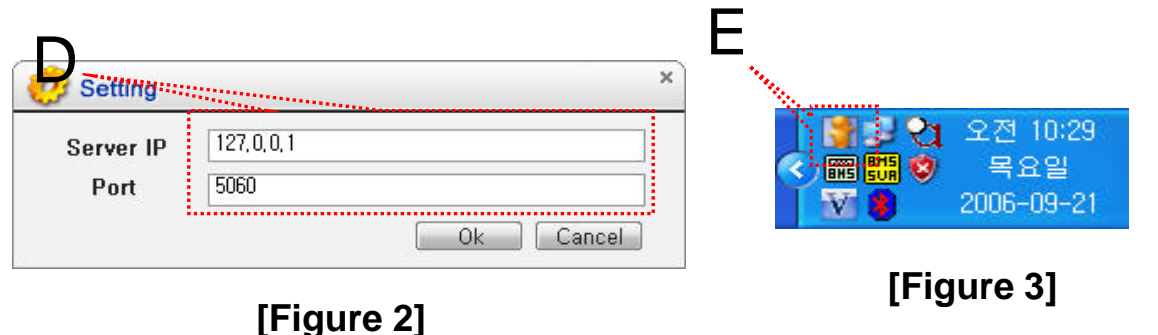

- Messenger Login
  - [Figure 1] shows the login picture of smart messenger program. "E" of [Figure3] is ICON of Smart Messenger Program.
  - When program is started initially, user should set the network configuration parameter such as IP address, Port number of Presence Server.[Figure2]
  - After inputting ID and Password, press the login button

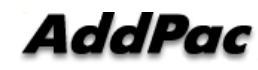

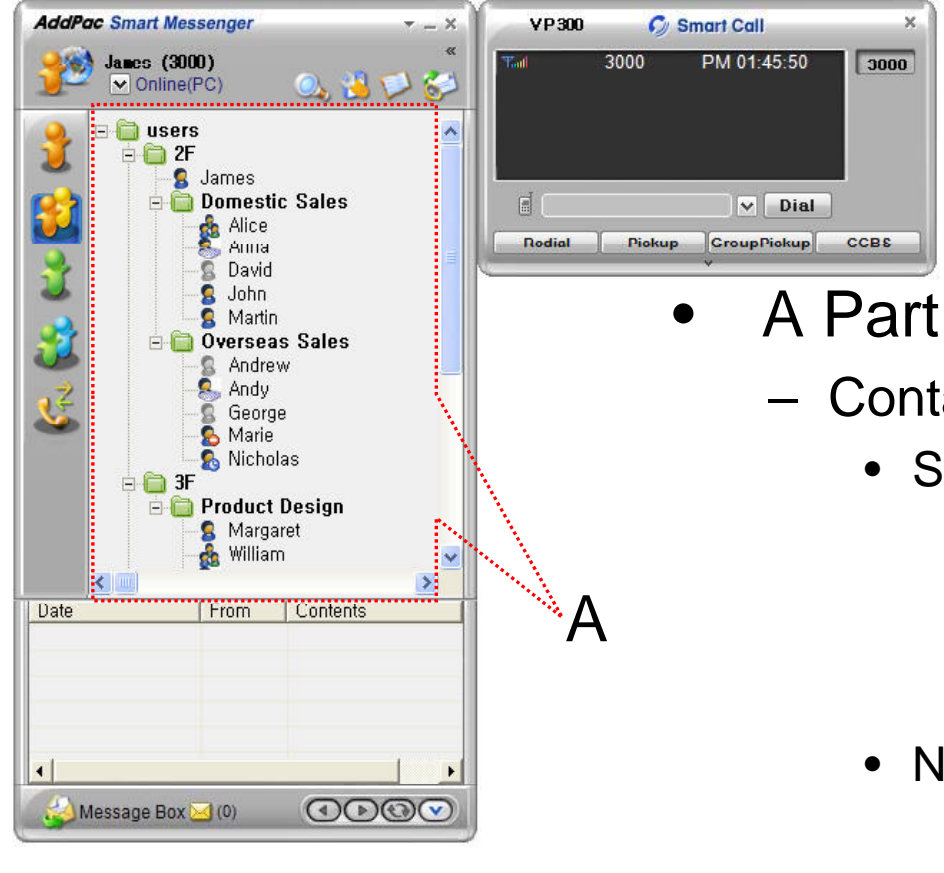

- Contact List Part
  - Support Presence Service Contacts
    - Intra Private Contacts Company Personal Phone Book
    - Intra Public Contacts Company Phone Book
  - Not Support Presence Service Contacts
    - Extra Private Contacts Personal Phone Book
    - Extra Public Contacts customer list Phone Book, etc
  - Recent Call Logs Recent call history

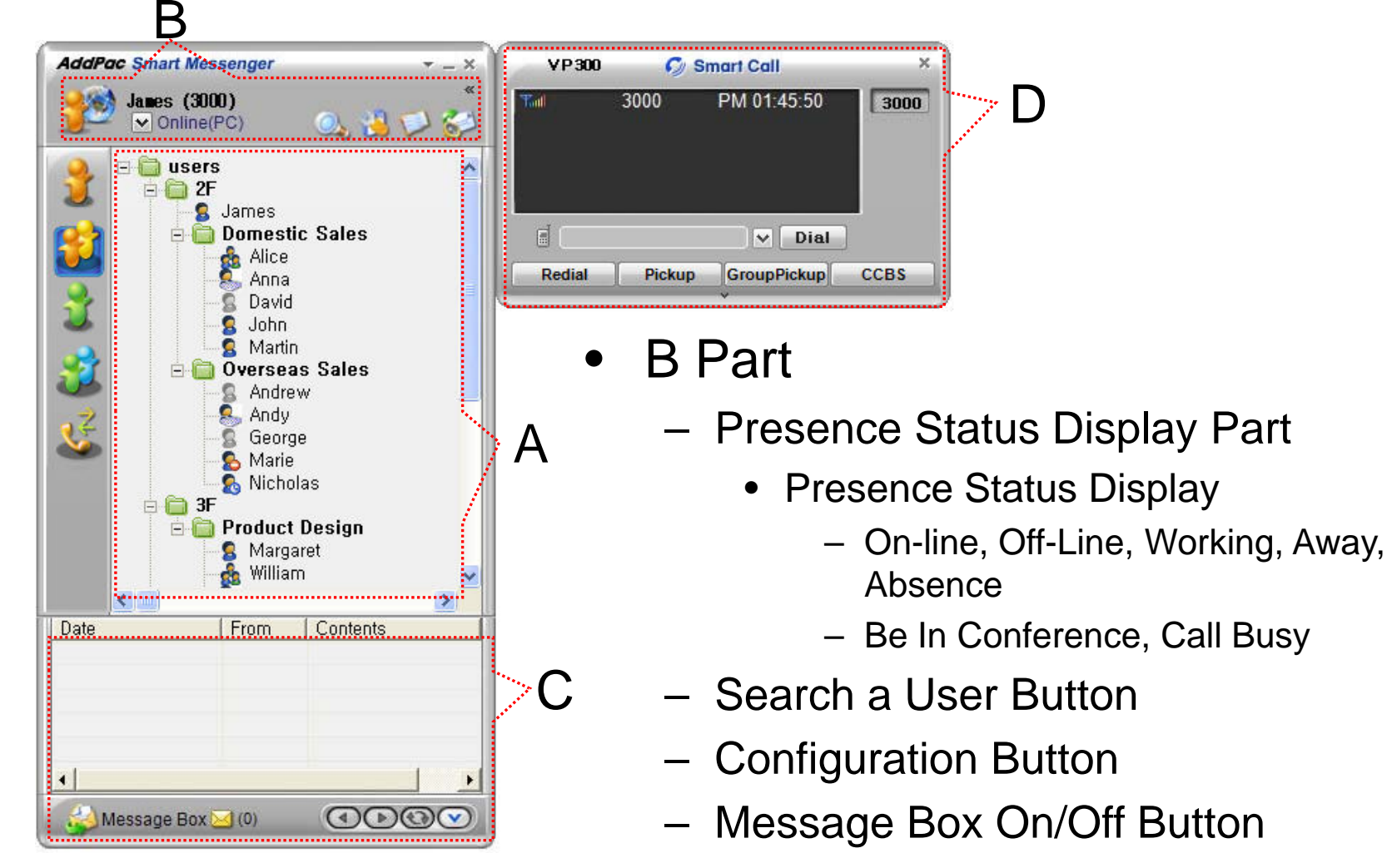

AddPac

Contact List Refresh Button www.addpac.com

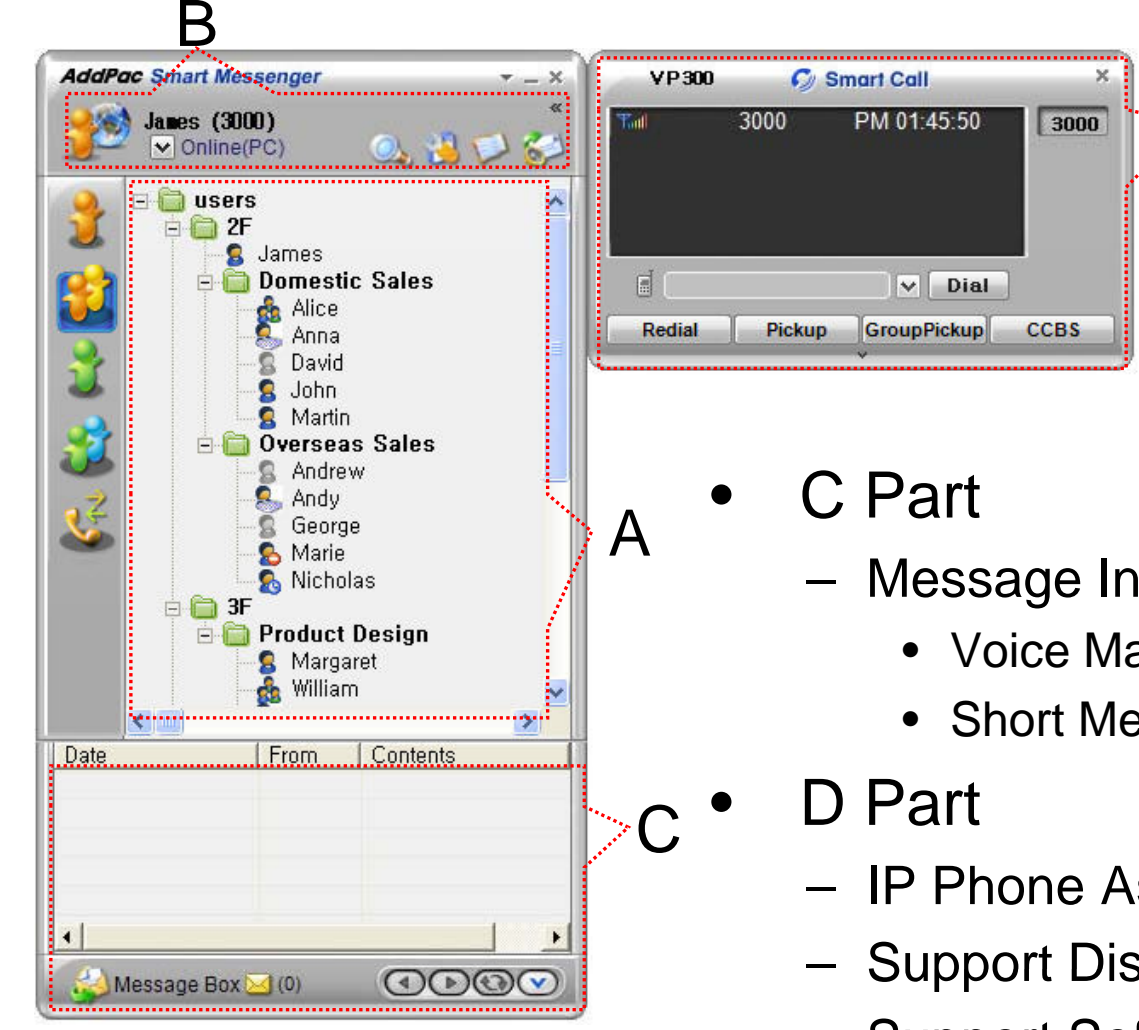

Message Inbox List Display Part

- Voice Mail List
- Short Message List
- IP Phone Assistant Screen
- Support Display Call Information
- Support Soft-Key

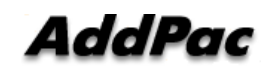

www.addpac.com

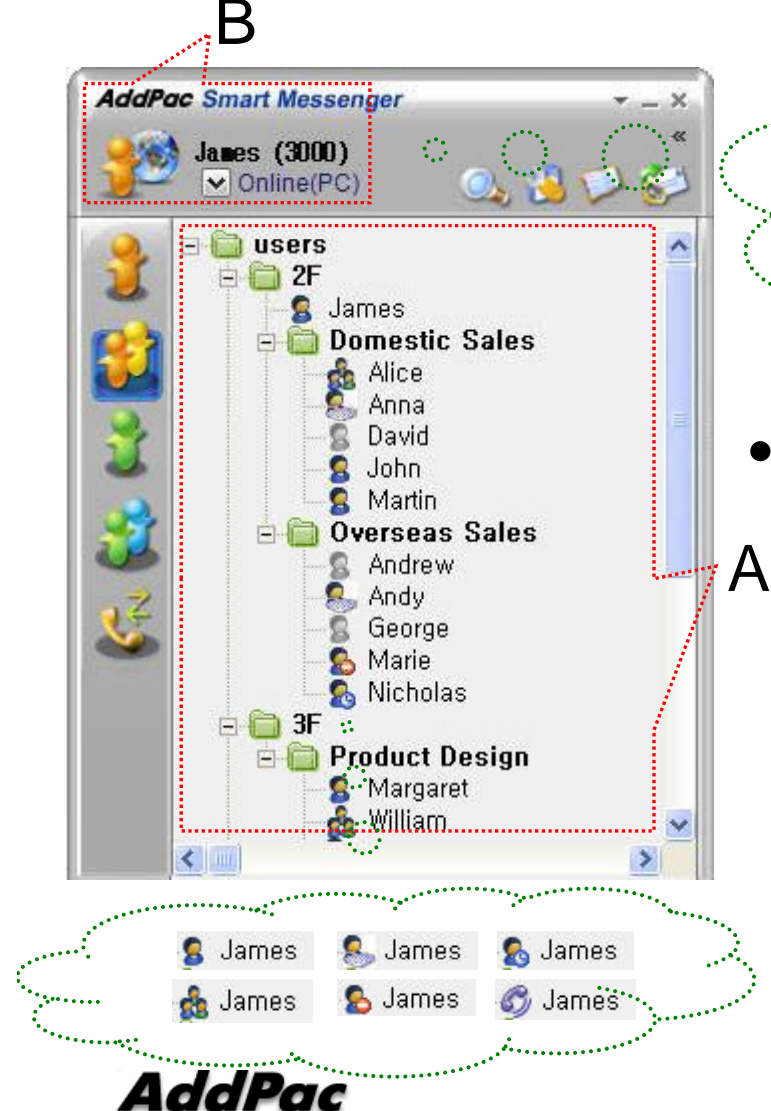

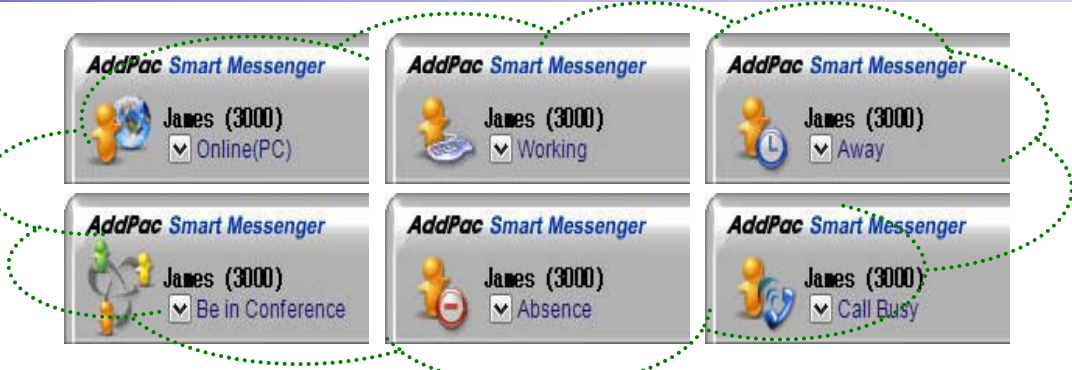

- Presence Status Display
  - "B" Part
    - Local User Presence Status Display
  - "A" Part
    - Other User Presence Status Display
    - Intra Private Contacts, Intra Public Contacts (Presence Server Support)

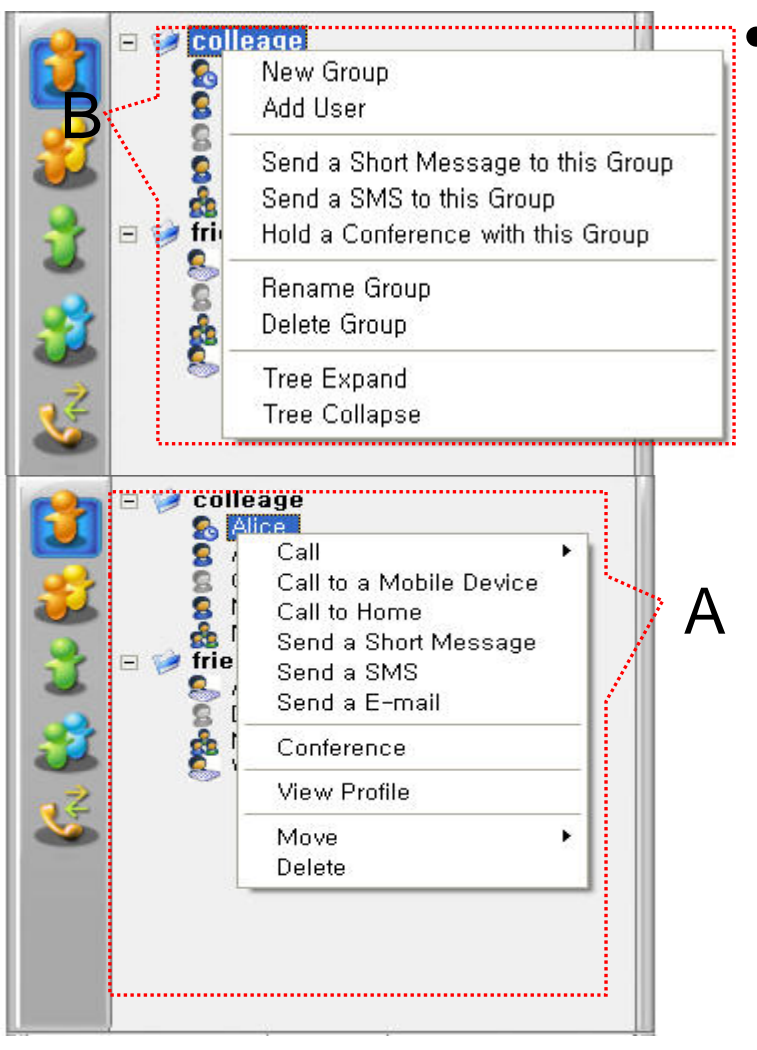

#### Intra Private Contacts

- Support User Presence Status
- Group Create, Modify, Delete
- User Add, Delete
- Add User from Intra Public Contacts
- Common Feature
  - Dial, Send Short Message
  - Conference (New)
  - View User Profile
  - Send e-mail
  - Display User Status
- Dial, Send Short Message, Send email, Conference Using Address Book
- Private Contacts Managing Feature
- User Profile Information View

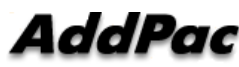

www.addpac.com

Α

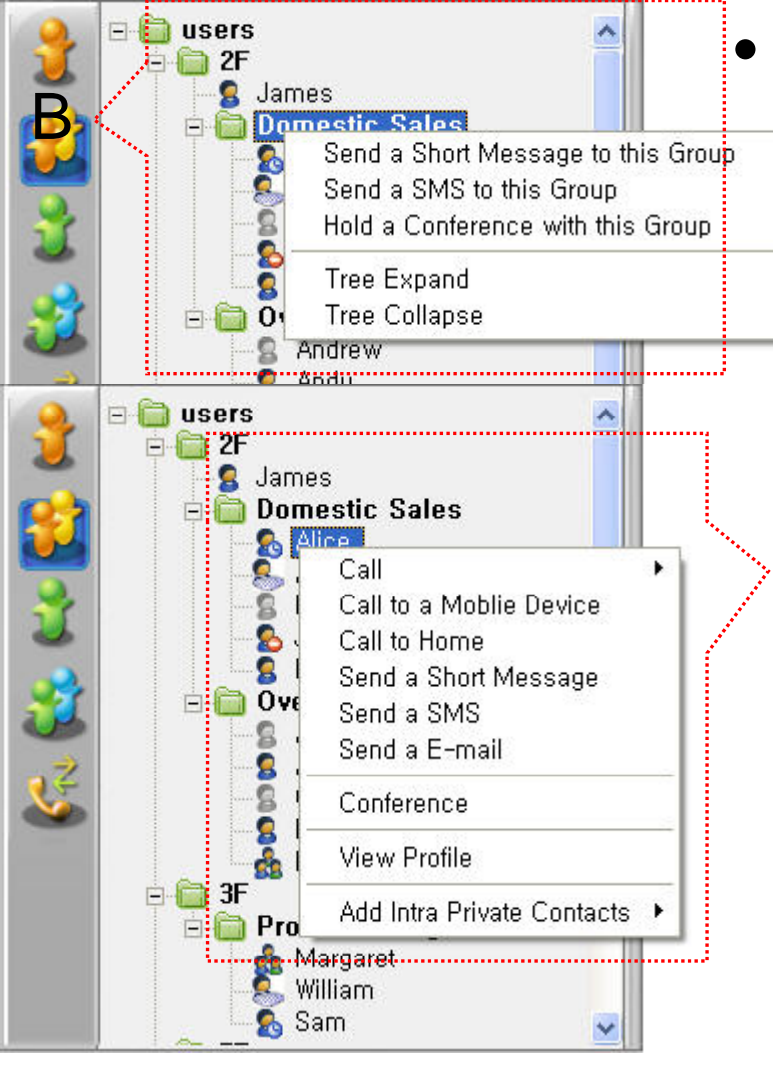

#### Intra Public Contacts

- Support User Presence Status
- Common Feature
  - Dial, Send Short Message
  - Conference (New)
  - View User Profile
  - Send e-mail
  - Display User Status
- Dial, Send Short Message, Send e-mail, Conference Using Address Book
- User Profile Information View

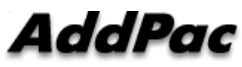

Α

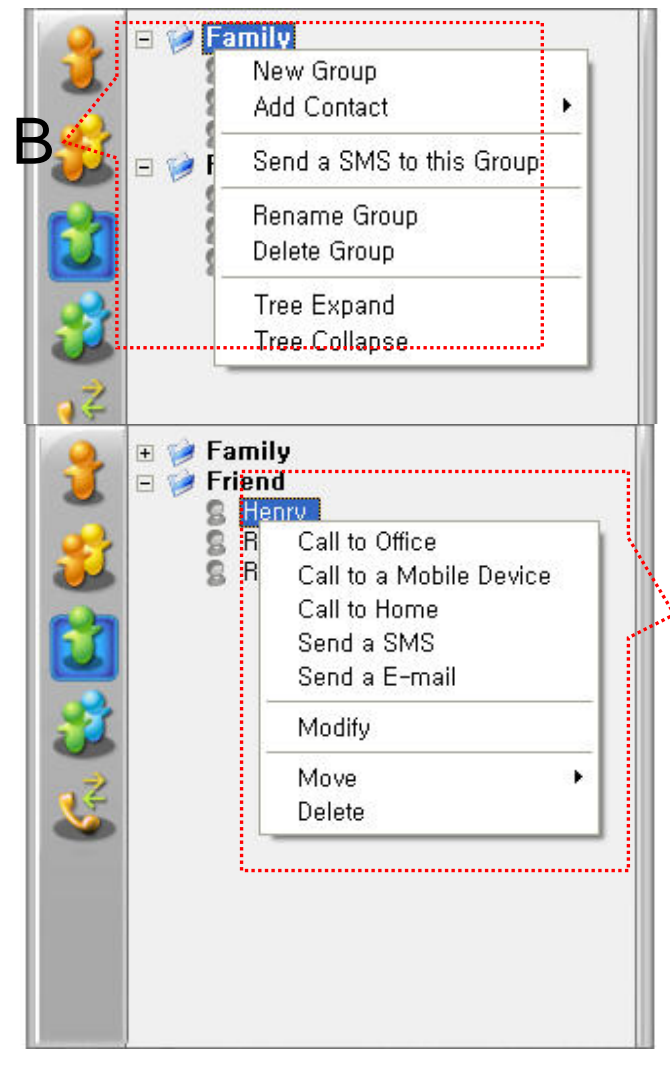

- Extra Private Contacts
  - Not Support User Presence Status
  - Address Group Create, Modify, Delete
  - Address Item Create, Add, Delete
  - Add Address Item from External Public Contacts
  - Common Feature
    - Dial to Home, Office, Mobile
    - Send e-mail
  - Dial, Send e-mail, Using Address Book
  - Private Contacts Managing Feature

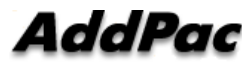

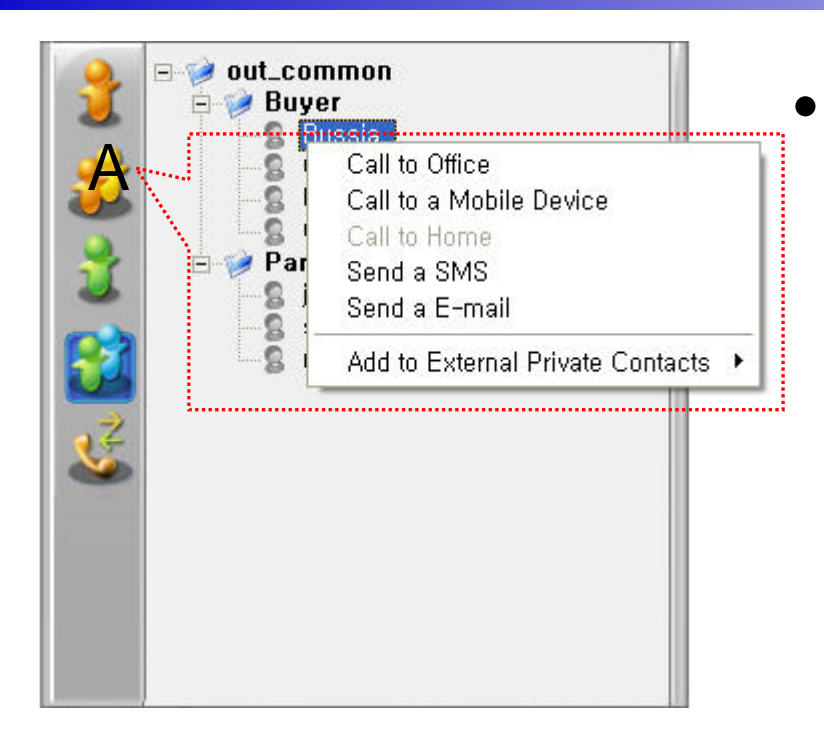

- Extra Public Contacts
  - Not Support User Presence Status
  - Common Feature
    - Dial to Home, Office, Mobile
    - Send e-mail
  - Dial, Send e-mail, Using Address Book

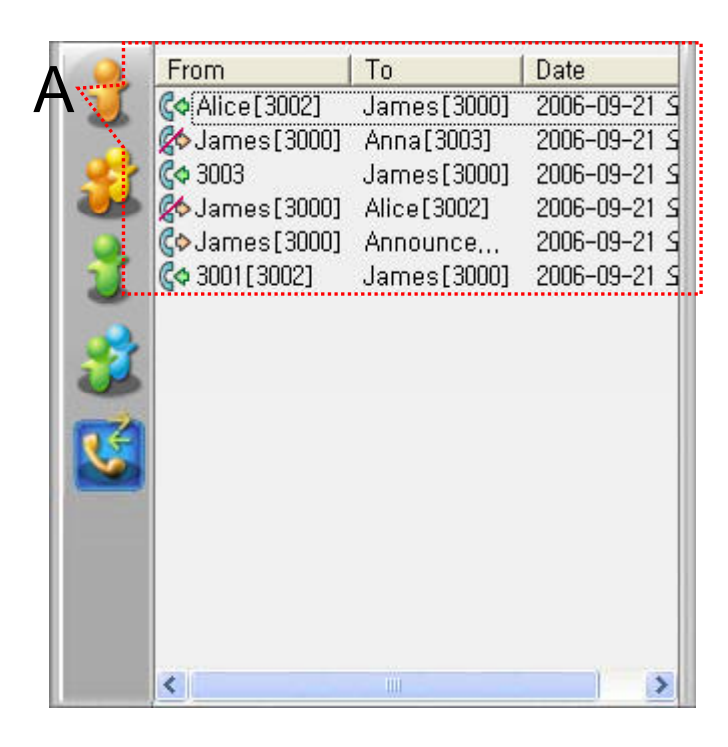

- Recent Call Logs
  - View In/Out Call Log
  - Support Call Log Remove/Clear
  - Dial Using Recent Call Logs

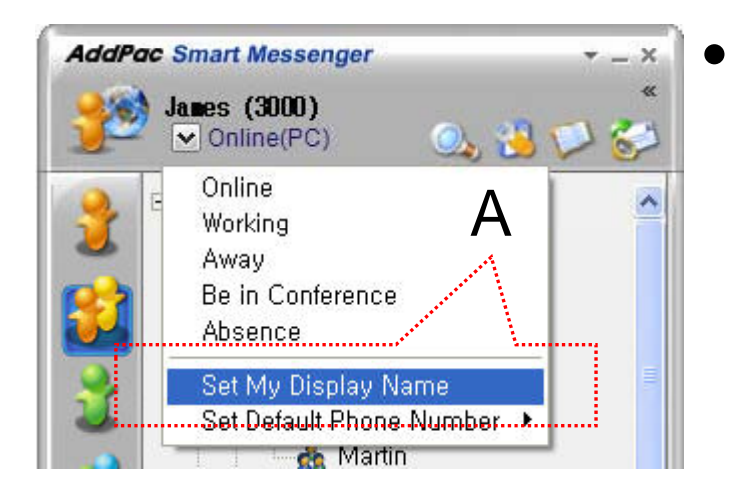

- Change Display Name
  - [Figure A] "Set My Display Name" Menu Select , pop up the [Figure B]
  - In [Figure B], type the Display Name user want, and then press "OK" button

| i General 🕵 Phop | e 🛐 Personal 📾 Privacy 🖓 Al | erts |
|------------------|-----------------------------|------|
|                  |                             |      |
| S Display Name   |                             |      |
| Type your name a | s you want others to see it |      |

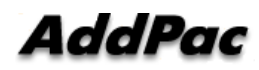

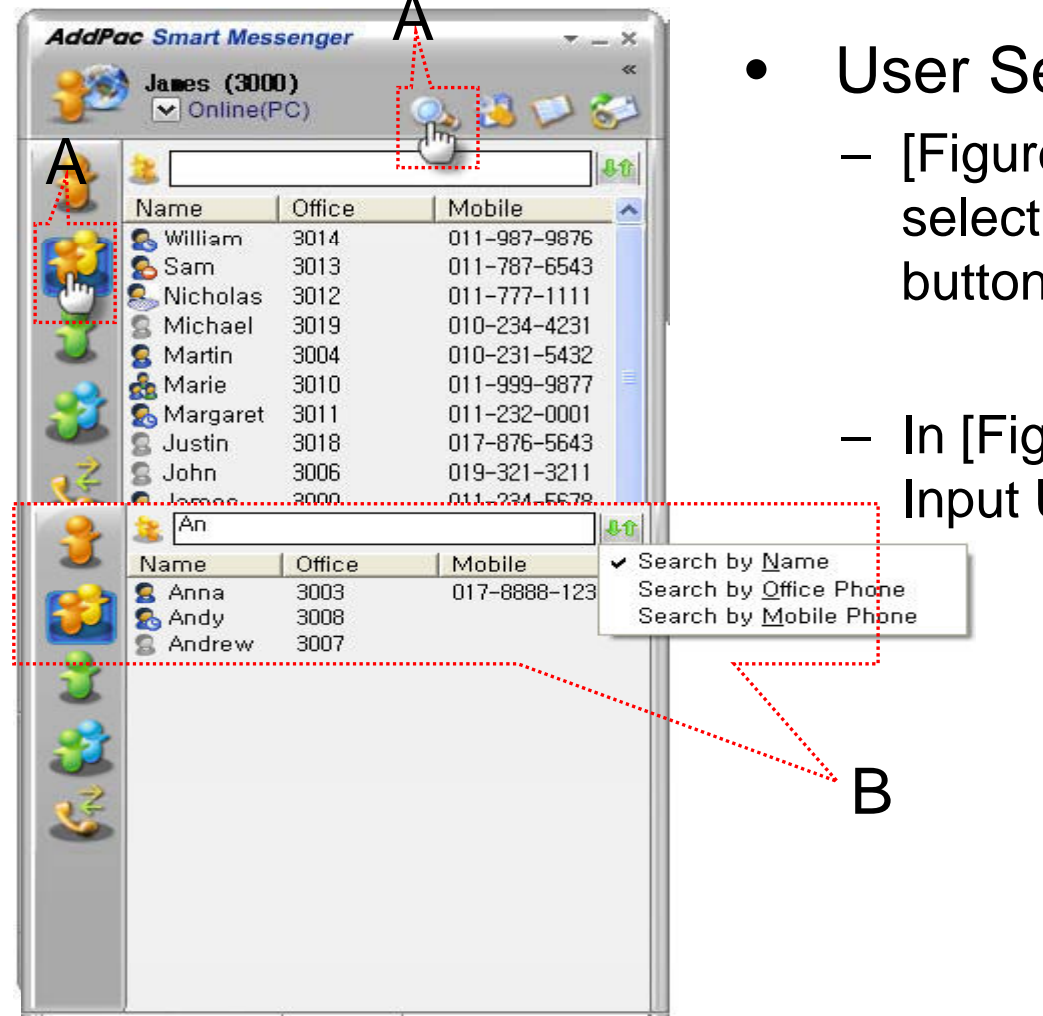

#### **User Search**

– [Figure A] "Search a User button" select or press "Intra Public Contacts button"

 In [Figure B], type the Search and then Input User Name or Phone Number

|                               |                                | A                       |  |
|-------------------------------|--------------------------------|-------------------------|--|
| AddPac Smart<br>James<br>✓ On | Messenge<br>(3000)<br>line(PC) | er → - ×<br>«<br>≪<br>3 |  |
| Profiles                      |                                | X                       |  |
|                               | Contact                        |                         |  |
| Q                             | Name                           | James                   |  |
|                               | E-mail                         | James@addpac.com        |  |
| Photo                         | Phone Number                   |                         |  |
| James                         | Mobile                         | 0112345678              |  |
|                               | Home                           | 1236789                 |  |
|                               | Introductio                    | on                      |  |
|                               |                                |                         |  |
|                               | Ĉ                              | Ok Cancel               |  |

| X              |
|----------------|
| Alerts         |
|                |
|                |
|                |
| Change Profile |
|                |

- Change Profile
  - [Figure A] Configuration button select,
    [Figure B] Change Profile button select
  - In [Figure C], change the Profile List, and then press "OK" button.

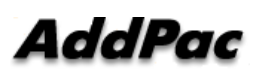
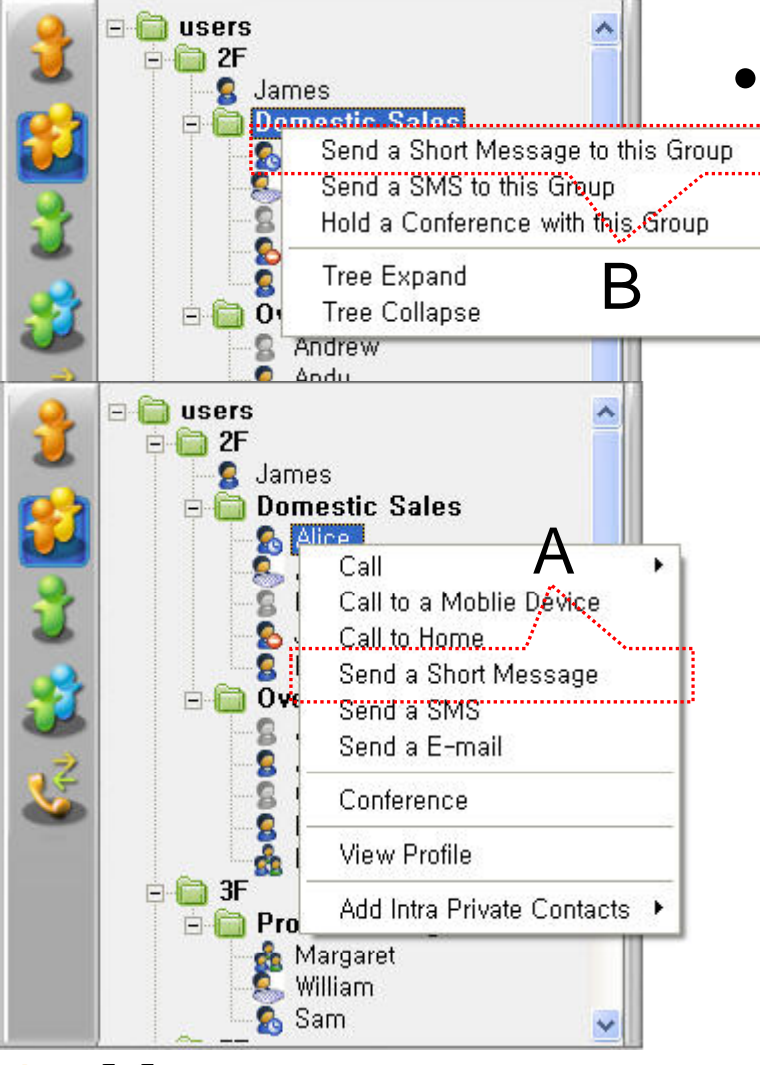

#### Send a Short Message

- Use in Intra Contacts
- User can send a Short Message to Group using mouse right button menu like as [Figure B] in Group Name of Phone Book
- User can send a Short Message to Personal User using mouse right button menu like as [Figure A] in Personal Name of Phone Book

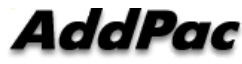

| ~            |
|--------------|
|              |
|              |
| Sand Control |
|              |

- Send a Short Message
  - If press the "Send" button after inputting Short Message, User can send a Short Message.
  - To add the short message receiving users, use the "To" button.

| Date            | From                      | Gentents        |
|-----------------|---------------------------|-----------------|
| 🖬 2006-09-22 오  | Martin                    | Hi∼Short Messag |
|                 | ••                        |                 |
|                 |                           |                 |
| Ď               |                           |                 |
| D               |                           |                 |
|                 |                           |                 |
| 🔬 Message Box 🕻 | <mark>&gt;&gt;</mark> (1) |                 |
|                 |                           | 17              |

| d | dPac                                                |  |
|---|-----------------------------------------------------|--|
|   | A                                                   |  |
|   | 월   ♥ 안 오전 9:44<br>◎중 ♥ ♥ ● 금요일<br>☆ ♥ 중 2006-09-22 |  |
|   | From: James 2006-09-22<br>오전 9:44                   |  |
|   | Arrived New Short 🛛 🛛 🖄<br>Message                  |  |

4

- Short Message New Arrival Notify
  - When new Short Message is arrived , notify message shown as [Figure A] is displayed in User PC terminal.
  - Short Message List is updated newly shown as [Figure B].

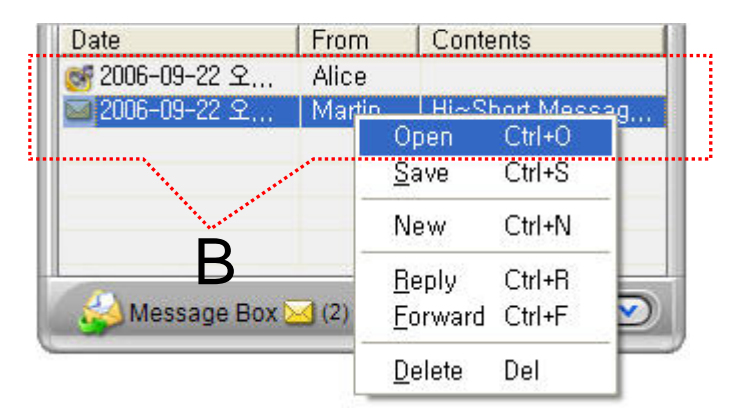

| From :   | (2006-09-22)   | 오전 9:37:39) |        |      |
|----------|----------------|-------------|--------|------|
| To :     | James          |             |        |      |
| Hi~Short | Message Test~~ | 1           |        | ^    |
|          |                |             |        |      |
|          |                |             |        |      |
|          |                |             |        |      |
|          | Benlu          | Eorward     | Delete | Save |

- Short Message Read
  - Click the message user want to read in Message List. Select "Open Menu".
  - User can see the "Short Message "Like as [Figure A]
  - Forward, Delete, Save Command is possible.

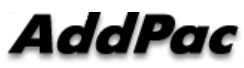

| From   | Contents                    |
|--------|-----------------------------|
| Alice  | Ĩ.                          |
| Martin | Hi∼Short Messag             |
|        |                             |
|        |                             |
|        |                             |
|        |                             |
| (2)    |                             |
|        | L From<br>Alice<br>✓ Martin |

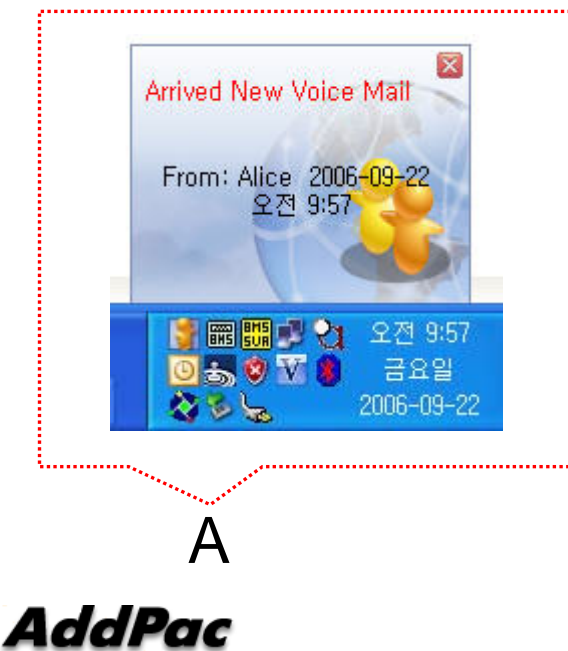

- Voice Mail Received Notify  $\bullet$ 
  - When new Voice Mail is arrived, notify message shown as [Figure A] is displayed in User PC terminal.
  - Voice Mail List is updated newly shown as [Figure B].

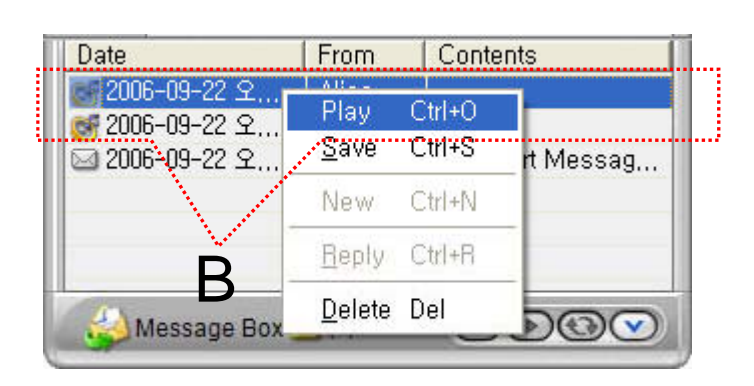

| 📶 3<br>칻 Talk VN | 8000 00:00:14<br>⁄1ail[] | 300  |
|------------------|--------------------------|------|
| e (              |                          | Dial |
| EndCall          | J                        | Ĩ.   |

- Voice Mail Play
  - Click the voice mail user want to read in Message List. Select "Play Menu".
  - User can receive (listen) the voice mail via IP phone (or video phone).
  - In this time, "Talk Vmail" message is displayed in Smart Call View Finder.
  - Delete, Save Command is possible.

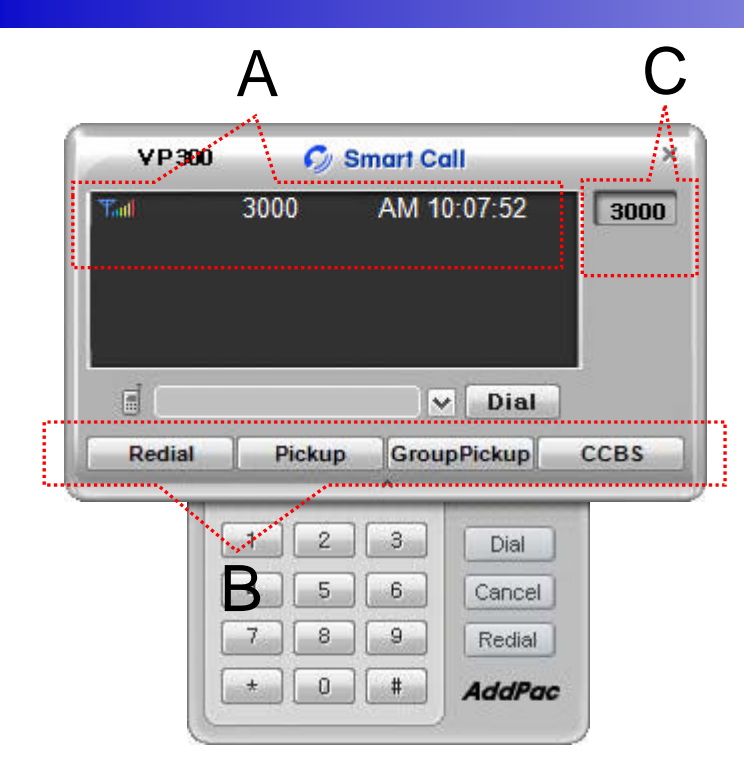

- Smart Call
  - IP Phone Assistant Program
  - "A" Part display the Smart Call status, Terminal Enable/Disable, User Phone Address, Current Time.
  - "B" part display the Soft-key, Soft-key is varied to call state.
  - "C" part display the multiple phone address list.

| Enviroment Configuration                                                                                                    | × |
|----------------------------------------------------------------------------------------------------|---|
| <ul> <li>General Schone Bersonal Privacy Alerts</li> <li>Login</li> <li>Automatically run Messenger when I log on to Windows</li> <li>Allow automatic log in when Messenger is started</li> </ul> |   |
| View<br>C Always Top                                                                                                    |   |
| Window Transparency                                                                                                    |   |
| C                                                                                                    | 9 |
| Ok Cancel                                                                                                    |   |

Δ

- General Setting
  - "A" Part
    - Automatic Messenger running mode setting
    - Automatic login mode setting
  - "B" Part
  - B Messenger View Mode setting
  - "C" Part
    - Messenger Window Transparency setting

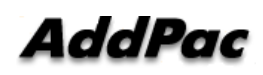

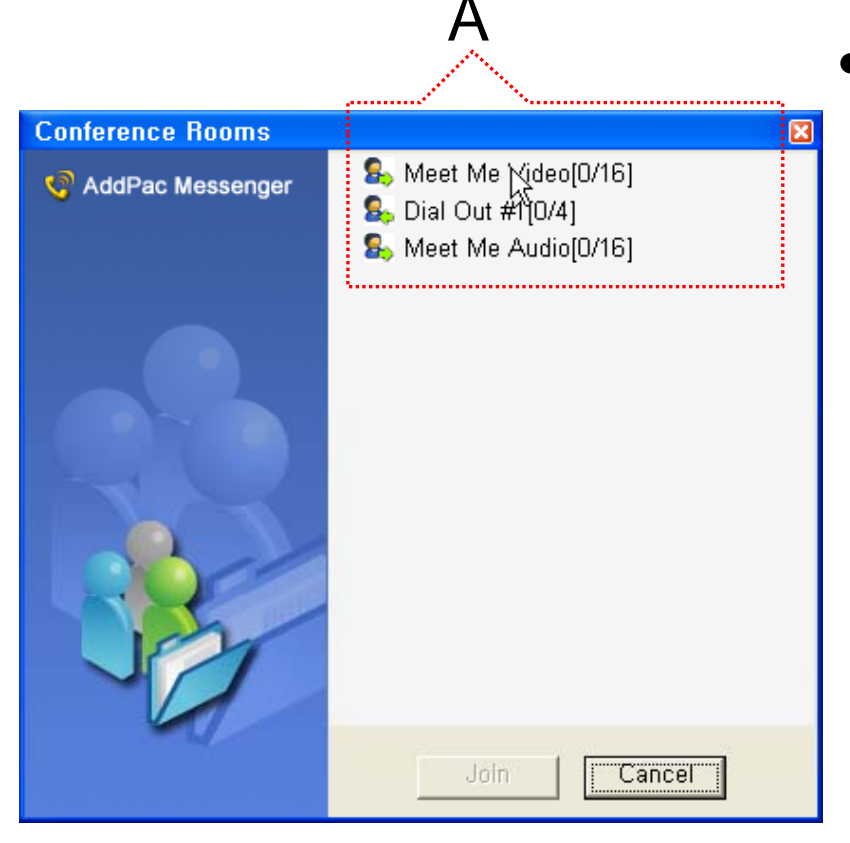

#### Conference Rooms

- User can see the Conference Room in IP-PBX if Click the "Action Command" in Smart Messenger.
- "A" part display Conference Room List
  - Dial Out Conference
  - Meet-Me Conference

| A                                                             |  |  |  |  |  |
|---------------------------------------------------------------|--|--|--|--|--|
| 🔋 Enviroment Configuration 🛛 🛛 🔀                              |  |  |  |  |  |
| 📸 General 🕵 Phone 😰 Personal 📾 Privacy 🖓 Alerts               |  |  |  |  |  |
| Select Phone Number<br>Select phone number as you want to set |  |  |  |  |  |
| 3000                                                          |  |  |  |  |  |
| Call Forwarding<br>Forward to Number Voice Mail               |  |  |  |  |  |
| Vnconditional                                                 |  |  |  |  |  |
| 🗆 Busy                                                        |  |  |  |  |  |
| No Answer                                                     |  |  |  |  |  |
| Call Walting                                                  |  |  |  |  |  |
| Access Code                                                   |  |  |  |  |  |
| Conference Code                                               |  |  |  |  |  |
|                                                               |  |  |  |  |  |
| UK Cancel                                                     |  |  |  |  |  |

- Phone Setting
  - "A" Part
    - Address Select

- "B" Part

- Setting Call Forward of Selected Address
- "C" Part
  - Setting Call Waiting of Selected Address
- "D" Part
  - PSTN Prefix Number Setting
  - Add-Hoc Dial Out Conference Code Setting

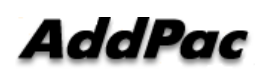

| A                                                                      |
|------------------------------------------------------------------------|
| 🔋 Enviroment Configuration 🛛 🛛 🛛                                       |
| 📸 General 🕵 Phone 🚺 Personal 📾 Privacy 🖓 Alerts                        |
| S Display Name<br>Type your name as you want others to see it<br>James |
| Create or modify your public profile                                   |
| Status Show me as "Away" when I'm Inactive for 10 🛨 minute             |
| C                                                                      |
| Ok Cancel                                                              |

- Personal Setting
  - "A" Part
    - User Display Name Setting
  - "B" Part
    - User Profile Setting
  - "C" Part
    - Display me as "Away" When I'm inactive (mouse, keyboard inactive time) for "a specific" time.

|                                                                                                    | •                           |        |
|----------------------------------------------------------------------------------------------------|-----------------------------|--------|
| Enviroment Configurati                                                                                                    | նդ                          | X      |
| 📸 General 🛛 🕵 Phone                                                                                                    | 🔝 Personal 🥯 Pri 😿 🖓 Alerts |        |
| Cureent Password                                                                                                    | \                           |        |
| New Password                                                                                                    |                             |        |
| Confirm Password                                                                                                    |                             |        |
| C 🕵 Voice Mail Passwo                                                                                                    | rd                          |        |
| Cureent Password                                                                                                    |                             |        |
| New Password                                                                                                    |                             |        |
| Confirm Password                                                                                                    |                             |        |
| and the second second s |                             |        |
|                                                                                                    | В                           |        |
|                                                                                                    | Ok                          | Cancel |

Δ

- Privacy Setting
  - "A" Part
    - Messenger Login Password
  - "B" Part
    - Voice Mail Password

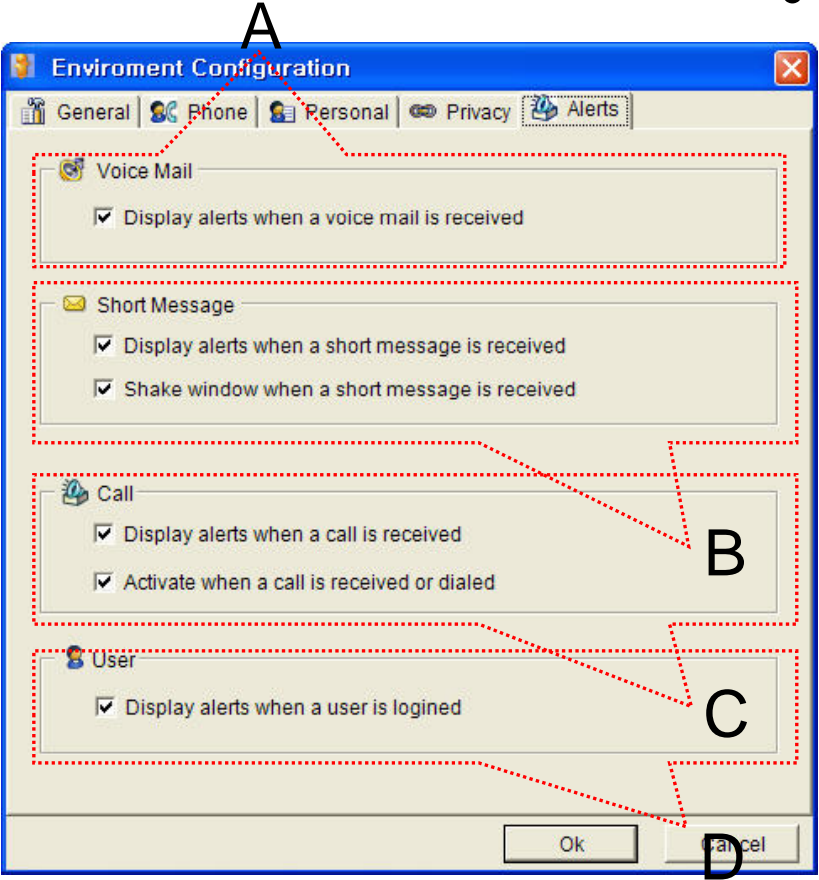

- Alerts Setting
  - "A" Part
    - Display Voice Mail alerts setting

– "B" Part

- Display Short Message alerts setting
- Shake Messenger window setting
- "C" Part
  - Display Call alerts setting

"D" Part

• Display login User alerts setting

# Smart Window

Personal Web Manager for AddPac IP-PBX

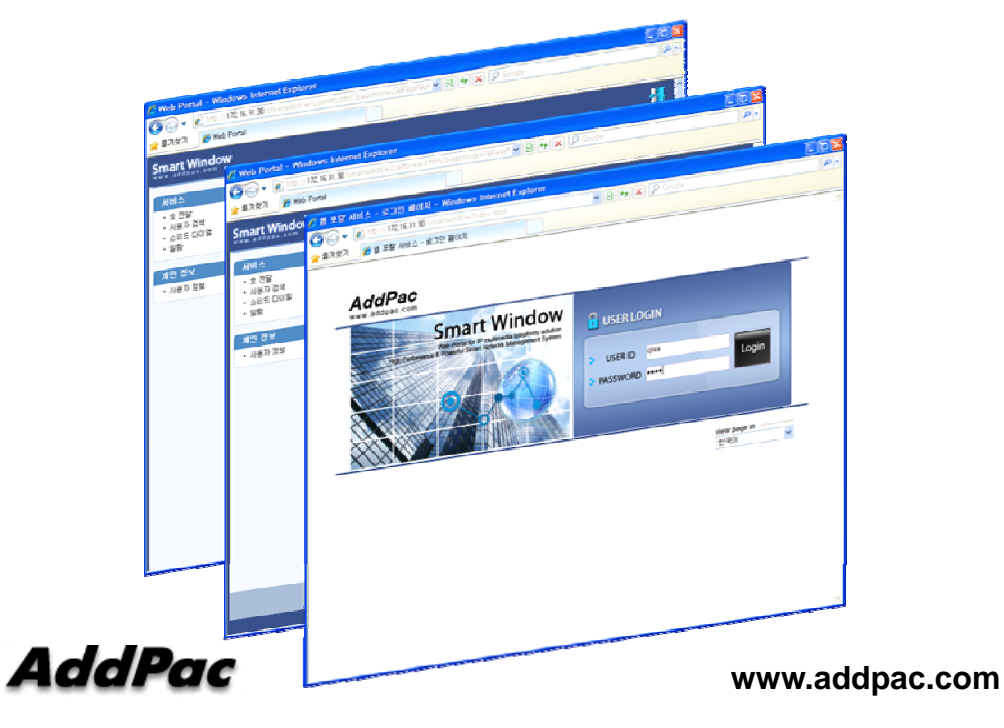

#### Contents

- What is smart window?
- User Login
- Main Layout
- Service Features

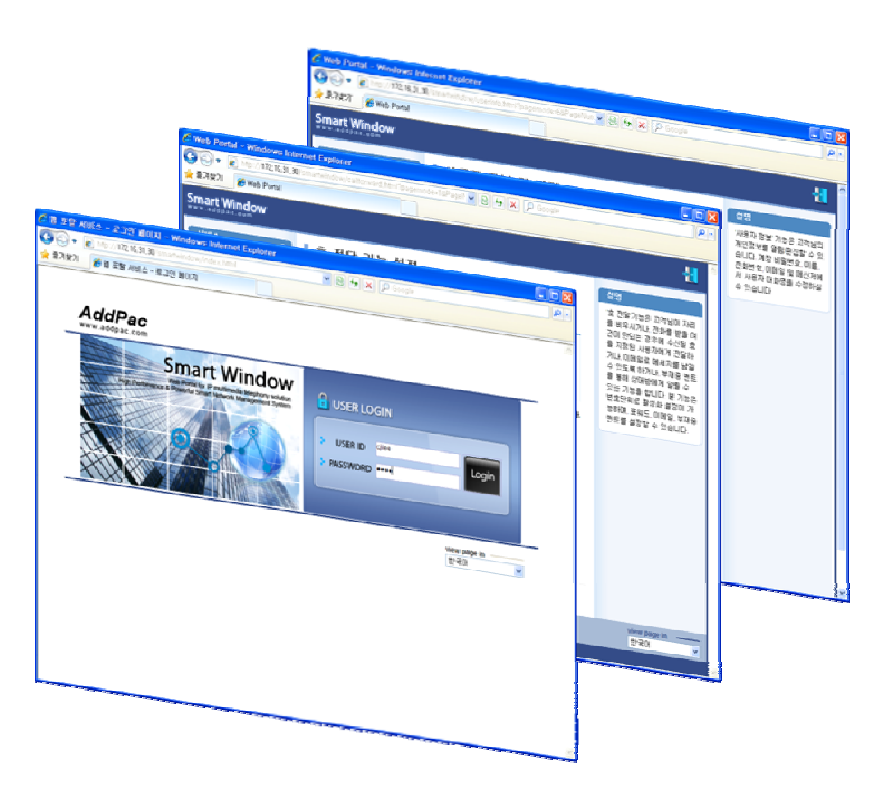

#### **Smart Window?**

Smart Window is simple web based personal information management program for IP-PBX, Call Manager, etc.

#### **Service Features**

- User Information
  - Personal information configuration
- Alarm
  - Alarm event configuration
- User Search
  - User search using search keyword
- Call Forwarding
  - Call forwarding configuration
- Speed Dial
  - Speed dial configuration
- Conference\*
  - Configuration of audio, video multiparty conference

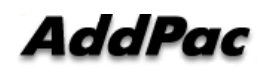

#### **User Login Service**

# Start the "Smart Window Service" via Inputting Personal Login Information like as USER ID, PASSWORD

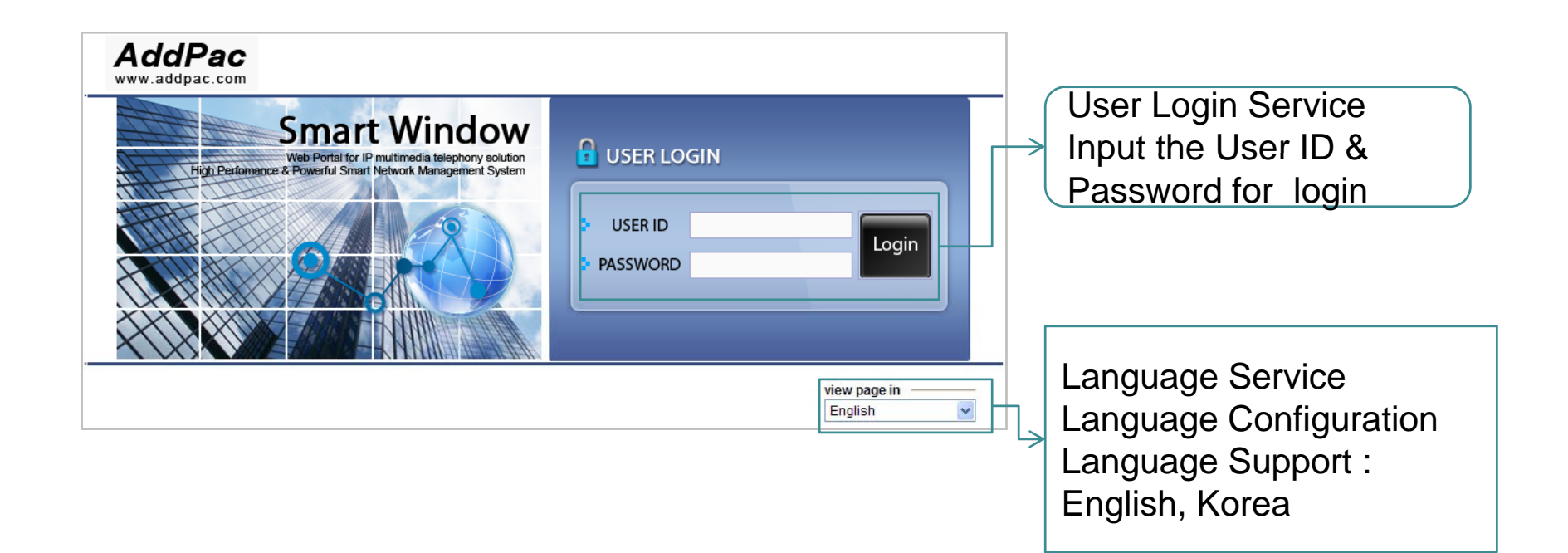

#### Main Layout

# Main Layout of Smart Window consists of Menu, Contents, Help Message, etc.

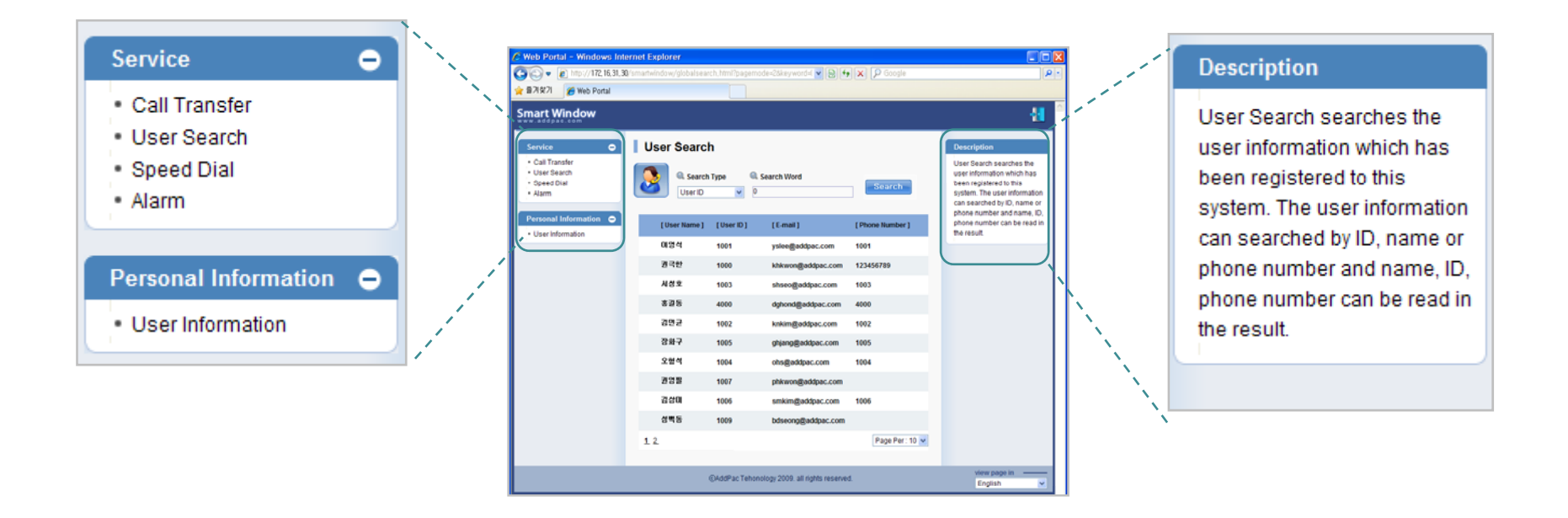

Main Menu

Help Message

Main Layout

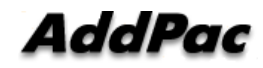

#### **User Information**

User Information Service of Smart Window provide the personal information configuration, and nick name configuration of AddPac smart messenger program.

| User Information      | n                                                       |                                               |
|-----------------------|---------------------------------------------------------|-----------------------------------------------|
| Standard Data         |                                                         | Personal Information Configuration            |
| User Name ★           | Dan Connor                                              | Configure Password, Home Phon                 |
| User ID ★             | 4000                                                    | Number, Mobile Phone Number,                  |
| Password              | •••• Update                                             | Voice Mail Password, Email Addre              |
| Home Phone            | 02-568-3848                                             |                                               |
| Mobile Phone          | 010-568-3848                                            |                                               |
| E-mail *              | dan@addpac.com                                          |                                               |
| Voice Mail Password ★ | •••• Update                                             | Nick Name Configuration                       |
| Addition Data         |                                                         | $\rightarrow$ Configure the Nick Name of AddP |
| Nick Name             | Dan Connor<br>Nick Name is often used for Messenger Nam | Smart Messenger                               |
| mark must be entered  |                                                         |                                               |

#### **Call Transfer**

Call Transfer Service of Smart Window is used for incoming call forward to another line number, voice mail, user absent message announcement.

| Call Transfer Setup  Forward line : 4000  The Number to be Transferred 4001                                                                                     | Call Transfer Service Activation <ul> <li>If click the Forward Line Check Box ,</li> <li>Call Transfer Service is enabled.</li> </ul> |
|----------------------------------------------------------------------------------------------------|----------------------------------------------------------------------------------------------------|
| O Voice Mail O User Absent Message                                                                                                    | Call Transfer Service Mode<br>Configuration                                                                                           |
| <ul> <li>★ To enable Call Transfer for the extension number</li> <li>★ Choose one of the number to be transferred, voice mail or user absent message</li> </ul> | For incoming call forwarding                                                                                                    |
|                                                                                                    | destination, user can select among                                                                                                    |
|                                                                                                    | another line number, voice mail,                                                                                                    |
|                                                                                                    | absent announcement.                                                                                                    |

#### **User Search**

User Search function provides the user information such as user name, id, e-mail address, phone number via keyword searching

| Us | er Search                                   |             |                                                                                                    |                 |                                                                                                    |
|----|---------------------------------------------|-------------|----------------------------------------------------------------------------------------------------|-----------------|----------------------------------------------------------------------------------------------------|
|    | Search 1<br>User ID<br>User ID<br>User Name | Fype<br>V   | Contemporation Contemporation Contem | Search          | <br>Select search type and search keyword<br>-Select keyword type among user id, user<br>name, phone number |
|    | User warne j                                | [ USEL ID ] | [E-mail]                                                                                                    | [Phone Number]  | <ul> <li>Input keyword according to keyword</li> </ul>                                                      |
|    | David. Choi                                 | 1001        | david@addpac.com                                                                                                    | 1001            | type for user search                                                                                        |
|    | Thomas                                      | 1000        | Thomas@addpac.com                                                                                                    | 1000            |                                                                                                    |
|    | Brady Quinn                                 | 1003        | brady@addpac.com                                                                                                    | 1003            | Search Result Layout                                                                                        |
|    | Dan Connor                                  | 4000        | dan@addpac.com                                                                                                    | 4000            | - Display the user name, user id, e-mail,                                                                   |
|    | Calvin Johnson                              | 1002        | John@addpac.com                                                                                                    | 1002            | phone number                                                                                                |
|    | Leon hall                                   | 1005        | leon@addpac.com                                                                                                    | 1005            |                                                                                                    |
|    | Ted Ginn Jr                                 | 1004        | ginn@addpac.com                                                                                                    | 1004            | Display number of user via search result                                                                    |
|    | Jake Long                                   | 1007        | jake@addpac.com                                                                                                    | 1009            | and page moving                                                                                             |
|    | Troy Smith                                  | 1006        | troy@addpac.com                                                                                                    | 1006            | -Display the search result via page jump                                                                    |
|    | Levi Brown                                  | 1009        | levi@addpac.com                                                                                                    | 1008            | -Limit maximum user search result per                                                                       |
| 12 | -                                           |             |                                                                                                    | Page Per : 10 💊 | page                                                                                                    |
|    |                                             |             |                                                                                                    |                 |                                                                                                    |

#### **Speed** Dial

# Speed Dial function is used for user id and phone number matching to speed dial number.

| Speed Dial Setup                                                                                                    |                                                                                     |
|----------------------------------------------------------------------------------------------------|-------------------------------------------------------------------------------------|
| » Device Selection :         AP-VP200 (192.168.31.21)         NO         NO       Name         Phone Number       NO | Select IP Terminal<br>-Select a IP terminal among IP terminals<br>assigned to user  |
| 01 David. Choi 1000 02 Calvin Johnso 1001                                                                            |                                                                                     |
| 03 Thomas 1002 04 Leon hall 1003                                                                                     | Speed dial number configuration                                                     |
| 05 Brady Quinn 1004 06 Ted Ginn Jr 1005                                                                              | -User id & phone number matching to                                                 |
| 07 Dan Connor 1006 08 Jake Long 1007                                                                                 | speed dial number                                                                   |
| 09         Troy Smith         1008         10         Levi Brown         1009                                        |                                                                                     |
| 11   Justin Blalock   1010   12   Jarvis moss   1011                                                                 | Maximum speed dial entry setting and                                                |
| 13 14                                                                                                    | page moving                                                                         |
| 15 16 Page Per: 15 v                                                                                                 | -Display speed dial entry via page jump<br>-Limit maximum speed dial entry per page |
|                                                                                                    |                                                                                     |

#### Alarm

# This function is used for generating alarm event in a specific user IP terminal

| Alarm                                                     |                                                                        |
|-----------------------------------------------------------|------------------------------------------------------------------------|
| Enabling the service                                      | Alarm function activation<br>-If click the check box, alarm service is |
| ► day selection ✓ Mon ♥ Tue ♥ Wed ♥ Thu ♥ Fri ♥ Sat ♥ Sun | enabled.                                                               |
| ► Hour Selection 07:10                                    | Alarm Configuration                                                    |
| Repetition 3Cycle                                         | -Day, Hour, Repetition, Alarm Interval ,<br>Alarm Note                 |
| Alarm Interval     5minutes                               | -Repetition is from 1 to 5.                                            |
| ▷ Alarm Note 카라- Honey                                    | Resolution is 5min.                                                    |

#### Conference: Discovery Room

#### Display available conference rooms

|        |                     |          | Create Conf  | erence      |            | Create New Conference Room      |
|--------|---------------------|----------|--------------|-------------|------------|---------------------------------|
| Number | Title               | Туре     | Participants | R           |            | Conference room list            |
| 9000   | Meet Me             | Meet Me  | 1/10         | <u>Join</u> | $\searrow$ | Display available conference    |
| 9001   | IR                  | Dial Out | 17/32        | <u>Join</u> |            | room                            |
| 9002   | Sales and Maketting | Meet Me  | 10/64        | <u>Join</u> |            |                                 |
| 9005   | Soft Switch Team    | Meet Me  | 3/10         | Join        |            | Conference Participant          |
| 9006   | Design Team         | Meet Me  | 4/10         | <u>Join</u> | $\searrow$ | Display conference room join is |
|        |                     |          |              |             |            | available or not                |
|        |                     |          |              |             |            |                                 |
|        |                     |          |              |             |            |                                 |
|        |                     |          |              |             |            |                                 |

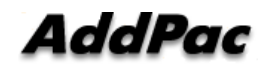

#### **Conference:** Create Room

#### Easy Conference Room Creation

| Create Confei                           | rence Room                                                                                                    |   | Title and Explanation                                                               |
|-----------------------------------------|----------------------------------------------------------------------------------------------------|---|-------------------------------------------------------------------------------------|
|                                         |                                                                                                    |   | and explanation                                                                     |
| Title<br>Description<br>Room Number     | Design of MCU                                                                                                    |   | Conference Room Number<br>Room number representing<br>conference                    |
| Room Type<br>Layout<br>Max Participants | Meet Me     Image: Constraint of the second second se | + | Conference Type<br>Meet Me, Dial-Out , etc                                          |
| Participants<br>Virtual Audience        | David, Tomas, Jason and more   Edit     Broadcasting Server, ConfRoom2   Edit                                                                                                    |   | Video Conference Layout<br>Automatic, User defined layout,<br>Symmetric, Asymmetric |
| AddPac                                  | <u>Confirm</u> <u>Cancel</u>                                                                                                    |   | Participant Edit<br>Edit conference room's<br>participant                           |

#### **Conference:** Add Participants

#### Easy Conference Room Join via Web

| Add Participan | S                           |                                  | User Search                                                                        |
|----------------|-----------------------------|----------------------------------|------------------------------------------------------------------------------------|
| Search J       | - Participants              | User Class Media                 | Display the user list<br>matching to search keyword                                |
| Jake (1000)    | Mike (1214)                 | Chair <b>V</b> ideo <b>V</b>     |                                                                                    |
| Jason (1024)   | Thomas (1058)               | Operator <b>V</b> Audio <b>V</b> | Conference room participant                                                        |
| Jackson (1028) | Sandara (8123)              | Participa Video                  | enrollment via button click to                                                     |
| Jennie (4012)  | <del>&lt; Rain (1123)</del> | Participa 💙 Video 🔻              | selected user                                                                      |
|                | David (4120)                | Participa 🔻 Video 🔻              | Authority                                                                          |
|                | Hui (5812 )                 | Participa V Audio V              | Participant Authority<br>* Chair, Operator, Participant, Audience                  |
|                | <u>Confirm</u> <u>Ca</u>    | ancel                            | Media Type<br>Select audio or video according to<br>participant's media capability |

# Smart Billing Software for enterprise

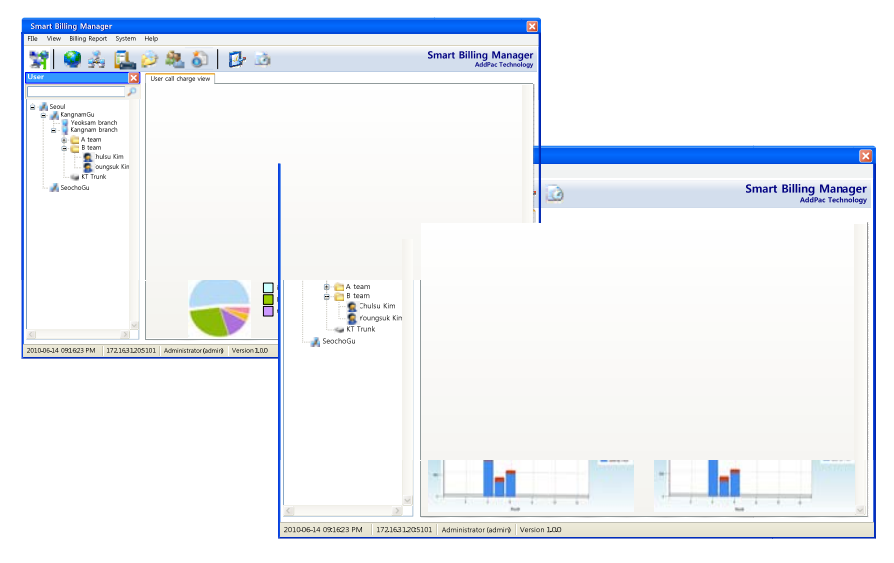

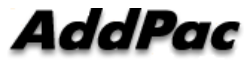

www.addpac.com

#### Contents

- System Requirement
- Main Features
- System Configuration
- Site / Phone User / Department / Trunk Management
- Call Report Generation
- Call Report Notification
- System Performance Monitoring
- Access Level Management

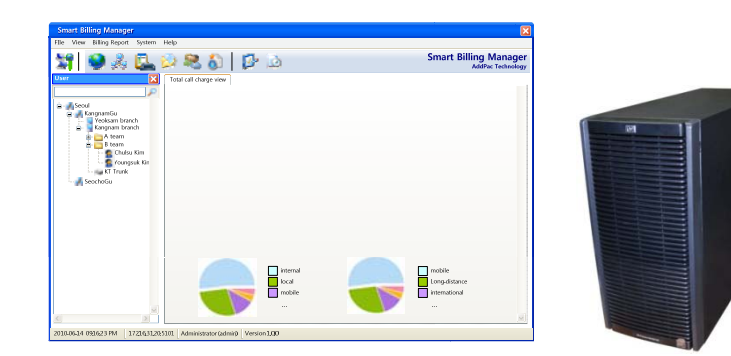

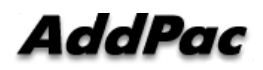

#### System Requirement

#### **Billing Server**

- OS : Linux CentOS 5.4 or higher
- CPU : Intel Quad-Core 2.0 GHz / 1333 MHz FSB 2x4 MB cache
- Physical Memory : 8 GB
- HDD : 300G
- JRE (Java Runtime Environment) 1.5.1 or Higher
- Database : PostgreSQL 8.1.11

#### Billing Manager

- Windows XP, Vista, Windows 7, windows Server2000/2003
- Microsoft Internet Explorer 6.0 or higher

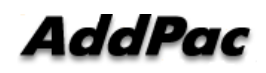

#### Main Features

- Generate call reports based on daily / weekly / monthly and call type for site, trunk, department and phone user.
- Notify phone user or department of call report through email attachments with various policy.
- Import site / trunk / department / phone user data from NMS and PBX system.
- Manage different levels of administrator access.
- Monitor system performance for cpu utilization, memory and disk usage.
- Provide billing operating database backup with monthly based scheduling.

#### System Configuration

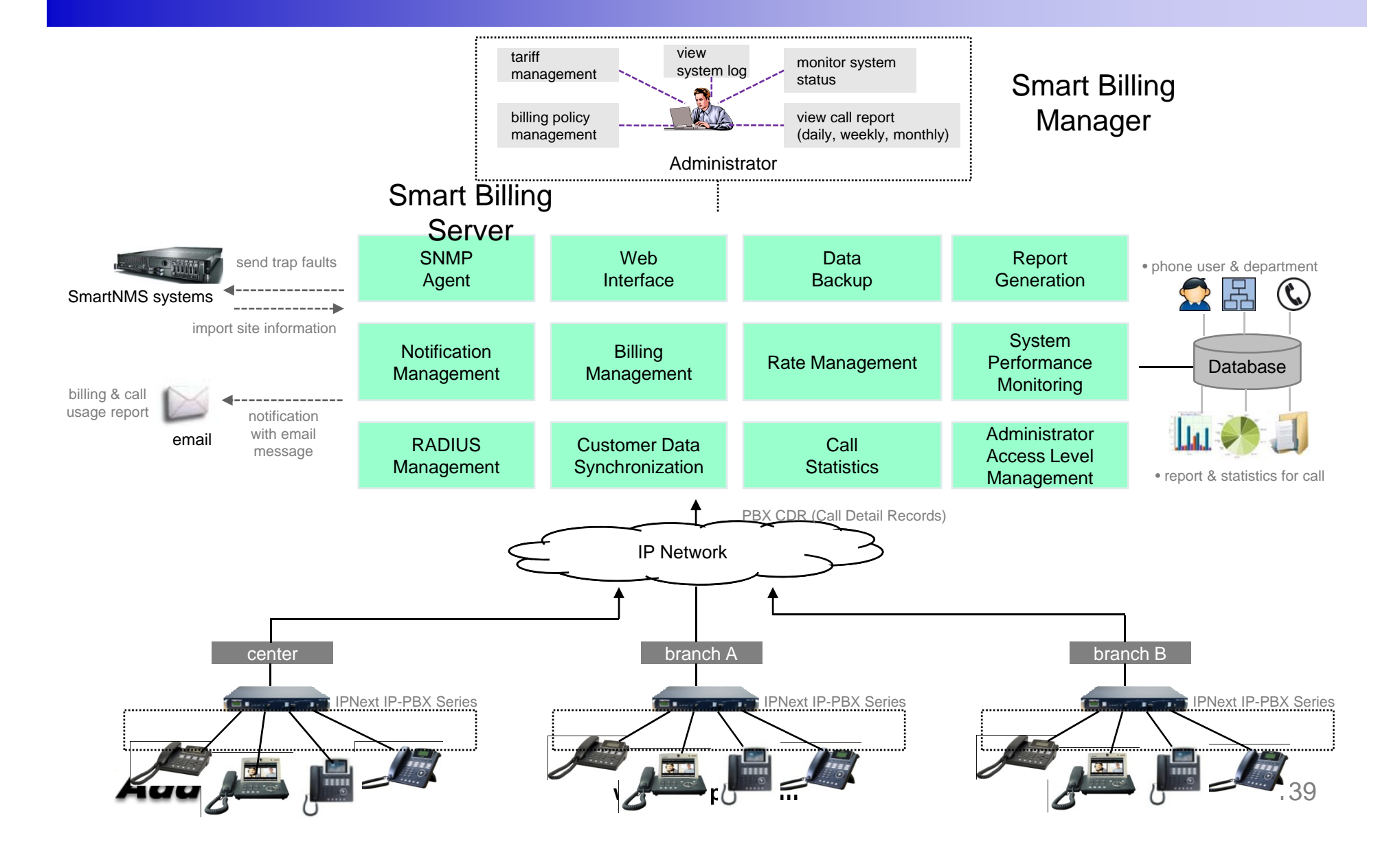

#### Site / Trunk / Department / Phone User Management

- Import sites information from Smart NMS operating data.
- Get trunk, department and phone user from PBX data through import wizard.

| mport Site<br>Select the destination server.                                                                                                    | SmartNMS Server<br>Enter the SmartNMS server connection information. |
|----------------------------------------------------------------------------------------------------|----------------------------------------------------------------------|
| SmartNMS Server (Multi Sites) Smart Directory Server (Single Site)                                                                                | Connect Information<br>Host / Port 5643<br>User ID<br>Password       |
| < Prev Next > Cancel                                                                                                    | < Prev Next >                                                        |
|                                                                                                    |                                                                      |
| mport. Site. Smart Directory Server Enter the Smart directory server connection information.                                                      | Import Site Site Import Progress                                     |
| mport Site Smart Directory Server Enter the Smart directory server connection information.  Connect Information LDAP Host / Port User DN Password | Import Site Site Import Progress Importing… Finished. OK.            |
| mport Site Smart Directory Server Enter the Smart directory server connection information. Connect Information LDAP Host / Port User DN Password  | Import Site Site Import Progress Importing… Finished. OK.            |

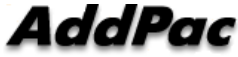

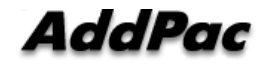

- Total Call Usage Monthly Statistic
- Total Call Charge View
- Site Call Charge View
- Trunk Call Charge View
- Department Call Charge View
- User Call Charge View
- Total Call Charge Monthly Statistic
- Total Number of Call Monthly Statistic
- Total Call Type Monthly Statistic
- Incompletion Calls by reason for Monthly Statistics of total sites
- Call Charge View for each site
- Call Usage Monthly Statistic for each site
- Number of Calls Monthly Statistic for each site
- Call Charge Monthly Statistic for each site

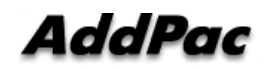

- Generate daily, weekly, monthly call usage report for site, trunk, department and phone users.
- Provide call usage with summary and chart type.

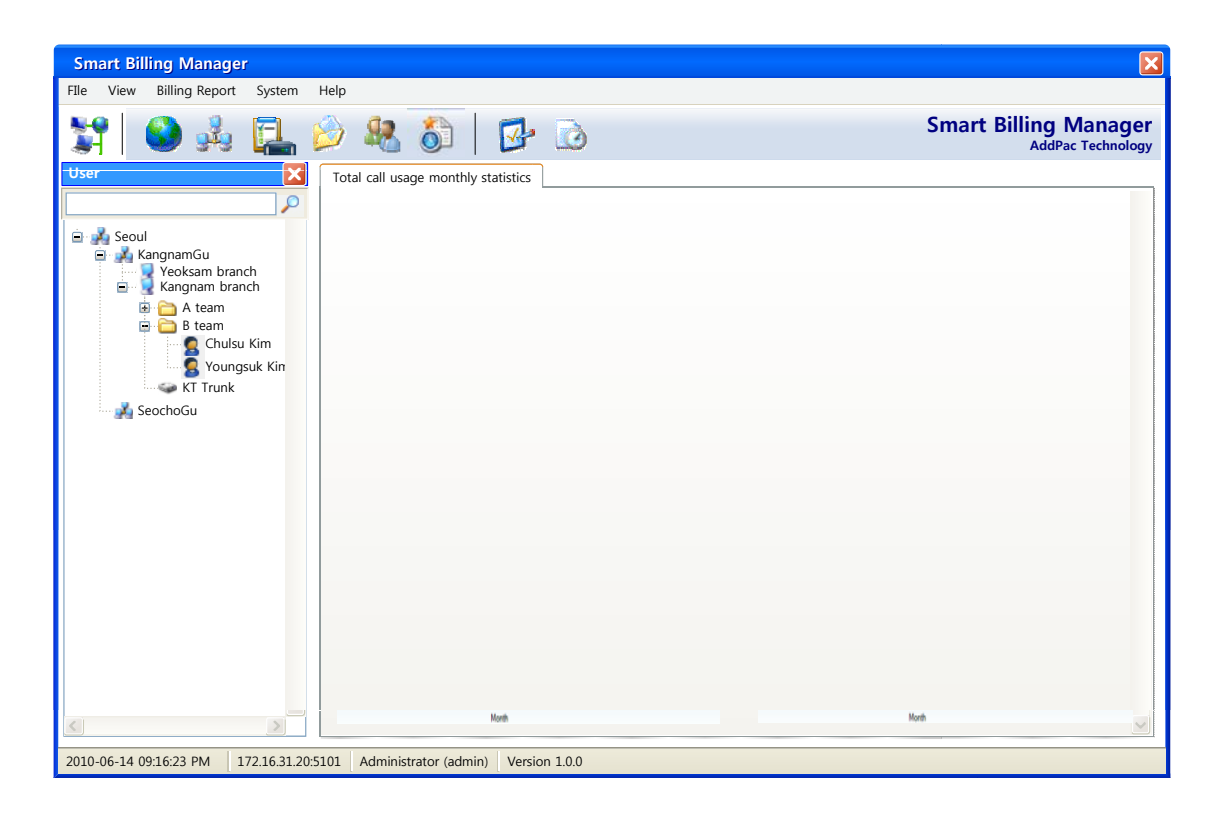

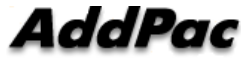

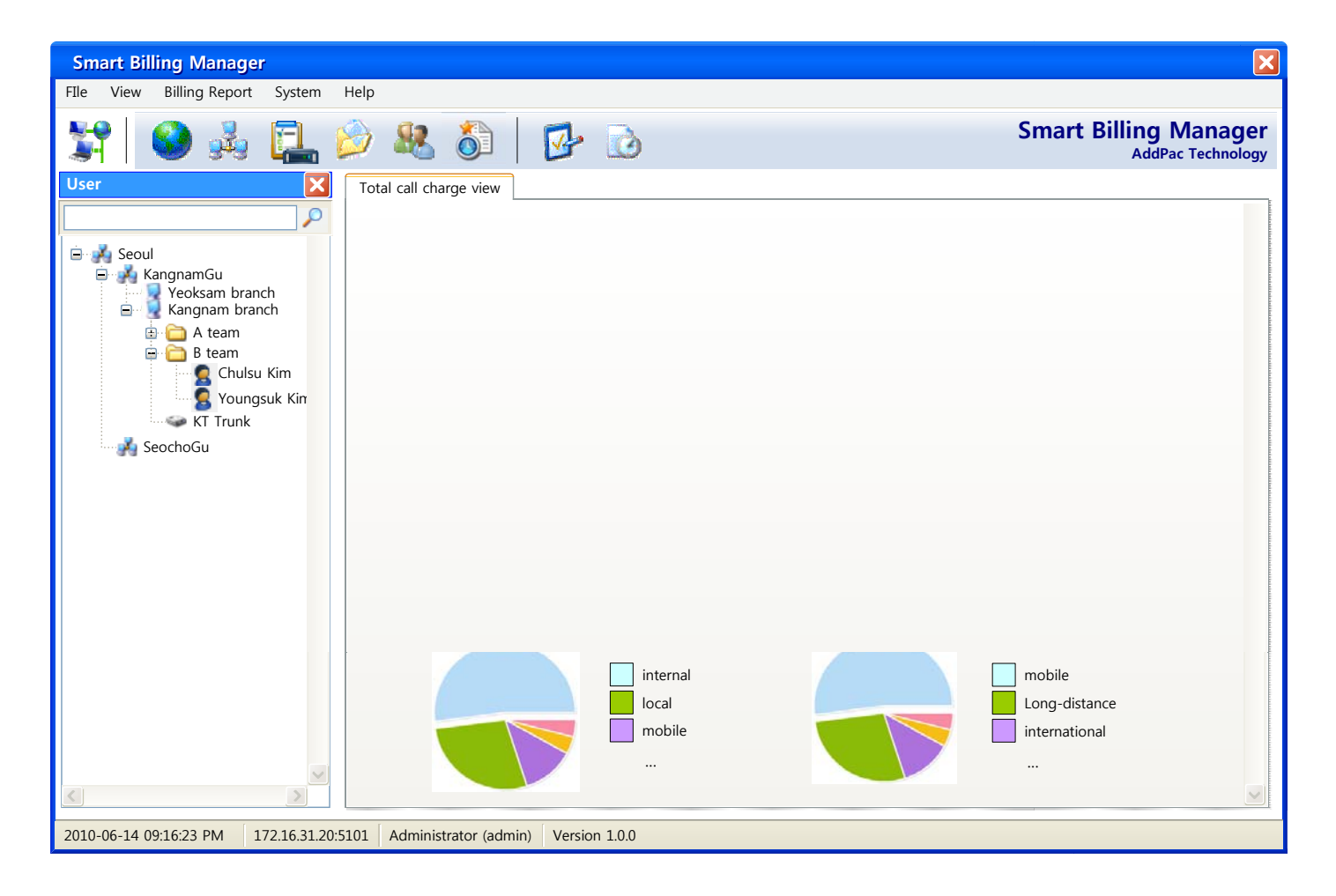

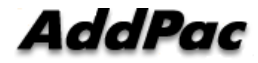
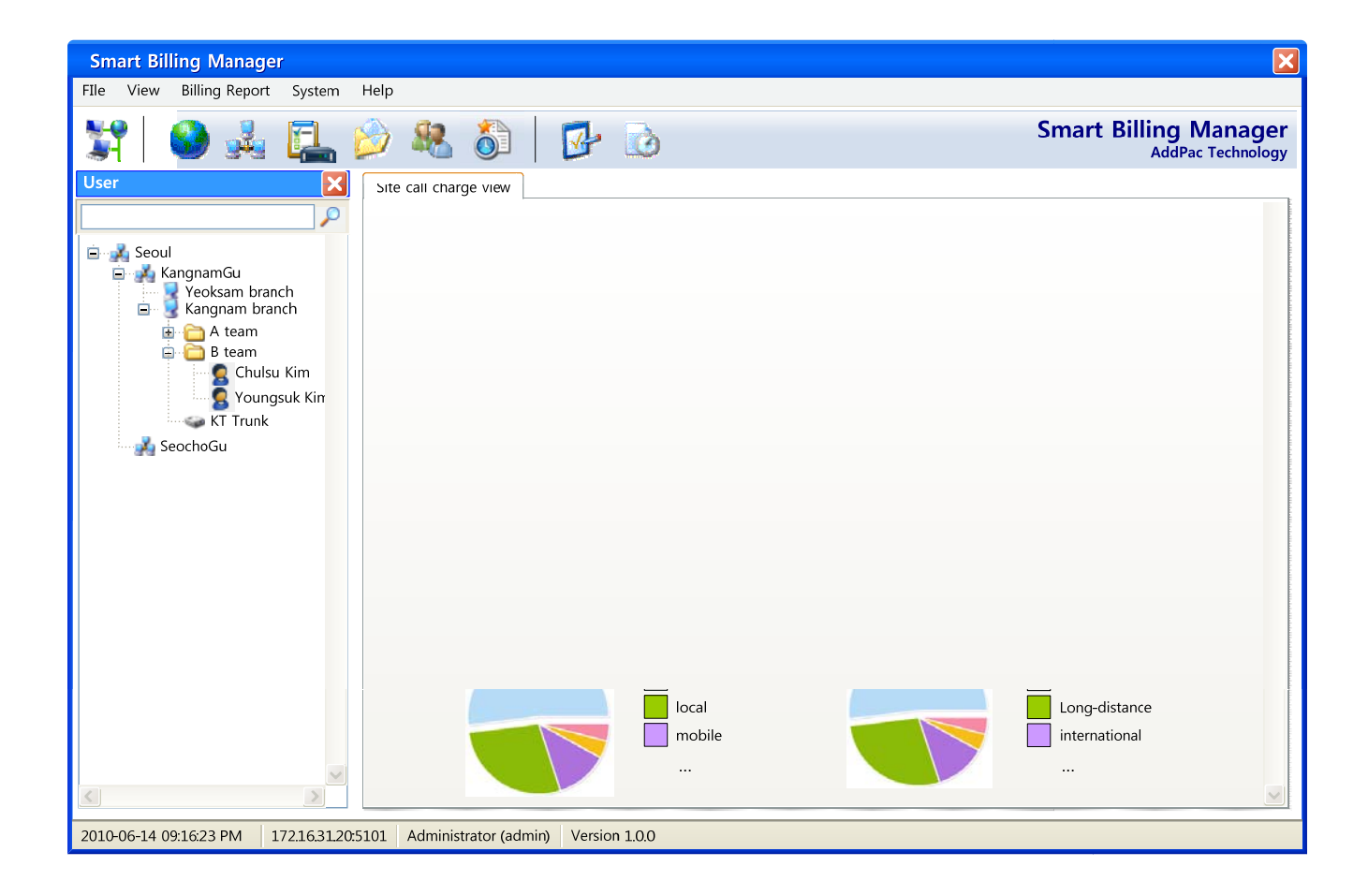

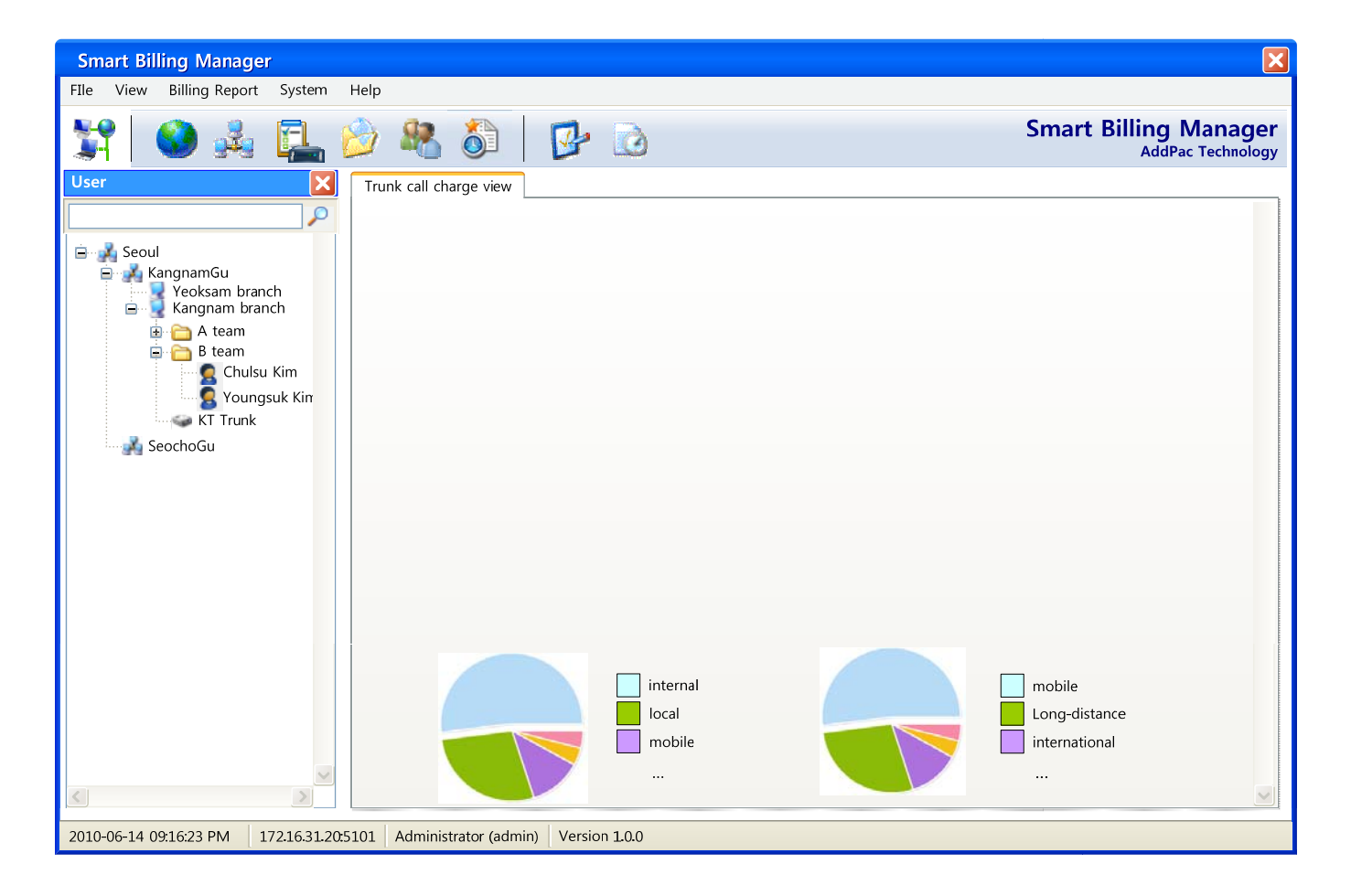

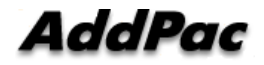

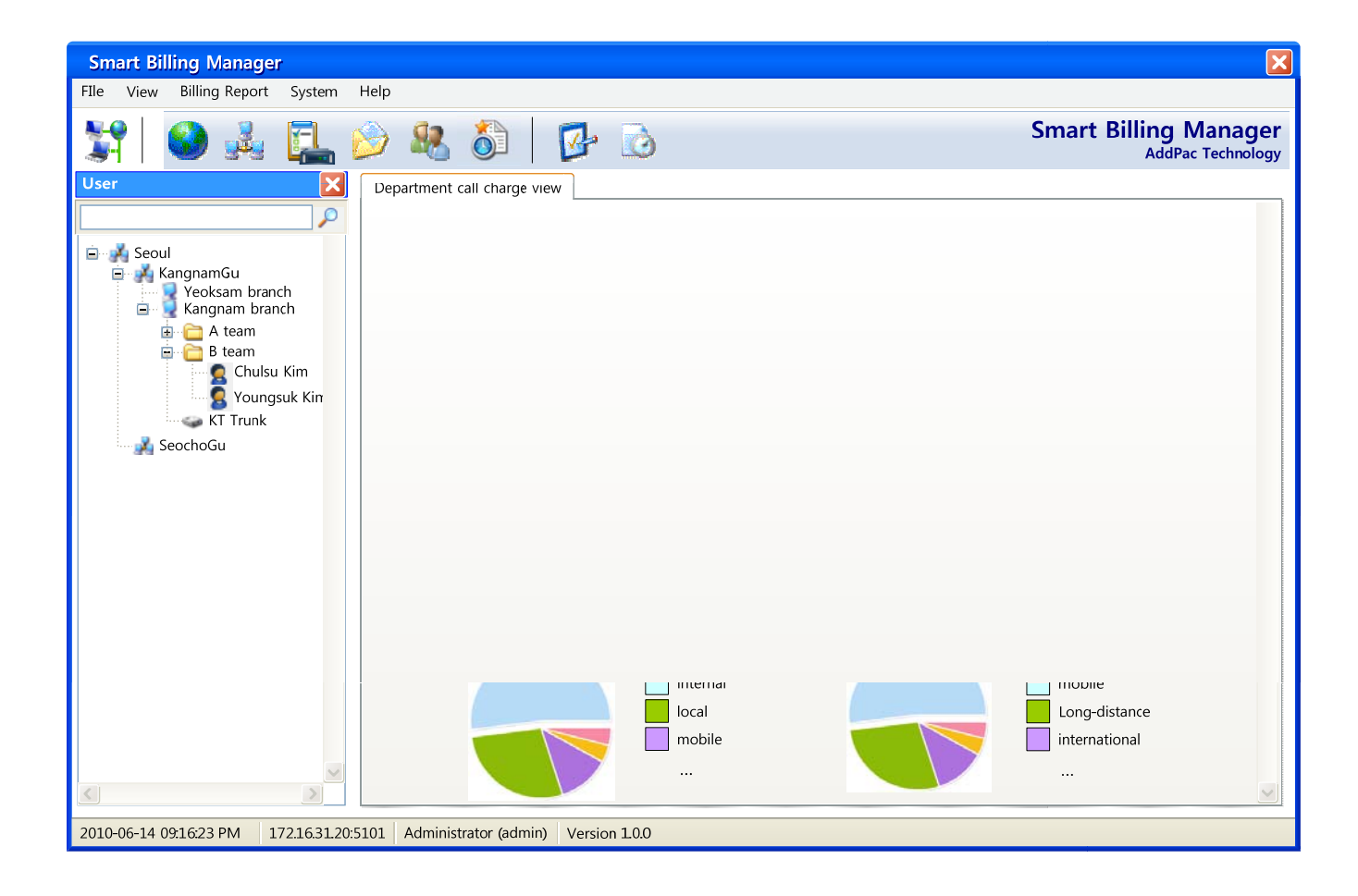

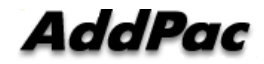

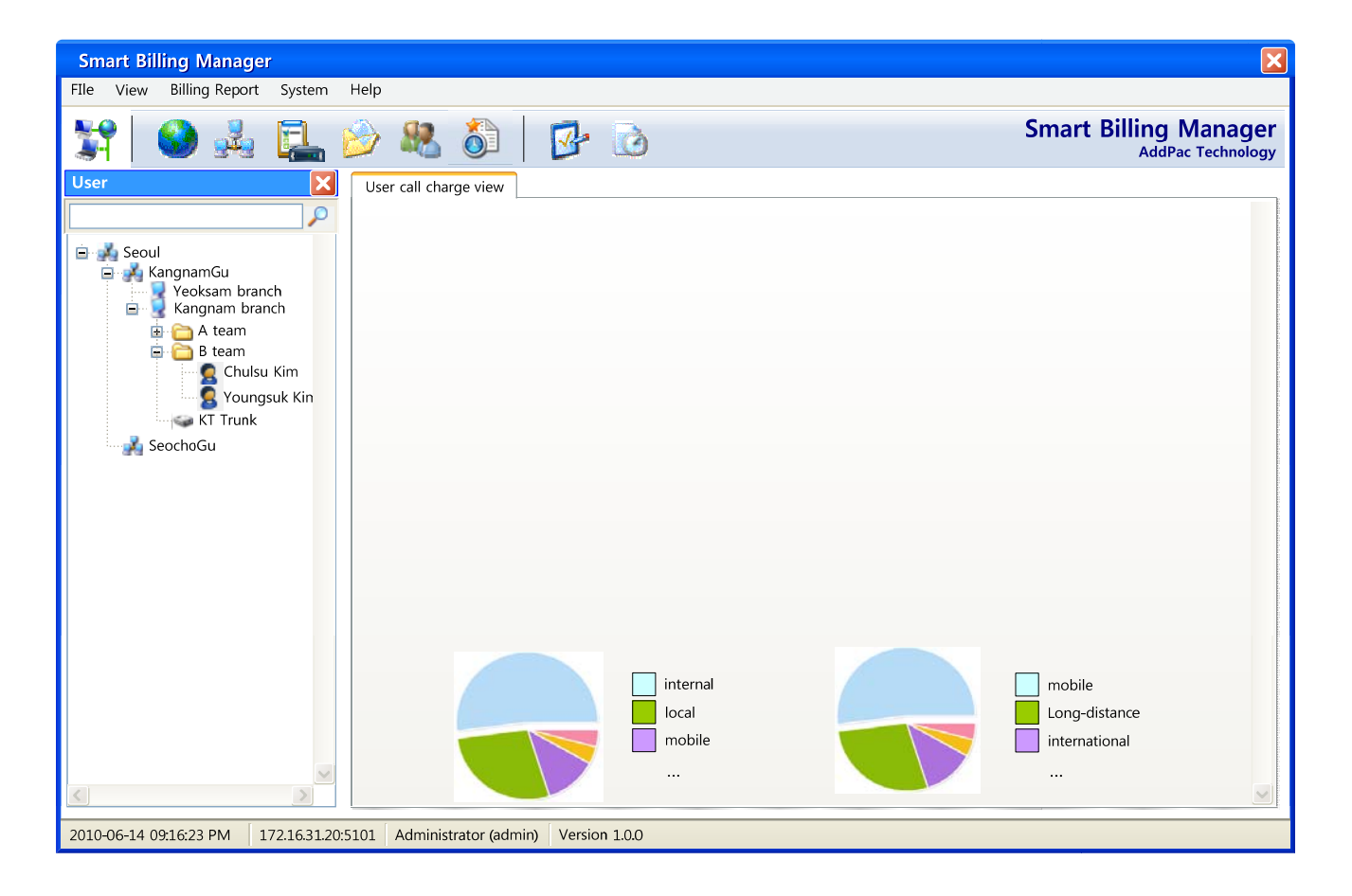

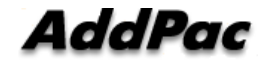

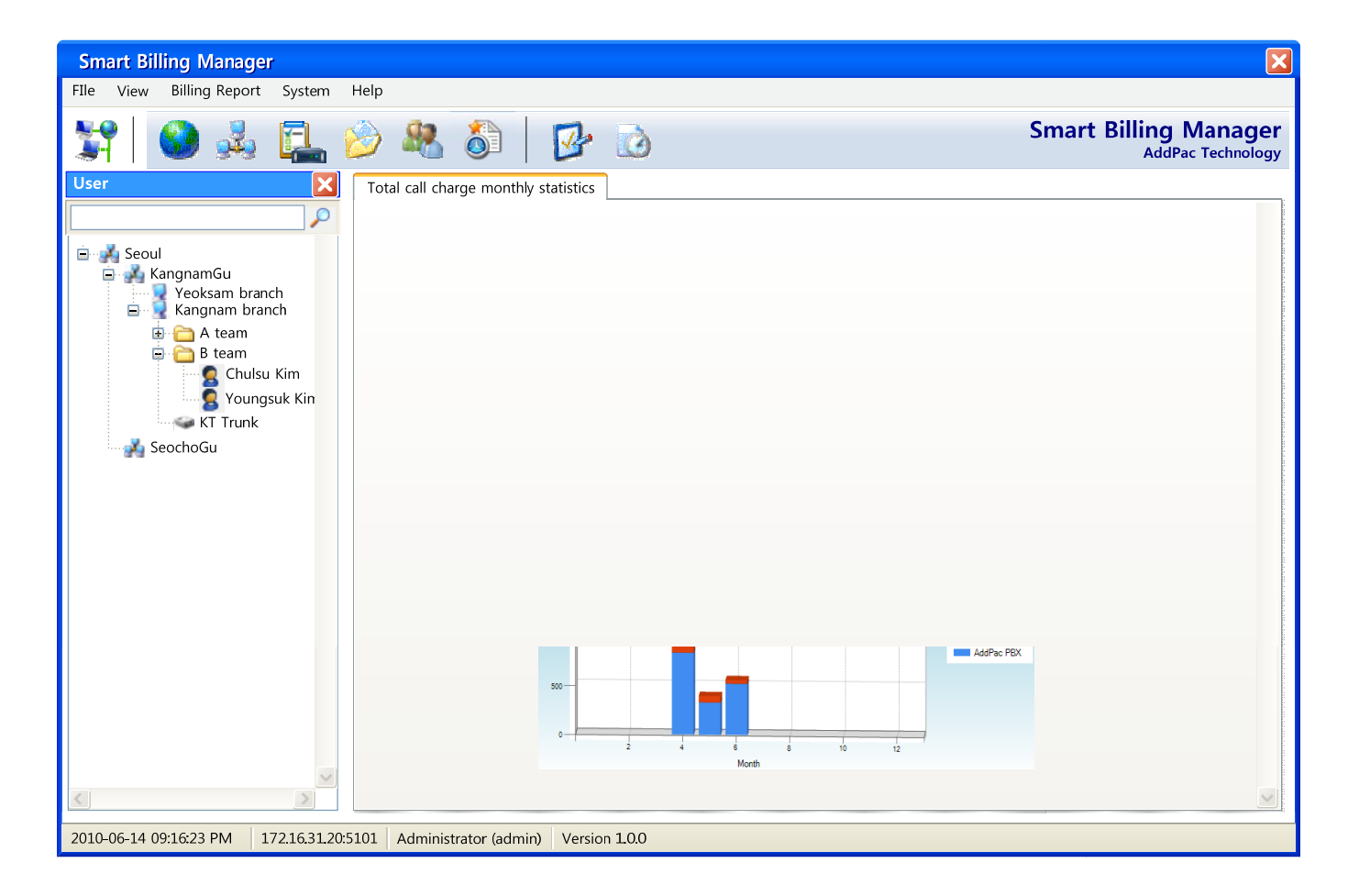

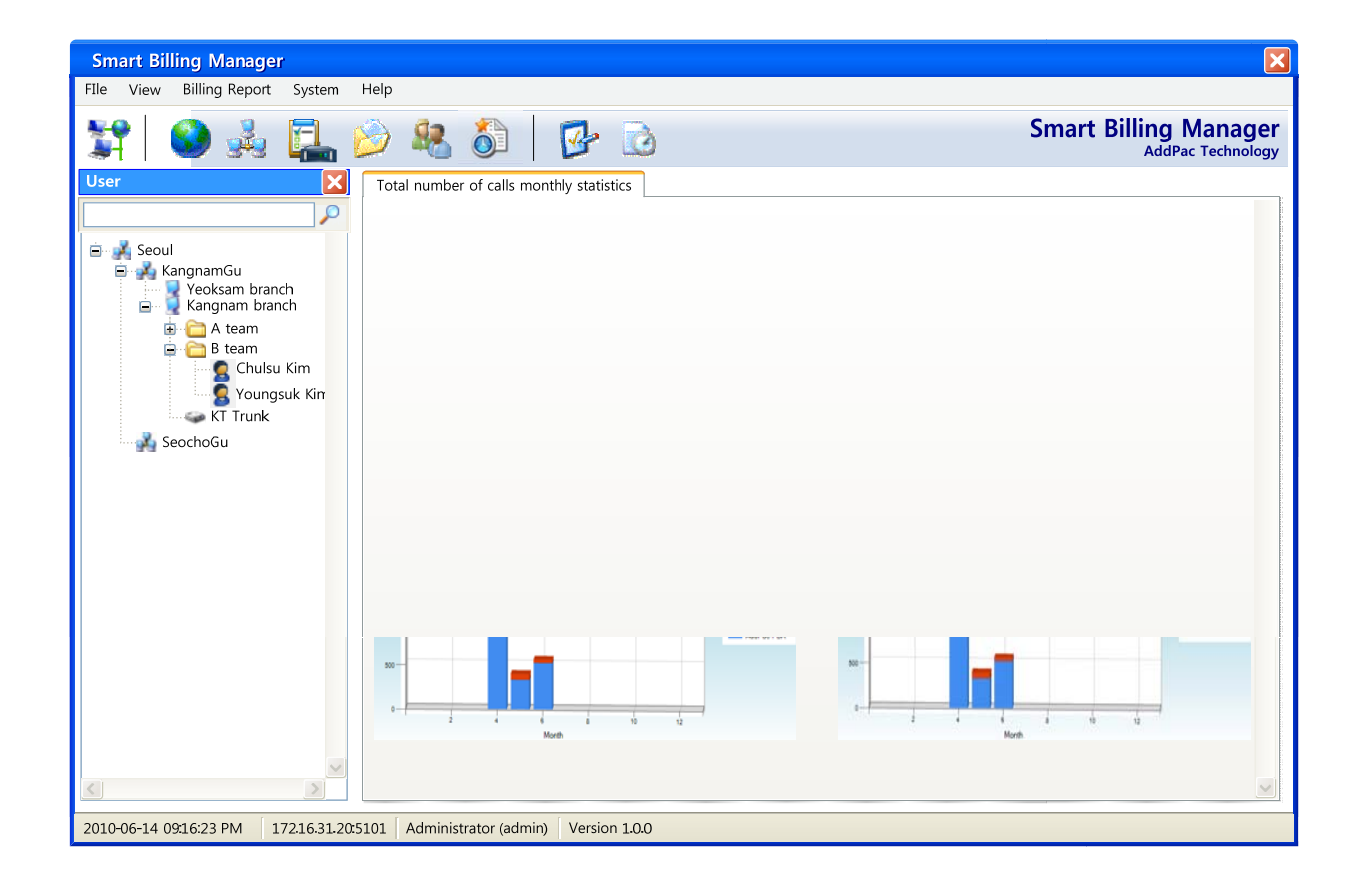

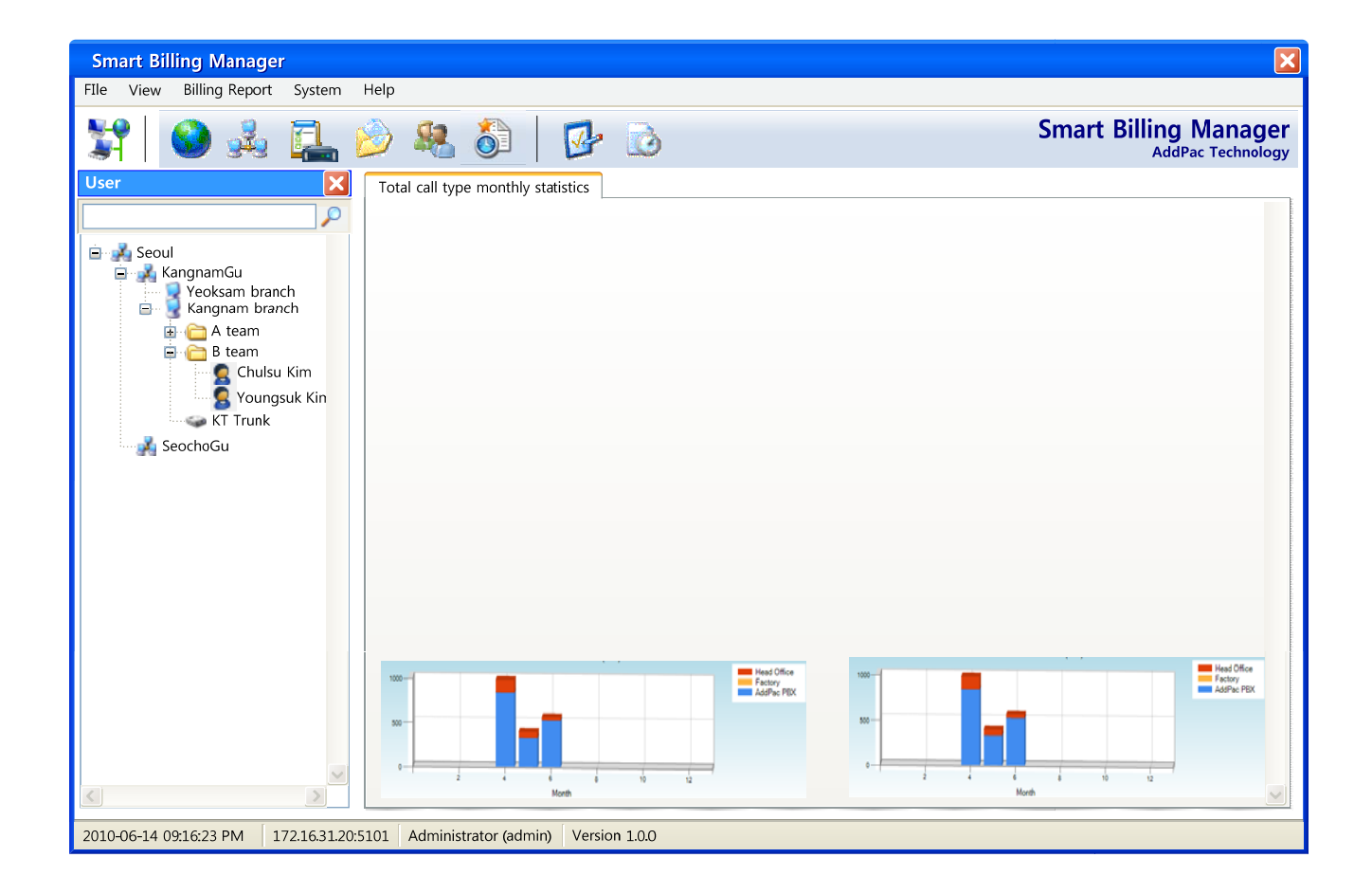

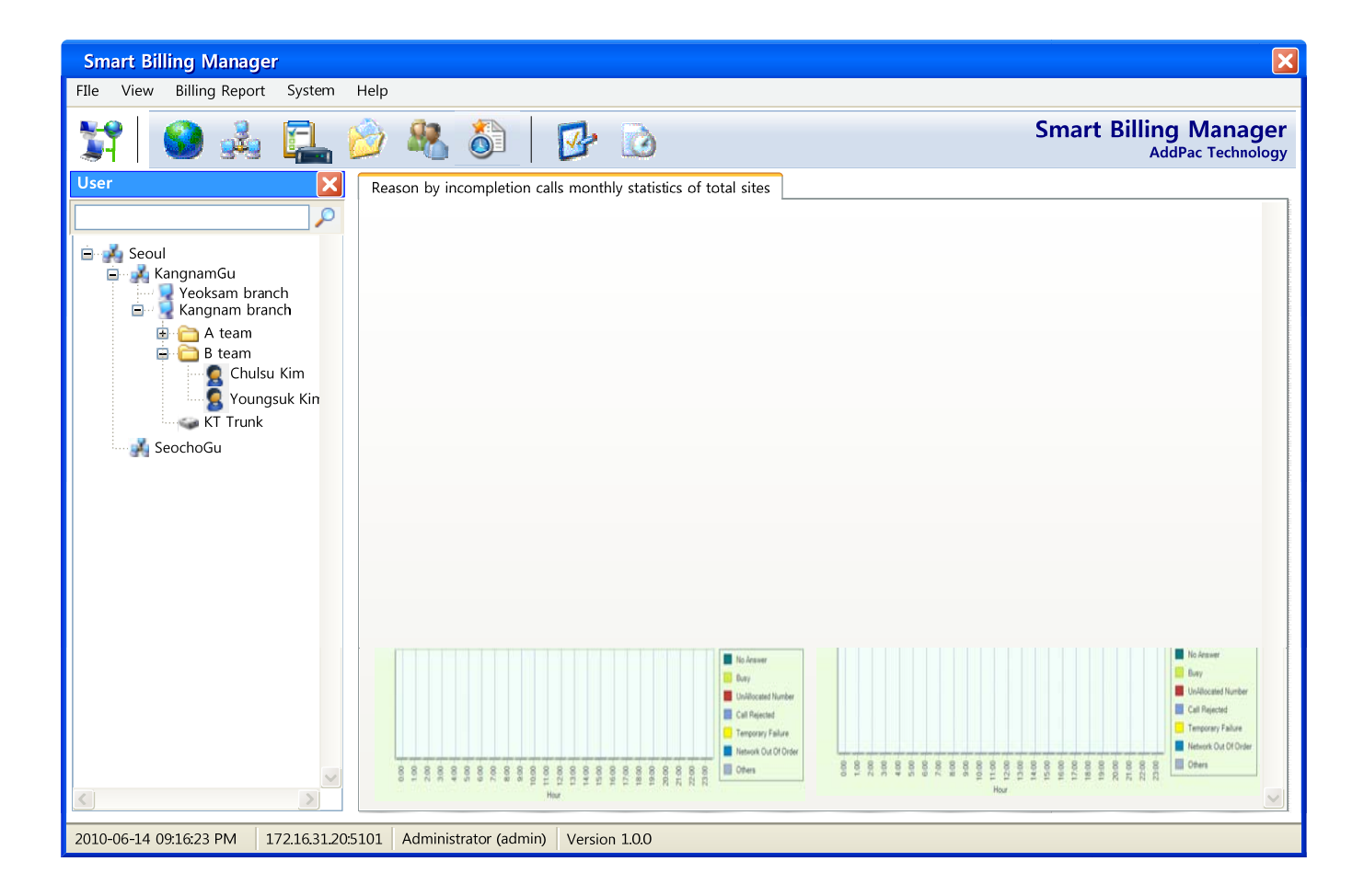

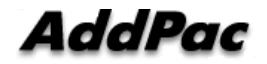

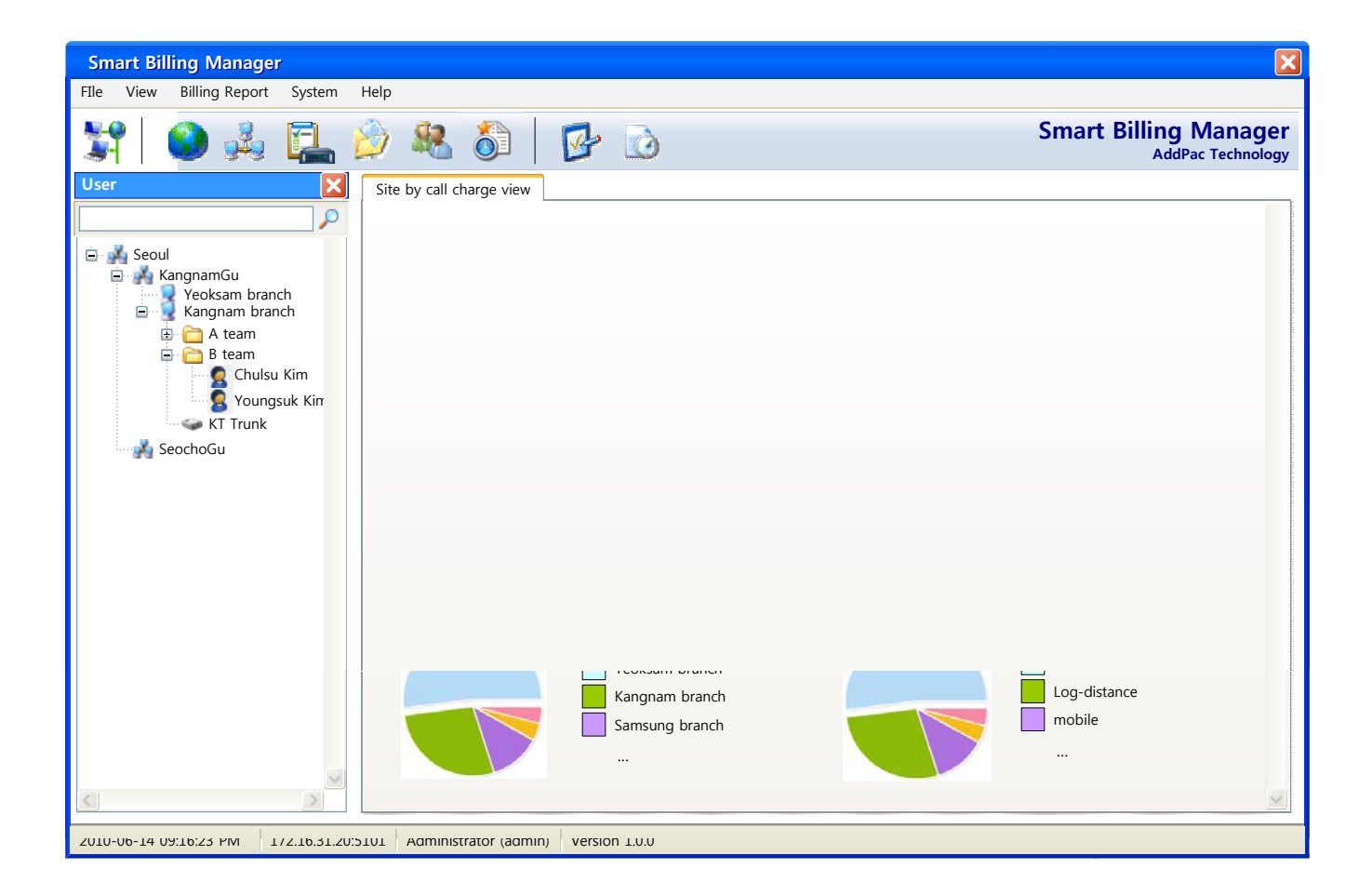

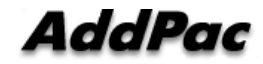

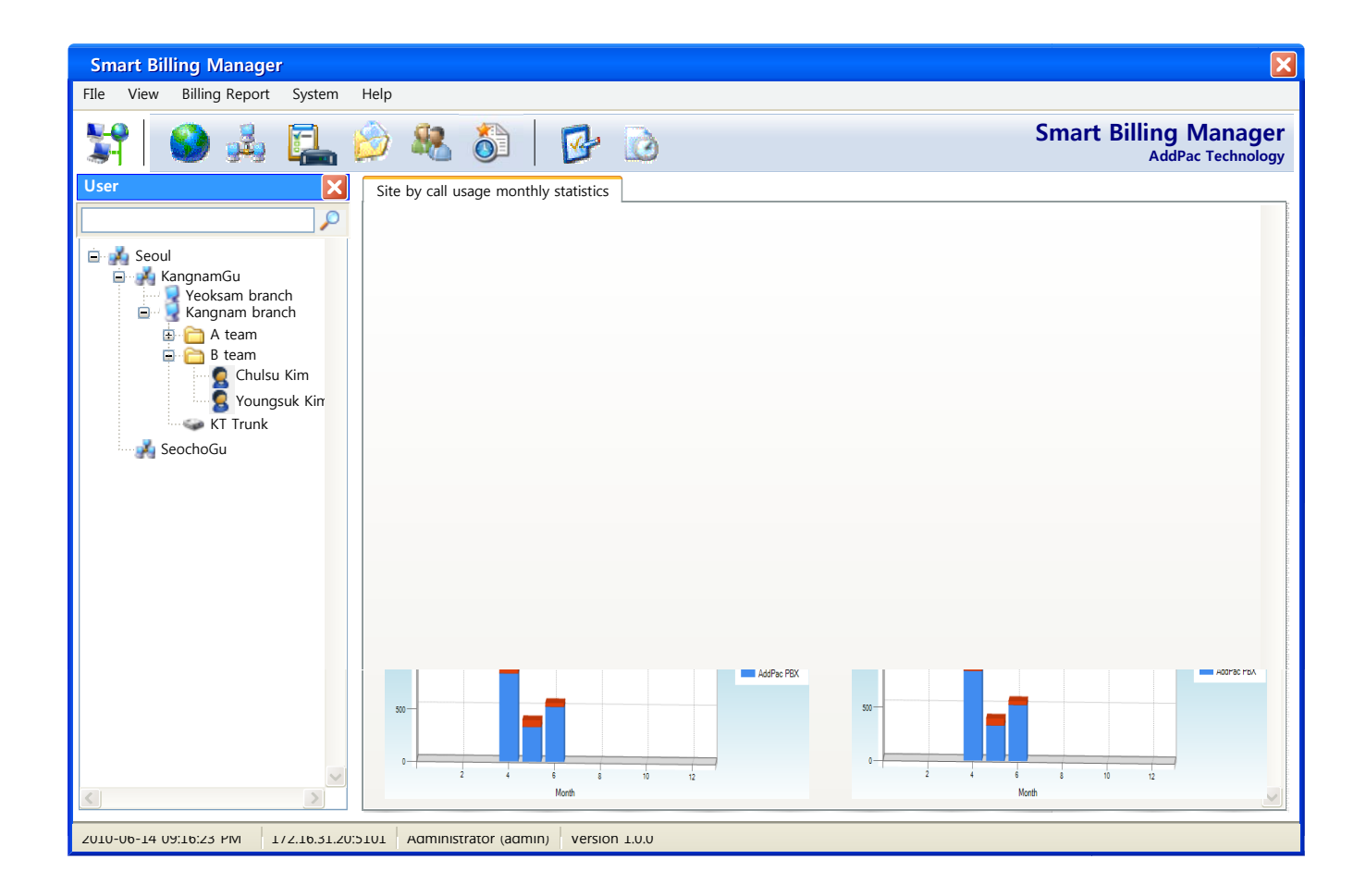

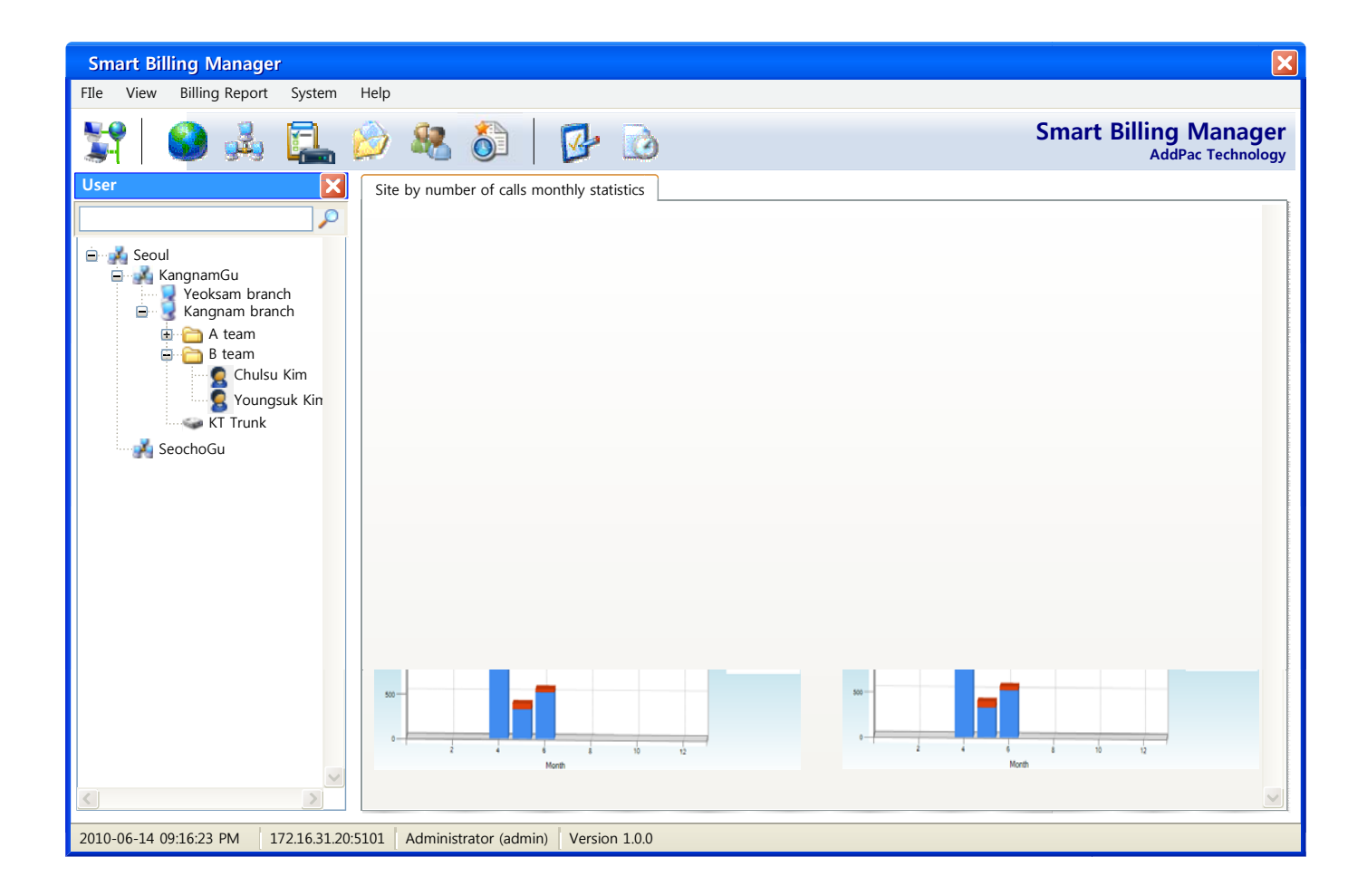

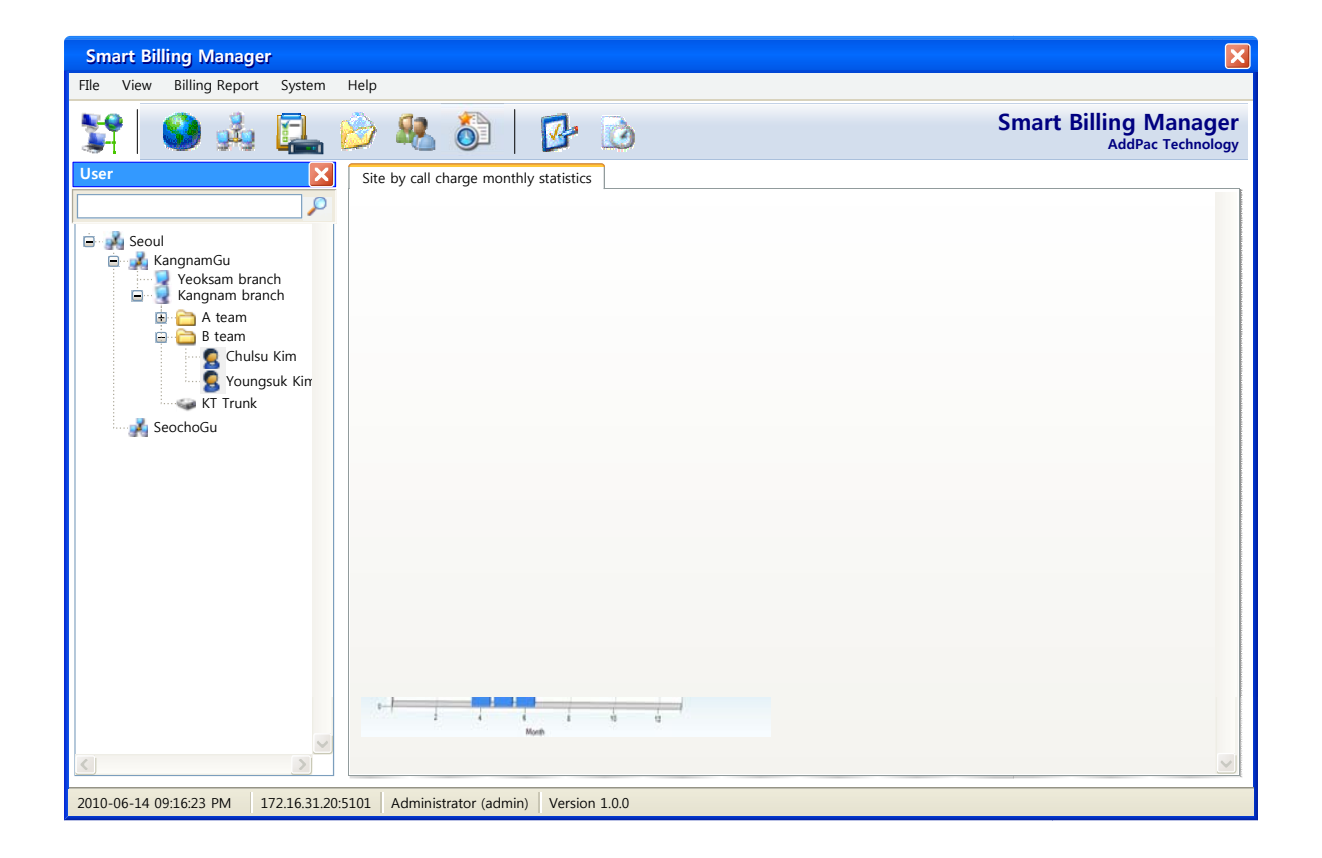

#### **Call Report Notification**

- Notify phone user or department with email attachment for call usage report.
- Manage notification list such as all, phone user or department.

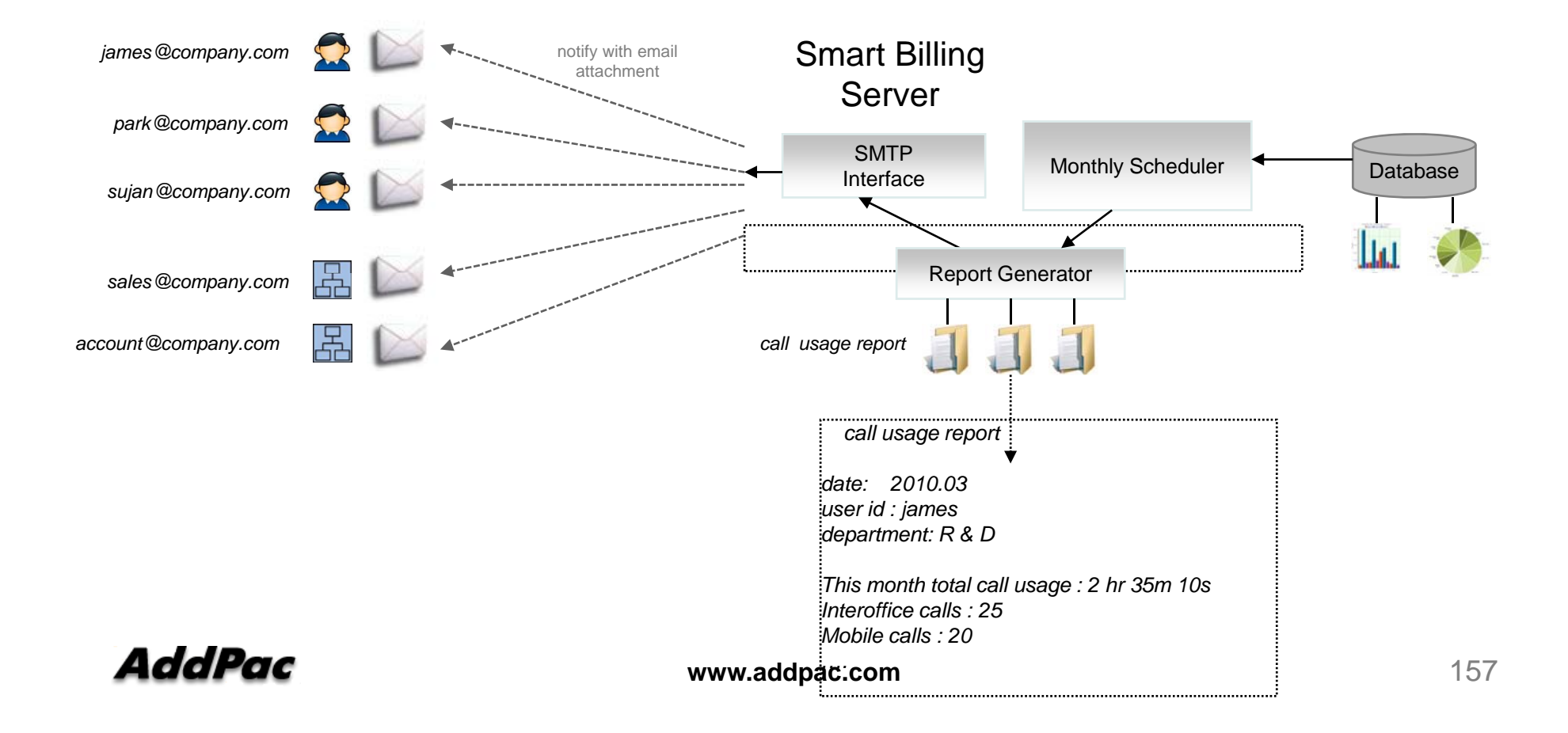

## **Call History**

- View call detail record history with various search conditions.
- Export call history data to MS-Excel, PDF and HTML.

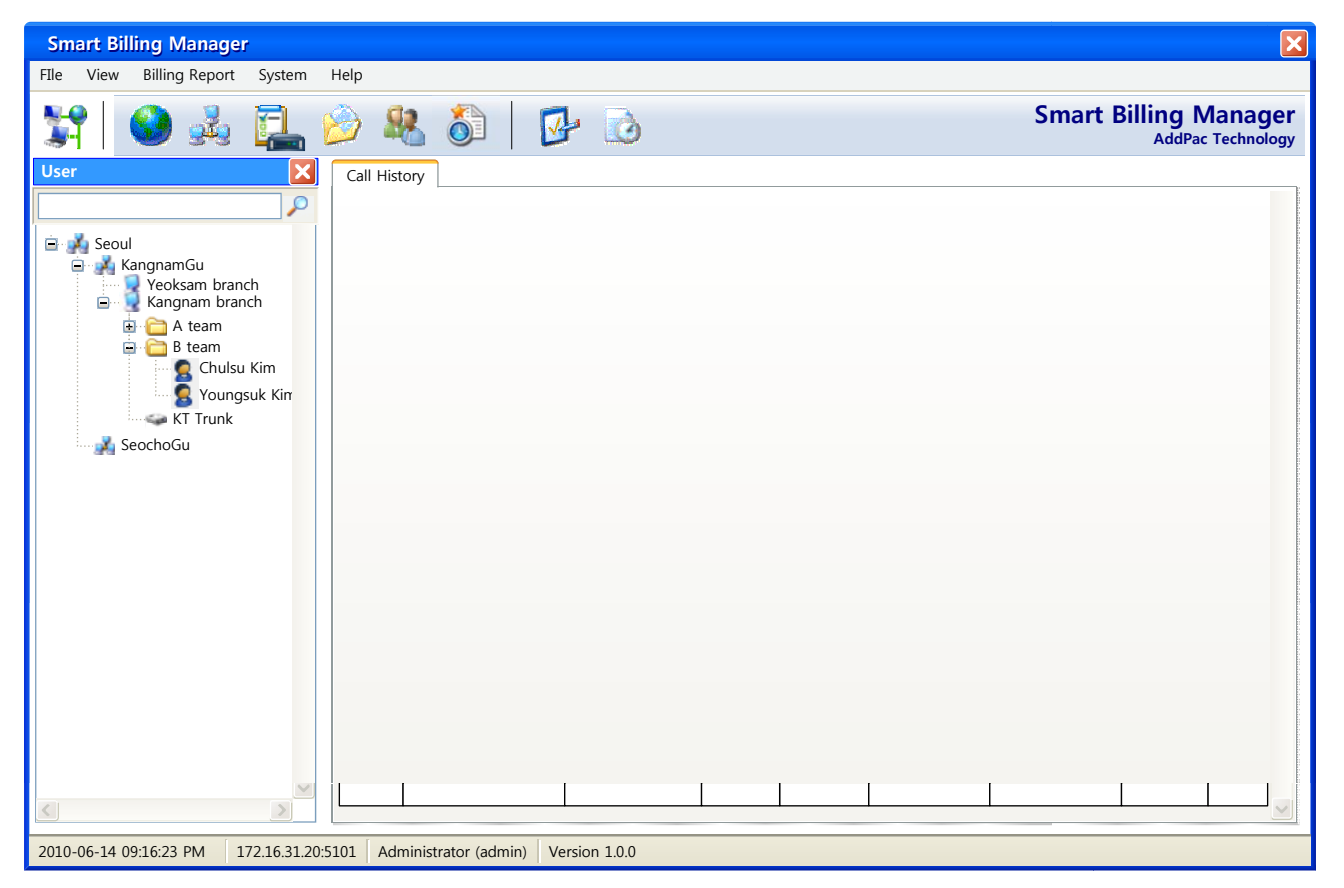

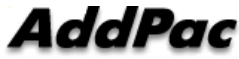

## **System Performance Monitoring**

 Monitor system performance such as CPU utilization, memory usage and disk space.

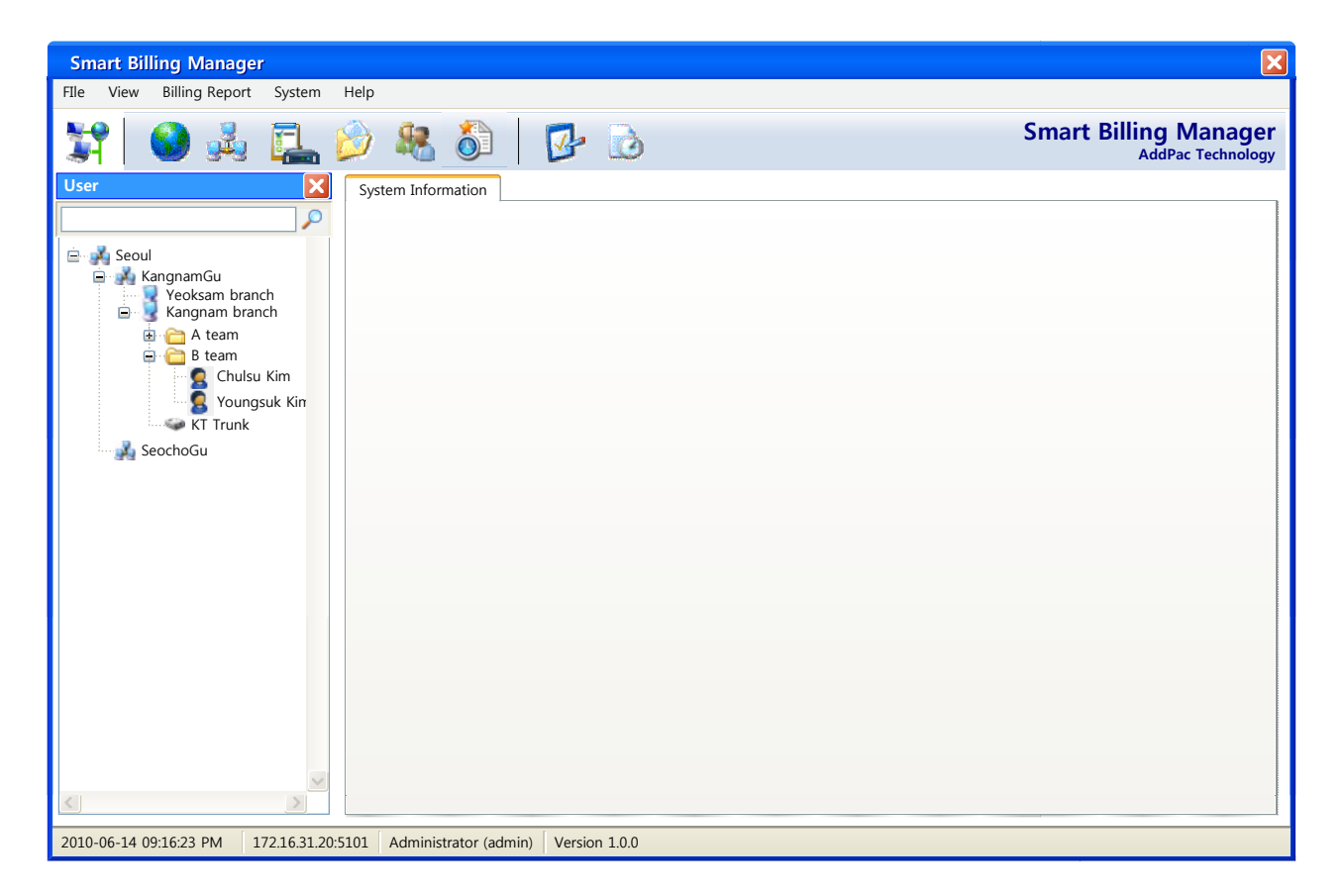

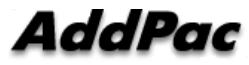

## Administrator Access Level Management

- Provide different levels of administrator access in view and menus.
- Manage multiple site and assign resources to administrator.

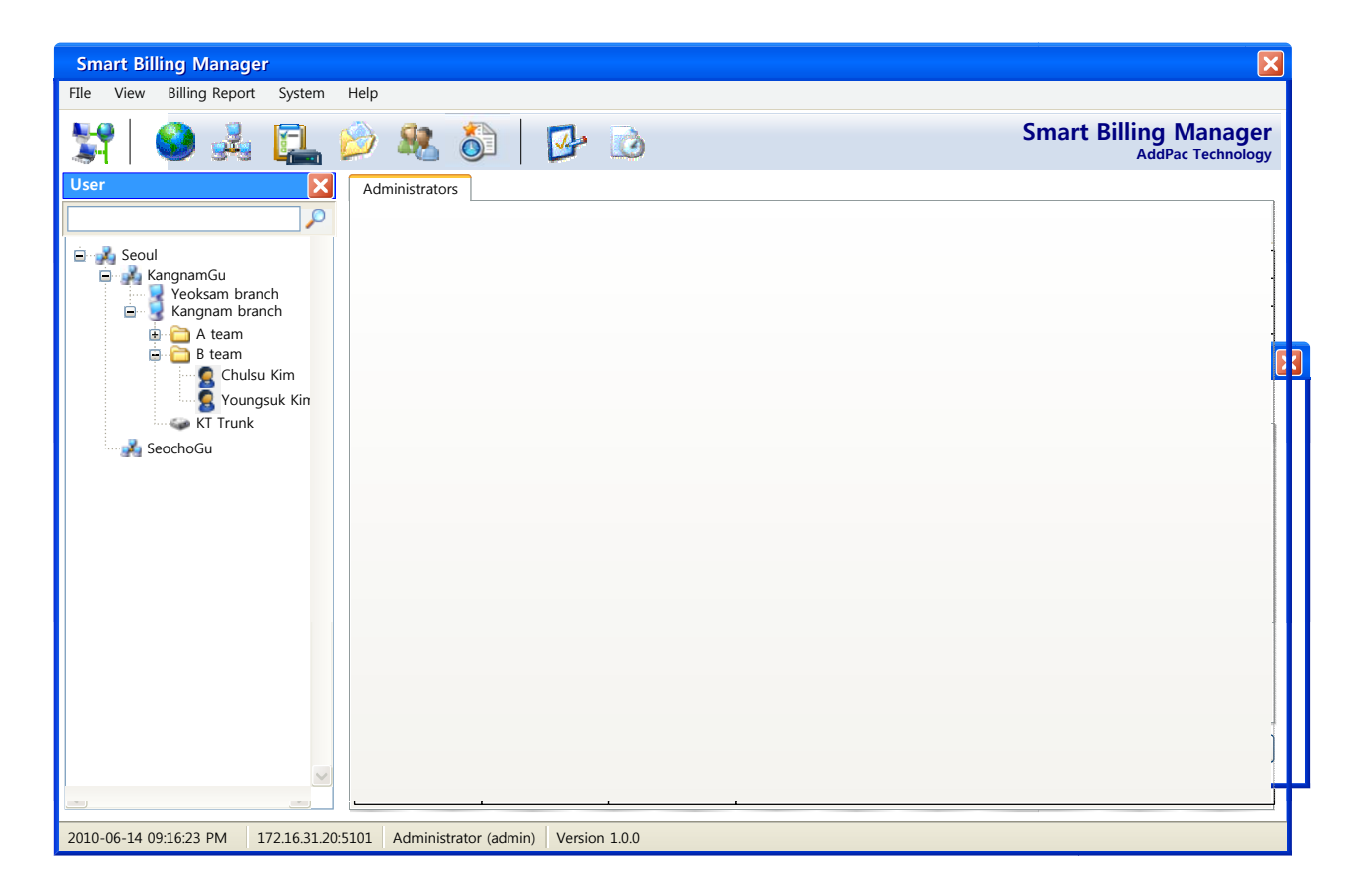

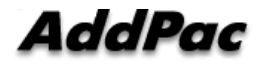

## **Billing Operating Database Backup**

- Provide schedule-based monthly backup of operating billing data.
- Backup manually with wizard style if need arise.

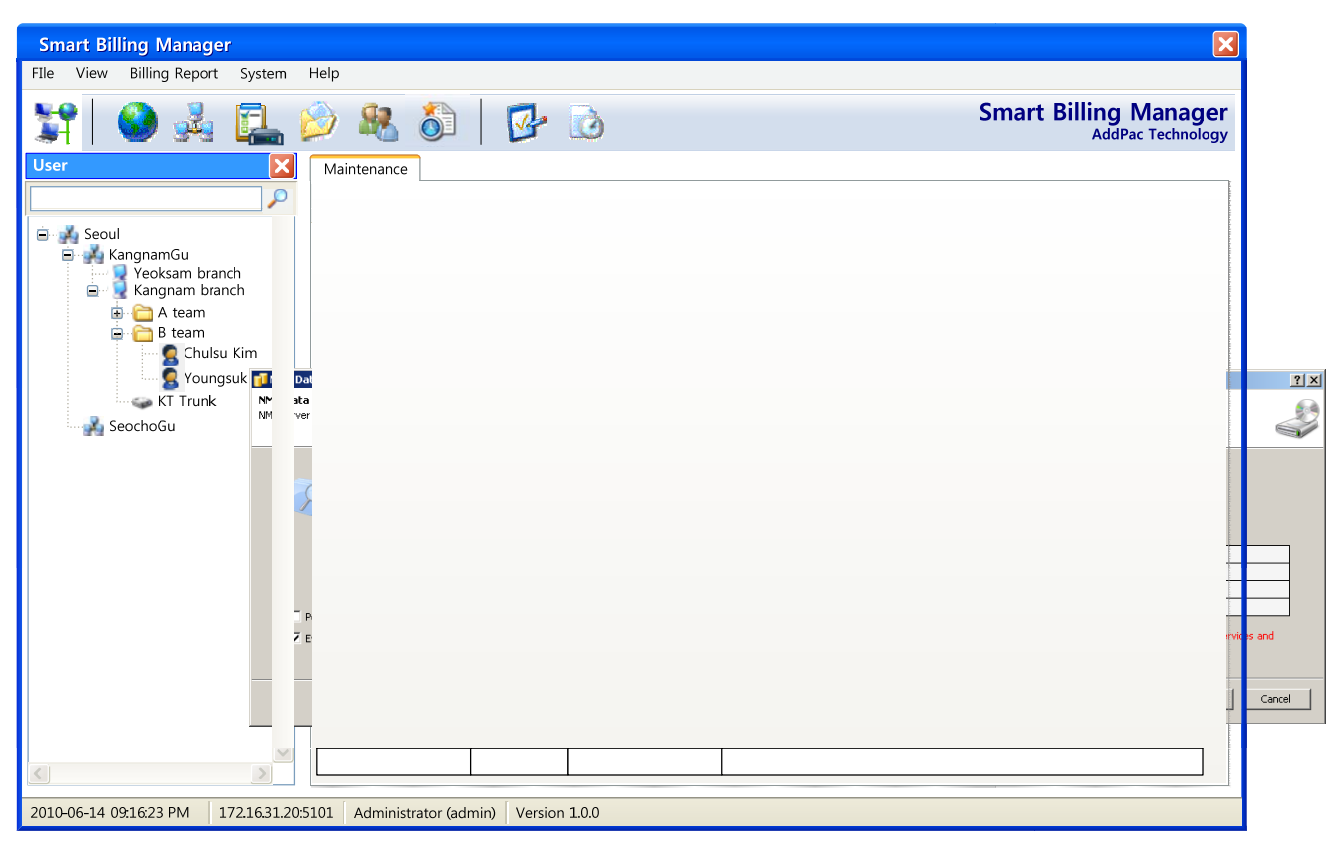

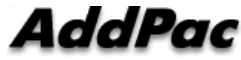

## View System Event Log

- View system event log with different levels and message.
- Search event log with various search conditions.

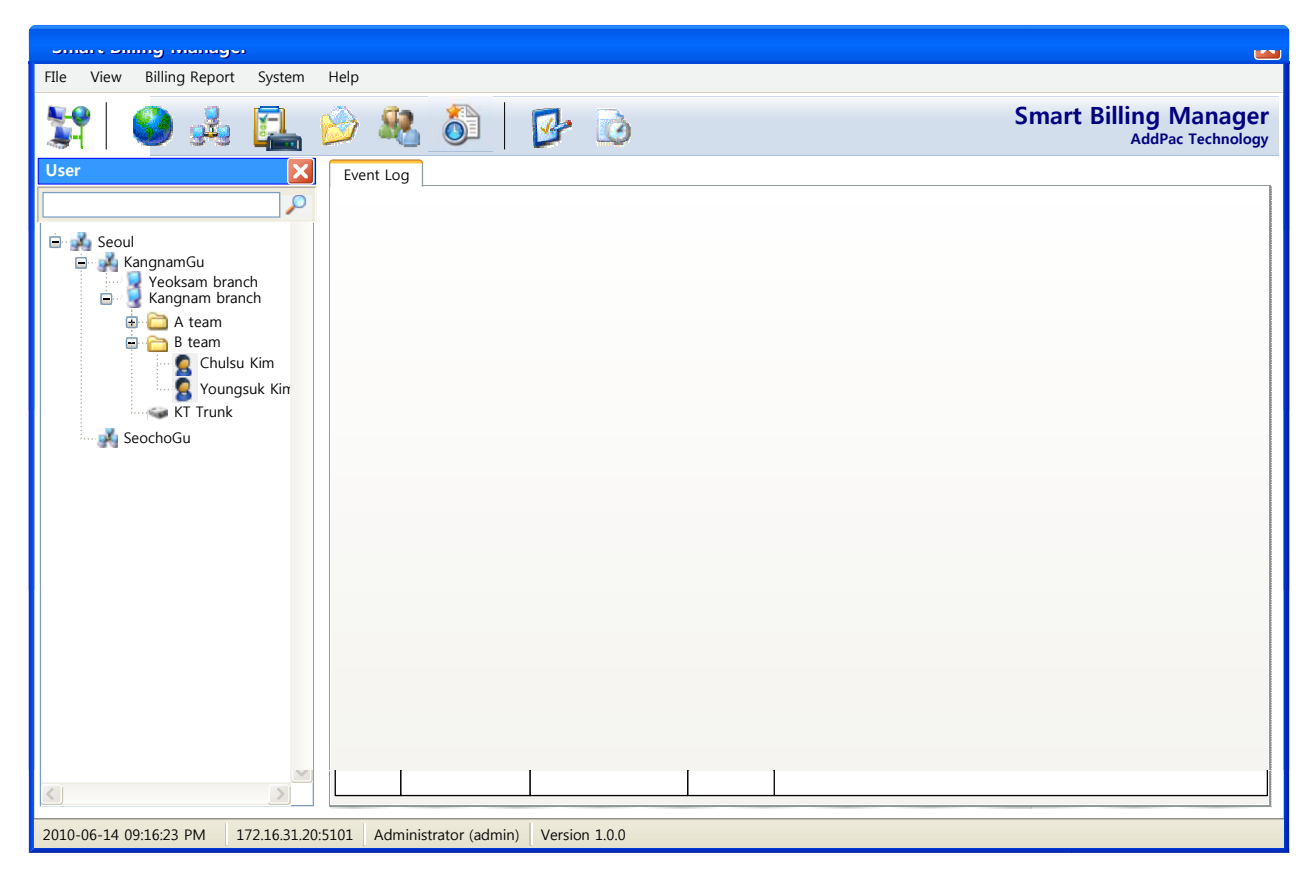

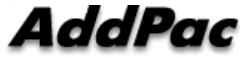

# Smart Attendant Console (version 1.0)

| Addi                   | Pac I M        | IONITORING B      | GREEN      |                   |                     |            | @ P       | Page Up   Page Dree |  |  |
|------------------------|----------------|-------------------|------------|-------------------|---------------------|------------|-----------|---------------------|--|--|
| 🕤 Select Gro           | up Cust        | lomer (110A)      | Team(4)    | SalesTeam(1)      | Technical           | C)meat OU  |           |                     |  |  |
| 2<br>SmithBrow<br>5002 | n Martin       | Shon Jen<br>5     | yTom<br>W1 | N<br>SamHolt      |                     |            |           |                     |  |  |
|                        |                |                   |            |                   |                     |            |           |                     |  |  |
| indant Console         | _              | _                 | _          | _                 |                     | -          |           |                     |  |  |
|                        | 1001 1003      |                   |            |                   |                     |            |           | Contraction of the  |  |  |
| 0 0 0                  | Park Gauss     |                   |            |                   | Demostly Sales      | Team       |           |                     |  |  |
|                        | Grant lians    |                   |            | - Cel             | lines.              |            | Martin    | Time                |  |  |
|                        | 62 Demeste     | Sales Team        |            | 0.1               |                     |            |           |                     |  |  |
|                        | EL MARS Tear   |                   |            | 0.0               |                     |            |           |                     |  |  |
|                        | #2 Outmatin    | A Matagement Tear |            | 9.7               |                     |            |           |                     |  |  |
|                        | E2 Overseas    | Saleo Team        |            | 97                | -                   |            |           |                     |  |  |
|                        | at or last     |                   |            | 0.7               |                     |            |           |                     |  |  |
|                        | all bet factor | Teers             |            | 5.0               |                     |            |           |                     |  |  |
|                        | #2 Technical   | Support Taxes     |            | 5.0               | _                   |            |           | _                   |  |  |
|                        | all IN Ander   | Non Team          |            | 0.0               | _                   |            |           |                     |  |  |
|                        | SA UC Terrir   | val Team          |            | 0/8               |                     |            |           | _                   |  |  |
|                        |                |                   |            |                   |                     |            |           |                     |  |  |
|                        | 6              |                   |            |                   | - 2                 |            |           |                     |  |  |
|                        | 123            |                   |            | G                 | 11                  | 8          | 1700      |                     |  |  |
|                        | Status Call IN | tore Number       | Post liane | Last Fame         | Depatrond           | Jan Tite 0 | percetors | 2                   |  |  |
|                        | -              | 1000              | 0rev0      | Elettie<br>Church | septed og Tearn     |            | and the   |                     |  |  |
|                        | 0              | Sale -            | Two        | LTLK R            | End Dudith Tears    |            |           |                     |  |  |
| 13-20 ·                | -              | 5001              | 1000       | Latia             | Elevaled Team       |            | and W     |                     |  |  |
| 5114                   |                | 514               | iterdant   | Las               | Firer 5             |            | Wate      | _                   |  |  |
| Par ett an on          | 50             |                   | David      | Let               | Domestic Sales Team | - 41       | Wro       |                     |  |  |
| 14 13 18 39            | 21             |                   | Jan        | Martin            | Sult Deatch Team    |            | Were      |                     |  |  |
|                        | 22             |                   | Taylor     | Martin            | BCN Chair           |            | wow       |                     |  |  |
|                        | 21             |                   | Taylor     | Math              | Domestic Salas Team |            | wow.      |                     |  |  |
|                        | 514            |                   | Eve.       | Paoney            | UC Teninals Team    | 44         | Wate      |                     |  |  |
|                        |                |                   | 100.00     | Sam               | Set Switch Team     | 61         | en:W      |                     |  |  |
|                        | 2"             |                   | . Hite     |                   |                     |            |           |                     |  |  |
|                        | 22             |                   | Jany       | Sau.              | UC Taninals Team    |            | ars\#     |                     |  |  |

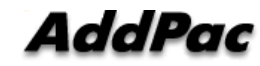

## Contents

- Overview
- Smart Attendant Console Structure
- Smart Attendant Console System Diagram
- Smart Attendant Console Feature
- Smart Attendant Console UI
  - Main Screen Feature
  - Monitoring Screen and Feature
  - Broadcasting Screen and Feature
  - Fire Alerting Screen And Feature

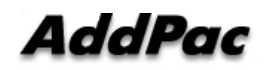

## **Overview**

Support Efficiently Call Routing and Smart Presence Service

- Smart Attendant Console Function
  - Support Call Routing Service
  - Support Directory Search
  - Support User Presence Information
  - Support Phone Number Presence Information
  - Interoperation with Directory and Smart Attendant Console
  - Support Smart Call Control and Additional Service Control
  - Support Longest Wait Time based Incoming Call Process
  - Support Private Phone Book
  - Support Drag and Drop Call Control Service
  - Support Remote Broadcasting Control Feature

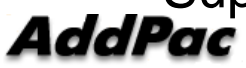

www.addpac.com

## **Smart Attendant Console Structure**

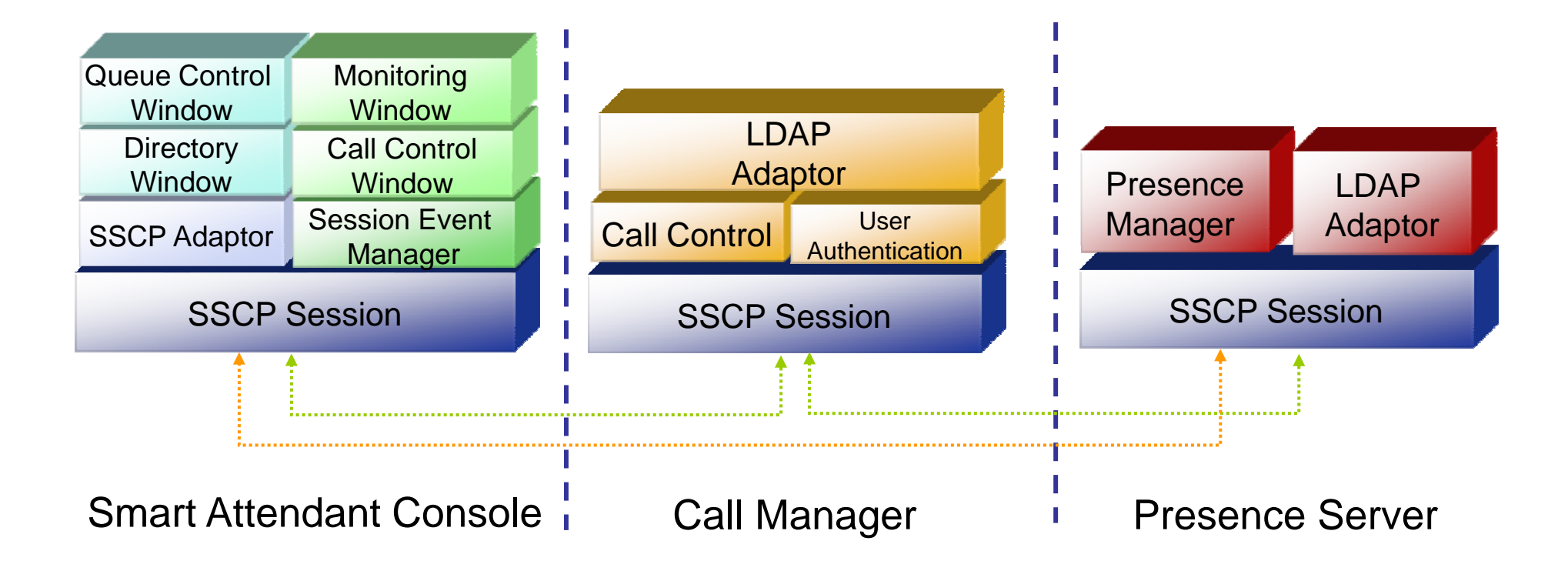

# Smart Attendant Console System Diagram

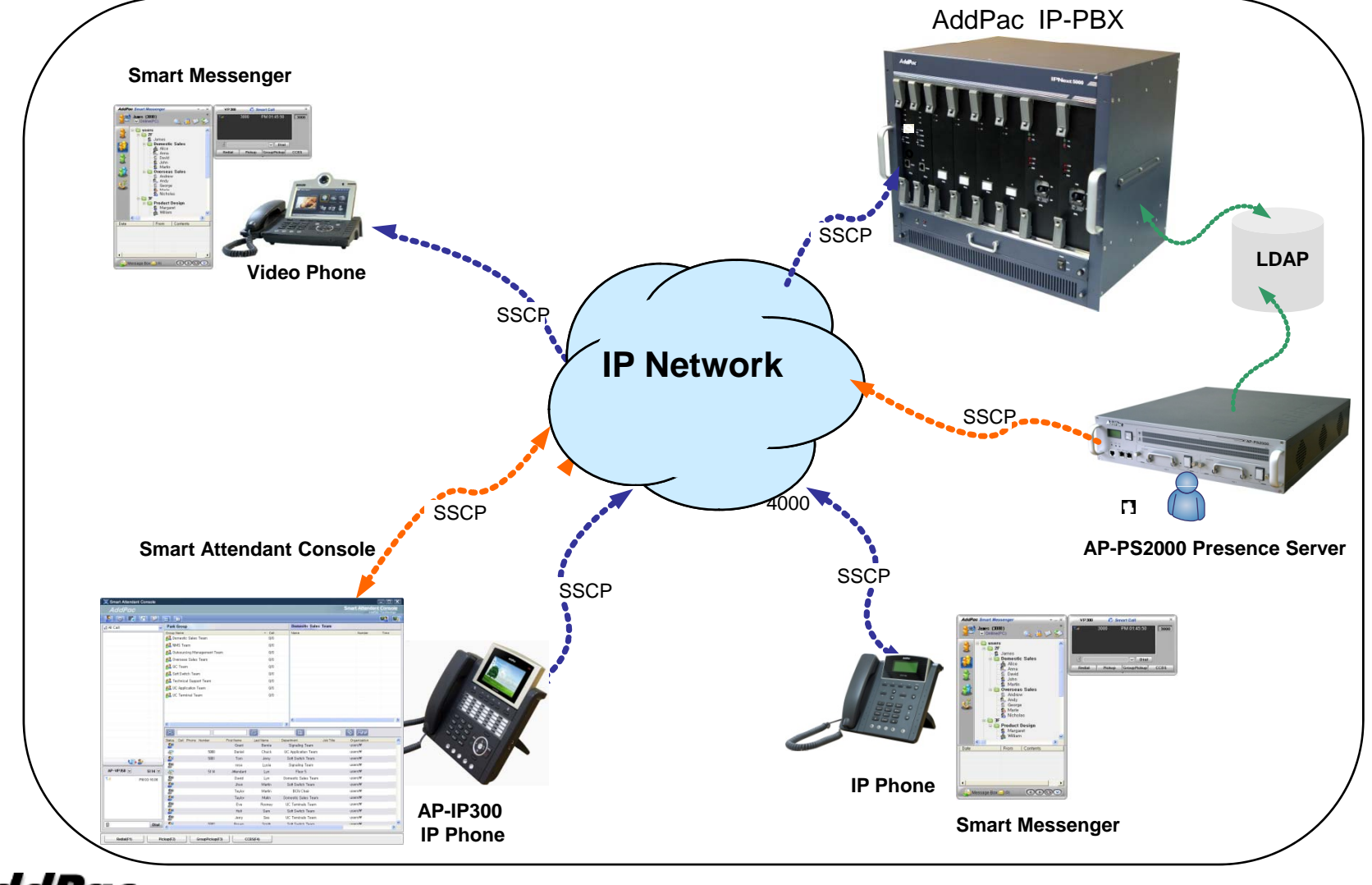

AddPac

www.addpac.com

# **Smart Attendant Console Automatic Call Distribution**

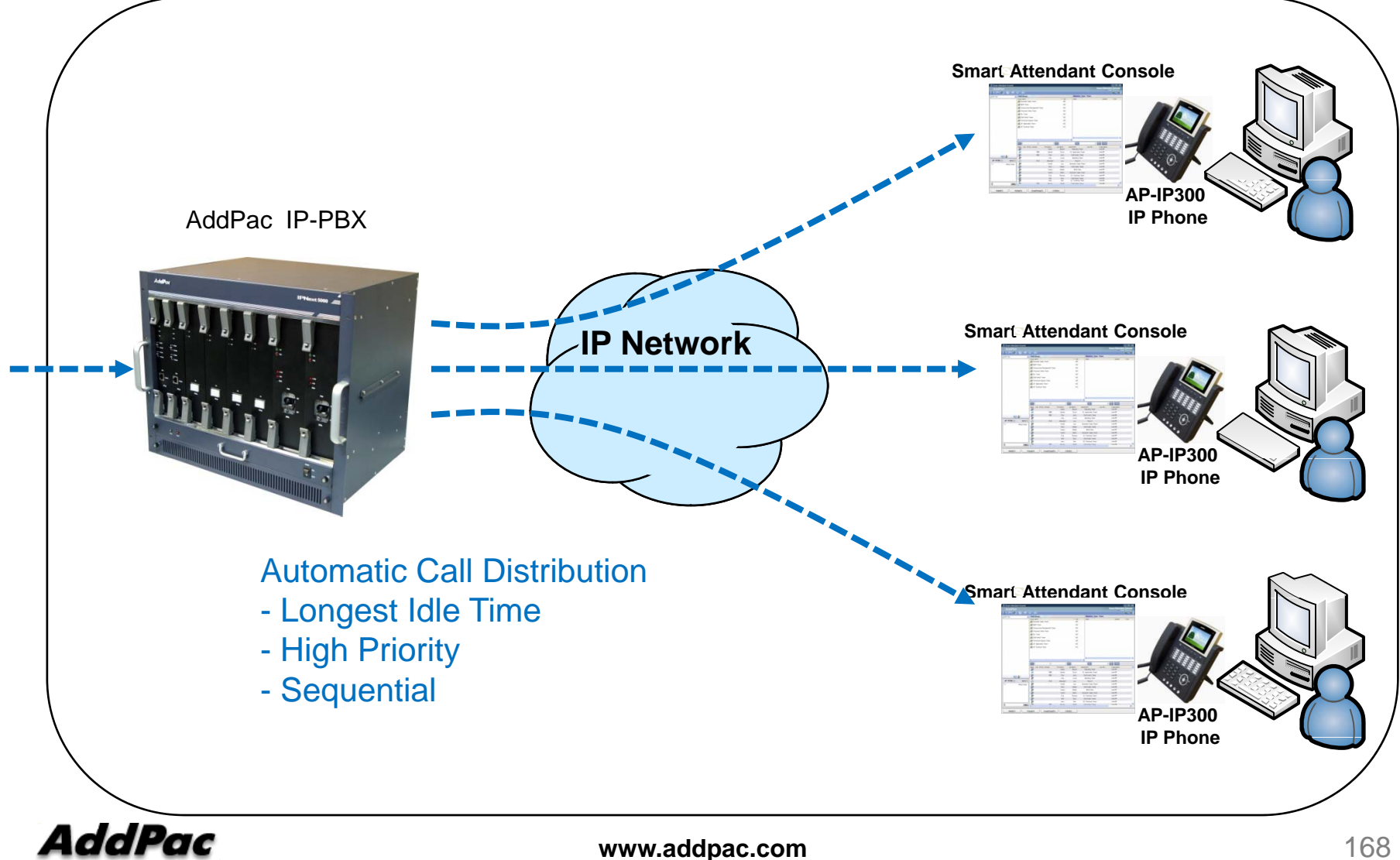

# **Smart Attendant Console Feature**

- Smart Login Service
  - User Login and Logout Feature
- Automatic Call Distribution Feature
  - No Call Distribution Mode
    - An Available Attendant Manually Answer a Call in the Queue
  - Longest Idle Time Mode
    - Call Manager Automatically Send a Call to Longest Idle Attendant
  - Preference Mode
    - Call Manager Automatically Send a Call to High Priority Attendant
  - Sequential Mode
    - Call Manager Automatically Send a Call to an Attendant Sequentially

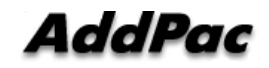

- Queue Call Control Feature
  - Wait Time Based Call Answer
    - Longest Wait Call Answer
  - Show Incoming Call by Call Type
    - Internal Call Show
    - External Call Show
    - Show All Call
  - Display Call Status Icon for Waiting Time
    - Call Busy, Call Wait Alerting, Call Wait Warning
    - User Configure the Wait Status Time

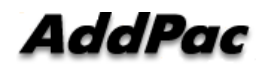

- Additional Call Service
  - Park Group Monitoring
    - Show Park Group Call Status for All Park Group
    - Show Detail Park Group Call List for Specify Park Group
    - Call Group Park, Park Group Call Pickup
    - Display Call Status Icon for Waiting Time
      - Call Busy, Call Wait Alerting, Call Wait Warning
      - User Configure the Wait Status Time

- Additional Call Service
  - Phone Book Feature
    - Group Create, Modify, Delete
    - Contact Add, Delete, Modify
    - Common Feature
      - Dial
      - View Detail Contact Information
      - Send e-mail
    - Dial, Send e-mail Using Phone Book
    - Private Contacts Managing Feature
    - Detail Contact Information View
  - Support Emergency / Night Mode (ToDo)
    - Configure Emergency Voice Content and Enable/Disable Emergency Mode
    - Enable/Disable Night Mode

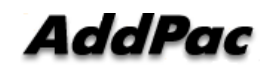

- Directory Search Service
  - User Search Feature
    - Various Search Options
      - First Name, Last Name, Department, Phone Number
    - Search User Presence Status View
      - PC Online, Phone Online, PC-Phone Online
      - Working, Away, Absence
      - Be In Conference, Call Busy
    - Interoperate with Directory Search User Information
      - Double Click Call Dial and Manual Call Dial
      - Drag and Drop Call Transfer and Manual Call Transfer
      - Dynamic Conference

- Monitoring Presence Service
  - Support Monitoring Group
    - Add, Modify, Delete Monitoring Group and User
    - Add Group from Public Contacts
  - Phone Presence Status
    - Online, Working, Away, Absence
    - Be In Conference, Call Busy
  - Display Call Information
    - Caller Name, Phone Number
    - Phone Type (Phone, Mobile), Call Type (In/Out-Bound Call)
  - Display Call Status Icon for Waiting Time
    - Call Idle, Call Busy, Call Wait Alerting, Call Wait Warning
    - User Configure the Wait Status Time

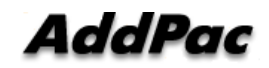

- Broadcasting Service
  - Support Broadcasting Control Feature
    - Easy to Start/Stop Broadcasting
    - Show Broadcasting Group Status
    - Set Broadcasting Volume
  - Support User Friendly Design
- Fire Alerting Service
  - Automatic Fire Alerting Broadcasting
  - Show Fire Alerting Status

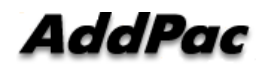

# Smart Attendant Console Login

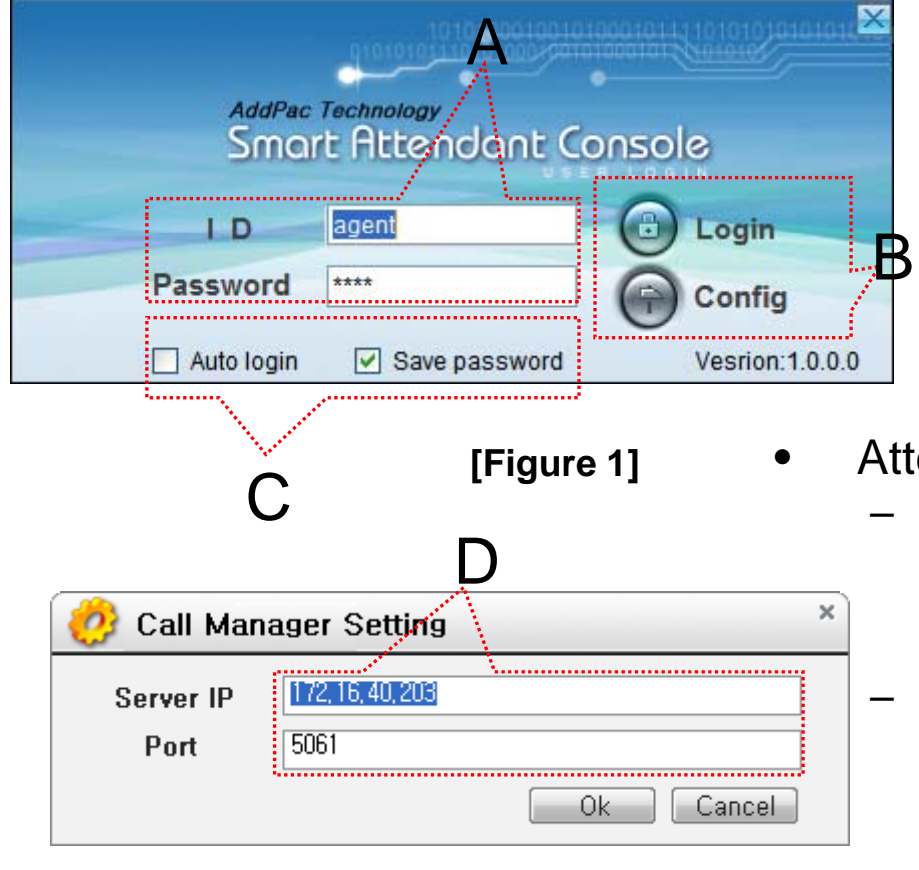

[Figure 2]

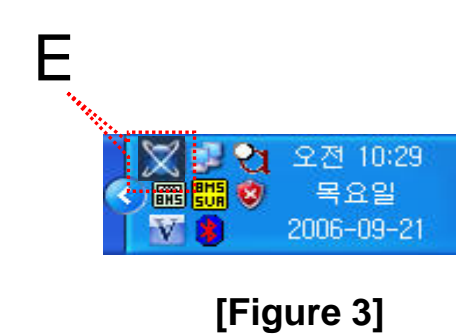

- Attendant Console Login
  - [Figure 1] shows the login picture of smart attendant Console program. "E" of [Figure3] is ICON of Smart Attendant Console Program.
  - When program is started initially, user should set the network configuration parameter such as IP address, Port number of Presence Server.[Figure2]
  - After inputting ID and Password, press the login button

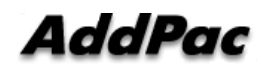

# Smart Attendant Console Main Screen Feature

| 🔀 Smart Attendant C | onsole                   |            |         |          |                |            |           |                                                         |
|---------------------|--------------------------|------------|---------|----------|----------------|------------|-----------|---------------------------------------------------------|
| AddPac              |                          |            |         |          |                |            |           | Smart Attendant Console                                 |
| 2 3 5 7             | 7 🔽                      |            |         |          |                |            |           |                                                         |
| 📑 All Call          | ~                        | Par        | k Grou  | ıp       |                |            |           | Domestic Sales Team                                     |
| Chuck Daniel(5000)  |                          | Grou       | p Name  |          | _              |            | ▲ Call    | Name Number Time                                        |
| A Jerry Tom(5001)   | ()<br>[]                 | <b>8</b>   | Domest  | ic Sales | : Team         |            | 0/0       |                                                         |
|                     |                          | -          | NMS Te  | eam      |                |            | 0/0       |                                                         |
|                     |                          | <b>8</b>   | Outsour | rcing Ma | anagement Tea  | m          | 0/0       |                                                         |
|                     |                          | <b>8</b>   | Oversea | as Sales | Tear           |            | 0/0       | 1 Dort                                                  |
|                     |                          | <b>8</b>   | QC Tea  | IM       |                |            | ♥/0       | APan                                                    |
|                     |                          | <b>8</b>   | Soft Sw | itch Tea | IM             |            | 0/0       |                                                         |
|                     | 🥵 Technical Support Team |            |         |          |                |            |           | <ul> <li>Incoming Call Process Part</li> </ul>          |
|                     | B UC Application Team    |            |         |          |                |            | 0/0       |                                                         |
|                     | UC Terminal Team 0/      |            |         |          |                |            | 0/0       | <ul> <li>Show Incoming Call Status</li> </ul>           |
|                     |                          |            |         |          |                |            |           |                                                         |
|                     |                          |            |         |          |                |            |           | - Display Call Status by Walt Time Icon                 |
|                     |                          | State      | s Call  | Phone    | Number         | First Name | Last Name | Presented Support Gall List View Option                 |
| ( = L 9)            |                          | 2          | )       |          |                | Grant      | Bernie    | Technical Support Team                                  |
|                     |                          | 6          | •       | 7        | 5000           | Daniel     | Chuck     | <sup>SalesTeam</sup> – Internäl Call View               |
| AP-VP350 <u>№</u>   | 5114 💌                   | 2          | ) 14    | 3        | 5001           | Tom        | Jerry     | QA Team users₩                                          |
| Ř PM                | 08:21:37                 | 8          | )       |          |                | rosa       | Lusia     | Technical Support Team – External Call View             |
|                     |                          | - <u>6</u> |         |          | 5114           | Attendant  | Lyn       | Floor 5 users                                           |
|                     |                          | 8          |         |          |                | David      | Lyn       | Domestic Sales Team — All Usall View                    |
|                     |                          |            |         |          |                | Jnon       | Martin    |                                                         |
|                     |                          |            | •       |          |                | Taylor     | Marin     |                                                         |
|                     |                          |            | )       |          |                | Eva        | Roonev    |                                                         |
|                     | Dial                     | ]          |         |          |                | 11 16      |           | <ul> <li>Call Connect to Attendant Using "B"</li> </ul> |
| <u></u>             |                          |            |         |          |                |            |           | Button                                                  |
| Redial(F1)          | Pi                       | ckup(F:    | 2)      |          | GroupPickup(F: | 3) C(      | CBS(F4)   | Dullon                                                  |
|                     |                          |            |         |          |                |            |           |                                                         |

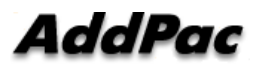

# Smart Attendant Console Main Screen Feature (cont.)

|   |                               | 🔀 Smart Attendant Console |                                   |               |                                |                     |                                      |                                  |                                      |
|---|-------------------------------|---------------------------|-----------------------------------|---------------|--------------------------------|---------------------|--------------------------------------|----------------------------------|--------------------------------------|
|   | B                             | AddPac                    |                                   |               |                                |                     |                                      | Smart Attenda<br>Addf            | n <b>t Console</b><br>Pag Technology |
|   | Ľ                             | 🙎 🍯 🐻 🕝 🔛                 |                                   |               | no kolonisti o koli o koli o k |                     |                                      |                                  | 🥂 🌆                                  |
|   | R Dart                        | 🚛 All Call 🤫              | Park Group                        |               |                                |                     | Domestic Sales                       | Team                             |                                      |
| • | DFall                         | Chuck Daniel (5000) 🕚 💷   | Group Name<br>A Domestic Sales Te | am            |                                | ▲ Call<br>0/0       | Name                                 | Number                           | Time                                 |
|   | - Additional S                |                           | sint IS Team                      |               |                                | 0/0                 |                                      |                                  |                                      |
|   |                               |                           | Outsourcing Mana                  | gement Team   |                                | 0/0                 |                                      |                                  |                                      |
|   | <ul> <li>Service C</li> </ul> | Dn/Off Button             | 👫 Overseas Sales Te               | sam           |                                | 0/0                 |                                      |                                  |                                      |
|   | • Configure                   | tion Dutton               | A QC Team                         |               |                                | 0/0                 |                                      |                                  |                                      |
|   | <ul> <li>Configura</li> </ul> | ation Button              | Soft Switch Team                  | Teen          |                                | 0/0                 |                                      |                                  |                                      |
|   | <ul> <li>Monitorin</li> </ul> | a Screen Run              | Button Ter                        | am            |                                | 0/0                 |                                      |                                  |                                      |
|   |                               |                           | Standard UC Terminal Team         | )             |                                | 0/0                 |                                      |                                  |                                      |
|   | <ul> <li>Phone Bo</li> </ul>  | ook Button                |                                   |               |                                |                     | <                                    |                                  |                                      |
|   | Directory                     | Refresh Butto             | ń                                 |               |                                |                     |                                      |                                  |                                      |
|   | Blicetoly                     |                           |                                   |               |                                | G                   |                                      | S 244                            |                                      |
|   | <ul> <li>Program</li> </ul>   | Arrange Layou             | It Button                         | umber         | First Name<br>Grant            | Last Name<br>Bernie | Department<br>Technical Support Team | Job Title Organization<br>users₩ | <u>^</u>                             |
|   |                               |                           |                                   | 5000          | Daniel                         | Chuck               | SalesTeam                            | users₩                           |                                      |
| • | C Part                        | AP-VP350 🐼 5114 🖗         | <b>\$</b> ₽ 10 3                  | 5001          | Tom                            | Jerry               | QA Team                              | users₩                           |                                      |
|   |                               | T.d PM 08:21:37           | <u>s</u>                          |               | rosa                           | Lusia               | Technical Support Team               | users₩                           |                                      |
|   | - Call Control                |                           |                                   | 5114          | Attendant<br>David             | Lyn                 | Floor 5<br>Domestic Sales Team       | users₩<br>users₩                 |                                      |
|   | Connecte                      | d Call Control            | Soft-Kov                          | 1             | Jhon                           | Martin              | QA Team                              | users₩                           |                                      |
|   |                               |                           | Solt-Rey                          |               | Taylor                         | Martin              | Customer Service Team                | users₩                           |                                      |
|   | – Supp                        | ort Dynamic Sof           | t-Key                             |               | Taylor                         | Matin               | Domestic Sales Team                  | users₩                           |                                      |
|   | Input Dial                    | Number and                | Jial                              |               | EVa                            | Hooney              |                                      | users <del>w</del>               | <b>v</b>                             |
|   |                               | I NULLINGI ALLU I         | ומוכ                              |               |                                |                     |                                      |                                  | 2                                    |
|   |                               | Redial(F1) Pic            | :kupi(F2) Gro                     | supPickup(F3) | ССІ                            | BS(F4)              |                                      |                                  |                                      |
|   |                               |                           |                                   |               |                                |                     |                                      |                                  |                                      |

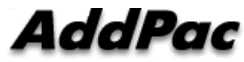

# Smart Attendant Console Main Screen Feature (cont.)

| <ul> <li>D Part</li> </ul>    | X Smart Attenda | ant Console |                                              |                 |                   |                                          |            |                                         |                                        | Sma         | rt Attendar<br>AddPi | t Conso | ×<br>le<br>" |
|-------------------------------|-----------------|-------------|----------------------------------------------|-----------------|-------------------|------------------------------------------|------------|-----------------------------------------|----------------------------------------|-------------|----------------------|---------|--------------|
| - Directory S                 | oarch E         | Dort        | Park                                         | Graun           |                   |                                          |            |                                         | Domestic Sales                         | Team        |                      |         | <b>1</b> 0   |
|                               | carenn          |             | Group                                        | Hame            |                   | 10 000 000 070 070 070 070 070 070 070 0 |            | ▲ Call                                  | Name                                   |             | Number               | Time    |              |
| <ul> <li>Provide `</li> </ul> |                 | Searc       | n Ĉ                                          | )pti            | on                | ream<br>S                                |            | 0/0<br>0/0                              |                                        |             |                      |         |              |
| – First                       | Name, S         | Second      | Nai                                          | me              | ng Man<br>Sales ' | agement Team<br>Team                     |            | 0/0<br>0/0                              |                                        |             |                      |         |              |
| – Depa                        | artment         |             | <b>2</b><br><b>1</b><br><b>1</b><br><b>1</b> | C Team          | h Taarr           | 3                                        |            | 0/0                                     |                                        |             |                      |         |              |
| – Phor                        | ne Numbe        | er          |                                              | chnical         | Suppo             | rt Team                                  |            | 0/0                                     |                                        |             |                      |         |              |
| <ul> <li>Support</li> </ul>   | User Pre        | esence      | e S                                          | erv             | iC€               | 9<br>9                                   |            | 0/0                                     |                                        | D           |                      |         |              |
| <ul> <li>Interoper</li> </ul> | ration wi       | ith Dire    | ecto                                         | ory             | Se                | earch                                    |            |                                         | <                                      |             | *****                |         |              |
| llear                         |                 |             | 10 ( ds 2 ( d)<br>10 ( d) 2 ( d)             |                 |                   |                                          |            | G                                       |                                        |             | P2+1                 |         |              |
| 0301                          |                 |             | Status                                       | Call P          | hone I            | Number                                   | First Name | Last Name                               | Department                             | Job Title 0 | rganization          |         | ^            |
|                               |                 | • 🅹         |                                              |                 |                   |                                          | Grant      | Bernie                                  | Technical Support Team                 | י עי        | sers₩                |         |              |
|                               | AP-VP350 💌      | 5114 💌      | 60                                           | <b>I</b> ∕₽     | 2                 | 5000                                     | Daniel     | Chuck                                   | Sales Learn                            | U           | sers₩<br>₩           |         |              |
|                               | Tel Tel         | DN 00-04-07 | - 2°                                         | I\ <del>C</del> | 2                 | 5001                                     | rom        | Jerry                                   | UA Team                                |             | sersw<br>core##      |         |              |
|                               |                 | PWI08.21.37 |                                              |                 |                   | 5114                                     | Attendant  | Lusia                                   | Floor 5                                | 1           | sers₩                |         |              |
|                               |                 |             | 20                                           |                 |                   | 0114                                     | David      | Lyn                                     | Domestic Sales Team                    | U:          | sers₩                |         |              |
|                               |                 |             | 29                                           |                 |                   |                                          | Jhon       | Martin                                  | QA Team                                | U           | sers₩                |         |              |
|                               |                 |             | 8                                            |                 |                   |                                          | Taylor     | Martin                                  | Customer Service Team                  | ן<br>עי     | sers₩                |         |              |
|                               |                 |             | 20                                           | **              |                   | ··.                                      | Taylor     | Matin                                   | Domestic Sales Team                    | U           | sers₩                |         |              |
|                               |                 |             | 8                                            |                 |                   | •••                                      | Eva        | Rooney                                  | UC Team                                | u:          | sers₩<br>            |         | ~            |
|                               |                 | Dial        | <                                            |                 |                   |                                          |            |                                         |                                        |             |                      |         |              |
|                               | Redial(F1)      | Pic         | :kup(F2)                                     |                 | G                 | roup <mark>Pickup(F3)</mark>             | ССВ        | s(F4) 8 ] 8                             | 9= <u>8</u> =89=4<br>6- <u>8</u> -80-4 |             |                      |         |              |
| AddPac                        |                 |             |                                              | ww              | w.ac              | ddpac.c                                  | •••…<br>om | ••••••••••••••••••••••••••••••••••••••• | ······································ | •••••       |                      | 179     |              |

# Smart Attendant Console Main Screen Feature (cont.)

|                                | Smart Attendant Console               |                                                                                                    |                  |            |                     | Smart        | Attendar   | _ □ ×<br>nt Console |
|--------------------------------|---------------------------------------|----------------------------------------------------------------------------------------------------|------------------|------------|---------------------|--------------|------------|---------------------|
|                                |                                       | 3 11                                                                                                    |                  | AddPa      | ic Technology       |              |            |                     |
|                                | All Call                              | Park Group                                                                                                    | ort Team         |            |                     |              |            |                     |
|                                |                                       | Group Name                                                                                                    |                  | ▲ Call     | Name                | Name Number  |            | Time                |
|                                |                                       | 🕺 Domestic Sales Team                                                                                                    | : Sales Team 0/0 |            |                     |              | 5000       | 62                  |
|                                |                                       | ଣ NMS Team                                                                                                    |                  | 0/0        | A TomJerry          |              | 5001       | 38                  |
|                                | · · · · · · · · · · · · · · · · · · · | State State | nt Team          | 0/0        |                     |              |            |                     |
|                                |                                       | 🥵 Overseas Sales Team                                                                                                    |                  | 0/0        |                     |              |            |                     |
|                                |                                       | 🥂 QC Team                                                                                                    |                  |            |                     |              |            |                     |
|                                |                                       | 🥂 Soft Switch Team                                                                                                    |                  |            |                     |              |            |                     |
|                                |                                       | 🥂 Technical Support Team                                                                                                    | 1                | 1/2        |                     |              |            |                     |
|                                |                                       | 🥂 UC Application Team                                                                                                    |                  |            |                     |              |            |                     |
|                                |                                       | 🥂 UC Terminal Team                                                                                                    |                  | 0/0        |                     |              |            |                     |
|                                |                                       | <                                                                                                    |                  |            | > <                 |              |            | >                   |
|                                |                                       |                                                                                                    |                  | 2.11       |                     |              | Q1+1       |                     |
| F Part                         |                                       | Sister Call Dhone Number                                                                                                    | First Nama       | (act hisme | Department          | Job Title Or | nanization | ^                   |
|                                |                                       |                                                                                                    | Grant            | Bernie     | Signaling Team      |              | gamzaton   | =                   |
|                                | AP-VP350 🛛 5114 🕅                     |                                                                                                    | 000 Daniel       | Chuck      | UC Application Team |              |            |                     |
| – Park Group IV                | lanagement                            | Part 📾 🕫                                                                                                    | 001 Tom          | Jerry      | Soft Switch Team    |              |            |                     |
|                                |                                       | 8                                                                                                    | rosa             | Lusia      | Signaling Team      |              |            |                     |
| <ul> <li>Show Park</li> </ul>  | Group Call St                         | tatus 5                                                                                                    | 114 Attendant    | Lyn        | Floor 5             |              |            |                     |
| <b>•</b> • •                   |                                       | 63                                                                                                    | David            | Lyn        | Domestic Sales Team |              |            |                     |
| <ul> <li>Show Deta</li> </ul>  | il Park Group                         | Call List                                                                                                    | Jhon             | Martin     | Soft Switch Team    |              |            |                     |
|                                |                                       | 83 <sup>9</sup>                                                                                                    | Taylor           | Martin     | BCN Chair           |              |            |                     |
| <ul> <li>Support Gr</li> </ul> | oup Park, Gro                         | oup Park C                                                                                                    | all Pickup       | Baanau     | UC Tarriada Tarra   |              |            |                     |
|                                | Dial Dial                             |                                                                                                    |                  | nuoney     | UC TEMINAIS TEAM    |              |            | >                   |
|                                | Redial(F1) Pic                        | ckup(F2) GroupPic                                                                                                    | kup(F3) CCBS     | (F4)       |                     |              |            |                     |

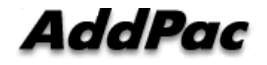

•
### Smart Attendant Console Main Screen Feature (cont.)

### • F Part

- Phone Book Management Part
  - Group Create, Modify, Delete
  - Contact Add, Delete, Modify
  - Common Feature
    - Dial
    - View Detail Contact Information
    - Send e-mail
  - Dial, Send e-mail Using Phone Book
  - Private Contacts Managing Feature
  - Detail Contact Information View

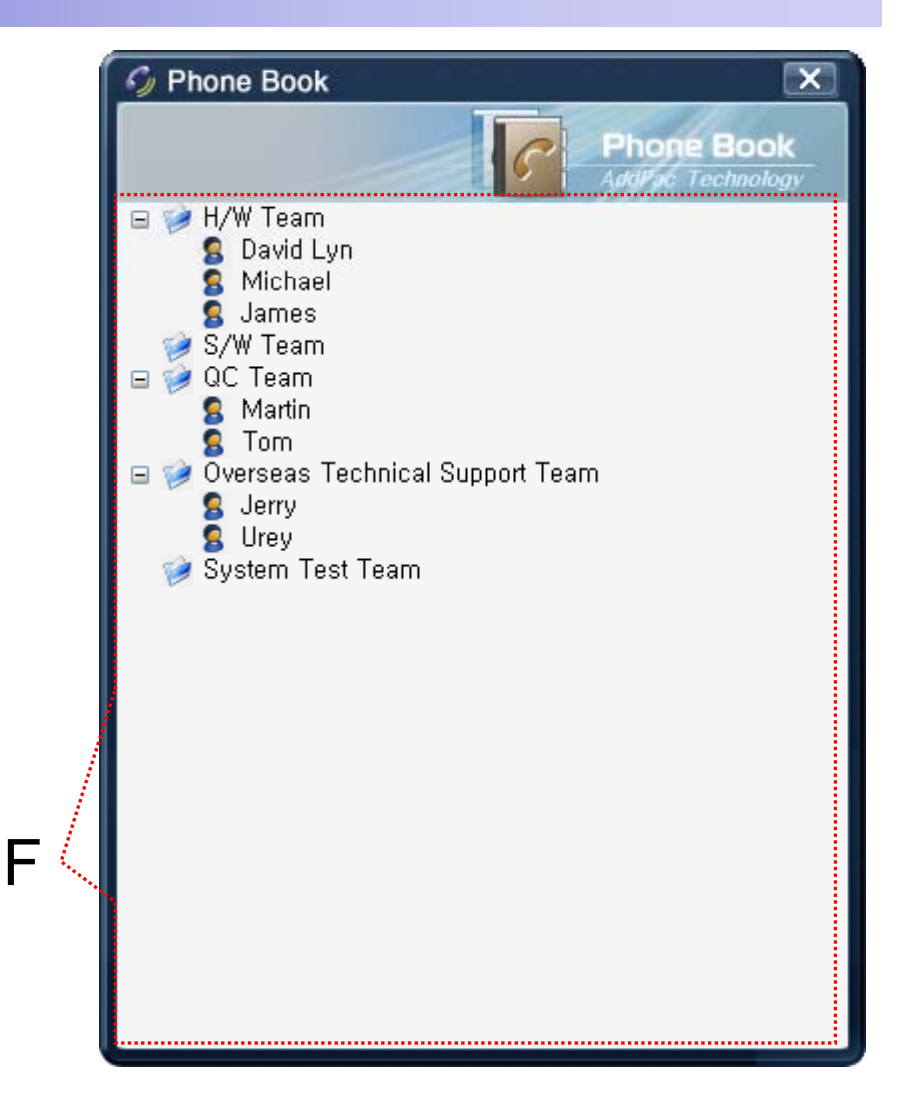

### Smart Attendant Console Monitoring Screen Feature

•

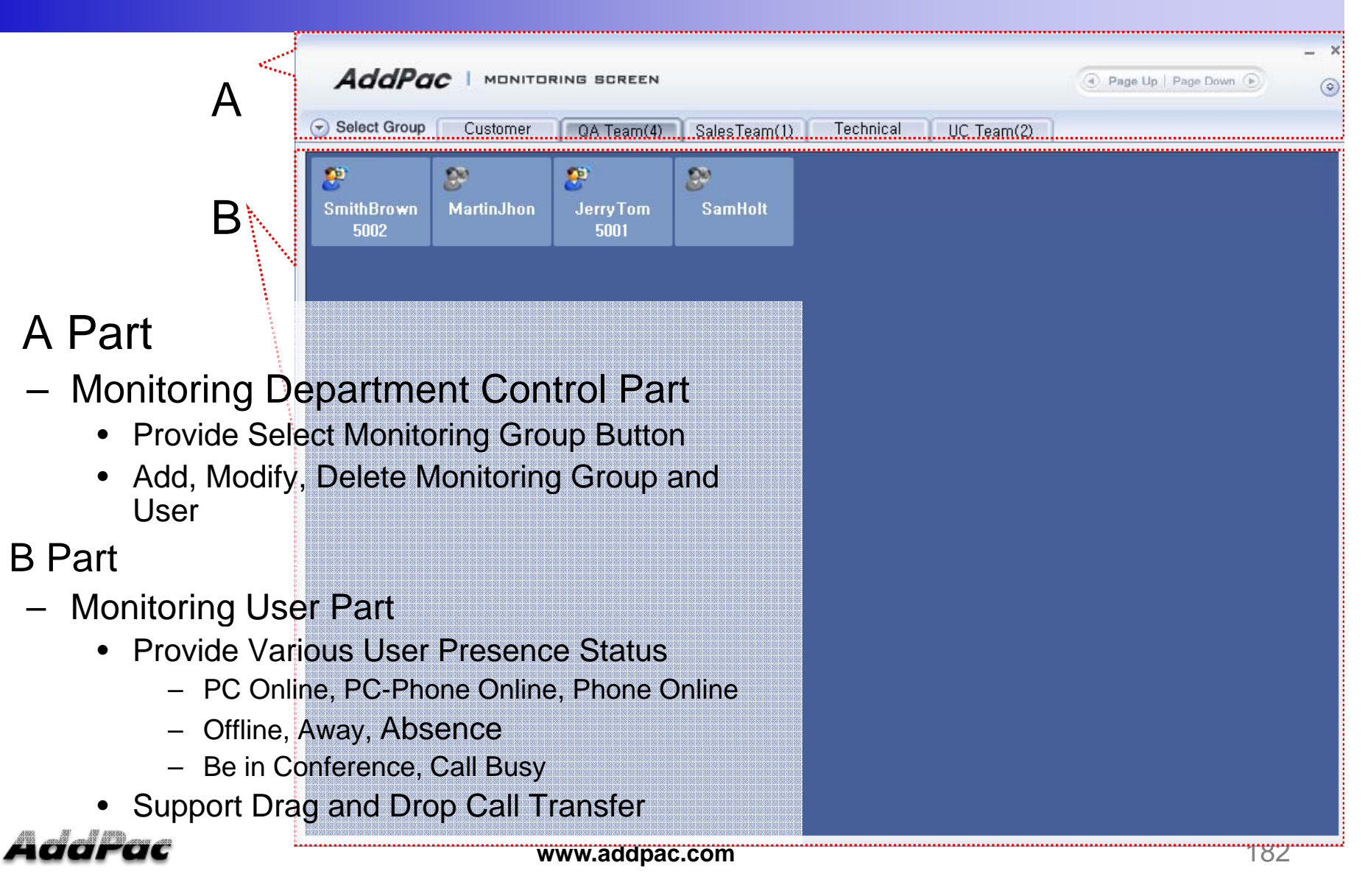

# Smart Attendant Console Broadcasting Screen Feature

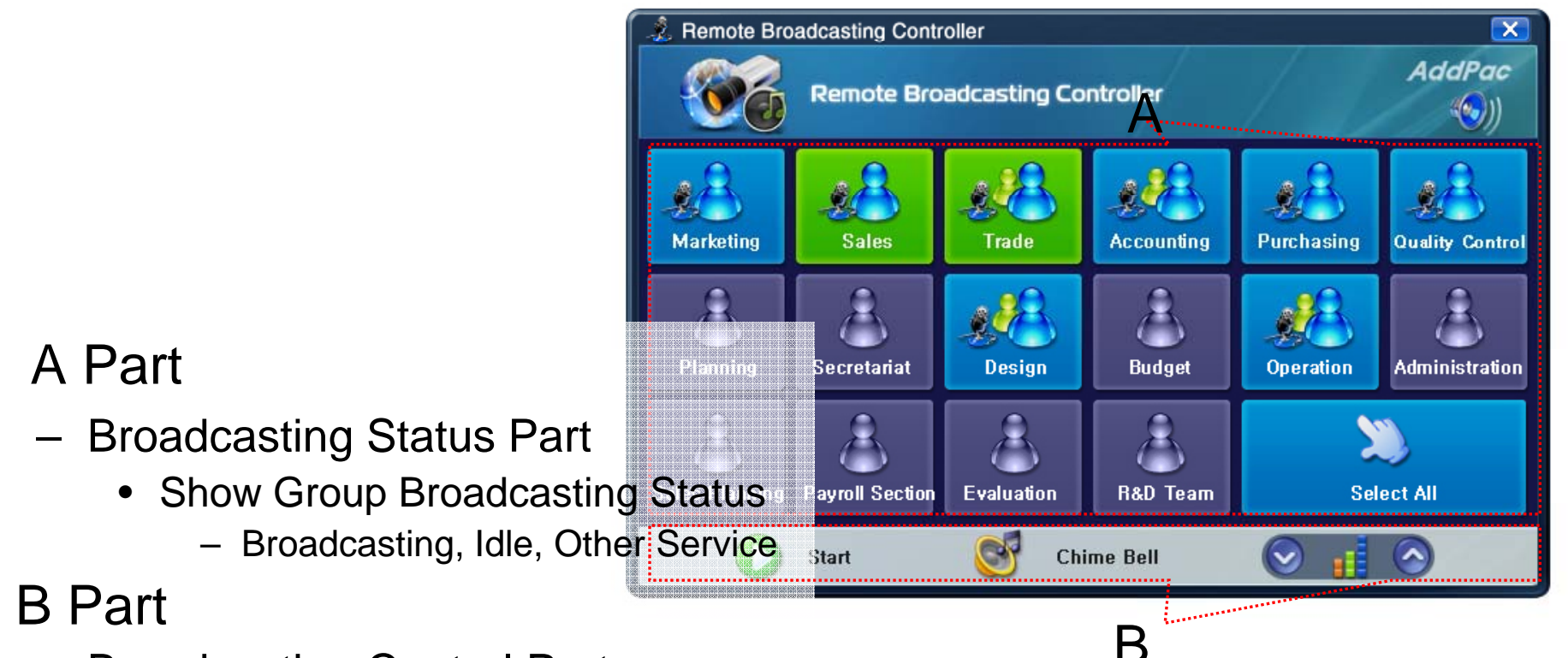

- Broadcasting Control Part
  - Broadcasting Start/Stop Button
  - Chime Bell Play Button
  - Volume Control Button

### AddPac

## Smart Attendant Console Fire Alerting Screen Feature

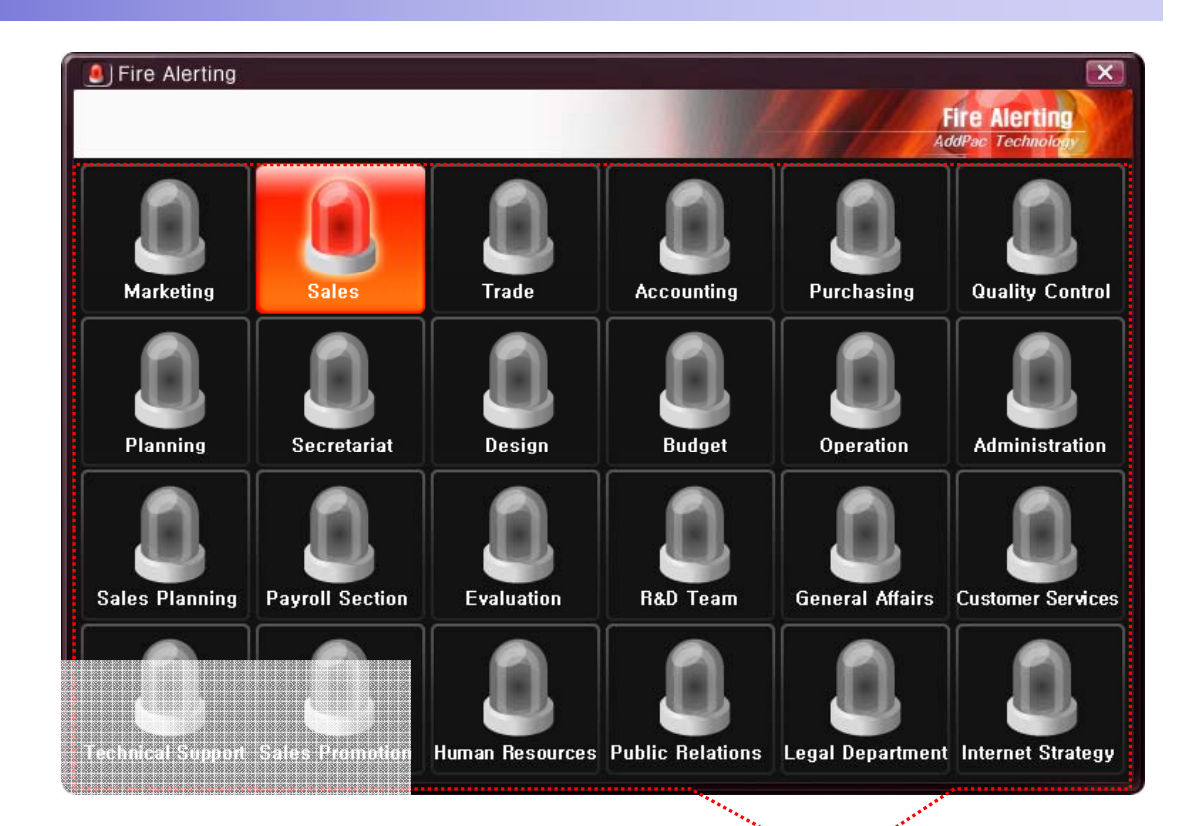

- A Part
  - Fire Alerting Part
    - Automatic Fire Alerting Broadcasting
    - Show Fire Alerting Status

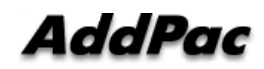

# Smart Communicator for IP soft video phone service

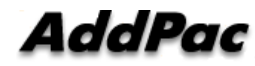

### **Smart Communicator**

#### AP-SMP100 Soft Phone (Video/Voice)

- MS-Window based Soft-Phone
- Smart Multimedia (Video/Voice) Soft-Phone
- IP Real-time Audio/Video Broadcasting Terminal Solution
- Built-In Smart Messenger Function
- Up to 30fps with VGA-Resolution(MPEG-4)
- Video Conference Call Support (AddPac External MCU Interworking)
- Advanced Voice/Video Traffic QoS
- SIP, H.323\* Signaling Support
- Support Various Call Signal via AddPac IP-PBX Inter-working

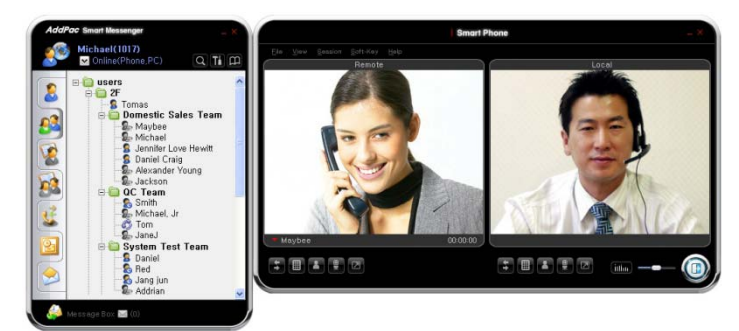

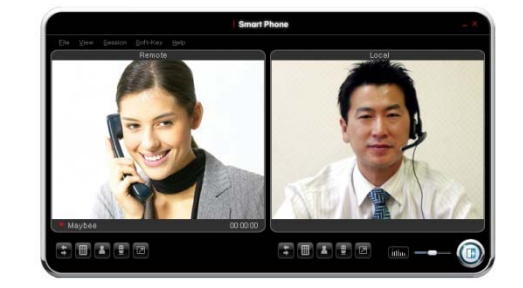

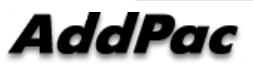

# Thank you!

### AddPac Technology Co., Ltd. Sales and Marketing

Phone +82.2.568.3848 (KOREA) FAX +82.2.568.3847 (KOREA) E-mail : sales@addpac.com

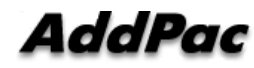